## ES3000 V5 NVMe PCIe SSD

## **User Guide**

 Issue
 07

 Date
 2019-03-19

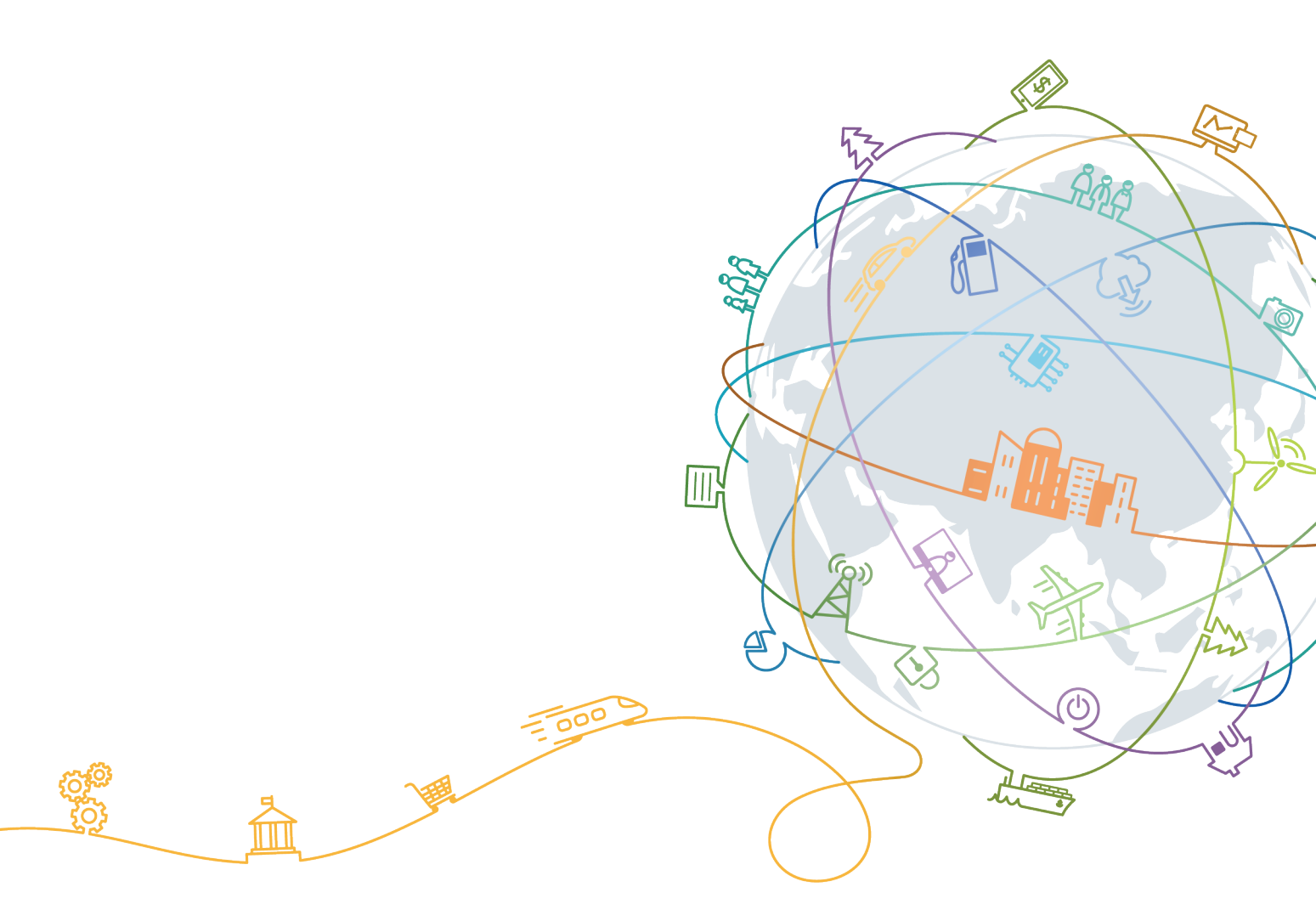

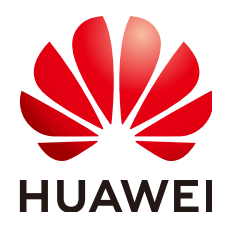

#### Copyright © Huawei Technologies Co., Ltd. 2019. All rights reserved.

No part of this document may be reproduced or transmitted in any form or by any means without prior written consent of Huawei Technologies Co., Ltd.

#### **Trademarks and Permissions**

NUAWEI and other Huawei trademarks are trademarks of Huawei Technologies Co., Ltd. All other trademarks and trade names mentioned in this document are the property of their respective holders.

#### Notice

The purchased products, services and features are stipulated by the contract made between Huawei and the customer. All or part of the products, services and features described in this document may not be within the purchase scope or the usage scope. Unless otherwise specified in the contract, all statements, information, and recommendations in this document are provided "AS IS" without warranties, guarantees or representations of any kind, either express or implied.

The information in this document is subject to change without notice. Every effort has been made in the preparation of this document to ensure accuracy of the contents, but all statements, information, and recommendations in this document do not constitute a warranty of any kind, express or implied.

### Huawei Technologies Co., Ltd.

- Address: Huawei Industrial Base Bantian, Longgang Shenzhen 518129 People's Republic of China
- Website: <u>http://www.huawei.com</u>
- Email: <u>support@huawei.com</u>

## **About This Document**

## Purpose

This document provides the product information about the Huawei ES3000 V5 PCIe SSD (ES3000 V5 for short) and describes how to install, configure, operate, and maintain the ES3000 V5.

#### ΠΝΟΤΕ

The document does not contain the commands for production, equipment, and return detection. These commands are commonly used during engineering implementation and fault locating. Incorrect use of the commands results in device faults or service interruption. To obtain the commands, contact Huawei technical support.

## **Intended Audience**

This document is intended for:

- Server installation engineers
- Server maintenance engineers

## **Symbol Conventions**

The symbols that may be found in this document are defined as follows:

| Symbol | Description                                                                                                    |
|--------|----------------------------------------------------------------------------------------------------|
|        | Indicates an imminently hazardous situation which, if<br>not avoided, will result in death or serious injury.                                                              |
|        | Indicates a potentially hazardous situation which, if not avoided, may result in minor or moderate injury.                                                                 |
|        | Indicates a potentially hazardous situation which, if not<br>avoided, could result in equipment damage, data loss,<br>performance deterioration, or unanticipated results. |
|        | NOTICE is used to address practices not related to personal injury.                                                                                                    |

| Symbol | Description                                                                                                    |
|--------|----------------------------------------------------------------------------------------------------|
|        | Calls attention to important information, best practices and tips.                                                   |
|        | NOTE is used to address information not related to personal injury, equipment damage, and environment deterioration. |
| ©≓ TIP | Provides a tip that may help you solve a problem or save time.                                                       |

## **Change History**

Changes between document issues are cumulative. The latest document issue contains all the changes made in earlier issues.

| Issue | Date       | Description                                                                                              |
|-------|------------|----------------------------------------------------------------------------------------------------|
| 07    | 2019-03-19 | Modified notes on the hot swap function.                                                                 |
| 06    | 2019-03-11 | Modified command description.                                                                            |
| 05    | 2018-12-22 | Modified the Information Collection chapter.                                                             |
| 04    | 2018-11-13 | Added information about SSD cards.                                                                       |
| 03    | 2018-10-23 | Modified descriptions of the command line and updated output of some commands.                           |
| 02    | 2018-08-06 | Modified some commands and added<br>operations for querying formatting parameter<br>support information. |
| 01    | 2018-07-20 | This issue is the first official release.                                                                |

## Contents

| About This Document                                                | ii |
|--------------------------------------------------------------------|----|
| 1 Safety                                                           | 1  |
| 1.1 General Safety Notice                                          | 1  |
| 1.2 Labels on Devices                                              | 2  |
| 1.3 Electrical Safety                                              | 3  |
| 1.4 Certification                                                  | 5  |
| 2 Getting to Know the ES3000 V5                                    | 7  |
| 2.1 Security                                                       | 7  |
| 2.2 Overview                                                       |    |
| 2.3 Features                                                       | 9  |
| 2.4 Specifications.                                                | 11 |
| 2.4.1 ES3500P V5 Specifications.                                   | 11 |
| 2.4.2 ES3600P V5 Specifications                                    |    |
| 2.4.3 ES3600C V5 Specifications                                    |    |
| 2.5 System Requirements                                            |    |
| 3 Installation and Configuration                                   | 19 |
| 3.1 Installation and Configuration Process                         | 19 |
| 3.2 Installing the ES3000 V5                                       |    |
| 3.2.1 Installing the ES3000 V5 NVMe PCIe SSD Disk.                 | 21 |
| 3.2.2 Installing the ES3000 V5 NVMe PCIe SSD Card on a Riser Card  |    |
| 3.2.3 Installing the ES3000 V5 NVMe PCIe SSD Card on the Mainboard |    |
| 3.3 Confirming Driver Information                                  |    |
| 3.4 Verifying the Upgrade Package Integrity                        |    |
| 3.5 Transferring Files by Using WinSCP                             |    |
| 3.6 Installing the Driver                                          |    |
| 3.6.1 Installing the ES3000 V5 Driver in Linux                     |    |
| 3.6.2 Installing the ES3000 V5 Driver in Windows                   |    |
| 3.6.3 Installing the ES3000 V5 Driver in ESXi                      |    |
| 3.7 Installing the Tool Package.                                   |    |
| 3.7.1 Installing the Tool Package (Linux)                          |    |
| 3.7.2 Installing the Tool Package (Windows)                        | 40 |
| 3.7.3 Installing the Tool (ESXi)                                   | 44 |

| 4 Hot Swap                                             |    |
|--------------------------------------------------------|----|
| 4.1 OSs Supporting Hot Swap                            |    |
| 4.2 Orderly Hot Swap                                   |    |
| 4.2.1 Orderly Hot Swap of a Drive in Linux             |    |
| 4.2.2 Orderly Hot Swap of a Drive in Windows           |    |
| 4.2.3 Orderly Hot Swap of a Drive in ESXi              |    |
| 4.3 Surprise Hot Swap                                  |    |
| 5 Maintenance and Upgrade                              | 70 |
| 5.1 Uninstalling the Driver                            |    |
| 5.1.1 Uninstalling the Driver in Linux                 |    |
| 5.1.2 Uninstalling the Driver in Windows               |    |
| 5.1.3 Uninstalling the Driver in ESXi                  |    |
| 5.2 Upgrading the Driver                               | 74 |
| 5.2.1 Upgrading the Driver in Linux                    | 74 |
| 5.2.2 Upgrading the ES3000 V5 Driver in Windows        |    |
| 5.2.3 Upgrading the Driver in ESXi                     | 77 |
| 5.3 Uninstalling the Tool Package                      | 77 |
| 5.3.1 Uninstalling the Tool Package in Linux           | 77 |
| 5.3.2 Uninstalling the Tool Package in Windows         |    |
| 5.3.3 Uninstalling the Tool in ESXi                    |    |
| 5.4 Upgrading the Tool Package1                        | 79 |
| 5.4.1 Upgrading the Tool Package in Linux              |    |
| 5.4.2 Upgrading the Tool Package in Windows            |    |
| 5.4.3 Upgrading the Tool in ESXi                       |    |
| 5.5 Upgrading the Controller Firmware                  |    |
| 5.5.1 Upgrade Paths                                    | 80 |
| 5.5.2 Upgrading the SSD Firmware in Linux (PCIe SSD)   | 81 |
| 5.5.3 Upgrading the SSD Firmware in Windows (PCIe SSD) |    |
| 5.5.4 Upgrading the SSD Firmware in VMware (PCIe SSD)  |    |
| 5.6 Querying Health Status.                            |    |
| 5.7 Information Collection                             |    |
| 5.7.1 Collecting SSD Information.                      |    |
| 5.7.2 Collecting SSD Logs                              |    |
| 5.7.3 One-Click Log Collection.                        |    |
| 5.8 Securely Erasing SSD Data                          |    |
| 5.9 Querying SSD Lifespans                             |    |
| 5.10 Common Faults                                     |    |
| 5.10.1 Hardware Connection Faults or Other Faults      |    |
| 5.10.2 Drive Identification Faults or Other Faults     | 90 |
| 5.10.3 Drive Internal Faults or Other Faults           |    |
| 5.11 Indicator Status Description                      |    |
| 5.11.1 ES3000 SSD Disk Indicator State Descriptions    |    |

| 5.11.2 ES3000 SSD Card Indicator State Descriptions                |     |
|--------------------------------------------------------------------|-----|
| 5.12 Removing an ES3000 V5                                         |     |
| 5.12.1 Removing a Non-Hot-Swappable ES3000 V5 NVMe PCIe SSD Disk   |     |
| 5.12.2 Removing a Hot Swappable ES3000 V5 NVMe PCIe SSD Disk       | 96  |
| 5.12.3 Removing an ES3000 V5 NVMe PCIe SSD Card from a Riser Card  |     |
| 5.12.4 Removing an ES3000 V5 NVMe PCIe SSD Card from the Mainboard |     |
| 6 Command Description                                              |     |
| 6.1 Ouerving Information                                           |     |
| 6.1.1 Ouerving the SSD List                                        | 102 |
| 6.1.2 Querving Basic Information About an SSD Device List          |     |
| 6.1.3 Ouerving Basic Information About a Device                    |     |
| 6.1.4 Querving the SMART Information About a Device                |     |
| 6.1.5 Ouerving Advanced Information of a Device.                   |     |
| 6.2 Querying, Upgrading, and Activating Firmware                   |     |
| 6.2.1 Querying the Firmware Version of an SSD                      |     |
| 6.2.2 Upgrading the Firmware of an SSD                             |     |
| 6.2.3 Activating the Firmware of an SSD                            |     |
| 6.3 Querying and Setting the Capacity                              |     |
| 6.3.1 Querying the Capacity of an SSD                              |     |
| 6.3.2 Setting the Capacity of an SSD                               | 115 |
| 6.4 Formatting                                                     | 117 |
| 6.4.1 Formatting a Logical Drive.                                  | 117 |
| 6.4.2 Querying Formatting Parameter Support Information            |     |
| 6.4.3 Formatting an SSD                                            |     |
| 6.5 Safely Erasing User Data of an SSD                             |     |
| 6.6 Querying and Setting the Power Consumption Level               |     |
| 6.6.1 Querying the Power Consumption Level of an SSD               |     |
| 6.6.2 Setting the Power Consumption Level of an SSD                |     |
| 6.7 Obtaining Logs                                                 |     |
| 6.7.1 Obtaining Logs of a Device                                   |     |
| 6.7.2 Obtaining All Logs of a Device At a Time                     |     |
| 6.8 Querying and Setting Temperature Thresholds                    |     |
| 6.8.1 Querying the Temperature Information About a Device          |     |
| 6.8.2 Setting the Temperature Thresholds of a Device               |     |
| 6.9 Querying and Setting the Write Mode                            |     |
| 6.9.1 Querying the Write Mode of an SSD                            |     |
| 6.9.2 Setting the Write Mode of an SSD                             |     |
| 6.10 Querying the Diagnosis Result of a Specified SSD              |     |
| 6.11 Querying the Electronic Label Information About an SSD        |     |
| 6.12 Recovering Data                                               |     |
| 6.12.1 Recovering Data for an SSD                                  |     |
| 6.12.2 Querying the SSD Data Common Recovery Progress              |     |

| 6.13 Querying and Configuring Namespaces                         |  |
|------------------------------------------------------------------|--|
| 6.13.1 Querying the Namespace Distribution of an SSD             |  |
| 6.13.2 Creating a Namespace for an SSD                           |  |
| 6.13.3 Attaching a Namespace to an NVMe Controller               |  |
| 6.13.4 Detaching a Namespace from an NVMe Controller             |  |
| 6.13.5 Deleting a Namespace of an SSD.                           |  |
| 6.13.6 Setting the Number of Namespaces for an SSD               |  |
| 6.14 Querying Historical Amount of Written Data                  |  |
| 6.15 Setting and Querying Time Synchronization                   |  |
| 6.15.1 Querying the Time of a Specified SSD                      |  |
| 6.15.2 Synchronizing the Time of a Specified SSD                 |  |
| 6.16 Restoring Default Settings                                  |  |
| 6.17 Erasing a Specified SSD                                     |  |
| 6.18 Performing an Orderly Hot Swap                              |  |
| 6.18.1 Orderly Hot Removing a Specific SSD                       |  |
| 6.18.2 Orderly Hot Inserting a Specific SSD                      |  |
| 6.19 Querying or Setting the Atomic Write Status                 |  |
| 6.19.1 Querying the Atomic Write Status of a Specified SSD       |  |
| 6.19.2 Setting the Atomic Write Status for a Specified SSD       |  |
| A Supported NVMe Commands                                        |  |
| A.1 Supported NVMe Management Commands                           |  |
| A.2 Supported NVMe I/O Commands                                  |  |
| A.3 Supported Get Log Page Commands                              |  |
| A.4 SMART Properties                                             |  |
| A.5 Supported Set Feature Commands                               |  |
| A.6 Supported Vendor Specific Command                            |  |
| A.6.1 New Commands                                               |  |
| A.6.1.1 Query Commands                                           |  |
| A.6.1.1.1 Obtaining Logs and Statistical Information             |  |
| A.6.1.1.2 Obtaining SSD ID Parameters.                           |  |
| A.6.1.1.3 Obtaining the Enablement Status of Functions           |  |
| A.6.1.1.4 Querying the Maximum Available Capacity of the SSD     |  |
| A.6.1.1.5 Obtaining the Vendor Log Length                        |  |
| A.6.1.1.6 Querying the PCB Version.                              |  |
| A.6.1.1.7 Obtaining Self-Diagnosis Results                       |  |
| A.6.1.1.8 Obtaining the DIEID of a Chip                          |  |
| A.6.1.1.9 Querying the Average DWPD                              |  |
| A.6.1.1.10 Querying UniqueID Information                         |  |
| A.6.1.1.11 Querying the Namespace Pending List                   |  |
| A.6.1.1.12 Obtaining the 4-Point Digital Eye Diagram of the PCIe |  |
| A.6.1.1.13 Obtaining the Full Digital Eye Diagram of the PCIe    |  |
| A.6.1.2 Configuration Command                                    |  |

| A.6.1.2.2 Configuring the SSD Capacity.184A.6.1.2.3 Recovering Data.184A.6.1.2.4 Configuring the Number of Namespaces.185A.6.1.2.5 Setting SSD Capacities in the Unit of LBA185A.6.2.1.2 Query Command (Deprecated).186A.6.2.1.1 Obtaining Logs and Statistical Information187A.6.2.1.2 Obtaining SD ID Parameters.189A.6.2.1.3 Obtaining the Enablement Status of Functions.192A.6.2.1.4 Querying the Maximum Available Capacity of the SSD.193A.6.2.1.5 Obtaining the Version194A.6.2.1.7 Obtaining Set ED version194A.6.2.1.7 Obtaining Set PUPS195A.6.2.1.7 Obtaining the DIEID of a Chip.195A.6.2.1.0 Obtaining the DIEID of a Chip.196A.6.2.1.10 Querying the Average DWPD.196A.6.2.2 Configuring the SSD Capacity.199A.6.2.2 Configuring the SSD Capacity.199A.6.2.2 Configuring the SSD Capacity.199A.6.2.2.3 Recovering Data.199A.6.2.2.4 Configuring the SSD Capacity.199A.6.2.2.4 Configuring the SSD Capacity.199A.6.2.2.4 Configuring the SSD Capacity.199B Out-of-Band Management.200B.1 NVMe Basic Management Command.200B.1 NVMe Basic Management Command.201C SOMP Function.211C.1 Overview211C.1 Overview211C.2 Onfiguring the SMP Function in Windows.211C.3 Configuring the SMP Function in Linux.212C.4 Querying SMMP Information.213< |
|----------------------------------------------------------------------------------------------------|
| A.6.1.2.3 Recovering Data.184A.6.1.2.4 Configuring the Number of Namespaces.185A.6.1.2.5 Setting SSD Capacities in the Unit of LBA.185A.6.2.1 Legacy Command (Deprecated).186A.6.2.1 Query Command.186A.6.2.1.1 Obtaining Logs and Statistical Information.187A.6.2.1.2 Obtaining SD ID Parameters189A.6.2.1.3 Obtaining the Enablement Status of Functions.192A.6.2.1.3 Obtaining the Enablement Status of Functions.193A.6.2.1.5 Obtaining the Vendor Log Length.193A.6.2.1.7 Obtaining Self-Diagnosis Results.194A.6.2.1.8 Obtaining the DIED of a Chip.195A.6.2.1.8 Obtaining the DIEID of a Chip.196A.6.2.1.9 Querying the Average DWPD.196A.6.2.1.10 Querying UniqueID Information.197A.6.2.2.2 Configuration Commands.197A.6.2.2.2 Configuration Commands.197A.6.2.2.3 Recovering Data.199A.6.2.2.4 Configuring the SSD Capacity.199A.6.2.2.4 Configuring the Number of Namespaces.199B Out-of-Band Management.200B.1 NVMe Basic Management Command.200B.2 VPD.204B.3 Temperature Register.211C.1 Overview.211C.2 Configuring the SNMP Function in Windows.211C.3 Configuring the SNMP Function in Linux.212C.4 Querying SNMP Information.213                                                                                                    |
| A.6.1.2.4 Configuring the Number of Namespaces.185A.6.1.2.5 Setting SSD Capacities in the Unit of LBA.185A.6.2.1 Query Command.186A.6.2.1 Query Command.186A.6.2.1.1 Obtaining Logs and Statistical Information.187A.6.2.1.2 Obtaining SD ID Parameters.189A.6.2.1.3 Obtaining the Enablement Status of Functions.192A.6.2.1.4 Querying the Maximum Available Capacity of the SSD.193A.6.2.1.5 Obtaining stel-Diagnosis Results.194A.6.2.1.7 Obtaining the PCB Version.194A.6.2.1.8 Obtaining the DIEID of a Chip.195A.6.2.1.9 Querying the Average DWPD.196A.6.2.1.0 Querying the Average DWPD.196A.6.2.1.1 Optication Commands.197A.6.2.2 Configuration Commands.197A.6.2.2.2 Configuring the SSD Capacity.199A.6.2.2.3 Recovering Data.199A.6.2.2.4 Configuring the Number of Namespaces.199B Out-of-Band Management.200B.1 NVMe Basic Management Command.200B.2 VPD.204B.3 Temperature Register.211C.1 Overview.211C.1 Overview.211C.2 Configuring the SMP Function in Windows.211C.3 Configuring the SMP Function in Linux.212C.4 Querying SMP Information.213                                                                                                    |
| A.6.1.2.5 Setting SSD Capacities in the Unit of LBA.185A.6.2.1 Query Command (Deprecated).186A.6.2.1 Query Command.186A.6.2.1.1 Obtaining Logs and Statistical Information.187A.6.2.1.2 Obtaining SSD ID Parameters.189A.6.2.1.3 Obtaining the Enablement Status of Functions.192A.6.2.1.4 Querying the Maximum Available Capacity of the SSD.193A.6.2.1.5 Obtaining the Vendor Log Length.193A.6.2.1.7 Obtaining be PCB Version.194A.6.2.1.7 Obtaining the PCB Version.194A.6.2.1.9 Querying the Average DWPD.196A.6.2.1.0 Querying the Average DWPD.196A.6.2.1.10 Querying UniqueID Information.196A.6.2.2 Configuration Commands.197A.6.2.2.1 Deleting SMART Information.198A.6.2.2.3 Recovering Data.199A.6.2.2.4 Configuring the SSD Capacity.199B <b>Out-of-Band Management.</b> 200B.1 NVMe Basic Management Command.200B.1 NVMe Basic Management Command.201C <b>SNMP Function.</b> 211C 1 Overview.211C 1 Overview.211C 1 Overview.211C 2 Configuring the SNMP Function in Linux.212C 4 Querying SNMP Information in Linux.212C 4 Querying SNMP Information.213                                                                                                    |
| A.6.2 Legacy Command (Deprecated)186A.6.2.1 Query Command.186A.6.2.1.1 Obtaining Logs and Statistical Information.187A.6.2.1.2 Obtaining SSD ID Parameters.189A.6.2.1.3 Obtaining the Enablement Status of Functions.192A.6.2.1.4 Querying the Maximum Available Capacity of the SSD.193A.6.2.1.5 Obtaining the Vendor Log Length.193A.6.2.1.6 Querying the PCB Version.194A.6.2.1.7 Obtaining the ToB Version.194A.6.2.1.8 Obtaining the DIEID of a Chip.195A.6.2.1.0 Querying the Average DWPD.196A.6.2.1.0 Querying UniqueID Information.196A.6.2.2 Configuration Commands.197A.6.2.2 Configuring the SSD Capacity.199A.6.2.2 Configuring the Number of Namespaces.199B Out-of-Band Management.200B.1 NVMe Basic Management Command.200B.2 VPD.204B.3 Temperature Register.210C SNMP Function.211C.1 Overview.211C.2 Configuring the SNMP Function in Vindows.211C.3 Configuring the SNMP Function in Linux.213C.4 Querying SNMP Information.213                                                                                                    |
| A.6.2.1 Query Command                                                                                                    |
| A.6.2.1.1 Obtaining Logs and Statistical Information187A.6.2.1.2 Obtaining SSD ID Parameters189A.6.2.1.3 Obtaining the Enablement Status of Functions192A.6.2.1.4 Querying the Maximum Available Capacity of the SSD193A.6.2.1.5 Obtaining the Vendor Log Length193A.6.2.1.6 Querying the PCB Version194A.6.2.1.7 Obtaining Self-Diagnosis Results194A.6.2.1.8 Obtaining the DIEID of a Chip195A.6.2.1.0 Querying the Average DWPD196A.6.2.1.10 Querying UniqueID Information196A.6.2.2 Configuration Commands.197A.6.2.2.1 Deleting SMART Information198A.6.2.2.2 Configuring the SSD Capacity.199A.6.2.2.4 Configuring the Number of Namespaces199B Out-of-Band Management.200B.1 NVMe Basic Management Command.200B.2 VPD.204B.3 Temperature Register.210C SNMP Function211C.2 Configuring the SNMP Function in Windows.211C.3 Configuring the SNMP Function in Linux.212C.4 Querying SNMP Information213                                                                                                    |
| A.6.2.1.2 Obtaining SSD ID Parameters189A.6.2.1.3 Obtaining the Enablement Status of Functions192A.6.2.1.4 Querying the Maximum Available Capacity of the SSD193A.6.2.1.5 Obtaining the Vendor Log Length193A.6.2.1.6 Querying the PCB Version194A.6.2.1.7 Obtaining Self-Diagnosis Results194A.6.2.1.8 Obtaining the DIEID of a Chip195A.6.2.1.9 Querying the Average DWPD196A.6.2.1.10 Querying UniqueID Information196A.6.2.2 Configuration Commands197A.6.2.2 Configuring the SSD Capacity199A.6.2.2 Configuring the Number of Namespaces199B Out-of-Band Management.200B.1 NVMe Basic Management Command200B.2 VPD204B.3 Temperature Register210C SNMP Function211C.1 Overview211C.3 Configuring the SNMP Function in Windows211C.4 Querying SNMP Information213                                                                                                    |
| A.6.2.1.3 Obtaining the Enablement Status of Functions.192A.6.2.1.4 Querying the Maximum Available Capacity of the SSD.193A.6.2.1.5 Obtaining the Vendor Log Length.193A.6.2.1.6 Querying the PCB Version.194A.6.2.1.7 Obtaining Self-Diagnosis Results.194A.6.2.1.8 Obtaining the DIEID of a Chip.195A.6.2.1.9 Querying the Average DWPD.196A.6.2.1.0 Querying UniqueID Information.196A.6.2.2 Configuration Commands.197A.6.2.2 Configuring the SSD Capacity.199A.6.2.2 Configuring the SSD Capacity.199A.6.2.2.4 Configuring the Number of Namespaces.199B Out-of-Band Management.200B.1 NVMe Basic Management Command.200B.2 VPD.204B.3 Temperature Register.211C SNMP Function.211C 2 Configuring the SNMP Function in Windows.211C 3 Configuring the SNMP Function in Linux.213C 4 Querying SNMP Information.213                                                                                                    |
| A.6.2.1.4 Querying the Maximum Available Capacity of the SSD.193A.6.2.1.5 Obtaining the Vendor Log Length.193A.6.2.1.6 Querying the PCB Version.194A.6.2.1.7 Obtaining Self-Diagnosis Results.194A.6.2.1.8 Obtaining the DIEID of a Chip.195A.6.2.1.9 Querying the Average DWPD.196A.6.2.1.0 Querying UniqueID Information.196A.6.2.2 Configuration Commands.197A.6.2.2 Configuring the SSD Capacity.199A.6.2.2.3 Recovering Data199A.6.2.2.4 Configuring the Number of Namespaces.199B Out-of-Band Management.200B.1 NVMe Basic Management Command.200B.2 VPD.204B.3 Temperature Register.211C SNMP Function.211C.2 Configuring the SNMP Function in Windows.211C.3 Configuring the SNMP Function in Linux.212C.4 Querying SNMP Information.213                                                                                                    |
| A.6.2.1.5 Obtaining the Vendor Log Length                                                                                                    |
| A.6.2.1.6 Querying the PCB Version.194A.6.2.1.7 Obtaining Self-Diagnosis Results.194A.6.2.1.8 Obtaining the DIEID of a Chip.195A.6.2.1.9 Querying the Average DWPD196A.6.2.1.10 Querying UniqueID Information.196A.6.2.2 Configuration Commands.197A.6.2.2.1 Deleting SMART Information.198A.6.2.2.2 Configuring the SSD Capacity.199A.6.2.2.3 Recovering Data199A.6.2.4 Configuring the Number of Namespaces.199B Out-of-Band Management.200B.1 NVMe Basic Management Command.200B.2 VPD.204B.3 Temperature Register.210C SNMP Function.211C.1 Overview.211C.3 Configuring the SNMP Function in Windows.211C.3 Configuring the SNMP Information.213                                                                                                    |
| A.6.2.1.7 Obtaining Self-Diagnosis Results.194A.6.2.1.8 Obtaining the DIEID of a Chip.195A.6.2.1.9 Querying the Average DWPD.196A.6.2.1.0 Querying UniqueID Information.196A.6.2.2 Configuration Commands.197A.6.2.2.1 Deleting SMART Information.198A.6.2.2.2 Configuring the SSD Capacity.199A.6.2.2.3 Recovering Data.199A.6.2.2.4 Configuring the Number of Namespaces.199B Out-of-Band Management.200B.1 NVMe Basic Management Command.200B.2 VPD.204B.3 Temperature Register.210C SNMP Function.211C.1 Overview.211C.3 Configuring the SNMP Function in Windows.211C.3 Configuring the SNMP Function in Linux.212C.4 Querying SNMP Information.213                                                                                                    |
| A.6.2.1.8 Obtaining the DIEID of a Chip.195A.6.2.1.9 Querying the Average DWPD.196A.6.2.1.0 Querying UniqueID Information.196A.6.2.2 Configuration Commands.197A.6.2.2.1 Deleting SMART Information.198A.6.2.2.2 Configuring the SSD Capacity.199A.6.2.2.3 Recovering Data.199A.6.2.2.4 Configuring the Number of Namespaces.199B Out-of-Band Management.200B.1 NVMe Basic Management Command.200B.2 VPD.204B.3 Temperature Register.210C SNMP Function.211C.1 Overview.211C.3 Configuring the SNMP Function in Windows.211C.3 Configuring the SNMP Function in Linux.212C.4 Querying SNMP Information.213                                                                                                    |
| A.6.2.1.9 Querying the Average DWPD.196A.6.2.1.10 Querying UniqueID Information.196A.6.2.2 Configuration Commands.197A.6.2.2.1 Deleting SMART Information.198A.6.2.2.2 Configuring the SSD Capacity.199A.6.2.2.3 Recovering Data.199A.6.2.2.4 Configuring the Number of Namespaces.199B Out-of-Band Management.200B.1 NVMe Basic Management Command.200B.2 VPD.204B.3 Temperature Register.210C SNMP Function.211C.1 Overview.211C.2 Configuring the SNMP Function in Windows.211C.3 Configuring the SNMP Function in Linux.212C.4 Querying SNMP Information.213                                                                                                    |
| A.6.2.1.10 Querying UniqueID Information196A.6.2.2 Configuration Commands197A.6.2.2.1 Deleting SMART Information198A.6.2.2.2 Configuring the SSD Capacity199A.6.2.2.3 Recovering Data199A.6.2.2.4 Configuring the Number of Namespaces199B Out-of-Band Management200B.1 NVMe Basic Management Command200B.2 VPD204B.3 Temperature Register210C SNMP Function211C.1 Overview211C.1 Overview211C.3 Configuring the SNMP Function in Windows212C.4 Querying SNMP Information213                                                                                                    |
| A.6.2.2 Configuration Commands.197A.6.2.2.1 Deleting SMART Information.198A.6.2.2.2 Configuring the SSD Capacity.199A.6.2.2.3 Recovering Data.199A.6.2.2.4 Configuring the Number of Namespaces.199B Out-of-Band Management.200B.1 NVMe Basic Management Command.200B.2 VPD.204B.3 Temperature Register.210C SNMP Function.211C.1 Overview.211C.2 Configuring the SNMP Function in Windows.211C.3 Configuring the SNMP Function in Linux.212C.4 Querying SNMP Information.213                                                                                                    |
| A.6.2.2.1 Deleting SMART Information198A.6.2.2.2 Configuring the SSD Capacity199A.6.2.2.3 Recovering Data199A.6.2.2.4 Configuring the Number of Namespaces199B Out-of-Band Management200B.1 NVMe Basic Management Command200B.2 VPD204B.3 Temperature Register210C SNMP Function211C.1 Overview211C.2 Configuring the SNMP Function in Windows211C.3 Configuring the SNMP Function in Linux212C.4 Querying SNMP Information213                                                                                                    |
| A.6.2.2.2 Configuring the SSD Capacity.199A.6.2.2.3 Recovering Data.199A.6.2.2.4 Configuring the Number of Namespaces.199B Out-of-Band Management.200B.1 NVMe Basic Management Command.200B.2 VPD.204B.3 Temperature Register.210C SNMP Function.211C.1 Overview.211C.2 Configuring the SNMP Function in Windows.211C.3 Configuring the SNMP Function in Linux.212C.4 Querying SNMP Information.213                                                                                                    |
| A.6.2.2.3 Recovering Data                                                                                                    |
| A.6.2.2.4 Configuring the Number of Namespaces.199B Out-of-Band Management.200B.1 NVMe Basic Management Command.200B.2 VPD.204B.3 Temperature Register.210C SNMP Function.211C.1 Overview.211C.2 Configuring the SNMP Function in Windows.211C.3 Configuring the SNMP Function in Linux.212C.4 Querying SNMP Information.213                                                                                                    |
| B Out-of-Band Management.200B.1 NVMe Basic Management Command.200B.2 VPD.204B.3 Temperature Register.210C SNMP Function.211C.1 Overview.211C.2 Configuring the SNMP Function in Windows.211C.3 Configuring the SNMP Function in Linux.212C.4 Querying SNMP Information.213                                                                                                    |
| B.1 NVMe Basic Management Command.200B.2 VPD.204B.3 Temperature Register.210C SNMP Function.211C.1 Overview.211C.2 Configuring the SNMP Function in Windows.211C.3 Configuring the SNMP Function in Linux.212C.4 Querying SNMP Information.213                                                                                                    |
| B.2 VPD.204B.3 Temperature Register.210C SNMP Function.211C.1 Overview.211C.2 Configuring the SNMP Function in Windows.211C.3 Configuring the SNMP Function in Linux.212C.4 Querying SNMP Information.213                                                                                                    |
| B.3 Temperature Register.210C SNMP Function.211C.1 Overview.211C.2 Configuring the SNMP Function in Windows.211C.3 Configuring the SNMP Function in Linux.212C.4 Querying SNMP Information.213                                                                                                    |
| C SNMP Function211C.1 Overview.211C.2 Configuring the SNMP Function in Windows.211C.3 Configuring the SNMP Function in Linux.212C.4 Querying SNMP Information.213                                                                                                    |
| C.1 Overview.211C.2 Configuring the SNMP Function in Windows.211C.3 Configuring the SNMP Function in Linux.212C.4 Querying SNMP Information.213                                                                                                    |
| C.2 Configuring the SNMP Function in Windows                                                                                                    |
| C.3 Configuring the SNMP Function in Linux                                                                                                    |
| C.4 Querying SNMP Information                                                                                                    |
|                                                                                                    |
| C.5 SNMP OID                                                                                                    |
| D Using the VROC Function on the ES3000 V5217                                                                                                    |
| E Obtaining Device Logs by Using an Open-Source Tool                                                                                                    |
| F Introduction to Windows GUI                                                                                                    |
| G Installing an OS on the ES3000 228                                                                                                    |
| H Getting Help235                                                                                                    |
| H.1 Collecting Fault Information                                                                                                    |
| H.2 Preparing for Debugging                                                                                                    |
| H.3 Using Product Documentation                                                                                                    |

| H.4 Obtaining Technical Support | 236   |
|---------------------------------|-------|
| I Acronym or Abbreviation       | . 237 |

## **1** Safety

#### **About This Chapter**

This section describes the safety precautions to be observed when you install and maintain devices.

- 1.1 General Safety Notice
- 1.2 Labels on Devices
- 1.3 Electrical Safety
- 1.4 Certification

## **1.1 General Safety Notice**

This section describes the safety precautions you must take before installing or maintaining Huawei equipment.

#### Overview

- To ensure safety of humans and the equipment, pay attention to the safety symbols on the equipment and all the safety instructions in this document.
- The "NOTE", "CAUTION", and "WARNING" marks in other documents do not represent all the safety instructions. They are only supplements to the safety instructions.

#### **Local Safety Regulations**

When operating Huawei equipment, you must follow the local laws and regulations. The safety instructions in this document are only supplements to the local laws and regulations.

#### **Basic Requirements**

- Installation and maintenance personnel must understand basic safety precautions to avoid hazards.
- When operating Huawei equipment, in addition to following the general precautions in this document, follow the specific safety instructions given by Huawei.
- Only trained and qualified personnel are allowed to install, operate, and maintain Huawei equipment.

#### Ground

- Do not damage the ground conductor or operate the device in the absence of a properly installed ground conductor. Conduct the electrical inspection carefully.
- The device must be connected permanently to the protection ground before an operation.

#### Human Safety

- Do not operate the device or cables during lightning strikes.
- Move or lift the chassis by holding its lower edge. Do not hold the handles on certain modules such as power supply, fans, and boards because they cannot support the weight of the device.
- At least two persons are required to lift the chassis. When lifting it, keep your back straight and move stably.
- Do not look into the optical port without eye protection.
- Do not wear jewelry or watches when you operate the device.

#### Installation

- The device (or system) must be installed in an access-controlled location.
- The device must be fixed securely on the floor or to other immovable objects such as walls and mounting racks before operation.
- When installing the unit, always make the ground connection first and disconnect it at the end.
- Do not block the ventilation while the device is operating. Keep a minimum distance of 5 cm between the device and the wall or other objects that may block the ventilation.
- Tighten the thumbscrews by using a tool after initial installation and subsequent access to the panel.

## **1.2 Labels on Devices**

This section describes the warning labels, grounding labels, and electrostatic discharge (ESD) labels on devices.

Table 1-1 describes the safety labels on devices.

#### Table 1-1 Safety label

| Label    | Meaning | Description                                                                                  |
|----------|---------|----------------------------------------------------------------------------------------------|
| $\wedge$ | Warning | This label indicates that<br>wrong operations may cause<br>device damage or human<br>injury. |

| Label    | Meaning              | Description                                                                                                    |
|----------|----------------------|----------------------------------------------------------------------------------------------------|
|          | External grounding   | This label indicates<br>grounding of external<br>devices. The terminals of<br>the ground cable are<br>connected to different<br>devices. This ensures<br>normal running of the<br>devices and the safety of the<br>operator.                                         |
| <b>⊥</b> | Internal grounding   | This label indicates<br>grounding of internal<br>devices. The terminals of<br>the ground cable are<br>connected to different<br>components of the same<br>device. This ensures normal<br>running of the devices and<br>the safety of the operator.                   |
|          | ESD-Preventive Label | This label indicates a static<br>sensitive area. Do not touch<br>the device with your hands.<br>When operating the device<br>within this area, take<br>electrostatic discharge<br>(ESD)-preventive measures.<br>For example, wear an ESD-<br>preventive wrist strap. |

## **1.3 Electrical Safety**

This section describes safety notice about high voltage, thunderstorm, high electrical leakage, power cable, fuse, electrostatic discharge.

#### High Voltage

#### 

The high voltage power supply provides power for the device operation. Direct or indirect contact (through damp objects) with high voltage and AC mains supply may result in fatal danger.

Non-standard and improper high voltage operations may result in fire and electric shock.

#### Thunderstorm

#### 

Do not perform any operation, including high voltage and AC operations, on a steel tower or mast during a thunderstorm.

#### High Electrical Leakage

#### 

Ground the device before powering it on. Otherwise, personal injury or device damage may be caused by high leakage current.

If a "high electrical leakage" tag is present on the power terminal of the device, you must ground the device before powering it on.

#### **Power Cable**

#### 

Do not install or remove power cables when the device is on. Transient contact between the core of the power cable and the conductor may generate electric arcs or sparks, which may cause fire or hurt human eyes.

- Before installing or removing the power cable, turn off the power switch.
- Before connecting a power cable, check that the label on the power cable is correct.

#### Fuse

If a fuse is to be replaced, the new fuse must be of the same type and specifications.

#### **Electrostatic Discharge**

#### 

The static electricity generated by human bodies may damage the electrostatic-sensitive components on boards, for example, the large-scale integrated (LSI) circuits.

Human body movement, friction between human bodies and clothes, friction between shoes and floors, or handling of plastic articles causes static electromagnetic fields on human bodies. These static electromagnetic fields cannot be eliminated until the static is discharged. To prevent electrostatic-sensitive components from being damaged by the static on human bodies, you must wear a well-grounded ESD wrist strap when touching the device or handling boards or application-specific integrated circuits (ASICs).

Figure 1-1 shows how to wear an ESD wrist strap.

Figure 1-1 Wearing an ESD wrist strap

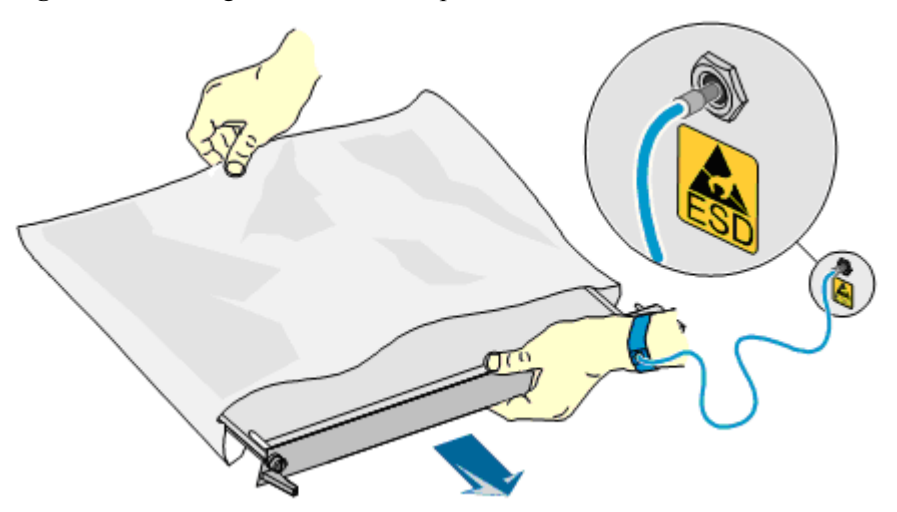

## **1.4 Certification**

#### ES3000 V5 SSD Disk

RoHS(China), RoHS(Europe), REACH, WEEE, CE, FCC, IC, NRTL-UL, VCCI, RCM, KSA, KUCAS, SONCAP, UNBS, ACAP, CB, KCC, EAC, PCI-SIG, and NVMe protocol consistency

この装置は、クラスB情報技術装置です。この装置は、家庭環境で使用 することを目的としていますが、この装置がラジオやテレビジョン受信機に 近接して使用されると、受信障害を引き起こすことがあります。 取扱説明書に従って正しい取り扱いをして下さい。 VCCI-B

#### ES3000 V5 SSD Card

RoHS(China), RoHS(Europe), REACH, WEEE, CE, FCC, IC, NRTL-UL, VCCI, RCM, KSA, KUCAS, SONCAP, UNBS, ACAP, CB

この装置は、クラスA情報技術装置です。この装置を家庭環境で使用すると電波妨害を引き起こすことがあります。この場合には使用者が適切な対策を講ずるよう要求されることがあります。 VCCI-A

Warning

This is a class A product, operation in a residential environment this product may cause radio interference in which case the user may be required to take adequate measures.

## **2** Getting to Know the ES3000 V5

#### **About This Chapter**

This document describes the features of ES3000 V5.

- 2.1 Security
- 2.2 Overview
- 2.3 Features
- 2.4 Specifications
- 2.5 System Requirements

## 2.1 Security

This section describes the information security features of the ES3000 V5.

Huawei is committed to ensuring stability and security of customer networks and services.

As a storage device within a server or storage host, the ES3000 V5 provides the following security features based on the security hardening measures taken according to the minimum permission security rules:

- Rights control: The ES3000 V5 allows only system administrators to use its device maintenance management tools.
- Operation logs: The tool logs all the set operations on the ES3000 V5.
- Security assurance: A complete data clearance tool is provided to destroy data at the NAND flash memory chip level, preventing data leakage.
- Firmware upgrade: Firmware upgrade through in-band management channels ensures upgrade reliability and network security. The upgrade tool verifies the integrity of the ES3000 V5 firmware upgrade file to ensure that the upgrade is successful. Firmware can be loaded only after it is authenticated by the Hi1812E controller, which ensures firmware validity and data security.
- Device management: The ES3000 V5 uses out-of-band management based on I2C channels and in-band management based on SNMP. Both management functions support only query, preventing malicious and illegal write operations.

#### ΠΝΟΤΕ

To use the management tool, obtain the administrator rights. For example, the Windows administrator group must run as administrator.

## 2.2 Overview

This section describes the ES3000 V5 appearance and standards.

Huawei ES3000 V5 series NVMe PCIe SSD is an enterprise-class high-performance storage and acceleration component. It features high performance, fast response, and high reliability, greatly improving storage I/O performance. Two products are included: ES3000 V5 NVMe PCIe SSD disk and ES3000 V5 NVMe PCIe SSD card. The disk consists of the ES3500P V5 and ES3600P V5 series. The card consists of the ES3600C V5 series. The ES3000 V5 NVMe PCIe SSD consists of the ES3500P V5 and ES3600P V5 series.

The ES3000 V5 NVMe PCIe SSD disk is a 2.5-inch PCIe 3.0 x 4 SSD disk that uses the HiSilicon Hi1812E chip and complies with the SFF-8639 standard. This SSD disk can be installed in universal servers, such as rack servers.

Figure 2-1 shows the appearance of the ES3000 V5 NVMe PCIe SSD disk.

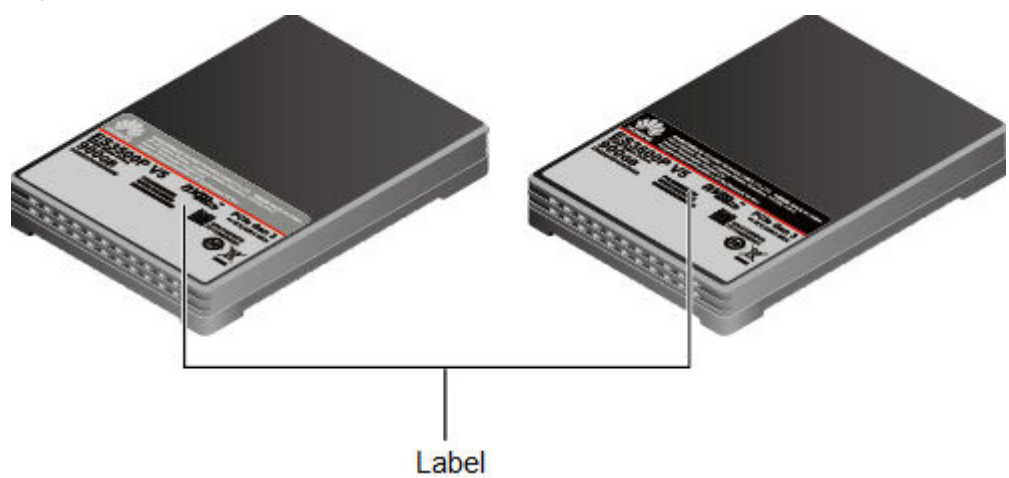

Figure 2-1 ES3000 V5 NVMe PCIe SSD disk

#### Label

The label on an ES3000 V5 NVMe PCIe SSD disk provides the World Wide Name (WWN) and serial number (S/N).

A WWN uniquely identifies an ES3000 V5 NVMe PCIe SSD disk and is a string generated from the MAC address. A WWN is required when you apply for technical support from Huawei.

An example S/N is 032VUE10G3000001. Figure 2-2 describes the S/N format.

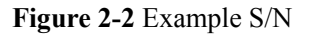

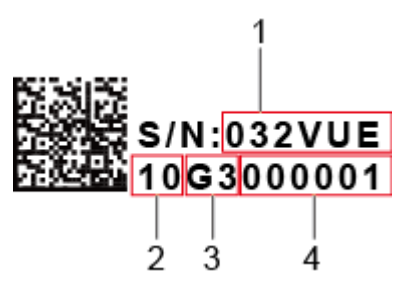

| No. | Description                                                |
|-----|------------------------------------------------------------|
| 1   | Indicates the material identification code (6 characters). |
| 2   | Indicates the vendor code (two characters).                |
| 3   | Indicates the year and month (two characters).             |
| 4   | Indicates the serial number (six characters).              |

The ES3000 V5 NVMe PCIe SSD card is a standard half-height half-length (HHHL) PCIe 3.0 x 4 card. It can be installed on universal servers, such as rack servers.

Figure 2-3 shows the appearance of the ES3000 V5 NVMe PCIe SSD.

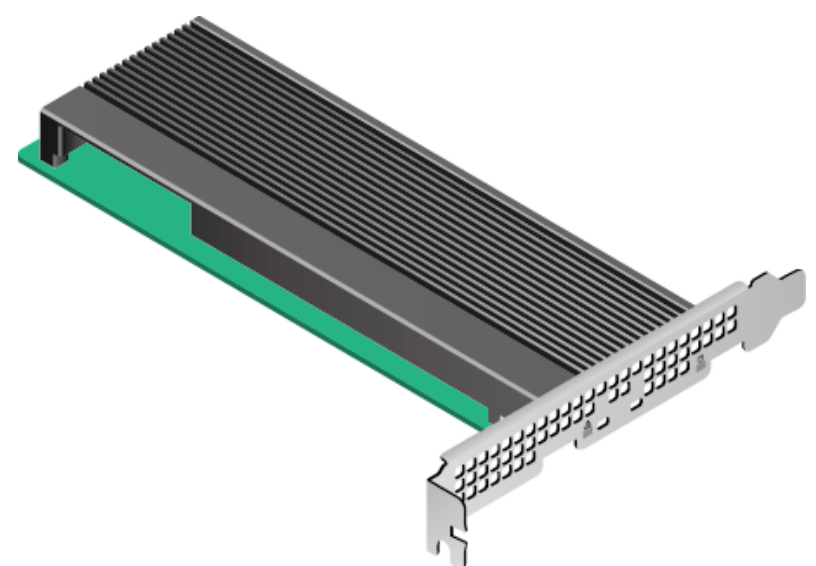

Figure 2-3 ES3000 V5 NVMe PCIe SSD card

## 2.3 Features

The ES3000 V5 NVMe PCIe SSD provides the following NVMe features:

• Huawei ES3000 V5 SSD supports the NVMe 1.3 specification.

• Besides the basic feature and the mandatory commands, it also supports Name Space feature, a maximum of 64 Name Spaces are supported.

The ES3000 V5 NVMe PCIe SSD provides the following features:

- Uses the PCIe 3.0 x4 interface, complies with PCIe 3.0 electrical specifications, and is backward compatible with PCIe 2.0 and 1.0.
- Provides various single-drive capacities to meet different application requirements.
  - ES3500P V5 series single-drive capacities: 1000 GB, 2000 GB, 4000 GB, and 8000 GB
  - ES3600P V5 series single-drive capacities: 800 GB, 1600 GB, 3200 GB, and 6400 GB
  - ES3600C V5 series single-card capacities: 800 GB, 1600 GB, 3200 GB, 6400 GB
- Supports standard storage device operations.
  - Block device operations in Linux
  - Drive device operations in Windows
  - Drive device operations in ESXi
- Supports device diagnosis and detecting, and SMART information reporting.
  - Checks the power supply, temperature, voltage, capacitance, and number of bad blocks.
  - Checks whether the flash component is normal.
  - Monitors, queries, and warns about the SSD service life.
  - Checks the SSD power consumption.
  - Performs I/O statistics.
- ES3500P V5 and ES3600P V5 series support orderly hot swap, and support surprise hot swap on some V5 servers only. ES3600C V5 series support orderly hot swap on some V5 servers.
- Uses multiple technologies to ensure device reliability.
  - Enhanced Low-Density Parity-Check (LDPC) algorithm: provides higher error correction capability than that required by flash chips and ensures device reliability.
  - Embedded RAID-like algorithm: implements channel-based error correcting. Data can be restored if an error occurs in a channel.
  - Flexible RAID algorithm: automatically restores data on the flash memory when the flash memory has failed and continues to perform RAID data protection.
  - Intelligent wear leveling algorithm: intelligently levels the flash chip wear pressure and prolongs the device service life.
  - Advanced flash access technology: combines the read retry and adaptive read technologies of flash chips and ensures data validity.
  - Data inspection technology: periodically inspects data and prevents errors.
  - Power-off protection: prevents drive data loss when a power failure occurs on the server.
  - Provides end-to-end data protection through the DIF domain, and data check for every data transmission between modules within the SSD.
- Provides multiple maintenance and management tools with comprehensive functions and high performance.

- Provides in-band online upgrades to facilitate routine maintenance.
- Provides out-of-band management functions that comply with NVMe standards to implement real-time detecting of model, capacity, temperature, life, and health status on GUIs, facilitating management.
- Provides comprehensive command line management functions for users to perform routine device management by using various commands.
- Provides the manufacture dates and serial numbers to facilitate asset management.

## 2.4 Specifications

This section describes the specifications of the ES3000 V5.

The ES3000 V5 comes in two form factors: disk and card. The disk consists of the ES3500P V5, ES3600P V5. The card consists of the ES3600C V5 series. The ES3000 V5 NVMe PCIe SSD consists of the ES3500P V5 and ES3600P V5 series. The default power consumption level 0 ensures optimal performance.

A non-default power consumption level is not recommended.

#### ΠΝΟΤΕ

Logical Block Addressing (LBA) is a general mechanism used to describe the block of data on a storage device. It is generally used on drives. An LBA format indicates an LBA size of the LV as which an NVMe SSD is formatted. An LBA block has a variety of sizes, which may be 512 bytes, 4096 bytes, or the like.

The ES3000 V5 can be formatted into multiple LBA formats based on service requirements, such as 512 bytes and 4096 bytes. ES3000 V5 I/O performance varies according to LBA formats. The 4096 byte format delivers the best performance.

### 2.4.1 ES3500P V5 Specifications

#### Nameplates

Figure 2-4 shows the nameplate for the ES3500P V5 series.

#### Figure 2-4 ES3500P V5 series nameplate

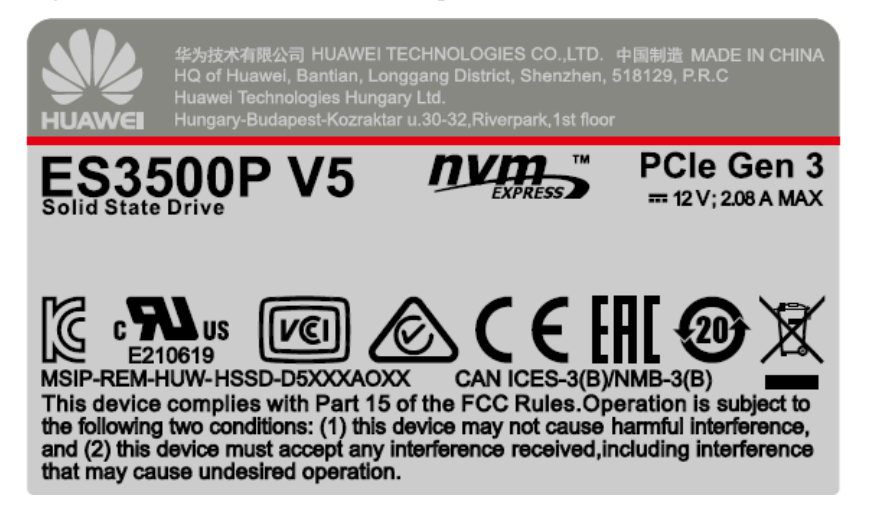

#### **Power Consumption**

Table 2-1 lists the power consumption specifications for the ES3500P V5 series.

| Table 2-1 Power cons | sumption spe | cifications fo | or the ES350 | 0P V5 series |
|----------------------|--------------|----------------|--------------|--------------|
|----------------------|--------------|----------------|--------------|--------------|

| Parameter                | Specifications                                                                            |
|--------------------------|-------------------------------------------------------------------------------------------|
| Power<br>consumption     | • 1000 GB: 13 W maximum power consumption <sup>a</sup> and 5 W standby power consumption. |
|                          | • 2000 GB: 13.8 W maximum power consumption and 5 W standby power consumption.            |
|                          | • 4000 GB: 18.8 W maximum power consumption and 5.5 W standby power consumption.          |
|                          | • 8000 GB: 21 W maximum power consumption and 6.5 W standby power consumption.            |
| Form factor              | Standard 2.5-inch drive                                                                   |
| a: The maximu bandwidth. | im power consumption is the test result with the maximum sequential write                 |

Power consumption specifications in the preceding table are test results based on CentOS 7.0 and the standard storage test tool fio 2.6, with the ES3500P V5 formatted into a 512-byte LBA block device.

#### **Reliability Specifications**

 Table 2-2 lists the reliability specifications for the ES3500P V5 series.

| Parameter                                  | Specifications                      |
|--------------------------------------------|-------------------------------------|
| Mean time<br>between<br>failures<br>(MTBF) | 2.5 x 10 <sup>6</sup> hours         |
| Annual<br>failure rate<br>(AFR)            | ≤ 0.35%                             |
| Bit error rate (BER)                       | 10 <sup>-18</sup>                   |
| Data<br>protection                         | $\geq$ 3 months (40°C, powered off) |

Table 2-2 Reliability specifications for the ES3500P V5 series

#### **Environmental Specifications**

Table 2-3 lists the environmental specifications for the ES3500P V5 series.

| Parameter   | Specifications                                                                                                    |
|-------------|----------------------------------------------------------------------------------------------------|
| Temperature | <ul> <li>Storage temperature: - 40°C to +85°C (- 40°F to +185°F)</li> <li>Drive case temperature: 0°C to 70°C (32°F to 158°F)</li> </ul>                                                                                                    |
| Altitude    | <ul> <li>Operating: - 305 m to +5486 m (-1000.64 ft to +17998.47 ft)</li> <li>Non-operating: - 305 m to 12192 m (-1000.64 ft to 39999.51 ft)<br/>The highest operating temperature decreases by 1°C (1.8°F) for every increase of 220 m (721.78 ft) in altitude.</li> </ul> |
| Air speed   | <ul> <li>1000 GB</li> <li>&gt; 155 LFM at an ambient temperature of 40°C (104°F)</li> <li>&gt; 650 LFM at an ambient temperature of 55°C (131°F)</li> </ul>                                                                                                    |
|             | <ul> <li>2000 GB</li> <li>&gt; 155 LFM at an ambient temperature of 40°C (104°F)</li> <li>&gt; 650 LFM at an ambient temperature of 55°C (131°F)</li> </ul>                                                                                                    |
|             | <ul> <li>4000 GB</li> <li>&gt; 237 LFM at an ambient temperature of 40°C (104°F)</li> <li>&gt; 650 LFM at an ambient temperature of 55°C (131°F)</li> </ul>                                                                                                    |
|             | <ul> <li>8000 GB</li> <li>&gt; 237 LFM at an ambient temperature of 40°C (104°F)</li> <li>&gt; 650 LFM at an ambient temperature of 55°C (131°F)</li> </ul>                                                                                                    |
| Humidity    | <ul> <li>Storage humidity: 5% RH to 95% RH</li> <li>Operating humidity: 5% RH to 95% RH</li> </ul>                                                                                                    |
| Vibration   | <ul> <li>Operating vibration: 2.17 G<sub>RMS</sub> (5 Hz to 700 Hz)</li> <li>Non-operating vibration: 3.13 G<sub>RMS</sub> (5 Hz to 800 Hz)</li> </ul>                                                                                                    |
| Shock       | <ul> <li>Operating shock: 1000 G/0.5 ms</li> <li>Non-operating shock: 1000 G/0.5 ms</li> </ul>                                                                                                    |

| Table 2-3 Environmenta | specifications for | the ES3500P | V5 series |
|------------------------|--------------------|-------------|-----------|
|------------------------|--------------------|-------------|-----------|

## 2.4.2 ES3600P V5 Specifications

#### Nameplates

Figure 2-5 shows the nameplate for the ES3600P V5 series.

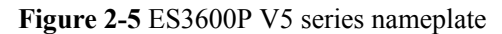

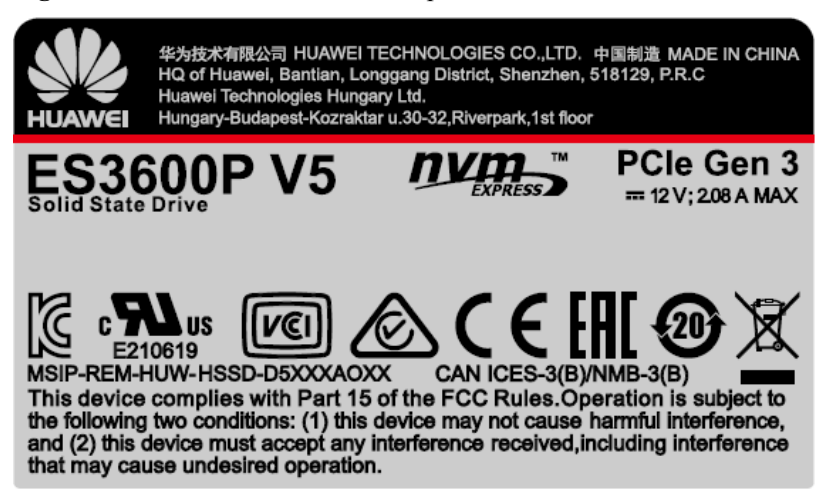

#### **Power Consumption**

 Table 2-4 lists the power consumption specifications for the ES3600P V5 series.

| Parameter                                                                                        | Specifications                                                                           |  |
|--------------------------------------------------------------------------------------------------|------------------------------------------------------------------------------------------|--|
| Power<br>consumption                                                                             | • 800 GB: 13 W maximum power consumption <sup>a</sup> and 5 W standby power consumption. |  |
|                                                                                                  | • 1600 GB: 13.8 W maximum power consumption and 5 W standby power consumption.           |  |
|                                                                                                  | • 3200 GB: 18.8 W maximum power consumption and 5.5 W standby power consumption.         |  |
|                                                                                                  | • 6400 GB: 21 W maximum power consumption and 5.7 W standby power consumption.           |  |
| Form factor                                                                                      | Standard 2.5-inch drive                                                                  |  |
| a: The maximum power consumption is the test result with the maximum sequential write bandwidth. |                                                                                          |  |

**Table 2-4** Power consumption specifications for the ES3600P V5 series

Power consumption specifications in the preceding table are test results based on CentOS 7.0 and the standard storage test tool fio 2.6, with the ES3600P V5 formatted into a 512-byte LBA block device.

#### **Reliability Specifications**

 Table 2-5 lists the reliability specifications for the ES3600P V5 series.

| Parameter                            | Specifications                      |
|--------------------------------------|-------------------------------------|
| Mean time between<br>failures (MTBF) | 2.5 x 10 <sup>6</sup> hours         |
| Annual failure rate (AFR)            | $\leq 0.35\%$                       |
| Bit error rate (BER)                 | 10-18                               |
| Data protection                      | $\geq$ 3 months (40°C, powered off) |

Table 2-5 Reliability specifications for the ES3600P V5 series

#### **Environmental Specifications**

 Table 2-6 lists the environmental specifications for the ES3600P V5 series.

| Parameter   | Specifications                                                                                                  |
|-------------|----------------------------------------------------------------------------------------------------|
| Temperature | • Storage temperature: $-40^{\circ}$ C to $+85^{\circ}$ C ( $-40^{\circ}$ F to $+185^{\circ}$ F)                |
|             | • Drive case temperature: 0°C to 70°C (32°F to 158°F)                                                           |
| Altitude    | • Operating: - 305 m to +5486 m (- 1000.64 ft to +17998.47 ft)                                                  |
|             | • Non-operating: - 305 m to +12192 m (- 1000.64 ft to +39999.51 ft)                                             |
|             | The highest operating temperature decreases by 1°C (1.8°F) for every increase of 220 m (721.78 ft) in altitude. |
| Air speed   | 800 GB                                                                                                    |
|             | • > 155 LFM at an ambient temperature of $40^{\circ}$ C ( $104^{\circ}$ F)                                      |
|             | • > 650 LFM at an ambient temperature of 55°C (131°F)                                                           |
|             | 1600 GB                                                                                                    |
|             | • > 155 LFM at an ambient temperature of $40^{\circ}$ C ( $104^{\circ}$ F)                                      |
|             | • > 650 LFM at a ambient temperature of $55^{\circ}$ C (131°F)                                                  |
|             | 3200 GB                                                                                                    |
|             | • > 237 LFM at an ambient temperature of $40^{\circ}$ C ( $104^{\circ}$ F)                                      |
|             | • > 650 LFM at an ambient temperature of $55^{\circ}C$ (131°F)                                                  |
|             | 6400 GB                                                                                                    |
|             | • > 237 LFM at an ambient temperature of $40^{\circ}$ C ( $104^{\circ}$ F)                                      |
|             | • > 650 LFM at an ambient temperature of 55°C (131°F)                                                           |
| Humidity    | • Storage humidity: 5% RH to 95% RH                                                                             |
|             | • Operating humidity: 5% RH to 95% RH                                                                           |
| Vibration   | • Operating vibration: 2.17 G <sub>RMS</sub> (5 Hz to 700 Hz)                                                   |
|             | • Non-operating vibration: 3.13 G <sub>RMS</sub> (5 Hz to 800 Hz)                                               |

Table 2-6 Environmental specifications for the ES3600P V5 series

| Parameter | Specifications                       |
|-----------|--------------------------------------|
| Shock     | • Operating shock: 1000 G/0.5 ms     |
|           | • Non-operating shock: 1000 G/0.5 ms |

## 2.4.3 ES3600C V5 Specifications

#### Nameplates

Figure 2-6 shows the nameplate for the ES3600C V5 series.

Figure 2-6 ES3600C V5 series nameplate

| ES3600C V5 800GB<br>Solid State Drive<br>HWE56P43800M002N | WWN:5F364E<br>326548CXXX<br>S/N:032YRH<br>1806000069 |
|-----------------------------------------------------------|------------------------------------------------------|
| × ••                                                      | f.                                                   |

#### **Power Consumption**

Table 2-4 lists the power consumption specifications for the ES3600C V5 series.

| Parameter                | Specifications                                                                                          |
|--------------------------|----------------------------------------------------------------------------------------------------|
| Power<br>consumption     | <ul> <li>800 GB: maximum power consumption<sup>a</sup>: 13 W; standby power consumption: 5 W</li> </ul> |
|                          | • 1600 GB: maximum power consumption: 13.8 W; standby power consumption: 5 W                            |
|                          | • 3200 GB: maximum power consumption: 18.8 W; standby power consumption:5.5 W                           |
|                          | • 6400 GB: maximum power consumption: 21 W; standby power consumption:5.7 W                             |
| Form factor              | Standard HHHL PCIe card. Dimensions: 167.5 mm × 68.9 mm × 18.6 mm (6.6 in. x 2.7 in. x 0.7 in.)         |
| a: The maximu bandwidth. | im power consumption is the test result with the maximum sequential write                               |

| Table 2-7 Power const | umption spec | cifications f | for the | ES3600C | V5 : | series |
|-----------------------|--------------|---------------|---------|---------|------|--------|
|-----------------------|--------------|---------------|---------|---------|------|--------|

Power consumption specifications in the preceding table are test results based on CentOS 7.0 and the standard storage test tool fio 2.6, with the ES3600P V5 formatted into a 512-byte LBA block device.

#### **Reliability Specifications**

Table 2-5 lists the reliability specifications for the ES3600C V5 series.

| Parameter                            | Specifications                      |
|--------------------------------------|-------------------------------------|
| Mean time between<br>failures (MTBF) | 2.5 x 10 <sup>6</sup> hours         |
| Annual failure rate (AFR)            | $\leq 0.35\%$                       |
| Bit error rate (BER)                 | 10-18                               |
| Data protection                      | $\geq$ 3 months (40°C, powered off) |

Table 2-8 Reliability specifications for the ES3600C V5 series

#### **Environmental Specifications**

 Table 2-6 lists the environmental specifications for the ES3600C V5 series.

| Parameter   | Specifications                                                                                                  |
|-------------|----------------------------------------------------------------------------------------------------|
| Temperature | • Storage temperature: $-40^{\circ}$ C to $+85^{\circ}$ C ( $-40^{\circ}$ F to $+185^{\circ}$ F)                |
|             | • Drive case temperature: 0°C to 70°C (32°F to 158°F)                                                           |
| Altitude    | • Operating: - 305 m to +5486 m (- 1000.64 ft to +17998.47 ft)                                                  |
|             | • Non-operating: - 305 m to +12192 m (- 1000.64 ft to +39999.51 ft)                                             |
|             | The highest operating temperature decreases by 1°C (1.8°F) for every increase of 220 m (721.78 ft) in altitude. |
| Air speed   | 800 GB                                                                                                    |
|             | • > 155 LFM at an ambient temperature of $40^{\circ}$ C (104°F)                                                 |
|             | • > 650 LFM at an ambient temperature of 55°C (131°F)                                                           |
|             | 1600 GB                                                                                                    |
|             | • > 155 LFM at an ambient temperature of $40^{\circ}$ C (104°F)                                                 |
|             | • > 650 LFM at a ambient temperature of 55°C (131°F)                                                            |
|             | 3200 GB                                                                                                    |
|             | • > 237 LFM at an ambient temperature of $40^{\circ}$ C (104°F)                                                 |
|             | • > 650 LFM at an ambient temperature of 55°C (131°F)                                                           |
|             | 6400 GB                                                                                                    |
|             | • > 237 LFM at an ambient temperature of $40^{\circ}$ C ( $104^{\circ}$ F)                                      |
|             | • > 650 LFM at an ambient temperature of 55°C (131°F)                                                           |

Table 2-9 Environmental specifications for the ES3600C V5 series

| Parameter | Specifications                                                    |
|-----------|-------------------------------------------------------------------|
| Humidity  | • Storage humidity: 5% RH to 95% RH                               |
|           | • Operating humidity: 5% RH to 95% RH                             |
| Vibration | • Operating vibration: 2.17 G <sub>RMS</sub> (5 Hz to 700 Hz)     |
|           | • Non-operating vibration: 3.13 G <sub>RMS</sub> (5 Hz to 800 Hz) |
| Shock     | • Operating shock: 1000 G/0.5 ms                                  |
|           | • Non-operating shock: 1000 G/0.5 ms                              |

## 2.5 System Requirements

This section describes the ES3000 V5 requirements for server software and hardware.

#### Hardware Requirements

The minimum requirements for server hardware are as follows:

- 2 GB memory
- To use the ES3000 V5 NVMe PCIe SSD disk, the server must provide at least one 2.5inch SSD disk slot that supports the PCIe SFF-8639 connector.
- To use the ES3000 V5 NVMe PCIe SSD card, the server must provide at least one HHHL (167.5 mm x 70 mm x 18.6 mm) PCIe 3.0 x4 card slot.

#### **Software Requirements**

- Use the **Huawei Server Compatibility Checker** to check the OS types and versions supported by the ES3000 V5.
- OSs listed in this section support common I/O services. To obtain the list of OSs that support hot swap, see **4.1 OSs Supporting Hot Swap**. To obtain the list of OSs that can be installed on the ES3000, see **G Installing an OS on the ES3000**.

# **3** Installation and Configuration

#### **About This Chapter**

This section describes the process for installing and configuring the ES3000 V5.

#### 

If the ES3000 V5 exceeds the overtemperature threshold, handle the problem promptly; otherwise, management operations on the SSD may fail. For details about the command for querying temperature information, see 6.8.1 Querying the Temperature Information About a Device.

- 3.1 Installation and Configuration Process
- 3.2 Installing the ES3000 V5
- 3.3 Confirming Driver Information
- 3.4 Verifying the Upgrade Package Integrity
- 3.5 Transferring Files by Using WinSCP
- 3.6 Installing the Driver
- 3.7 Installing the Tool Package

## 3.1 Installation and Configuration Process

The installation and configuration process includes the overall procedures for installing and configuring the ES3000 V5. You can learn about ES3000 V5 installation and configuration logic.

The flowchart for installing and configuring ES3000 V5 is shown in Figure 3-1.

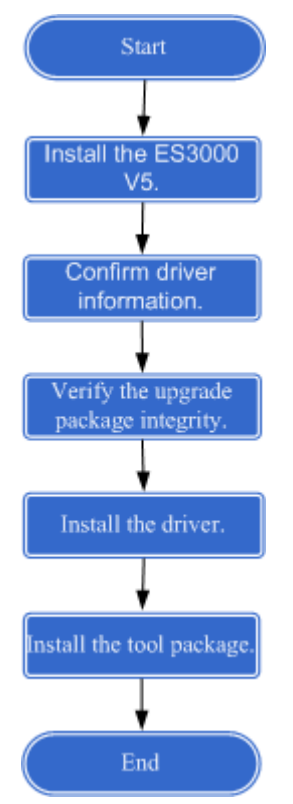

#### Figure 3-1 Installation and configuration flowchart

## 3.2 Installing the ES3000 V5

#### **Operation Scenario**

The method of installing the ES3000 V5 NVMe PCIe SSD disk is the same as the method of installing a common hard disk. For details, see **3.2.1 Installing the ES3000 V5 NVMe PCIe SSD Disk**.

If the PCIe card slots are on a riser card, the ES3000 V5 NVMe PCIe SSD card needs to be installed on the riser card. For details, see **3.2.2 Installing the ES3000 V5 NVMe PCIe SSD Card on a Riser Card**.

If the PCIe card slots are on the mainboard, the ES3000 V5 NVMe PCIe SSD card needs to be installed on the mainboard. For details, see **3.2.3 Installing the ES3000 V5 NVMe PCIe SSD Card on the Mainboard**.

#### Preparations

- Stop all services on the server.
- Unpack and inspect the devices.

Check that the items shipped are complete and intact based on the following list:

- ES3000 V5 NVMe PCIe SSD
- Quick Start Guide
- Warranty card
- Tools

ESD gloves

Used to prevent ESD damage when you insert, remove, or hold the ES3000 V5 or a precision device.

#### 

Pay attention to the following in Linux:

- Do not perform direct read or write operations on a raw SSD to avoid processing the wrong SSD due to a changed drive letter. Restarting the server, installing or uninstalling the SSD driver, inserting and removing the SSD may change the SSD drive letter.
- If you have to perform direct read or write operations on a raw SSD, use the **hioadm info** command to check the SSD information and confirm the drive letter through the SSD SN.
- It is recommended that you use the **mount** command to mount the SSD partitions to a specified path before performing read and write operations. To ensure normal release of system resources, use the unmount command to cancel the mounted SSD partitions before installing or uninstalling the driver, and inserting or removing the SSD.
- You can also add information to the /etc/fstab file so that SSD partitions are automatically mounted during system startup, driver installation and uninstallation, and SSD insertion and removal. For details, run the **man fstab** command to view help information. After enabling the automatic mounting of SSD partitions, you do not need to run the **umount** command before installing or uninstalling the driver, and inserting or removing the SSD.

#### **Follow-up Procedure**

After the ES3000 V5 is connected to power, the startup process takes about 30 seconds.

If the activity indicator associated with the ES3000 V5 NVMe PCIe SSD disk is on and the fault indicator is off, the SSD hardware is installed successfully. If an installation error occurs, see the **Huawei Servers Troubleshooting**.

If the green indicator (active indicator) on the ES3000 V5 NVMe PCIe SSD card is on and the orange indicator (fault indicator) is off, the SSD card hardware is installed successfully.

#### 3.2.1 Installing the ES3000 V5 NVMe PCIe SSD Disk

- **Step 1** Wear ESD gloves.
- Step 2 Take the ES3000 V5 out of the ESD bag. Check whether a 2.5-inch or 3.5-inch drive tray is used.
  - For a 2.5-inch drive tray, go to **Step 3**.
  - For a 3.5-inch drive tray, go to **Step 5**.
- Step 3 Place the ES3000 V5 into the drive tray. See (1) in Figure 3-2.
- Step 4 Use four screws to secure the ES3000 V5 to the drive tray. See (2) in Figure 3-2. Then go to Step 8.

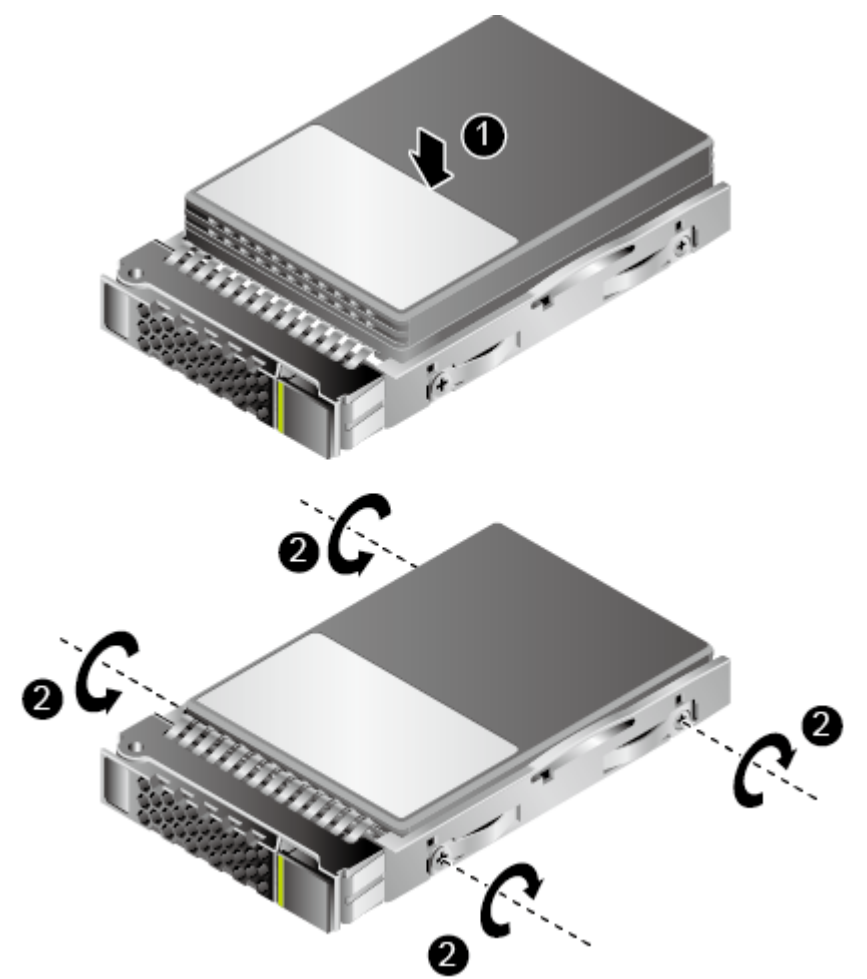

#### Figure 3-2 Placing the ES3000 V5 into the drive tray

- Step 5 Place the ES3000 V5 to the converter. See (1) in Figure 3-3.
- Step 6 Use two screws to secure the ES3000 V5 to the converter. See (2) in Figure 3-3.

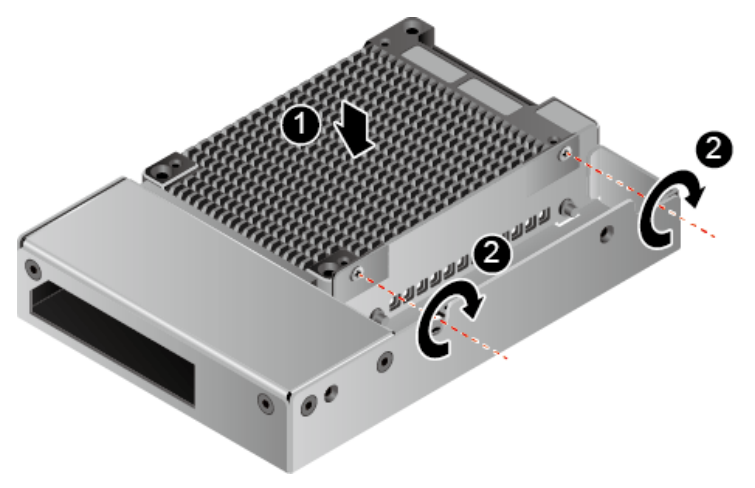

Figure 3-3 Securing the ES3000 V5 to the converter

Step 7 Use four screws to secure the ES3000 V5 to the drive tray. See (3) in Figure 3-4.

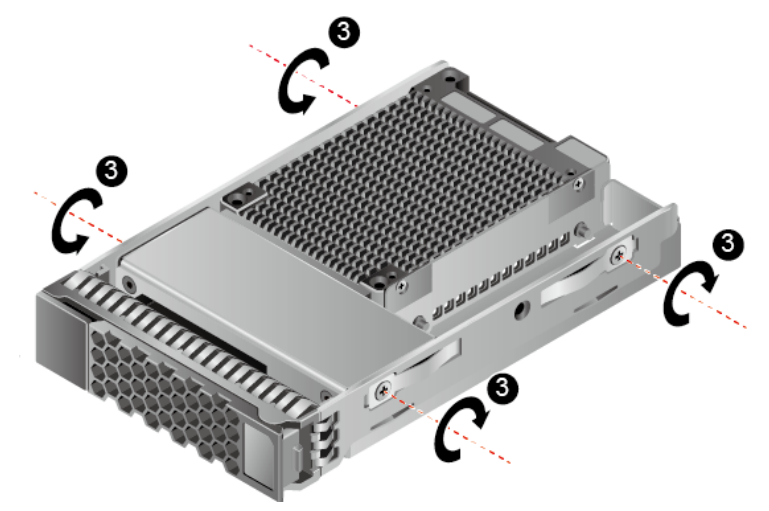

Figure 3-4 Securing the ES3000 V5 to the drive tray

- Step 8 Open the ejector lever and push the ES3000 V5 into the server until it does not move. See (1) in Figure 3-5.
- Step 9 Close the ejector lever to push the ES3000 V5 into place. See (2) in Figure 3-5.

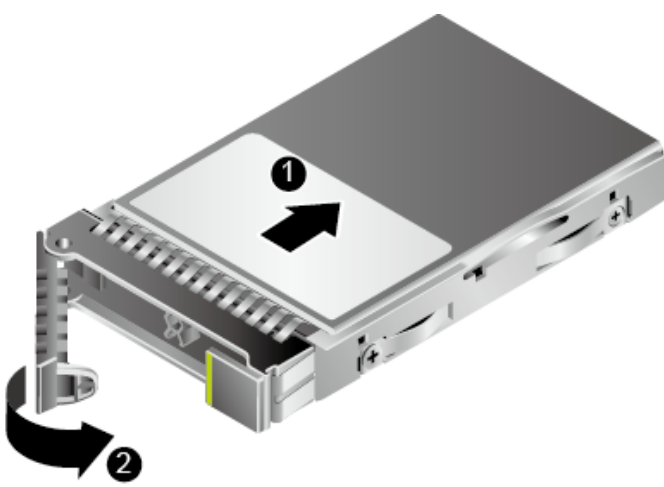

Figure 3-5 Installing the ES3000 V5

----End

## 3.2.2 Installing the ES3000 V5 NVMe PCIe SSD Card on a Riser Card

Step 1 Wear ESD gloves.

- Step 2 Turn off the power to the server and remove the chassis cover.
- Step 3 Take the new ES3000 V5 out of the ESD bag.

**Step 4** Hold the upper edge of the ES3000 V5, align its connecting part with a PCIe slot on the riser card, and insert the ES3000 V5 slowly into the PCIe slot. See **Figure 3-6**.

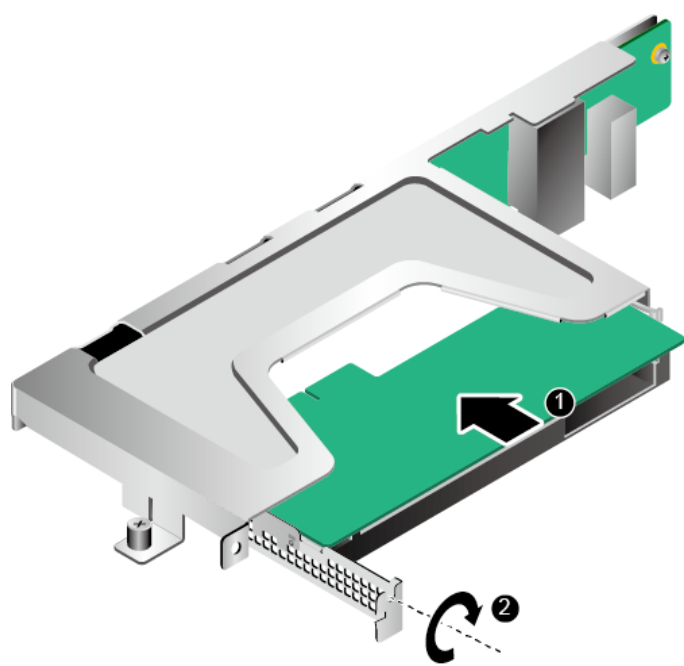

Figure 3-6 Installing the ES3000 V5 on a riser card

- Step 5 Install the riser card to the server. For details, see related server manuals.
- **Step 6** Turn on the power to the server.

----End

## 3.2.3 Installing the ES3000 V5 NVMe PCIe SSD Card on the Mainboard

- **Step 1** Wear ESD gloves.
- Step 2 Turn off the power to the server and remove the chassis cover.
- **Step 3** Hold the upper edge of the ES3000 V5, align its connecting part with the PCIe slot, and vertically insert the ES3000 V5 downwards into the PCIe slot slowly. See **Figure 3-7**.

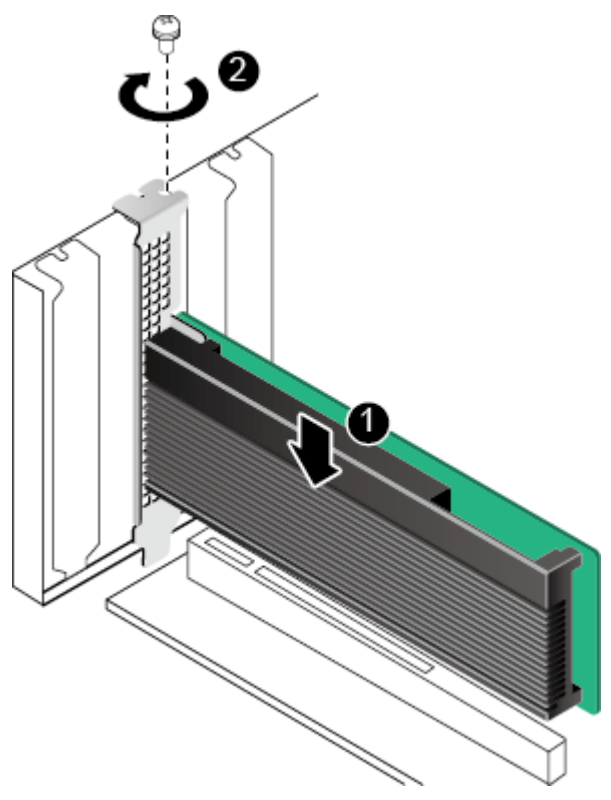

#### Figure 3-7 Installing the ES3000 V5 on the mainboard

Step 4 Turn on the power to the server.

----End

## **3.3 Confirming Driver Information**

This section describes how to obtain the ES3000 V5 software package.

Confirm the scenario before downloading the driver.

- If the server uses only ES3000 V5 NVMe PCIe SSD and does not use SSD provided by other vendors. You can use either the NVMe driver integrated in the OS or that provided by Huawei. For details about how to install Huawei's NVMe driver, see **3.6 Installing the Driver**.
- If the server running Linux uses both ES3000 V5 NVMe PCIe SSD and SSD provided by other vendors, use the NVMe driver integrated in the OS and you do not need to install Huawei's NVMe driver.
- If Huawei's NVMe driver has been installed in Linux and you need to use SSD provided by other vendors, uninstall Huawei's NVMe driver.
- For Windows Server 2008 R2 or Windows Server 2012, if the KB2990941 patch has been installed, the OS is integrated with the NVMe driver. To install Huawei's NVMe driver, uninstall the KB2990941 patch first. For details, see 3.6.2 Installing the ES3000 V5 Driver in Windows.
  - The following OSs are also integrated with the NVMe driver:
    - Windows Server 2012 R2 or later
    - ESXi 6.0 or later

- RHEL 6.5 or later
- CentOS 6.5 or later
- OEL 6.5 or later
- Ubuntu 14.04 or later
- SUSE Linux Enterprise Server (SLES) 11 SP4 or later

You can download drivers as follows: log in to Huawei Enterprise support website http:// support.huawei.com/enterprise, choose Products > Cloud Data Center > Servers > Intelligent Accelerator Components > ES3000 V5 SAS SSD Disk > Technical Support", click Download Software, and download the required software package. The software package contains host tools (including hioadm) and Huawei's NVMe driver.

## 3.4 Verifying the Upgrade Package Integrity

Verify that the obtained upgrade package is consistent with the original one at the website http://support.huawei.com/enterprise.

Click = and , load the digital certificate and software package respectively.

For details about the verification tool and method, visit the following link:

Software digital signature (Open Verify) validation tool

## 3.5 Transferring Files by Using WinSCP

This section describes how to transfer files by using WinSCP. You can also transfer files by using other software.

#### **Scenarios**

Use WinSCP to transfer files from a PC to a remote host.

#### Prerequisites

#### Conditions

The File Transfer Protocol (FTP) service has been enabled on the remote host.

#### Data

You have obtained the following data:

- IP address of the remote host to be connected
- User name and password for logging in to the remote host to be connected

#### Software

WinSCP.exe: free software available on the Internet.

#### Procedure

Step 1 Open the WinSCP folder, and double-click WinSCP.exe.

The WinSCP Login dialog box is displayed, as shown in Figure 3-8.
# ΠΝΟΤΕ

To change the UI language, click Languages.

| Figure 3-8 | WinSCP | login |
|------------|--------|-------|
|------------|--------|-------|

| <b>ey Login</b> |                                                                       | ? <u> </u>                                    |
|-----------------|-----------------------------------------------------------------------|-----------------------------------------------|
| New Site        | Session<br>File protocol:<br>SFTP<br>Host name:<br>User name:<br>Save | Port number:<br>22 *<br>Password:<br>Advanced |
| Tools 🔻 Mana    | ge 🔻                                                                  | Close Help                                    |

#### **Step 2** Set the login parameters.

The parameters are described as follows:

- Host name: Enter the IP address of the remote host to be connected. For example, 191.100.34.32.
- **Port number**: The default value is **22**.
- User name: Enter the user name. For example, admin.
- **Password**: Enter the password.

#### Step 3 Click Login.

The **WinSCP** file transfer window is displayed.

ΠΝΟΤΕ

- If a key file was not selected during the first login, a warning **Continue connecting and add host key to cache** is displayed. Click **Yes**. The **WinSCP** file transfer page is displayed.
- By default, the C:\Documents and Settings\Administrator\My Documents directory of the local PC is opened in the left pane, and the /root directory of the remote host is opened in the right pane.
- Step 4 In the right pane, choose a directory of the remote host for storing files, for example, /root/ firmware.
- Step 5 In the left pane, select a directory of the local PC for storing files, for example E:\Software, and then select the file to be transferred.

**Step 6** Choose **File** > **Copy**.

The **Copy** dialog box is displayed.

Step 7 Confirm the file to be copied and the directory of the remote host, and then click Copy.

The system starts to copy the file from the local PC to the remote host.

----End

# 3.6 Installing the Driver

This section describes how to install the ES3000 V5 driver in different operating systems (OSs). The ES3500P V5 and the ES3600P V5 and the ES3600C V5 series use the same drivers and firmware.

# 3.6.1 Installing the ES3000 V5 Driver in Linux

# **Operation Scenario**

If you decide to use Huawei's NVMe driver after reading **3.3 Confirming Driver Information**, install it by referring to this section before using the ES3000 V5 for the first time.

If you install multiple ES3000 V5s on a server, you need to install the driver only once.

## 

The Linux driver package naming rules are as follows:

- RHEL, CentOS, or OEL driver package name: kmod-hiodriver-Driver version-Supported kernel version.System distributor.Hardware platform.rpm, such as kmod-hiodriver-5.0.0.6-3.10.0\_123.el7.centos.x86\_64.rpm, kmod-hiodriver-5.0.0.6-3.10.0\_123.el7.redhat.x86\_64.rpm, or kmod-hiodriver-5.0.0.6-3.10.0\_123.el7.oracle.x86\_64.rpm.
- SLES driver package name: hiodriver-kmp-Kernel feature-Driver version-Supported kernel version.System distributor.Hardware platform.rpm, such as hiodriver-kmp-default-5.0.0.6-3.12.28\_4.suse12.x86\_64.rpm.
- Ubuntu or Debian driver package name: hiodriver -Driver version-Supported kernel version.System distributor.Hardware platform.deb, such as hiodriver-5.0.0.6-3.19.0\_15\_generic.ubuntu.amd64.deb.
- UVP driver package name: hiodriver-kmp-xen-Driver version-Supported kernel version.System distributor.Hardware platform.rpm.
- Citrix driver software package: hiodriver-citrix-<system version>-<version number>.iso, for example, hiodriver-citrix-6u2-5.0.0.8.iso.

# Preparations

Before installing the ES3000 V5 driver, check that:

- You have correctly installed the ES3000 V5 on the server.
- You have downloaded the ES3000 V5 driver package to the server, and verified the package integrity.

# 

If the system version is Citrix 6.2, use the 32-bit driver package, for example, **i386**. If the system version is Citrix 6.5 or 7.1, use a 64-bit driver package, for example, **x86\_64**.

• You have uploaded the driver package to a directory (for example, /home) on the server by using WinSCP.

# Procedure

**Step 1** Log in to the OS as an administrator.

- Step 2 Go to the directory that stores the ES3000 V5 driver package, for example, /home.
- Step 3 Run the installation command based on the OS type.
  - For RHEL, CentOS, OEL, SLES, UVP, or RHEL, run **rpm -ivh** *driver package name*. An example package name for CentOS is **rpm -ivh kmodhiodriver-5.0.0.6-2.6.32\_431.el6.centos.x86\_64.rpm**.
  - For Ubuntu or Debian, run **dpkg -i** *driver package name*. An example package name for Ubuntu is **dpkg -i hiodriver-5.0.0.6-3.19.0\_15\_generic.ubuntu.amd64.deb**.
  - For Citrix:
    - a. Check the version of Citrix
      - Citrix 7.1 and below, go to **b**
      - Citrix 7.1, go to f
    - b. Run the **mount -o loop** *<Driver package name>* command to mount the ISO package to a directory, for example, */tmp/citrix*.

The following uses Citrix 6.2 as an example: **mount -o loop hiodriver-3.3.9.1-6u2.iso** /**tmp/citrix.** 

c. Access the mount directory where the ISO package is located, for example, /tmp/ citrix.

cd /tmp/citrix

- d. Run **install.sh** in /**tmp/citrix** to install the driver. ./install.sh
- e. Run the following command to query driver information:

rpm -qa | grep hiodriver

f. Run xe update-upload file-name=<Driver package name> to upload the update. xe update-upload file-name=hiodriver-citrix7u1-5.0.0.8.iso
NOTE

The UUID of the pack is returned when the upload completes.

g. Apply the pack by **xe update-apply uuid=<pack\_uuid>** 

xe update-apply uuid=320232df-7adb-4cbe-a7a3-8515240879e1

Run the following command to query driver information.
 xe update-list

#### 

• If the CPU hardware capabilities are insufficient for processing high-speed I/O services of NVMe devices during interruption, it is recommended that you configure the NVMe driver to work in threaded irq mode before installing it. The configuration method is as follows:

1. Run the **vim /etc/modprobe.d/nvme.conf** command to create or open the configuration file for editing.

- 2. Enter i.
- 3. In the configuration file, change the value of **options nvme use\_threaded\_interrupts** to **1**:

options nvme use\_threaded\_interrupts=1

- 4. Press Esc, enter :wq, and press Enter to save the edits.
- 5. Run the chmod +x /etc/modprobe.d/nvme.conf command to change the permission on nvme.conf.
- If the NVMe driver works in threaded\_irq mode, the I/O latency increases: Both the 4 KB read latency and write latency increase by 5 μs.
- **Step 4** Check whether the following message indicating an incorrect installation package is displayed.

```
Error: The installing package does not match the current OS. Please execute command: rpm -e kmod-hiodriver to uninstall the installing rpm.
```

- If yes, go to **Step 5**.
- If no, go to **Step 6**.
- Step 5 Uninstall the installed package as prompted. Upload the correct driver package for the OS to the server and perform Step 2 again to install the driver.
- **Step 6** Check whether the following message is displayed. The message indicates that the original NVMe driver fails to be uninstalled during the installation.

Warning: fail to uninstall the old nvme kernel module. Please uninstall the old nvme kernel module manually or reboot the system.

- If yes, go to Step 9.
- If no, go to **Step 7**.
- Step 7 Check whether the following message is displayed. The message indicates that the new NVMe driver fails to be installed during the installation.

Warning: fail to install the new nvme kernel module. Please install the new nvme kernel module manually or reboot the system.

- If yes, go to **Step 8**.
- If no, go to Step 12.
- Step 8 Check whether restarting the OS will affect services.
  - If yes, restart the OS when no service is running and go to Step 12.
  - If no, restart the OS and go to Step 12.
- Step 9 Check whether restarting the OS will affect services.
  - If yes, go to **Step 10**.
  - If no, restart the OS and go to Step 12.
- **Step 10** Run the **modprobe -r nvme** command to uninstall the original driver. During the uninstallation, check whether a message is displayed indicating that the driver is in use. If yes, the uninstallation fails.
  - If yes, restart the OS when no service is running and go to Step 12.
  - If no, go to **Step 11**.

- **Step 11** Run the **modprobe nvme** command to install the new driver. Check whether a warning or error is displayed during the installation.
  - If yes, restart the OS and go to **Step 12**.
  - If no, go to **Step 12**.
- **Step 12** Run the **modinfo nvme** command to check the driver author information to determine whether the driver is successfully installed.

If the author in the command output is as follows, the driver is successfully installed.

author: Huawei Technologies Co., Ltd.

- If yes, go to **Step 13**.
- If no, go to **Step 15**.
- **Step 13** If a PCIe SSD device has been installed on the server, check whether the driver has initialized the device.

Check whether the NVMe device exists in the /dev directory to determine whether the device initialization is complete.

- If yes, go to Step 14.
- If no, go to **Step 15**.
- **Step 14** if the OS uses the irqbalance service to balance CPU interrupts, restart the service by using one of the following commands after re-loading the driver module:
  - For RHEL 6 or CentOs 6, run service irqualance restart.
  - For SLES 11 or UVP, run service irq\_balancer restart.
  - For SLES 12 or RHEL 7, run systemctl restart irqbalance.service.

ΠΝΟΤΕ

- For RHEL 6, CentOS 6, and SLES 12, you can add IRQBALANCE\_ARGS="--hintpolicy=exact" to the end of the /etc/sysconfig/irqbalance file content to better balance interrupts.
- To configure the irqbalance service in other OSs, refer to documents related to the OSs.

If the OS cannot find the service, it indicates that the OS does not use the irqbalance service for balance interrupts. If the command can be run, check whether errors are reported after running the command for restarting the irqbalance service.

- If yes, go to Step 15.
- If no, no further action is required.
- Step 15 Contact Huawei technical support for help. For details, see H Getting Help.

#### ΠΝΟΤΕ

If the ES3000 V5 hiodriver is used, certain operating systems such as SUSE Linux will record the **module verification failed** error in dmesg logs. This error message is a notification indicating that an operating system detects a third-party driver with an unmatched signature. It does not affect services. For detailed reasons and solutions, see "Why the module verification failed" Message Is Displayed When ES3000 V3 PCIe SSDs Use Huawei-developed SUSE NVMe Drivers.

----End

# 3.6.2 Installing the ES3000 V5 Driver in Windows

# **Operation Scenario**

If you decide to use Huawei's NVMe driver after reading **3.3 Confirming Driver Information**, install it by referring to this section before using the ES3000 V5 for the first time.

#### ΠΝΟΤΕ

- If you install multiple ES3000 V5s on a server, you need to install the driver only once.
- The ES3000 V5 tool is incompatible with the NVMe driver built in the Windows OS. Ensure that you have installed Huawei's NVMe driver before using the tool.
- To install Windows on the ES3000 V5, see *G Installing an OS on the ES3000*.

# Preparations

Before installing the ES3000 V5 driver, check that:

- You have correctly installed the ES3000 V5 on the server.
- You have downloaded the driver package and verified its integrity. For details, see **3.4** Verifying the Upgrade Package Integrity.
- You have uploaded the driver package to the server by using WinSCP or other software.

# Procedure

#### Select an operation based on the OS type.

- For Windows Server 2012 R2, go to 1 in Install the driver.
- For Windows Server 2008 R2 or Windows Server 2012, go to 1 in Check whether the SSD driver is provided by the OS.

#### Check whether the SSD driver is provided by the OS.

- 1. Log in to the OS as an administrator.
- 2. Right-click **Computer** and choose **Properties** from the shortcut menu. The **System** window is displayed, as shown in **Figure1 System**.

#### Figure 3-9 System

| i 🛃 | System                      |                              |                                                     | _ 🗆 ×                            |
|-----|-----------------------------|------------------------------|-----------------------------------------------------|----------------------------------|
| 0   | 🕥 🛛 🖓 🔹 Control Panel 🔹 Sy: | stem and Security 🝷 System   | 👻 🛃 🛛 Search Control Pane                           | el 💋                             |
|     | Control Panel Home          | View basic information abo   | ut your computer                                    | 0                                |
| 6   | Device Manager              | Windows edition              |                                                     |                                  |
|     | Remote settings             | Windows Server 2008 Enter    | rprise                                              |                                  |
|     | Advanced system settings    | Copyright © 2009 Microsoft   | : Corporation. All rights reserved.                 |                                  |
|     | Para loca system secangs    | Service Pack 1               |                                                     |                                  |
|     |                             | System                       |                                                     |                                  |
|     |                             | Processor:                   | Intel(R) Xeon(R) CPU E5-2690 0 @ 2.90GHz 2.90 GHz   |                                  |
|     |                             | Installed memory (RAM):      | 3.99 GB                                             |                                  |
|     |                             | System type:                 | 64-bit Operating System                             |                                  |
|     |                             | Pen and Touch:               | No Pen or Touch Input is available for this Display |                                  |
|     |                             | Computer name, domain, and w | orkgroup settings                                   |                                  |
|     |                             | Computer name:               | HGHCIITW08006                                       | Change settings                  |
|     |                             | Full computer name:          | HGHCIITW08006.china.huawei.com                      |                                  |
|     |                             | Computer description:        |                                                     |                                  |
|     |                             | Domain:                      | china.huawei.com                                    |                                  |
|     |                             | Windows activation           |                                                     |                                  |
|     |                             | Windows is activated         |                                                     | ask for                          |
|     |                             | Product ID: 00486-001-000    | 11076-84255 Change product key                      | genuine<br>Microsoft<br>software |
|     | See also                    |                              |                                                     | Learn more on mile               |
|     | Action Center               |                              |                                                     |                                  |
|     | Windows Update              |                              |                                                     |                                  |

3. Click Device Manager. The Device Manager is displayed, as shown in Figure 3-10.

Figure 3-10 Device Manager

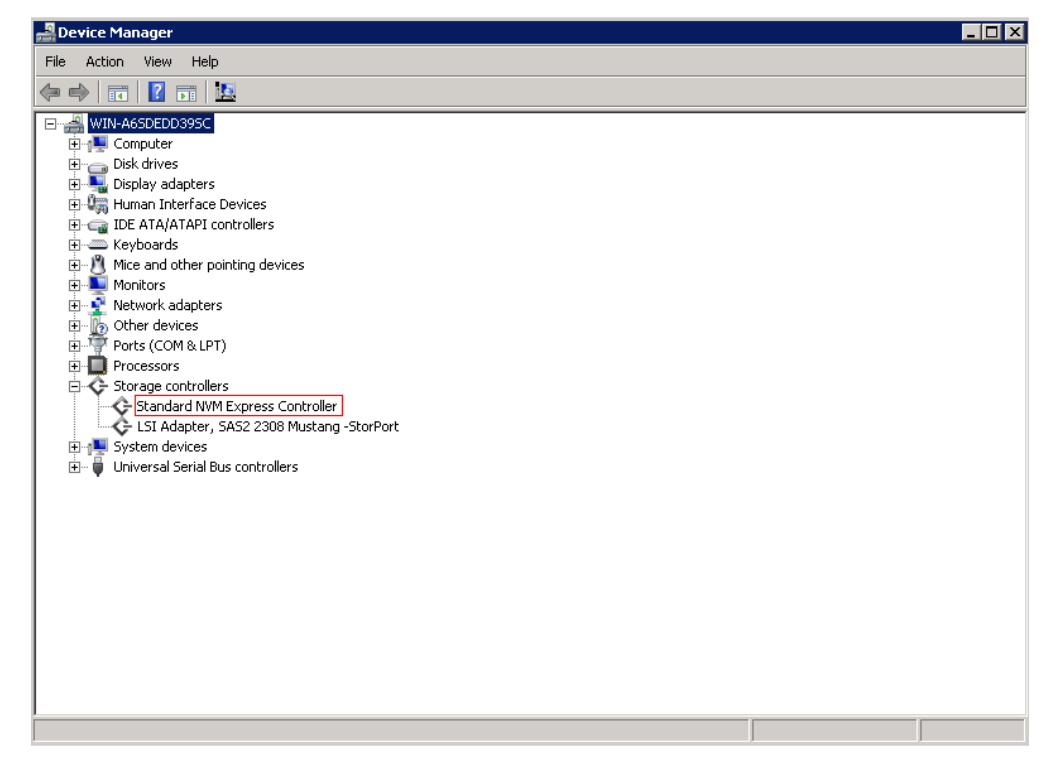

The following are three possible cases:

- If the device name is **Standard NVM Express Controller**, the device uses the NVMe driver provided by the OS.
- If the device name is **Huawei ES3000V5 storage controller**, the device uses Huawei's SSD driver.
- The device does not have a driver.
- 4. Determine the next step based on the driver type.
  - If the driver is provided by the OS, go to 5.
  - If the driver is provided by Huawei, uninstall the driver by referring to 5.1.2 Uninstalling the Driver in Windows and go to 1 in Install the driver.
  - If the device does not have a driver, go to 1 in **Install the driver**.
- 5. Choose Start > Control Panel > Programs and Features.
- 6. Click View installed updates. The Installed Updates window is displayed, as shown in Figure 3-11.

#### Figure 3-11 Installed Updates

| 🚰 Installed Updates               |                                                     |                    |               |                   |   |          |            |
|-----------------------------------|-----------------------------------------------------|--------------------|---------------|-------------------|---|----------|------------|
| 🚱 🔾 🗸 🖉 🔹 Programs 🔹 Progr        | ams and Features 👻 Installed Updates                | - [                | 5 Search      | Installed Updates |   |          | 2          |
| Control Panel Home                | Uninstall an update                                 |                    |               |                   |   |          |            |
| Uninstall a program               | To uninstall an update, select it from the list and | d then click Uni   | nstall or Cha | nge.              |   |          |            |
| 🛞 Turn Windows features on or off | Organize 🔻                                          |                    |               |                   |   | -        | •          |
|                                   | Name                                                | <b>-</b>   Program |               | Version           | - | Publishe | ər         |
|                                   | Microsoft Windows (3)                               |                    |               |                   |   |          |            |
|                                   | Hotfix for Microsoft Windows (KB2990941)            | Microsoft          | Windows       |                   |   | Microso  | ft Corpora |
|                                   | E KB958488                                          | Microsoft          | Windows       |                   |   |          |            |
|                                   | Update for Microsoft Windows (KB976902)             | Microsoft          | Windows       |                   |   | Microso  | ft Corpora |

7. Right-click the **KB2990941** patch in the **Microsoft Windows** column and choose **Uninstall** from the shortcut menu.

#### Install the driver.

1. Double-click the driver installation file hiodriver\_V5.3.5.2\_2008R2\_x84\_64.msi.

#### 

There are four driver installation file types for four Windows versions. **\*.\*.\*** indicates the version number. This procedure uses hiodriver\_V5.3.5.2\_2008R2\_x84\_64.msi as an example.

- hiodriver\_v\*.\*.\*.\*\_2008R2\_x84\_64.msi
- hiodriver\_v\*.\*.\*.2012\_x84\_64.msi
- hiodriver\_v\*.\*.\*\_2012R2\_x84\_64.msi
- hiodriver\_v\*.\*.\*\_2016R2\_x84\_64.msi

The installation interface is displayed, as shown in Figure 3-12.

#### Figure 3-12 Installation interface

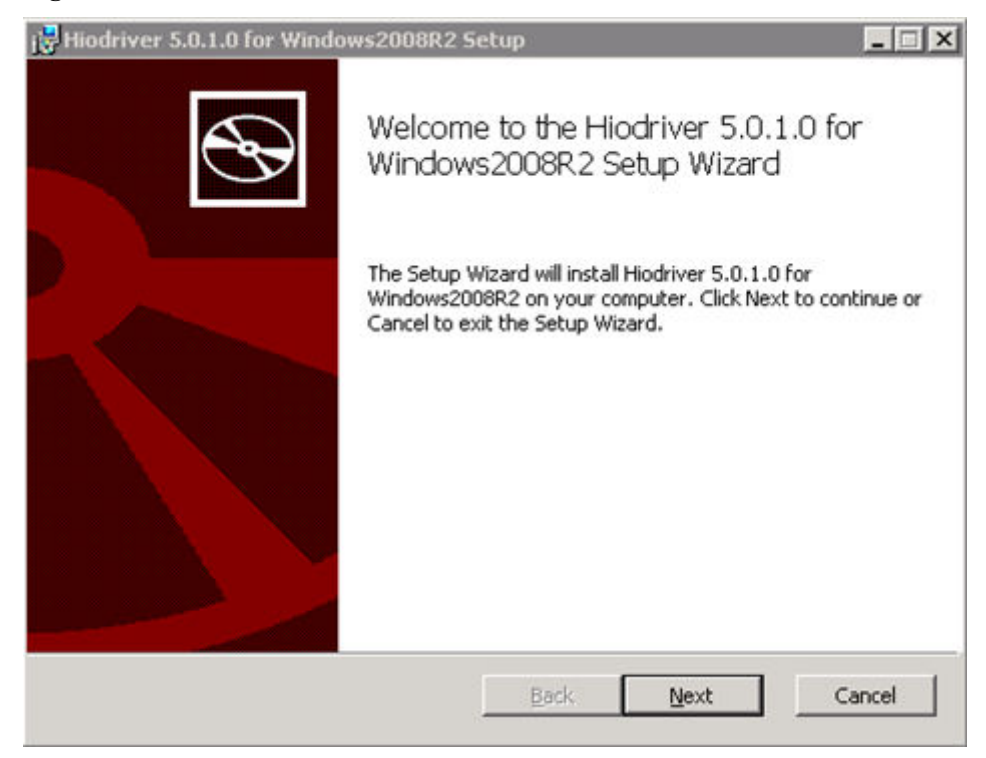

2. Click Next.

The End-User License Agreement window is displayed, as shown in Figure 3-13.

Figure 3-13 End-User License Agreement window

| nd-User License      | Agreement            | z occup        |      |     |
|----------------------|----------------------|----------------|------|-----|
| Please read the foll | owing license agree  | ment carefully |      |     |
| Hiodriver for W      | indows               |                |      |     |
| Copyright © 201      | l6 Huawei Techi      | nologies Co.,  | Ltd. |     |
| All rights reserv    | ed.                  |                |      |     |
|                      |                      |                |      |     |
|                      |                      |                |      |     |
|                      |                      |                |      |     |
| I accept the term    | s in the License Agr | eement         |      |     |
|                      |                      |                |      |     |
|                      | Print                | Back           | Nevt | Can |

3. Select I accept the terms in the License Agreement and click Next.

The Choose Setup Type window is displayed, as shown in Figure 3-14.

| 😽 Hiodriver 5.0.1.0 for Windows2008F                          | R2 Setup                                 |                                   | _ 🗆 ×    |
|---------------------------------------------------------------|------------------------------------------|-----------------------------------|----------|
| Choose Setup Type<br>Choose the setup type that best suits    | your needs                               |                                   | $\odot$  |
| Installs the most common pro                                  | ogram faaburan Da                        | companded for m                   | ach uran |
| Custom                                                        | ogram reactices, net                     |                                   | users.   |
| Allows users to choose which<br>they will be installed. Recom | n program features<br>mended for advance | will be installed an<br>ed users. | d where  |
| Complete                                                      |                                          |                                   |          |
| All program features will be i                                | nstalled. Requires th                    | ne most disk space                | 8.       |
|                                                               | Back                                     | Next                              | Cancel   |

4. Click Complete.

The Ready to install window is displayed, as shown in Figure 3-15.

Figure 3-15 Ready to install window

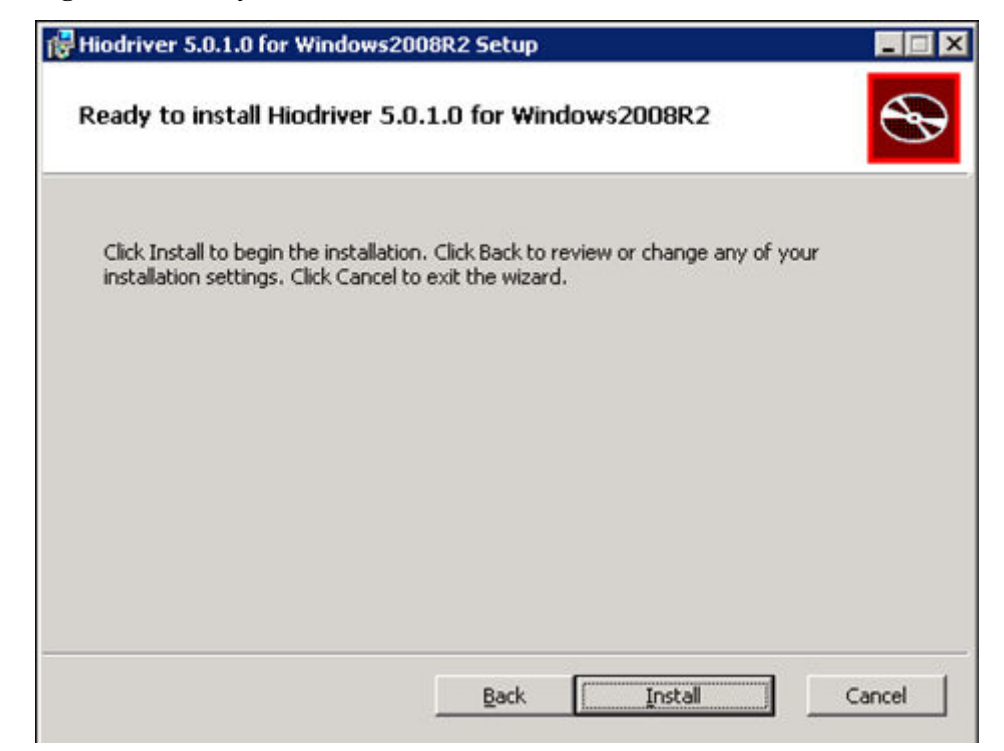

#### 5. Click Install.

When the installation is complete, the **Completing Setup Wizard** window is displayed, as shown in **Figure 3-16**.

|  | Figure 3-16 | Completing Setup | Wizard window |
|--|-------------|------------------|---------------|
|--|-------------|------------------|---------------|

| 🙀 Hiodriver 5.0.1.0 for Windo | ows2008R2 Setup                                                   | _ 🗆 X |
|-------------------------------|-------------------------------------------------------------------|-------|
| Ð                             | Completed the Hiodriver 5.0.1.0 for<br>Windows2008R2 Setup Wizard |       |
|                               | Click the Finish button to exit the Setup Wizard.                 |       |
|                               |                                                                   |       |
|                               |                                                                   |       |
|                               |                                                                   |       |
|                               |                                                                   |       |
|                               |                                                                   |       |
|                               | Back <b>Finish</b> C                                              | ancel |

- 6. Click Finish.
- 7. Open Device Manager and expand Storage controllers.

Check whether **Huawei ES3000V5 storage controller** exists under **Storage controllers**. See **Figure 3-17**.

- If yes, go to **1** in **Install the driver**.
- If no, contact Huawei technical support. For details, see **H Getting Help**.

Figure 3-17 Expanding Storage controllers

- ⊿ Gestorage controllers
  - Huawei ES3000 storage controller
  - LSI Adapter, SAS 3000 series, 8-port with 1068
  - Microsoft Storage Spaces Controller
- 8. Expand **Disk drives**.

Check whether NVMe HWE32P43032M000N SCSI Disk Device exists under Disk drives. See Figure 3-18.

- If yes, the driver has been successfully installed.
- If no, contact Huawei technical support for help. For details, see H Getting Help.

Figure 3-18 Expanding Disk drives

⊿ Bisk drives NVMe HWE32P43016M000N

# 3.6.3 Installing the ES3000 V5 Driver in ESXi

# **Operation Scenario**

You need to install the ES3000 V5 driver on the server before using the ES3000 V5 for the first time.

#### ΠΝΟΤΕ

- If you install multiple ES3000 V5s on a server, you need to install the driver only once.
- To install ESXi on the ES3000 V5, see G Installing an OS on the ES3000.

# Preparations

Before installing the ES3000 V5 driver, check that:

- You have correctly installed the ES3000 V5 on the server.
- You have downloaded the ES3000 V5 driver package to the server, and verified the package integrity.
- You have uploaded the driver package to the server by using WinSCP or other software.

# Procedure

- Step 1 Log in to the OS as an administrator or a member of the administrator group.
- **Step 2** Install the ES3000 V5 driver.

The following procedure assumes that the driver package is in the /tmp directory, and the driver package name is hiodriver-5.0.0.6-10EM.550.0.0.2768847.x86\_64.vib.

Run the following command to install the ES3000 V5 driver package:

esxcli software vib install -v *driver package in a directory* 

The following is an example command:

esxcli software vib install -v /tmp/hiodriver-5.0.0.6-10EM.550.0.0.2768847.x86 64.vib

#### 

- In the driver file name, **5.0.0.6** is the driver version. The actual driver version may differ.
- Enter a complete directory after -v.
- If the "Could not find a trusted signer" error occurs indicating that the driver version is not certified by ESXi IOVP, add --no-sig-check at the end of the command to skip signature check.
- Step 3 After the driver is installed, run the reboot command to restart the OS.
- Step 4 After the restart, run the esxcli software vib list | grep hiodriver command. If the following command output is displayed, the driver is installed properly.
  [root@esxi113:~] esxcli software vib list | grep hiodriverhiodriver 5.0.0.6-10EM.
  550.0.0.1391871 Huawei ESXiCertified 2016-01-04
- Step 5 If the SSD device has been inserted into the server, run the lspci | grep "Huawei ES3000" command. If the device is displayed, it is detected by the OS.

[root@esxi113:~] lspci | grep "Huawei ES3000"

0000:06:00.0 Mass storage controller: Huawei Technologies Co Ltd. Huawei ES3000 storage Controller [vmhba3] Step 6 Run the vmkload\_mod -l | grep hiodriver command to check whether the driver is loaded.

If the command output is similar to the following, the device is found, which indicates that the driver is loaded.

[root@esxi113:~] vmkload\_mod -1 | grep hiodriver hiodriver 2 112

- If yes, no further action is required.
- If no, go to Step 7.

Step 7 Contact Huawei technical support for help. For details, see H Getting Help.

----End

# 3.7 Installing the Tool Package

This section describes how to install the tool package in Linux, Windows, and ESXi operating systems (OSs).

# 3.7.1 Installing the Tool Package (Linux)

# **Operation Scenario**

Install the tool package for managing the ES3000 V5.

#### 

The tool package naming rules are as follows:

- For RHEL, CentOS, OEL, or SLES, the package name is hioadm-version number-release number.hardware architecture.rpm, for example, hioadm-5.0.0.6-1.x86\_64.rpm.
- For Ubuntu or Debian, the package name is hioadm-version number-release number.hardware architecture.deb, for example, hioadm-5.0.0.6-1.amd64.deb.
- Citrix driver software package: hioadm-<*Version number>-*<*System version>*.iso, for example, hioadm-citrix-6u2-5.0.0.8.iso.

# Preparations

- You have correctly installed the ES3000 V5 on the server.
- You have downloaded the tool package and verified its integrity.
- You have used WinSCP or other software to upload the tool package to a directory (for example, /home) on the server.

## 

If the system version is Citrix 6.2, use the 32-bit driver package, for example, **i386**. If the system version is Citrix 6.5 or 7.1, use a 64-bit driver package, for example, **x86\_64**.

# Procedure

- Step 1 Log in to the operating system (OS) as an administrator.
- Step 2 Go to the directory that stores the tool package, for example, /home.
- Step 3 Run the installation command based on the OS type.
  - For RHEL, CentOS, OEL, or SLES, run **rpm** -**ivh** *tool package name*.

Example: rpm -ivh hioadm-5.0.0.6-1.x86\_64.rpm

- For Ubuntu or Debian, run **dpkg -i** *tool package name*. Example: **dpkg -i hioadm-5.0.0.6-1.amd64.deb**
- For Citrix:
  - a. Check the version of Citrix
    - If Citrix is earlier than 7.1, perform **b**, **c**, and **d**.
    - If Citrix is later than 7.1, perform **e** and **f**.
  - b. Run the **mount -o loop** *<Tool package name>* command to mount the ISO package to a directory, for example, /tmp/citrix.

The following uses Citrix 6.2 as an example: **mount -o loop hioadm-5.0.0.6-6u2.iso** /**tmp/citrix**.

c. Access the mount directory where the ISO package is located, for example, /tmp/ citrix.

cd /tmp/citrix

- d. Run **install.sh** in /**tmp/citrix** to install the tool.
- e. Run **xe update-upload file-name=hioadm-citrix7u1-5.0.0.8.iso** to upload the ISO package.

The UUID of the pack is returned when the upload completes.

- f. Run **xe update-apply uuid=320232df-7adb-4cbe-a7a3-8515240879e1** to apply the package.
- **Step 4** Run the following commands to obtain help information about the tool or query tool information:

hioadm -h or hioadm --help

rpm -qa | grep hioadm

For Citrix 7.1, run xe update-list to query tool information

----End

# 3.7.2 Installing the Tool Package (Windows)

# **Operation Scenario**

Install the tool package for managing the ES3000 V5. The ES3000 V5 tool is incompatible with the NVMe driver built in the Windows OS. Ensure that you have installed Huawei's NVMe driver before using the tool.

# Preparations

- You have correctly installed the ES3000 V5 on the server.
- You have downloaded the tool package and verified its integrity.
- Upload the tool package through a shared directory, or log in to the remote desktop and directly upload the tool package to the server.

# Procedure

- Step 1 Log in to the operating system (OS) as an administrator or administrator group member.
- Step 2 Double-click the tool package file hioadm\_V5.3.5.4\_x86\_64.msi.

## 

V5.3.5.4 indicates a driver version number. This procedure uses hioadm\_V5.3.5.4\_x86\_64.msi as an example.

The installation interface is displayed, as shown in Figure 3-19.

Figure 3-19 Installation interface

| 👸 hioa | dm 5.0.1.2 for Windows Setup 📃 💻 🗶                                                                                                    |
|--------|----------------------------------------------------------------------------------------------------|
| S      | Welcome to the hioadm 5.0.1.2 for<br>Windows Setup Wizard                                                                                                    |
|        | The Setup Wizard allows you to change the way hioadm<br>5.0.1.2 for Windows features are installed on your computer<br>or to remove it from your computer. Click Next to continue or<br>Cancel to exit the Setup Wizard. |
|        | Back Next Cancel                                                                                                    |
|        |                                                                                                    |

Step 3 Click Next.

The End-User License Agreement window is displayed, as shown in Figure 3-20.

| 🔂 hioadm 3.3.5.4 for Windows Setup                                                  |              |
|-------------------------------------------------------------------------------------|--------------|
| End-User License Agreement<br>Please read the following license agreement carefully | $\mathbf{P}$ |
| Hinadm for Windows                                                                  |              |
| Copyright © 2016 Huawei Technologies Co., Ltd.<br>All rights reserved.              |              |
| I accept the terms in the License Agreement                                         |              |
| Print Back Next Ca                                                                  | ancel        |

Figure 3-20 End-User License Agreement window

## Step 4 Select I accept the terms in the License Agreement and click Next.

The **Destination Folder** window is displayed, as shown in **Figure 3-21**.

Figure 3-21 Destination Folder window

| 醇 hioadm 3.3.5.4 for Windows Setup                                   |                                 |        |
|----------------------------------------------------------------------|---------------------------------|--------|
| Destination Folder<br>Click Next to install to the default folder or | click Change to choose another. | Ð      |
| Install hioadm 3.3.5.4 for Windows to:                               |                                 |        |
| C:\Program Files (x86)\hioadm\                                       |                                 |        |
| Change                                                               |                                 |        |
|                                                                      |                                 |        |
|                                                                      |                                 |        |
|                                                                      |                                 |        |
|                                                                      | Back Next                       | Cancel |

Step 5 Select a folder for installing the tool and click Next.

The Ready to install window is displayed, as shown in Figure 3-22.

Figure 3-22 Ready to install window

| 🙀 hioadm 3.3.5.4 for Windows Setup                                                                                                    |        |
|----------------------------------------------------------------------------------------------------|--------|
| Ready to install hioadm 3.3.5.4 for Windows                                                                                                 | Ð      |
| Click Install to begin the installation. Click Back to review or change any of your installation settings. Click Cancel to exit the wizard. |        |
|                                                                                                    |        |
|                                                                                                    |        |
| Back Install                                                                                                    | Cancel |

Step 6 Click Install to start installation.

When the installation is complete, the **Completing Setup Wizard** window is displayed, as shown in **Figure 3-23**.

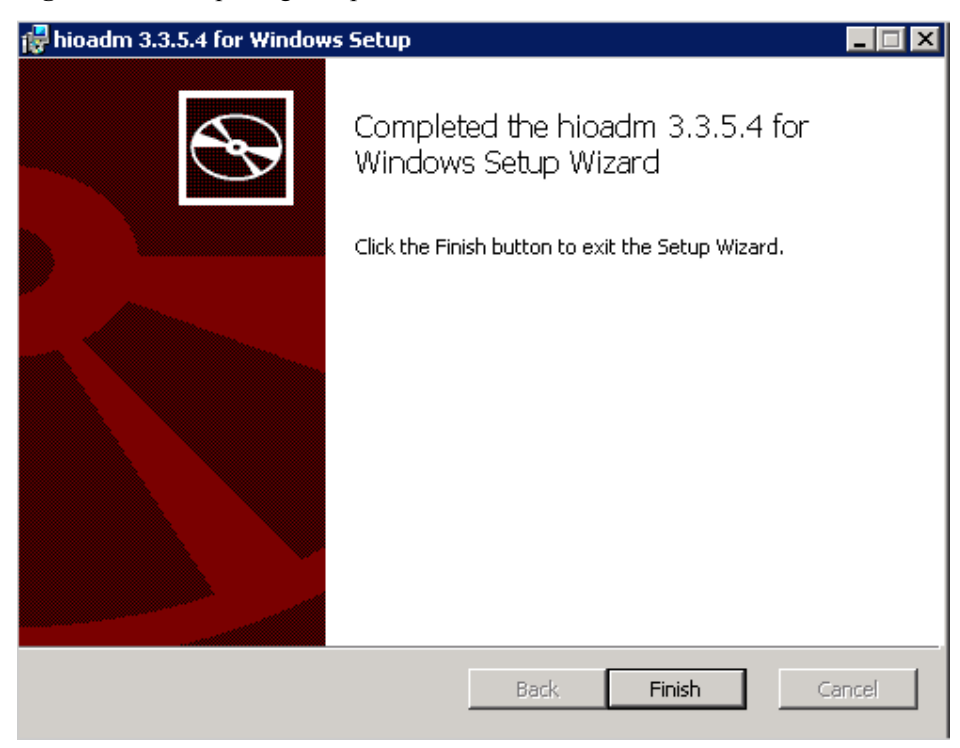

Figure 3-23 Completing Setup Wizard window

Step 7 Click Finish.

----End

# 3.7.3 Installing the Tool (ESXi)

# **Operation Scenario**

Install the tool for managing the ES3000 V5.

# Procedure

- Step 1 Log in to the OS as an administrator or a member of the administrator group.
- Step 2 Install the ES3000 V5 tool package.

The following procedure assumes that the tool package is in the **/tmp** directory, and the tool package name is **hioadm-5.0.1.0-1OEM.vib**.

Run the following command to install the ES3000 V5 tool package:

esxcli software vib install -v tool package in a directory

The following is an example command:

esxcli software vib install -v /tmp/hioadm-5.0.1.0-10EM.vib

## 

- In the tool package name, **5.0.1.0** is the software version. The actual tool version may differ.
- Enter a complete directory after -v.
- If the "Could not find a trusted signer" error occurs indicating that the tool version is not certified by ESXi IOVP, add --no-sig-check at the end of the command to skip signature check.
- **Step 3** After the tool is installed, run the following command to obtain help information about the tool.

hioadm -h

----End

# **4** Hot Swap

# **About This Chapter**

This section describes how to hot-swap a PCIe SSD.

Hot swap includes the following two ways:

- Orderly hot swap: Users can directly insert a PCIe SSD when the OS is running, but needs to notify the OS before removing a PCIe SSD.
- Surprise hot swap: Users can directly insert or remove a PCIe SSD.

The ES3000 V5 NVMe PCIe SSD disk supports orderly hot swap and surprise hot swap on V5 servers, but does not support surprise hot swap on V3 servers. The ES3000 V5 NVMe PCIe SSD card does not support orderly or surprise hot swap.

# 

- For details about operating systems that support orderly hot swap, see **4.1 OSs Supporting Hot Swap**.
- Swap only one ES3000 V5 SSD at a time. After one ES3000 V5 SSD is removed or inserted, wait for at least 3 seconds before swapping or inserting another SSD.
- SSD hot swap may affect services running on the SSD. Before performing a hot swap, notify system maintenance personnel to ensure service security.
- If you insert the ES3000 V5 SSD when it is not installed on a drive tray, it may fail to be detected.
- After the ES3000 V5 SSD is removed, wait for at least 3 seconds before inserting it again. If you insert the ES3000 V5 SSD again when it is halfway removed, it may fail to be detected.
- Do not pause when inserting the ES3000 V5 SSD, otherwise, it may fail to be detected and leads to system exceptions. If the SSD cannot be detected or system exceptions occur, power cycle the server after the SSD is properly installed.
- If the ES3000 V5 fails to be detected due to improper insertion, remove and insert it again.

4.1 OSs Supporting Hot Swap

4.2 Orderly Hot Swap

## 4.3 Surprise Hot Swap

# 4.1 OSs Supporting Hot Swap

# 

Ensure that the server and BIOS support hot swap.

The following OSs support orderly hot swap of the ES3000 V5:

- Mainstream Linux OSs:
  - RHEL 6.6, 6.7, 7.0, 7.1, 7.2, 7.3 and 7.4
  - CentOS 6.6, 6.7, 6.8, 7.0, 7.1, and 7.2
  - SLES 11SP4, 12, 12SP1
  - Oracle OEL 7.0, OEL 7.1, and OEL 7.2
  - Ubuntu 14.04 LTS, 15.04
- Mainstream Windows OSs:
  - Windows Server 2008 R2 64-bit
  - Windows Server 2012 64-Bit
  - Windows Server 2012 R2 64-bit
- Mainstream ESXi OSs:
  - ESXi 6.5 and later

The following Oss support surprise hot swap of the ES3000 V5:

- Mainstream Windows OSs:
  - Windows Server 2012 R2
  - Windows Server 2016
- Mainstream Linux OSs: RHEL 7.3 and 7.4

# 4.2 Orderly Hot Swap

You can insert the ES3000 V5 SSDs to running servers. For Linux and Windows, notify the OS before hot removing the ES3000 V5. For ESXi OSs, notify the OS before hot-swapping the ES3000 V5.

# 4.2.1 Orderly Hot Swap of a Drive in Linux

# **Operation Scenario**

In Linux, perform the operations described in this section before performing an orderly hot swap of an ES3000 V5 SSD.

# Preparations

You have correctly installed the ES3000 V5 SSD on the server.

You have installed the Linux tool package. For details, see **3.7.1 Installing the Tool Package** (Linux).

# **Configuring Linux Kernel Parameters**

In Linux, such as Red Hat Enterprise Linux (RHEL) 7.0, hot swap of the ES3000 V5 NVMe PCIe SSD disk will cause unmatched maximum payload size, I/O write errors, and other issues. This is because Linux does not fully support hot swap. To avoid this issue, make changes to the Linux kernel file. The changes vary with the Linux OS type.

The Linux kernel parameter configurations also vary depending on OS types:

- Kernel Parameter Configuration on RHEL 7.3/7.4
- Kernel Parameter Configuration on RHEL 7.0/7.1/7.2 and CentOS 7.0/7.1/7.2
- Kernel Parameter Configuration on RHEL 6.6/6.7 and CentOS 6.6/6.7/6.8
- Kernel Parameter Configuration on Oracle Enterprise Linux 7.3/7.4
- Kernel Parameter Configuration on Oracle Enterprise Linux 7.0/7.1/7.2
- Kernel Parameter Configuration on SLES 12.2/12.3
- Kernel Parameter Configuration on SLES 12/12SP1
- Kernel Parameter Configuration on SLES 11 SP4
- Kernel Parameter Configuration on Ubuntu 16.04/16.04.2
- Kernel Parameter Configuration on Ubuntu 14.04/15.04

# Kernel Parameter Configuration on RHEL 7.3/7.4

The following procedure uses RHEL 7.3 as an example.

- Step 1 Log in to the OS as an administrator.
- Step 2 Run the vim /boot/grub2/grub.cfg command to open the boot configuration file.
- Step 3 Enter i.
- Step 4 In the boot configuration file, add pciehp.pciehp\_force=1 pci=pcie\_bus\_perf to the boldface part shown in the following:

## 

```
...(Some code omitted.)
### BEGIN /etc/grub.d/10 linux ###
menuentry 'Red Hat Enterprise Linux Server (3.10.0-514.el7.x86 64) 7.3 (Maipo)' --
class red --class gnu-linux --class gnu --class os --unrestricted
$menuentry id option 'gnulinux-3.10.0-514.el7.x86 64-
advanced-13434f8c-9fd6-4b12-81bc-91f85ad32a89' {
load video
set gfxpayload=keep
insmod gzio
insmod part_msdos
insmod xfs
set root='hd0,msdos1'
if [ x$feature_platform_search_hint = xy ]; then
     search --no-floppy --fs-uuid --set=root --hint-bios=hd0,msdos1 --hint-
efi=hd0,msdos1 --hint-baremetal=ahci0,msdos1 --hint='hd0,msdos1'
8f04e328-185b-40d9-8f8a-19d3561dd769
```

```
else
    search --no-floppy --fs-uuid --set=root 8f04e328-185b-40d9-8f8a-19d3561dd769
fi
linux16 /vmlinuz-3.10.0-514.el7.x86 64 root=/dev/mapper/rhel-root ro
crashkernel=auto rd.lvm.lv=rhel/root rd.lvm.lv=rhel/swap rhqb quiet
LANG=en_US.UTF-8 pciehp.pciehp_force=1 pci=pcie_bus_perf
initrd16 /initramfs-3.10.0-514.el7.x86 64.img
menuentry 'Red Hat Enterprise Linux Server (0-
rescue-144afff501d4492e8c752cca7ff44971) 7.3 (Maipo)' --class red --class gnu-
linux --class gnu --class os --unrestricted $menuentry id option 'gnulinux-0-
rescue-144afff501d4492e8c752cca7ff44971-
advanced-13434f8c-9fd6-4b12-81bc-91f85ad32a89' {
load video
insmod gzio
insmod part msdos
insmod xfs
set root='hd0,msdos1'
if [ x$feature_platform_search_hint = xy ]; then
     search --no-floppy --fs-uuid --set=root --hint-bios=hd0,msdos1 --hint-
efi=hd0,msdos1 --hint-baremetal=ahci0,msdos1 --hint='hd0,msdos1'
8f04e328-185b-40d9-8f8a-19d3561dd769
else
     search --no-floppy --fs-uuid --set=root 8f04e328-185b-40d9-8f8a-19d3561dd769
fi
linux16 /vmlinuz-0-rescue-144afff501d4492e8c752cca7ff44971 root=/dev/mapper/rhel-
root ro crashkernel=auto rd.lvm.lv=rhel/root rd.lvm.lv=rhel/swap rhgb quiet
pciehp.pciehp force=1 pci=pcie bus perf
initrd16 /initramfs-0-rescue-144afff501d4492e8c752cca7ff44971.img
### END /etc/grub.d/10_linux ###
...(Some code omitted.)
```

- Step 5 Press Esc, enter :wq, and press Enter to save the edits.
- Step 6 Restart the OS for the settings to take effect.
- Step 7 Go to Notifying the OS.

----End

## Kernel Parameter Configuration on RHEL 7.0/7.1/7.2 and CentOS 7.0/7.1/7.2

The following procedure uses CentOS 7.0 as an example.

- Step 1 Log in to the operating system (OS) as an administrator.
- Step 2 Run the vim /boot/grub2/grub.cfg command to open the boot configuration file.
- Step 3 Enter i.
- Step 4 In the boot configuration file, add pciehp.pciehp\_force=1 pci=pcie\_bus\_perf to the boldface part shown in the following:

```
...(Some code omitted.)
### BEGIN /etc/grub.d/10_linux ###
menuentry 'CentOS Linux, with Linux 3.10.0-123.el7.x86 64' --class centos --class
```

```
gnu-linux --class gnu --class os --unrestricted $menuentry id option
'gnulinux-3.10.0-123.el7.x86 64-advanced-b054ccd0-c3d3-47eb-a449-f897f63f1b76' {
        load video
        set gfxpayload=keep
       insmod gzio
       insmod part_msdos
        insmod xfs
        set root='hd0,msdos1'
        if [ x$feature platform_search_hint = xy ]; then
          search --no-floppy --fs-uuid --set=root --hint-bios=hd0,msdos1 --hint-
efi=hd0,msdos1 --hint-baremetal=ahci0,msdos1 --hint='hd0,msdos1' b64fedb9-
b1e9-465d-994f-9cee287c1d57
        else
         search --no-floppy --fs-uuid --set=root b64fedb9-
b1e9-465d-994f-9cee287c1d57
        fi
        linux16 /vmlinuz-3.10.0-123.el7.x86_64 root=UUID=b054ccd0-c3d3-47eb-a449-
f897f63f1b76 ro rd.lvm.lv=centos/swap vconsole.font=latarcyrheb-sun16
rd.lvm.lv=centos/root crashkernel=auto vconsole.keymap=us rhgb quiet
LANG=en US.UTF-8 pciehp.pciehp_force=1 pci=pcie_bus_perf
        initrd16 /initramfs-3.10.0-123.el7.x86 64.img
menuentry 'CentOS Linux, with Linux 0-rescue-17e12da386e9435aa7f2b6b718079678' --
class centos --class gnu-linux --class gnu --class os --unrestricted
$menuentry id option 'gnulinux-0-rescue-17e12da386e9435aa7f2b6b718079678-advanced-
b054ccd0-c3d3-47eb-a449-f897f63f1b76' {
       load video
        insmod gzio
        insmod part msdos
       insmod xfs
        set root='hd0,msdos1'
        if [ x$feature_platform_search_hint = xy ]; then
         search --no-floppy --fs-uuid --set=root --hint-bios=hd0,msdos1 --hint-
efi=hd0,msdos1 --hint-baremetal=ahci0,msdos1 --hint='hd0,msdos1' b64fedb9-
b1e9-465d-994f-9cee287c1d57
        else
         search --no-floppy --fs-uuid --set=root b64fedb9-
b1e9-465d-994f-9cee287c1d57
        fi
        linux16 /vmlinuz-0-rescue-17e12da386e9435aa7f2b6b718079678
root=UUID=b054ccd0-c3d3-47eb-a449-f897f63f1b76 ro rd.lvm.lv=centos/swap
vconsole.font=latarcyrheb-sun16 rd.lvm.lv=centos/root crashkernel=auto
vconsole.keymap=us rhgb quiet pciehp.pciehp_force=1 pci=pcie_bus_perf
        initrd16 /initramfs-0-rescue-17e12da386e9435aa7f2b6b718079678.img
if [ "x$default" = 'CentOS Linux, with Linux 3.10.0-123.el7.x86 64' ]; then
default='Advanced options for CentOS Linux>CentOS Linux, with Linux
3.10.0-123.el7.x86_64'; fi;
### END /etc/grub.d/10 linux ###
...(Some code omitted.)
```

Step 5 Press Esc, enter :wq, and press Enter to save the edits.

Step 6 Restart the OS for the settings to take effect.

Step 7 Go to Notifying the OS.

----End

## Kernel Parameter Configuration on RHEL 6.6/6.7 and CentOS 6.6/6.7/6.8

The following procedure uses RHEL 6.7 as an example.

Step 1 Log in to the operating system (OS) as an administrator.

Step 2 Run the vim /boot/grub/grub.conf command to open the boot configuration file.

#### Step 3 Enter i.

Step 4 In the boot configuration file, add pciehp.pciehp\_force=1 pci=pcie\_bus\_perf to the boldface part shown in the following:

## 

Between the added content and its preceding content, a space is required and no line feed is allowed.

```
....(Some code omitted.)
title Red Hat Enterprise Linux 6 (2.6.32-573.el6.x86_64)
            root (hd0,0)
            kernel /vmlinuz-2.6.32-573.el6.x86_64 ro root=/dev/mapper/VolGroup-
lv_root rd_NO_LUKS LANG=en_US.UTF-8 rd_NO_MD rd_LVM_LV=VolGroup/lv_swap
SYSFONT=latarcyrheb-sun16 crashkernel=128M rd_LVM_LV=VolGroup/lv_root
KEYBOARDTYPE=pc KEYTABLE=us rd_NO_DM rhgb quiet pciehp.pciehp_force=1
pci=pcie_bus_perf
            initramfs-2.6.32-573.el6.x86_64.img
....(Some code omitted.)
```

- Step 5 Press Esc, enter :wq, and press Enter to save the edits.
- Step 6 Restart the OS for the settings to take effect.
- **Step 7** Go to **Notifying the OS**.

----End

## Kernel Parameter Configuration on Oracle Enterprise Linux 7.3/7.4

The following procedure uses Oracle 7.3 as an example.

- **Step 1** Log in to the OS as an administrator.
- Step 2 Run the vim /boot/grub2/grub.cfg command to open the boot configuration file.
- Step 3 Enter i.
- Step 4 In the boot configuration file, add pciehp.pciehp\_force=1 pci=pcie\_bus\_perf to the boldface part shown in the following:

#### 

```
...(Some code omitted.)
### BEGIN /etc/grub.d/10_linux ###
menuentry 'Oracle Linux Server (4.1.12-61.1.18.el7uek.x86_64 with Unbreakable
Enterprise Kernel) 7.3' --class oracle --class gnu-linux --class gnu --class os --
unrestricted $menuentry_id_option 'gnulinux-4.1.12-61.1.18.el7uek.x86_64-
advanced-544c61b2-0ee7-4071-b081-084072d6dd85' {
    load_video
    set gfxpayload=keep
    insmod gzio
```

```
insmod part msdos
insmod xfs
 set root='hd0,msdos1'
if [ x$feature platform search hint = xy ]; then
    search --no-floppy --fs-uuid --set=root --hint-bios=hd0,msdos1 --hint-
efi=hd0,msdos1 --hint-baremetal=ahci0,msdos1 --hint='hd0,msdos1'
4645b72b-0415-4dc8-bc3a-b67b9f2ecd4b
else
    search --no-floppy --fs-uuid --set=root 4645b72b-0415-4dc8-bc3a-b67b9f2ecd4b
fi
linux16 /vmlinuz-4.1.12-61.1.18.el7uek.x86 64 root=/dev/mapper/ol-root ro
crashkernel=auto rd.lvm.lv=ol/root rd.lvm.lv=ol/swap rhgb quiet LANG=en_US.UTF-8
pciehp.pciehp force=1 pci=pcie bus perf
initrd16 /initramfs-4.1.12-61.1.18.el7uek.x86 64.img
menuentry 'Oracle Linux Server (3.10.0-514.el7.x86 64 with Linux) 7.3' -- class
oracle --class gnu-linux --class gnu --class os --unrestricted
$menuentry id option 'gnulinux-3.10.0-514.el7.x86 64-advanced-544c61b2-0ee7-4071-
b081-084072d6dd85' {
load video
set qfxpayload=keep
insmod gzio
insmod part msdos
insmod xfs
set root='hd0,msdos1'
if [ x$feature_platform search hint = xy ]; then
     search --no-floppy --fs-uuid --set=root --hint-bios=hd0,msdos1 --hint-
efi=hd0,msdos1 --hint-baremetal=ahci0,msdos1 --hint='hd0,msdos1'
4645b72b-0415-4dc8-bc3a-b67b9f2ecd4b
else
     search --no-floppy --fs-uuid --set=root 4645b72b-0415-4dc8-bc3a-b67b9f2ecd4b
fi
linux16 /vmlinuz-3.10.0-514.el7.x86 64 root=/dev/mapper/ol-root ro
crashkernel=auto rd.lvm.lv=ol/root rd.lvm.lv=ol/swap rhgb quiet LANG=en US.UTF-8
pciehp.pciehp_force=1 pci=pcie_bus_perf
initrd16 /initramfs-3.10.0-514.el7.x86 64.img
}
menuentry 'Oracle Linux Server (0-rescue-ced47f5d0b3a4b6c875666af895ea929 with
Linux) 7.3' --class oracle --class gnu-linux --class gnu --class os --
unrestricted $menuentry id option 'gnulinux-0-rescue-
\tt ced47f5d0b3a4b6c875666af895ea929-advanced-544c61b2-0ee7-4071-b081-084072d6dd85' \{ f(x) = 0 \} \}
load video
insmod gzio
insmod part msdos
insmod xfs
set root='hd0,msdos1'
if [ x$feature platform search hint = xy ]; then
     search --no-floppy --fs-uuid --set=root --hint-bios=hd0,msdos1 --hint-
efi=hd0,msdos1 --hint-baremetal=ahci0,msdos1 --hint='hd0,msdos1'
4645b72b-0415-4dc8-bc3a-b67b9f2ecd4b
else
     search --no-floppy --fs-uuid --set=root 4645b72b-0415-4dc8-bc3a-b67b9f2ecd4b
fi
linux16 /vmlinuz-0-rescue-ced47f5d0b3a4b6c875666af895ea929 root=/dev/mapper/ol-
root ro crashkernel=auto rd.lvm.lv=ol/root rd.lvm.lv=ol/swap rhgb quiet
pciehp.pciehp_force=1 pci=pcie_bus_perf
initrd16 /initramfs-0-rescue-ced47f5d0b3a4b6c875666af895ea929.img
if [ "x$default" = 'Oracle Linux Server (4.1.12-61.1.18.el7uek.x86 64 with
Unbreakable Enterprise Kernel) 7.3' ]; then default='Advanced options for Oracle
Linux Server>Oracle Linux Server (4.1.12-61.1.18.el7uek.x86 64 with Unbreakable
Enterprise Kernel) 7.3'; fi;
### END /etc/grub.d/10 linux ###
...(Some code omitted.)
```

Step 5 Press Esc, enter :wq, and press Enter to save the edits.

**Step 6** Restart the OS for the settings to take effect.

#### Step 7 Go to Notifying the OS.

----End

# Kernel Parameter Configuration on Oracle Enterprise Linux 7.0/7.1/7.2

The following procedure uses Oracle Enterprise Linux 7.0 as an example.

- Step 1 Log in to the operating system (OS) as an administrator.
- Step 2 Run the vim /boot/grub2/grub.cfg command to open the boot configuration file.
- Step 3 Enter i.
- Step 4 In the boot configuration file, add pciehp.pciehp\_force=1 pci=pcie\_bus\_perf to the boldface part shown in the following:

# 

```
...(Some code omitted.)
### BEGIN /etc/grub.d/10 linux ###
menuentry 'Oracle Linux Server, with Linux 3.10.0-123.el7.x86 64' -- class oracle
--class gnu-linux --class gnu --class os --unrestricted $menuentry id option
'gnulinux-3.10.0-123.el7.x86 64-advanced-eba3dd96-8be3-46ce-a8d9-21699e3fbedb'
       load video
        set gfxpayload=keep
        insmod gzio
        insmod part msdos
       insmod xfs
        set root='hd0,msdos1'
        if [ x$feature platform search hint = xy ]; then
          search --no-floppy --fs-uuid --set=root --hint-bios=hd0,msdos1 --hint-
efi=hd0,msdos1 --hint-baremetal=ahci0,msdos1 --hint='hd0,msdos1'
fcf9f115-8f51-496e-a7a8-905f03350b4e
        else
          search --no-floppy --fs-uuid --set=root fcf9f115-8f51-496e-
a7a8-905f03350b4e
        fi
        linux16 /vmlinuz-3.10.0-123.el7.x86 64 root=UUID=eba3dd96-8be3-46ce-
a8d9-21699e3fbedb ro crashkernel=auto vconsole.font=latarcyrheb-sun16
rd.lvm.lv=ol/swap rd.lvm.lv=ol/root vconsole.keymap=us rhqb quiet
LANG=en_US.UTF-8 pciehp.pciehp_force=1 pci=pcie_bus_perf
        initrd16 /initramfs-3.10.0-123.el7.x86 64.img
menuentry 'Oracle Linux Server, with Unbreakable Enterprise Kernel
3.8.13-35.3.1.el7uek.x86 64' --class oracle --class gnu-linux --class gnu --class
os --unrestricted $menuentry_id_option 'gnulinux-3.8.13-35.3.1.el7uek.x86_64-
advanced-eba3dd96-8be3-46ce-a8d9-21699e3fbedb' {
        load video
        set gfxpayload=keep
        insmod gzio
        insmod part_msdos
       insmod xfs
        set root='hd0,msdos1'
        if [ x$feature platform search hint = xy ]; then
          search --no-floppy --fs-uuid --set=root --hint-bios=hd0,msdos1 --hint-
efi=hd0,msdos1 --hint-baremetal=ahci0,msdos1 --hint='hd0,msdos1'
fcf9f115-8f51-496e-a7a8-905f03350b4e
       else
```

```
search --no-floppy --fs-uuid --set=root fcf9f115-8f51-496e-
a7a8-905f03350b4e
       fi
        linux16 /vmlinuz-3.8.13-35.3.1.el7uek.x86 64 root=UUID=eba3dd96-8be3-46ce-
a8d9-21699e3fbedb ro crashkernel=auto vconsole.font=latarcyrheb-sun16
rd.lvm.lv=ol/swap rd.lvm.lv=ol/root vconsole.keymap=us rhgb quiet
pciehp.pciehp_force=1 pci=pcie_bus_perf
        initrd16 /initramfs-3.8.13-35.3.1.el7uek.x86 64.img
menuentry 'Oracle Linux Server, with Linux O-rescue-
a6e5b98906f643a09908dd24f3b775f7' --class oracle --class gnu-linux --class gnu --
class os --unrestricted $menuentry id option 'gnulinux-0-rescue-
a6e5b98906f643a09908dd24f3b775f7-advanced-eba3dd96-8be3-46ce-a8d9-21699e3fbedb' {
       load video
        insmod gzio
       insmod part msdos
       insmod xfs
      set root='hd0,msdos1'
        if [ x$feature platform_search_hint = xy ]; then
         search --no-floppy --fs-uuid --set=root --hint-bios=hd0,msdos1 --hint-
efi=hd0,msdos1 --hint-baremetal=ahci0,msdos1 --hint='hd0,msdos1'
fcf9f115-8f51-496e-a7a8-905f03350b4e
        else
         search --no-floppy --fs-uuid --set=root fcf9f115-8f51-496e-
a7a8-905f03350b4e
        fi
        linux16 /vmlinuz-0-rescue-a6e5b98906f643a09908dd24f3b775f7
root=UUID=eba3dd96-8be3-46ce-a8d9-21699e3fbedb ro crashkernel=auto
vconsole.font=latarcyrheb-sun16 rd.lvm.lv=ol/swap rd.lvm.lv=ol/root
vconsole.keymap=us rhqb quiet pciehp.pciehp force=1 pci=pcie bus perf
        initrd16 /initramfs-0-rescue-a6e5b98906f643a09908dd24f3b775f7.img
if [ "x$default" = 'Oracle Linux Server, with Unbreakable Enterprise Kernel
3.8.13-35.3.1.el7uek.x86 64' ]; then default='Advanced options for Oracle Linux
Server>Oracle Linux Server, with Unbreakable Enterprise Kernel
3.8.13-35.3.1.el7uek.x86 64'; fi;
### END /etc/grub.d/10 linux ###
...(Some code omitted.)
```

- Step 5 Press Esc, enter :wq, and press Enter to save the edits.
- Step 6 Restart the OS for the settings to take effect.
- Step 7 Go to Notifying the OS.

----End

## Kernel Parameter Configuration on SLES 12.2/12.3

The following procedure uses SLES 12.2 as an example.

- Step 1 Log in to the OS as an administrator.
- Step 2 Run the vim /boot/grub2/grub.cfg command to open the boot configuration file.
- Step 3 Enter i.
- Step 4 In the boot configuration file, add pciehp.pciehp\_force=1 pci=pcie\_bus\_perf to the boldface part shown in the following:
- Step 5 Press Esc, enter :wq, and press Enter to save the edits.
- Step 6 Restart the OS for the settings to take effect.

## 

```
...(Some code omitted.)
### BEGIN /etc/grub.d/10_linux ###
menuentry 'SLES 12-SP2' -- class sles -- class gnu-linux -- class gnu -- class os
$menuentry id option 'gnulinux-simple-9e0fffba-d347-4e34-9800-59271fd5ce73' {
load video
set gfxpayload=keep
insmod gzio
insmod part msdos
insmod btrfs
set root='hd0,msdos2'
if [ x$feature_platform_search_hint = xy ]; then
     search --no-floppy --fs-uuid --set=root --hint-bios=hd0,msdos2 --hint-
efi=hd0,msdos2 --hint-baremetal=ahci0,msdos2 --hint='hd0,msdos2' 9e0fffba-
d347-4e34-9800-59271fd5ce73
else
     search --no-floppy --fs-uuid --set=root 9e0fffba-d347-4e34-9800-59271fd5ce73
fi
echo 'Loading Linux 4.4.21-69-default ...'
linux /boot/vmlinuz-4.4.21-69-default root=UUID=9e0fffba-
d347-4e34-9800-59271fd5ce73 ${extra cmdline} resume=/dev/disk/by-uuid/
532f4ffb-61b6-48aa-b850-5052ff6cd5e2 splash=silent quiet showopts
pciehp.pciehp force=1 pci=pcie bus perf
echo 'Loading initial ramdisk ...
initrd /boot/initrd-4.4.21-69-default
submenu 'Advanced options for SLES 12-SP2' --hotkey=1 $menuentry id option
'gnulinux-advanced-9e0fffba-d347-4e34-9800-59271fd5ce73' {
menuentry 'SLES 12-SP2, with Linux 4.4.21-69-default' --hotkey=2 --class sles --
class gnu-linux --class gnu --class os $menuentry id option 'gnulinux-4.4.21-69-
default-advanced-9e0fffba-d347-4e34-9800-59271fd5ce73' {
          load video
          set gfxpayload=keep
          insmod gzio
          insmod part msdos
         insmod btrfs
          set root='hd0,msdos2'
          if [ x$feature_platform_search_hint = xy ]; then
           search --no-floppy --fs-uuid --set=root --hint-bios=hd0,msdos2 --hint-
efi=hd0,msdos2 --hint-baremetal=ahci0,msdos2 --hint='hd0,msdos2' 9e0fffba-
d347-4e34-9800-59271fd5ce73
         else
           search --no-floppy --fs-uuid --set=root 9e0fffba-
d347-4e34-9800-59271fd5ce73
          fi
          echo 'Loading Linux 4.4.21-69-default ...'
         linux /boot/vmlinuz-4.4.21-69-default root=UUID=9e0fffba-
d347-4e34-9800-59271fd5ce73 ${extra_cmdline} resume=/dev/disk/by-uuid/
532f4ffb-61b6-48aa-b850-5052ff6cd5e2 splash=silent quiet showopts
pciehp.pciehp_force=1 pci=pcie_bus_perf
         echo 'Loading initial ramdisk ...'
         initrd /boot/initrd-4.4.21-69-default
 }
menuentry 'SLES 12-SP2, with Linux 4.4.21-69-default (recovery mode)' --hotkey=3
--class sles --class gnu-linux --class gnu --class os $menuentry id option
'gnulinux-4.4.21-69-default-recovery-9e0fffba-d347-4e34-9800-59271fd5ce73' {
         load video
          set gfxpayload=keep
          insmod gzio
          insmod part msdos
          insmod btrfs
          set root='hd0,msdos2'
          if [ x$feature platform search hint = xy ]; then
```

```
search --no-floppy --fs-uuid --set=root --hint-bios=hd0,msdos2 --hint-
efi=hd0,msdos2 --hint-baremetal=ahci0,msdos2 --hint='hd0,msdos2' 9e0fffba-
d347-4e34-9800-59271fd5ce73
         else
           search --no-floppy --fs-uuid --set=root 9e0fffba-
d347-4e34-9800-59271fd5ce73
         fi
          echo 'Loading Linux 4.4.21-69-default ...'
         linux /boot/vmlinuz-4.4.21-69-default root=UUID=9e0fffba-
d347-4e34-9800-59271fd5ce73 ${extra cmdline} pciehp.pciehp_force=1
pci=pcie bus perf
         echo 'Loading initial ramdisk ...'
         initrd /boot/initrd-4.4.21-69-default
}
}
### END /etc/grub.d/10 linux ###
...(Some code omitted.)
```

#### 

Whether the file content includes "### BEGIN /etc/grub.d/20\_linux\_xen ###" depends on whether Xen Hypervisor is selected during OS installation.

Step 7 Go to Notifying the OS.

----End

# Kernel Parameter Configuration on SLES 12/12SP1

- Step 1 Log in to the operating system (OS) as an administrator.
- Step 2 Run the vim /boot/grub2/grub.cfg command to open the boot configuration file.
- Step 3 Enter i.
- Step 4 In the boot configuration file, add pciehp.pciehp\_force=1 pci=pcie\_bus\_perf to the boldface part shown in the following:

#### 

```
...(Some code omitted.)
### BEGIN /etc/grub.d/10 linux ###
menuentry 'SLES12' --class sles12 --class gnu-linux --class gnu --class os
$menuentry id option 'gnulinux-simple-dcbfdecb-bcd9-4003-ba51-a95c7e31c56e' {
       load_video
        set gfxpayload=keep
       insmod gzio
       insmod part_msdos
        insmod btrfs
        set root='hd0,msdos2'
        if [ x$feature platform search hint = xy ]; then
         search --no-floppy --fs-uuid --set=root --hint-bios=hd0,msdos2 --hint-
efi=hd0,msdos2 --hint-baremetal=ahci0,msdos2 --hint='hd0,msdos2' dcbfdecb-
bcd9-4003-ba51-a95c7e31c56e
        else
         search --no-floppy --fs-uuid --set=root dcbfdecb-bcd9-4003-ba51-
a95c7e31c56e
        fi
                'Loading Linux 3.12.28-4-default ...'
        echo
        linux /boot/vmlinuz-3.12.28-4-default root=UUID=dcbfdecb-bcd9-4003-ba51-
```

```
a95c7e31c56e ${extra cmdline} resume=/dev/disk/by-uuid/9a586421-38ef-43bb-9209-
afe5eede22e3 splash=silent quiet crashkernel=216M-:108M showopts
pciehp.pciehp_force=1 pci=pcie_bus_perf
        echo
                'Loading initial ramdisk ....'
        initrd /boot/initrd-3.12.28-4-default
submenu 'Advanced options for SLES12' --hotkey=1 $menuentry_id_option 'gnulinux-
advanced-dcbfdecb-bcd9-4003-ba51-a95c7e31c56e' {
       menuentry 'SLES12, with Linux 3.12.28-4-default' --hotkey=2 --class
sles12 --class gnu-linux --class gnu --class os $menuentry id option
'gnulinux-3.12.28-4-default-advanced-dcbfdecb-bcd9-4003-ba51-a95c7e31c56e' {
                load video
                set gfxpayload=keep
                insmod gzio
                insmod part msdos
                insmod btrfs
                set root='hd0,msdos2'
                if [ x$feature platform search hint = xy ]; then
                  search --no-floppy --fs-uuid --set=root --hint-bios=hd0,msdos2
--hint-efi=hd0,msdos2 --hint-baremetal=ahci0,msdos2 --hint='hd0,msdos2' dcbfdecb-
bcd9-4003-ba51-a95c7e31c56e
                else
                  search --no-floppy --fs-uuid --set=root dcbfdecb-bcd9-4003-ba51-
a95c7e31c56e
                fi
                echo
                        'Loading Linux 3.12.28-4-default ...'
                linux /boot/vmlinuz-3.12.28-4-default root=UUID=dcbfdecb-
bcd9-4003-ba51-a95c7e31c56e ${extra cmdline} resume=/dev/disk/by-uuid/
9a586421-38ef-43bb-9209-afe5eede22e3 splash=silent quiet crashkernel=216M-:108M
showopts pciehp.pciehp_force=1 pci=pcie_bus_perf
                        'Loading initial ramdisk ....'
                echo
                initrd /boot/initrd-3.12.28-4-default
        }
        menuentry 'SLES12, with Linux 3.12.28-4-default (recovery mode)' --
hotkey=3 --class sles12 --class gnu-linux --class gnu --class os
$menuentry id option 'gnulinux-3.12.28-4-default-recovery-dcbfdecb-bcd9-4003-ba51-
a95c7e31c56e' {
                load video
                set gfxpayload=keep
                insmod gzio
                insmod part msdos
                insmod btrfs
                set root='hd0,msdos2'
                if [ x$feature platform search hint = xy ]; then
                  search --no-floppy --fs-uuid --set=root --hint-bios=hd0,msdos2
--hint-efi=hd0,msdos2 --hint-baremetal=ahci0,msdos2 --hint='hd0,msdos2' dcbfdecb-
bcd9-4003-ba51-a95c7e31c56e
                else
                  search --no-floppy --fs-uuid --set=root dcbfdecb-bcd9-4003-ba51-
a95c7e31c56e
                fi
                echo
                        'Loading Linux 3.12.28-4-default ...'
                linux /boot/vmlinuz-3.12.28-4-default root=UUID=dcbfdecb-
bcd9-4003-ba51-a95c7e31c56e ${extra cmdline} showopts apm=off noresume edd=off
powersaved=off nohz=off highres=off processor.max cstate=1 nomodeset x11failsafe
crashkernel=216M-:108M pciehp.pciehp_force=1 pci=pcie_bus_perf
                        'Loading initial ramdisk ...
                echo
                initrd /boot/initrd-3.12.28-4-default
        }
### END /etc/grub.d/10 linux ###
### BEGIN /etc/grub.d/20 linux xen ###
menuentry 'SLES12, with Xen hypervisor' --class sles12 --class gnu-linux --class
gnu --class os --class xen $menuentry id option 'xen-gnulinux-simple-dcbfdecb-
bcd9-4003-ba51-a95c7e31c56e' {
       insmod part msdos
       insmod btrfs
```

```
set root='hd0,msdos2'
        if [ x$feature platform search hint = xy ]; then
          search --no-floppy --fs-uuid --set=root --hint-bios=hd0,msdos2 --hint-
efi=hd0,msdos2 --hint-baremetal=ahci0,msdos2 --hint='hd0,msdos2' dcbfdecb-
bcd9-4003-ba51-a95c7e31c56e
        else
         search --no-floppy --fs-uuid --set=root dcbfdecb-bcd9-4003-ba51-
a95c7e31c56e
       fi
        echo
                'Loading Xen 4.4.1_06-2.2 ...'
        if [ "$grub platform" = "pc" -o "$grub platform" = "" ]; then
           xen rm opts=
        else
           xen_rm_opts="no-real-mode edd=off"
        fi
       multiboot
                       /boot/xen-4.4.1 06-2.2.gz placeholder crashkernel=216M-:
108M ${xen_rm_opts}
               'Loading Linux 3.12.28-4-xen ...'
        echo
       module /boot/vmlinuz-3.12.28-4-xen placeholder root=UUID=dcbfdecb-
bcd9-4003-ba51-a95c7e31c56e ${extra cmdline} resume=/dev/disk/by-uuid/
9a586421-38ef-43bb-9209-afe5eede22e3 splash=silent quiet crashkernel=216M-:108M
showopts pciehp.pciehp force=1 pci=pcie bus perf
       echo 'Loading initial ramdisk ...
       module --nounzip /boot/initrd-3.12.28-4-xen
submenu 'Advanced options for SLES12 (with Xen hypervisor)' $menuentry id option
'gnulinux-advanced-dcbfdecb-bcd9-4003-ba51-a95c7e31c56e' {
       submenu 'Xen hypervisor, version 4.4.1 06-2.2' $menuentry id option 'xen-
hypervisor-4.4.1 06-2.2-dcbfdecb-bcd9-4003-ba51-a95c7e31c56e' {
               menuentry 'SLES12, with Xen 4.4.1 06-2.2 and Linux 3.12.28-4-xen'
--class sles12 --class gnu-linux --class gnu --class os --class xen
$menuentry_id_option 'xen-gnulinux-3.12.28-4-xen-advanced-dcbfdecb-bcd9-4003-ba51-
a95c7e31c56e' {
                        insmod part msdos
                        insmod btrfs
                        set root='hd0,msdos2'
                        if [ x$feature platform search hint = xy ]; then
                          search --no-floppy --fs-uuid --set=root --hint-
bios=hd0,msdos2 --hint-efi=hd0,msdos2 --hint-baremetal=ahci0,msdos2 --
hint='hd0,msdos2' dcbfdecb-bcd9-4003-ba51-a95c7e31c56e
                        else
                         search --no-floppy --fs-uuid --set=root dcbfdecb-
bcd9-4003-ba51-a95c7e31c56e
                        fi
                               'Loading Xen 4.4.1_06-2.2 ...'
                        echo
                        if [ "$grub platform" = "pc" -o "$grub_platform" = "" ];
then
                           xen_rm_opts=
                        else
                            xen_rm_opts="no-real-mode edd=off"
                        fi
                                       /boot/xen-4.4.1 06-2.2.gz placeholder
                        multiboot
crashkernel=216M-:108M ${xen_rm_opts}
                                'Loading Linux 3.12.28-4-xen ...'
                        echo
                        module /boot/vmlinuz-3.12.28-4-xen placeholder
root=UUID=dcbfdecb-bcd9-4003-ba51-a95c7e31c56e ${extra cmdline} resume=/dev/
disk/by-uuid/9a586421-38ef-43bb-9209-afe5eede22e3 splash=silent quiet
crashkernel=216M-:108M showopts pciehp.pciehp_force=1 pci=pcie_bus_perf
                        echo
                                'Loading initial ramdisk ....'
                        module --nounzip /boot/initrd-3.12.28-4-xen
               menuentry 'SLES12, with Xen 4.4.1_06-2.2 and Linux 3.12.28-4-xen
(recovery mode)' -- class sles12 -- class gnu-linux -- class gnu -- class os -- class
xen $menuentry_id_option 'xen-gnulinux-3.12.28-4-xen-recovery-dcbfdecb-bcd9-4003-
ba51-a95c7e31c56e' {
                        insmod part_msdos
                        insmod btrfs
                        set root='hd0,msdos2'
                        if [ x$feature_platform_search_hint = xy ]; then
```

```
search --no-floppy --fs-uuid --set=root --hint-
bios=hd0,msdos2 --hint-efi=hd0,msdos2 --hint-baremetal=ahci0,msdos2 --
hint='hd0,msdos2' dcbfdecb-bcd9-4003-ba51-a95c7e31c56e
                        else
                          search --no-floppy --fs-uuid --set=root dcbfdecb-
bcd9-4003-ba51-a95c7e31c56e
                         fi
                         echo
                                'Loading Xen 4.4.1 06-2.2 ...'
                         if [ "$grub platform" = "pc" -o "$grub platform" = "" ];
then
                             xen rm opts=
                         else
                             xen rm opts="no-real-mode edd=off"
                         fi
                         multiboot
                                         /boot/xen-4.4.1 06-2.2.gz placeholder $
{xen rm opts}
                                 'Loading Linux 3.12.28-4-xen ...'
                         echo
                         module /boot/vmlinuz-3.12.28-4-xen placeholder
root=UUID=dcbfdecb-bcd9-4003-ba51-a95c7e31c56e single ${extra cmdline}
pciehp.pciehp_force=1 pci=pcie_bus_perf
                        echo 'Loading initial ramdisk ...'
module --nounzip /boot/initrd-3.12.28-4-xen
                }
        }
### END /etc/grub.d/20 linux xen ###
...(Some code omitted.)
```

Whether the file content includes "### BEGIN /etc/grub.d/20\_linux\_xen ####" depends on whether Xen Hypervisor is selected during OS installation.

- Step 5 Press Esc, enter :wq, and press Enter to save the edits.
- Step 6 Restart the OS for the settings to take effect.
- Step 7 Go to Notifying the OS.

----End

## Kernel Parameter Configuration on SLES 11 SP4

- Step 1 Log in to the operating system (OS) as an administrator.
- Step 2 Run the vim /etc/init.d/boot.local command to open the boot configuration file.
- Step 3 Enter i.
- Step 4 Add the following commands to the end of the boot configuration file content.

```
modprobe -r pciehp > /dev/null 2>&1
```

#### modprobe pciehp pciehp\_force=1

- Step 5 Press Esc, enter :wq, and press Enter to save the edits.
- Step 6 Run the vim /boot/grub/menu.lst command to open the boot configuration file.
- Step 7 Enter i.
- **Step 8** In the boot configuration file, add **pci=pcie\_bus\_perf** to the boldface part shown in the following:

## 

Between the added content and its preceding content, a space is required and no line feed is allowed.

```
...(Some code omitted.)
###Don't change this comment - YaST2 identifier: Original name: xen###
title Xen -- SUSE Linux Enterprise Server 11 SP4 - 3.0.101-63
   root (hd0,1)
    kernel /boot/xen.gz vga=mode-0x314
   module /boot/vmlinuz-3.0.101-63-xen root=/dev/sda2 resume=/dev/sda1
splash=silent showopts vga=0x314 pci=pcie_bus_perf
    module /boot/initrd-3.0.101-63-xen
###Don't change this comment - YaST2 identifier: Original name: linux###
title SUSE Linux Enterprise Server 11 SP4 - 3.0.101-63
    root (hd0,1)
    kernel /boot/vmlinuz-3.0.101-63-default root=/dev/sda2 resume=/dev/sda1
splash=silent crashkernel=256M-:128M showopts vga=0x314 pci=pcie_bus_perf
    initrd /boot/initrd-3.0.101-63-default
###Don't change this comment - YaST2 identifier: Original name: failsafe###
title Failsafe -- SUSE Linux Enterprise Server 11 SP4 - 3.0.101-63
    root (hd0,1)
   kernel /boot/vmlinuz-3.0.101-63-default root=/dev/sda2 showopts ide=nodma
apm=off noresume edd=off powersaved=off nohz=off highres=off
processor.max cstate=1 nomodeset x11failsafe vga=0x314 pci=pcie_bus_perf
   initrd /boot/initrd-3.0.101-63-default
...(Some code omitted.)
```

#### ΠΝΟΤΕ

Whether the file content includes "title Xen" depends on whether Xen Hypervisor is selected during OS installation.

- Step 9 Press Esc, enter :wq, and press Enter to save the edits.
- Step 10 Restart the OS for the settings to take effect.
- Step 11 Go to Notifying the OS.

----End

#### Kernel Parameter Configuration on Ubuntu 16.04/16.04.2

The following procedure uses Ubuntu16.04 as an example.

- Step 1 Log in to the operating system (OS) as an administrator.
- Step 2 Run the vim /boot/grub/grub.cfg command to open the boot configuration file.
- Step 3 Enter i.
- Step 4 In the boot configuration file, add pciehp.pciehp\_force=1 pci=pcie\_bus\_perf to the boldface part shown in the following:

#### 

...(Some code omitted.)

```
### BEGIN /etc/grub.d/10 linux ###
function gfxmode {
set gfxpayload="${1}"
if [ "${1}" = "keep" ]; then
    set vt_handoff=vt.handoff=7
else
     set vt handoff=
fi
3
if [ "${recordfail}" != 1 ]; then
  if [ -e ${prefix}/gfxblacklist.txt ]; then
    if hwmatch ${prefix}/gfxblacklist.txt 3; then
     if [ \{ match \} = 0 ]; then
       set linux_gfx_mode=keep
      else
       set linux_gfx_mode=text
     fi
   else
     set linux gfx mode=text
   fi
  else
   set linux gfx mode=keep
 fi
else
 set linux_gfx_mode=text
fi
export linux qfx mode
menuentry 'Ubuntu' --class ubuntu --class gnu-linux --class gnu --class os
$menuentry id option 'gnulinux-simple-e2afe344-3108-497b-ae46-014a53fe3cb5' {
recordfail
load video
gfxmode $linux_gfx_mode
insmod gzio
if [ x$grub platform = xxen ]; then insmod xzio; insmod lzopio; fi
insmod part msdos
insmod ext2
set root='hd0,msdos1'
if [ x$feature_platform_search_hint = xy ]; then
    search --no-floppy --fs-uuid --set=root --hint-bios=hd0,msdos1 --hint-
efi=hd0,msdos1 --hint-baremetal=ahci0,msdos1 e2afe344-3108-497b-
ae46-014a53fe3cb5
else
     search --no-floppy --fs-uuid --set=root e2afe344-3108-497b-ae46-014a53fe3cb5
fi
linux /boot/vmlinuz-4.4.0-21-generic root=UUID=e2afe344-3108-497b-
ae46-014a53fe3cb5 ro pciehp.pciehp_force=1 pci=pcie_bus_perf
initrd /boot/initrd.img-4.4.0-21-generic
submenu 'Advanced options for Ubuntu' $menuentry_id_option 'gnulinux-advanced-
e2afe344-3108-497b-ae46-014a53fe3cb5' {
menuentry 'Ubuntu, with Linux 4.4.0-21-generic' --class ubuntu --class gnu-linux
--class gnu --class os $menuentry id option 'gnulinux-4.4.0-21-generic-advanced-
e2afe344-3108-497b-ae46-014a53fe3cb5' {
         recordfail
          load video
         gfxmode $linux_gfx_mode
          insmod gzio
         if [ x$grub platform = xxen ]; then insmod xzio; insmod lzopio; fi
         insmod part msdos
         insmod ext2
          set root='hd0,msdos1'
          if [ x$feature platform search hint = xy ]; then
           search --no-floppy --fs-uuid --set=root --hint-bios=hd0,msdos1 --hint-
efi=hd0,msdos1 --hint-baremetal=ahci0,msdos1 e2afe344-3108-497b-
ae46-014a53fe3cb5
          else
            search --no-floppy --fs-uuid --set=root e2afe344-3108-497b-
ae46-014a53fe3cb5
```

```
fi
         echo 'Loading Linux 4.4.0-21-generic ...'
         linux /boot/vmlinuz-4.4.0-21-generic root=UUID=e2afe344-3108-497b-
ae46-014a53fe3cb5 ro pciehp.pciehp force=1 pci=pcie bus perf
          echo 'Loading initial ramdisk ....'
         initrd /boot/initrd.img-4.4.0-21-generic
}
menuentry 'Ubuntu, with Linux 4.4.0-21-generic (recovery mode)' -- class ubuntu -
class gnu-linux --class gnu --class os $menuentry id option 'gnulinux-4.4.0-21-
generic-recovery-e2afe344-3108-497b-ae46-014a53fe3cb5' {
          recordfail
         load video
         insmod gzio
          if [ x$grub_platform = xxen ]; then insmod xzio; insmod lzopio; fi
          insmod part msdos
         insmod ext2
         set root='hd0,msdos1'
          if [ x$feature platform search hint = xy ]; then
            search --no-floppy --fs-uuid --set=root --hint-bios=hd0,msdos1 --hint-
efi=hd0,msdos1 --hint-baremetal=ahci0,msdos1 e2afe344-3108-497b-
ae46-014a53fe3cb5
         else
            search --no-floppy --fs-uuid --set=root e2afe344-3108-497b-
ae46-014a53fe3cb5
          fi
         echo 'Loading Linux 4.4.0-21-generic ...'
         linux /boot/vmlinuz-4.4.0-21-generic root=UUID=e2afe344-3108-497b-
ae46-014a53fe3cb5 ro recovery nomodeset pciehp.pciehp_force=1 pci=pcie_bus_perf
         echo 'Loading initial ramdisk ...'
         initrd /boot/initrd.img-4.4.0-21-generic
}
### END /etc/grub.d/10 linux ###
...(Some code omitted.)
```

- Step 5 Press Esc, enter :wq, and press Enter to save the edits.
- Step 6 Restart the OS for the settings to take effect.
- Step 7 Go to Notifying the OS.

----End

# Kernel Parameter Configuration on Ubuntu 14.04/15.04

The following procedure uses Ubuntu14.04 as an example.

- **Step 1** Log in to the OS as an administrator.
- Step 2 Run the vim /boot/grub/grub.cfg command to open the boot configuration file.
- Step 3 Enter i.
- Step 4 In the boot configuration file, add pciehp.pciehp\_force=1 pci=pcie\_bus\_perf to the boldface part shown in the following:

```
...(Some code omitted.)
### BEGIN /etc/grub.d/10 linux ###
```
function gfxmode {

```
set gfxpayload="${1}"
if [ "${1}" = "keep" ]; then
set vt handoff=vt.handoff=7
else
set vt handoff=
fi
if [ "${recordfail}" != 1 ]; then
if [ -e ${prefix}/gfxblacklist.txt ]; then
if hwmatch ${prefix}/gfxblacklist.txt 3; then
if [ \{ match \} = 0 ]; then
set linux gfx mode=keep
else
set linux_gfx_mode=text
fi
else
set linux gfx mode=text
fi
else
set linux qfx mode=keep
fi
else
set linux_gfx_mode=text
fi
export linux gfx mode
menuentry 'Ubuntu' --class ubuntu --class gnu-linux --class gnu --class os
$menuentry_id_option 'gnulinux-simple-b7889e8e-dbc4-4fe9-bf5c-dab9c20a93f8' {
recordfail
load video
gfxmode $linux_gfx_mode
insmod gzio
insmod part msdos
insmod ext2
set root='hd0,msdos1'
if [ x$feature platform search hint = xy ]; then
search --no-floppy --fs-uuid --set=root --hint-bios=hd0,msdos1 --hint-
efi=hd0,msdos1 --hint-baremetal=ahci0,msdos1 b7889e8e-dbc4-4fe9-bf5c-dab9c20a93f8
else
search --no-floppy --fs-uuid --set=root b7889e8e-dbc4-4fe9-bf5c-dab9c20a93f8
fi
linux
          /boot/vmlinuz-3.13.0-24-generic root=UUID=b7889e8e-dbc4-4fe9-bf5c-
dab9c20a93f8 ro pciehp.pciehp_force=1 pci=pcie_bus_perf
initrd /boot/initrd.img-3.13.0-24-generic
submenu 'Advanced options for Ubuntu' $menuentry id option 'gnulinux-advanced-
b7889e8e-dbc4-4fe9-bf5c-dab9c20a93f8' {
menuentry 'Ubuntu, with Linux 3.13.0-24-generic' --class ubuntu --class gnu-linux
--class gnu --class os $menuentry id option 'gnulinux-3.13.0-24-generic-advanced-
b7889e8e-dbc4-4fe9-bf5c-dab9c20a93f8 {
recordfail
load video
gfxmode $linux gfx mode
insmod gzio
insmod part msdos
insmod ext2
set root='hd0,msdos1'
if [ x$feature_platform_search_hint = xy ]; then
search --no-floppy --fs-uuid --set=root --hint-bios=hd0,msdos1 --hint-
efi=hd0,msdos1 --hint-baremetal=ahci0,msdos1 b7889e8e-dbc4-4fe9-bf5c-dab9c20a93f8
else
search --no-floppy --fs-uuid --set=root b7889e8e-dbc4-4fe9-bf5c-dab9c20a93f8
fi
echo
          'Loading Linux 3.13.0-24-generic ...'
linux
         /boot/vmlinuz-3.13.0-24-generic root=UUID=b7889e8e-dbc4-4fe9-bf5c-
dab9c20a93f8 ro pciehp.pciehp_force=1 pci=pcie_bus_perf
echo
       'Loading initial ramdisk ...'
         /boot/initrd.img-3.13.0-24-generic
initrd
}
```

```
menuentry 'Ubuntu, with Linux 3.13.0-24-generic (recovery mode)' -- class ubuntu --
class gnu-linux --class gnu --class os $menuentry id option 'gnulinux-3.13.0-24-
generic-recovery-b7889e8e-dbc4-4fe9-bf5c-dab9c20a93f8' {
recordfail
load video
insmod gzio
insmod part_msdos
insmod ext2
set root='hd0,msdos1'
if [ x$feature_platform_search_hint = xy ]; then
search --no-floppy --fs-uuid --set=root --hint-bios=hd0,msdos1 --hint-
efi=hd0,msdos1 --hint-baremetal=ahci0,msdos1 b7889e8e-dbc4-4fe9-bf5c-dab9c20a93f8
else
search --no-floppy --fs-uuid --set=root b7889e8e-dbc4-4fe9-bf5c-dab9c20a93f8
fi
         'Loading Linux 3.13.0-24-generic ...'
echo
linux /boot/vmlinuz-3.13.0-24-generic root=UUID=b7889e8e-dbc4-4fe9-bf5c-
dab9c20a93f8 ro recovery nomodeset pciehp.pciehp force=1 pci=pcie bus perf
echo 'Loading initial ramdisk ...'
initrd /boot/initrd.img-3.13.0-24-generic
### END /etc/grub.d/10 linux ###
...(Some code omitted.)
```

- Step 5 Press Esc, enter :wq, and press Enter to save the edits.
- Step 6 Restart the OS for the settings to take effect.
- **Step 7** Go to **Notifying the OS**.

----End

#### Notifying the OS

- Step 1 Log in to the OS as the root user.
- Step 2 Stop all services accessing the ES3000 V5 SSD.
- **Step 3** If you have used the **mount** command to attach the SSD partitions to certain paths, use the **umount** command to detach the partitions.
- Step 4 Determine the server where the SSD is installed.
  - If the SSD is installed on a V3 server, go to Step 5.
  - If the SSD is installed on a V5 server, see the orderly hot swap operation guide of each vendor.
- **Step 5** Notify the OS to take power off the device.

Method 1: Run the echo 0 > /sys/bus/pci/slots/\$slot/power command.

**\$slot** in the commands indicates the actual number of the slot where the device is attached.

Method 2: Run the **hioadm hotplug -d** *devicename* **-r** command.

Use this command if you have installed hioadm. In this command, *devicename* indicates the name of the device to be removed, such as **nvme0** and **nvme1**.

#### 

After the previous command is executed, you can remove the SSD if the green indicator is off and the yellow indicator blinks at the frequency of 0.5 Hz.

- **Step 6** If the OS uses the irqbalance service to balance CPU interrupts, restart the service by using one of the following commands after performing a hot swap:
  - For RHEL 6 or CentOs 6, run service irqbalance restart.
  - For SLES 11, run service irq\_balancer restart.
  - For SLES 12, RHEL 7 or Oracle 7, run systemctl restart irqbalance.service.

- For RHEL 6, CentOS 6, and SLES 12, you can add IRQBALANCE\_ARGS="--hintpolicy=exact" to the end of the /etc/sysconfig/irqbalance file content to better balance interrupts.
- To configure the irqbalance service in other OSs, refer to documents related to the OSs.

----End

### 4.2.2 Orderly Hot Swap of a Drive in Windows

#### **Operation Scenario**

Notify the Windows OS before hot removing the ES3000 V5 SSD.

#### Preparations

- You have correctly installed the ES3000 V5 SSD on the server.
- You have installed the Windows tool package. For details, see **3.7.2 Installing the Tool Package (Windows)**.

#### Procedure

#### Windows GUI

- Step 1 Log in to the OS as an administrator or administrator group member.
- Step 2 Stop all services accessing the ES3000 V5 SSD.
- **Step 3** Double-click the **HioadmGUI\_DotNet\_x.0.exe** file in the tool installation directory to display the Windows GUI window, as shown in **Figure 4-1**.
  - If the .NET Framework version is 2.0 or 3.5, double-click the **HioadmGUI\_DotNet\_2.0.exe** file in the tool installation directory.
  - If the .NET Framework version is 4.0 or 4.5, double-click the **HioadmGUI\_DotNet\_4.0.exe** file in the tool installation directory.

| <b>T</b> .• | 4 1 | <b>р</b> . | · c     | · ·  |
|-------------|-----|------------|---------|------|
| Figure      | 4-1 | Basic      | informa | fion |
| I IS all C  | • • | Dubie      | morma   |      |

| HUNNER   |                                                                                                    |                                                                                                    |                                       | Hua                                                                                                    | wei NVMe                                                                                                    | e Toolbox V3.3                                                                                                    | 8.6.2 <mark>- ×</mark> |
|----------|----------------------------------------------------------------------------------------------------|----------------------------------------------------------------------------------------------------|---------------------------------------|----------------------------------------------------------------------------------------------------|----------------------------------------------------------------------------------------------------|----------------------------------------------------------------------------------------------------|------------------------|
| HUAWEI   | Home                                                                                                    | BaseInfo                                                                                                    | Update                                | DiskMgnt                                                                                                    | SelfTest                                                                                                    | NS Mgnt                                                                                                    | De∨Mgnt                |
| <b>P</b> | Controller<br>Serial Numł<br>Model Num<br>Vendor ID<br>Manufactor<br>Firmware Ve<br>NVMe Vers<br>Device State | orignal: 1863,<br>current: 1863,<br>ber 0503023H[<br>hber HWE32P43<br>19e5<br>y Huawei<br>ersion 2.22<br>ion 1.2<br>e healthy | 0GB<br>0GB<br>DCN107C800<br>3020M000N | smart<br>item<br>Critical W<br>Composit<br>Available<br>Availabel<br>Percentag<br>Data Unit<br>Data Unit<br>Host Rea<br>Host Writ<br>Controlle<br>Power Cy<br>Power Or<br>Unsafe Sł<br>Media/Da | t aning<br>(arning<br>te Tempe<br>Spare<br>Spare Th<br>ge Used<br>is Read<br>is Written<br>d Comm<br>r Busy Ti<br>r Busy Ti<br>cles<br>in Hours<br>in Hours<br>ata Integr<br>of Error I | value           no warning           324K           19%           10%           0%           8.2MB           0.0MB           3420           0           0 min           6 times           302 h           2 times           0           0 |                        |
|          |                                                                                                    |                                                                                                    |                                       |                                                                                                    |                                                                                                    |                                                                                                    | fresh                  |

Step 4 Click eject in Figure 4-1 and then click OK in the displayed dialog box.

If a success message is displayed, locate the ES3000 V5 SSD whose yellow indicator blinks at the frequency of 0.5 Hz and hot swap it from the server. If a failure message indicating the OS is accessing the ES3000 V5 SSD, stop related services before clicking **eject** again. You can hot remove the ES3000 V5 SSD only when a success message is displayed.

----End

#### Windows CLI

- Step 1 Log in to the OS as an administrator or administrator group member.
- Step 2 Stop all services accessing the ES3000 V5 SSD, and make all logical drives offline.

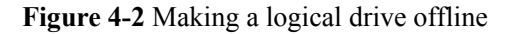

| Server Manager                                                                                                    |                                                |                                                                                                    |   |
|----------------------------------------------------------------------------------------------------|------------------------------------------------|----------------------------------------------------------------------------------------------------|---|
| Pile Action View Help                                                                                                    |                                                |                                                                                                    |   |
| 🌢 📫 🗶 📩 🔛 🔛 🔛                                                                                                    | ar 18                                          |                                                                                                    |   |
| Server Manager (W3N-AcIDEDD3195C)                                                                                                    | Disk Manageme                                  | went Volume Lot + Graphical Vere                                                                                                    |   |
| Chartons     Chartons     Chartons     Chartons     Const Nanage     Const Nanage     Const Nanage     Const Nanage     Const Nanage     Const Nanage     Const Nanage     Const Nanage     Const Nanage     Const Nanage     Const Nanagement | L-iDeak 1<br>Baan:<br>SS7.de Q5<br>Orâne       | 125 M 2.00 GB 377 MB 1.49 GB 1.49 GB 2.53 GB 4.00 GB 4.00 GB 4.00 GB Teadby (he readby (he readby ( | · |
|                                                                                                    | C-ribisk 2<br>Basic<br>SSB.79 GB<br>Critice    | 000 MB<br>Mealby (Decovery Partitori) 000 MB<br>Mealby (Decovery Partitori)                                                                                                    |   |
|                                                                                                    | C-i Enk 3<br>Resk<br>1558.41 GB<br>Oritre      | 003<br>004 No GentPS<br>Peadby (Presery Partition)                                                                                                    |   |
|                                                                                                    | L-OP International States                      | An and the set of the set of the  |   |
|                                                                                                    | L-idbe Inelp<br>Basic<br>1490.41 GB<br>Critine | New Woldstein (f) yn<br>1490-41 40 MTPS<br>Hweddry (Prewy r Rwitton)                                                                                                    |   |

#### NOTICE

Do not read or write data during this operation. Otherwise, I/O errors may occur.

Step 3 Go to the directory where the tool package is located and open the Windows CLI, as shown in Figure 4-3.

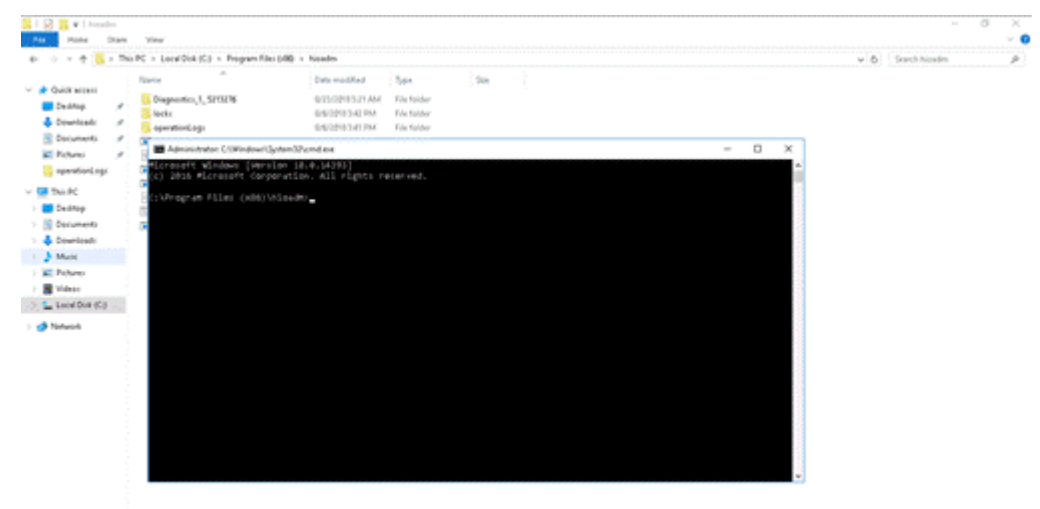

Figure 4-3 Opening the Windows CLI

Step 4 Run the following command to instruct the OS to power off the device:

#### hioadm hotplug -d devicename -r

In this command, *devicename* indicates the name of the device to be removed, such as **nvme0** and **nvme1**.

#### ΠΝΟΤΕ

After the previous command is executed, you can remove the drive if the green indicator is off and the yellow indicator blinks at the frequency of 0.5 Hz.

----End

### 4.2.3 Orderly Hot Swap of a Drive in ESXi

#### **Operation Scenario**

Notify the ESXi OS before hot removing the ES3000 V5 SSD.

#### Preparations

- You have correctly installed the ES3000 V5 SSD on the server.
- You have installed the ESXi tool package. For details, see **3.7.3 Installing the Tool** (ESXi).

#### Procedure

#### Hot-Removing an SSD

- Step 1 Log in to the OS as an administrator or administrator group member.
- Step 2 Stop all services accessing the ES3000 V5 SSD.
- Step 3 Run the following command to instruct the OS to power off the device:

#### hioadm hotplug -d devicename -r

In this command, *devicename* indicates the name of the device to be removed, such as **nvme0** and **nvme1**.

#### 

After the previous command is executed, you can remove the SSD if the green indicator is off and the yellow indicator blinks at the frequency of 0.5 Hz.

#### ----End

#### Hot-Inserting an SSD

- Step 1 Insert the ES3000 V5 into the target slot.
- Step 2 Log in to the OS as an administrator or administrator group member.
- Step 3 After the SSD is started, run the hioadm info command to check its name, such as nvme0.
- Step 4 Run the following command to instruct the OS to power on the device:

hioadm hotplug -d devicename -i

In this command, *devicename* indicates the name of the device that has been inserted, such as **nvme0**.

### 4.3 Surprise Hot Swap

#### NOTICE

Before performing surprise hot swap, ensure that:

- The server where the ES3000 V5 installed is a V5 server.
- The VMD function is enabled in the BIOS.

For details about surprise hot swap operations, see the server version requirements and operation guide of each vendor.

# **5** Maintenance and Upgrade

#### **About This Chapter**

This section describes how to perform hardware maintenance, software upgrades, and troubleshooting for the ES3000 V5.

- 5.1 Uninstalling the Driver
- 5.2 Upgrading the Driver
- 5.3 Uninstalling the Tool Package
- 5.4 Upgrading the Tool Package1
- 5.5 Upgrading the Controller Firmware
- 5.6 Querying Health Status
- 5.7 Information Collection
- 5.8 Securely Erasing SSD Data
- 5.9 Querying SSD Lifespans
- 5.10 Common Faults
- 5.11 Indicator Status Description
- 5.12 Removing an ES3000 V5

### 5.1 Uninstalling the Driver

This section describes how to uninstall the ES3000 V5 driver on various operating systems (OSs).

### 5.1.1 Uninstalling the Driver in Linux

#### **Operation Scenario**

If you want to stop using or replace the ES3000 V5, uninstall the driver before proceeding.

#### Procedure

- Step 1 Log in to the OS as an administrator.
- Step 2 Stop or exit the programs or files that are accessing the ES3000 V5.
- Step 3 Run the uninstallation command based on the OS type.
  - For RHEL, CentOS, or OEL, run the **rpm -e kmod-hiodriver** command.
  - For SLES or UVP, run the **rpm -e hiodriver-kmp**-*kernel feature* command. Example: **rpm -e hiodriver-kmp**-default
  - For Ubuntu or Debian, run the **dpkg -r hiodriver** command.
  - For Citrix:
    - a. Run the **rpm** -**qa** | **grep hiodriver** command to query the hiodriver package.
    - b. Run the **rpm** -e xxxxxx command to uninstall the ISO packages.
    - c. Run the **rpm -qa** | **grep hiodriver** command to check whether the hiodriver package is uninstalled.
- **Step 4** Check whether the following message is displayed. The message indicates that the installed NVMe driver fails to be uninstalled.

```
Warning: fail to uninstall the installed nvme kernel module. Please uninstall the installed nvme kernel module manually or reboot the system.
```

- If yes, go to **Step 7**.
- If no, go to **Step 5**.
- **Step 5** Check whether the following message is displayed. The message indicates that the NVMe driver built in the OS fails to be loaded.

Warning: fail to install the in-kernel nvme kernel module. Please install the inkernel nvme kernel module manually or reboot the system.

- If yes, go to **Step 6**.
- If no, go to Step 10.
- Step 6 Check whether restarting the OS will affect services.
  - If yes, go to **Step 9**.
  - If no, restart the OS and go to **Step 10**.
- Step 7 Check whether restarting the OS will affect services.
  - If yes, go to **Step 8**.
  - If no, restart the OS and go to **Step 10**.
- **Step 8** Run the **modprobe -r nvme** command to uninstall the driver. During the uninstallation, check whether a message is displayed indicating that the driver is in use. If yes, the uninstallation fails.
  - If yes, restart the OS and go to **Step 10**.
  - If no, go to **Step 9**.
- **Step 9** Run the **modprobe nvme** command to install the open-source driver. Check whether a warning or error is displayed during the installation.
  - If yes, restart the OS and go to **Step 10**.
  - If no, go to **Step 10**.

**Step 10** Run the **modinfo nvme** command to check the driver author information to determine whether the driver is successfully installed.

The following command output indicates that the driver is successfully uninstalled.

modinfo: could not find module nvme

The following author in the command output also indicates that the driver is successfully uninstalled.

author: Matthew Wilcox <willy@linux.intel.com>

- If yes, no further action is required.
- If no, go to **Step 11**.

Step 11 Contact Huawei technical support for help. For details, see H Getting Help.

----End

#### 5.1.2 Uninstalling the Driver in Windows

#### **Operation Scenario**

If you want to stop using or replace the ES3000 V5, uninstall its driver first.

#### 

Uninstall the ES3000 V5 driver by following the procedure described in this section.

Do not uninstall the ES3000 V5 driver by using Device Manager. If you have uninstalled the ES3000 V5 driver by using Device Manager, you still need to uninstall the driver by following the procedure described in this section before installing the driver again. To install the driver, see 3.6.2 Installing the ES3000 V5 Driver in Windows.

#### Uninstalling the Driver by Using Control Panel

- Step 1 Log in to the OS as an administrator or a member of the administrator group.
- Step 2 Stop the programs that are accessing the ES3000 V5.
- Step 3 Choose Start > Control Panel.

The Control Panel window is displayed.

Step 4 Click Uninstall a program.

The Uninstall or change a program window is displayed, as shown in Figure 5-1.

Figure 5-1 Uninstall or change a program

| Uninstall or change a program                                                         |                                     |              |      |         |  |  |  |  |
|---------------------------------------------------------------------------------------|-------------------------------------|--------------|------|---------|--|--|--|--|
| To uninstall a program, select it from the list and then o                            | click Uninstall, Change, or Repair. |              |      |         |  |  |  |  |
| Organize 🕶 Uninstall Change Repair                                                    |                                     |              |      | ·       |  |  |  |  |
| Name                                                                                  | Publisher                           | Installed On | Size | Version |  |  |  |  |
| 📧 hioadm 5.0.1.2 for Windows "Huawei Technologies Co., Ltd." 8/6/2018 1.18 MB 5.0.1.2 |                                     |              |      |         |  |  |  |  |
| Huawei Technologies Co., Ltd." 7/30/2018 265 KB 5.0.1.0                               |                                     |              |      |         |  |  |  |  |

Step 5 Right-click the ES3000 V5 driver, and choose Uninstall/Change from the shortcut menu.

A confirmation dialog box is displayed, as shown in Figure 5-2.

Figure 5-2 Confirming the uninstallation

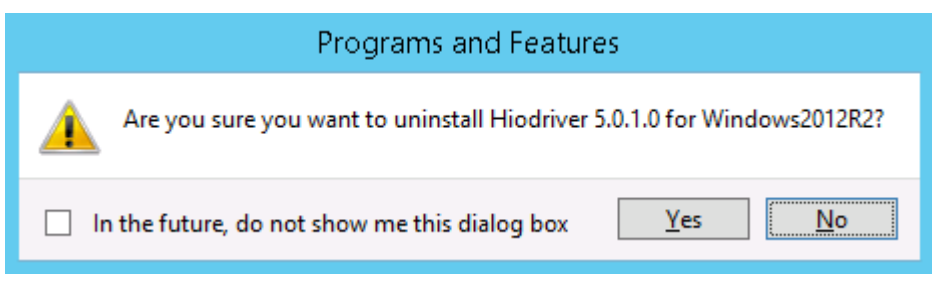

Step 6 Click Yes to uninstall the ES3000 V5 driver and its components.

----End

#### Uninstalling the Driver by Using the Installation Package

- Step 1 Log in to the OS as an administrator or a member of the administrator group.
- **Step 2** Stop the programs that are accessing the ES3000 V5.
- Step 3 Double-click the driver installation file in .msi format and select the uninstallation option. Uninstall the driver by following on-screen instructions.

----End

### 5.1.3 Uninstalling the Driver in ESXi

#### **Operation Scenario**

If you want to stop using or replace the ES3000 V5, uninstall the driver first.

#### Procedure

- Step 1 Log in to the OS as an administrator or a member of the administrator group.
- Step 2 Stop or exit the programs or files that are accessing the ES3000 V5.
- Step 3 Run the following command to uninstall the ES3000 V5 driver package:

#### esxcli software vib remove -n hiodriver

- Step 4 After the driver is uninstalled, run the reboot command to restart the OS.
- **Step 5** After the restart, run the **vmkload\_mod -l** | **grep hiodriver** command. The following command output indicates that the driver has been uninstalled:

```
[root@esxill3:~] vmkload_mod -1 | grep hiodriver
[root@esxill3:~]
```

### 5.2 Upgrading the Driver

This section describes how to upgrade the ES3000 V5 driver in different operating systems (OSs).

### **5.2.1 Upgrading the Driver in Linux**

#### **Operation Scenario**

You can upgrade the driver after a new version is released.

The Linux driver package naming rules are as follows:

- RHEL, CentOS, or OEL driver package name: kmod-hiodriver-Driver version-Supported kernel version.System distributor.Hardware platform.rpm, such as kmodhiodriver-5.0.3.3-3.10.0\_123.el7.centos.x86\_64.rpm, kmodhiodriver-5.0.3.3-3.10.0\_123.el7.redhat.x86\_64.rpm, or kmodhiodriver-5.0.3.3-3.10.0\_123.el7.oracle.x86\_64.rpm.
- SLES driver package name: hiodriver-kmp-Kernel feature-Driver version-Supported kernel version.System distributor.Hardware platform.rpm, such as hiodriver-kmp-default-5.0.3.3-3.12.28\_4.suse12.x86\_64.rpm.
- Ubuntu or Debian driver package name: hiodriver -Driver version-Supported kernel version.System distributor.Hardware platform.deb, such as hiodriver-5.0.3.3-3.19.0\_15\_generic.ubuntu.amd64.deb.
- UVP driver package name: hiodriver-kmp-xen-Driver version-Supported kernel version.System distributor.Hardware platform.rpm.

#### Preparations

Visit http://support.huawei.com/enterprise, choose Product Support > Enterprise Data Center > Servers > Accelerator Components > ES3000 V5, click the Software Download tab, and download the software package. The software package contains host tools such as hioadm and Huawei NVMe drivers.

Before upgrading the driver, check that:

- You have downloaded the new driver package to the server and verified the package integrity.
- You have checked the new driver version.

- **Step 1** Log in to the OS as an administrator.
- Step 2 Go to the directory that stores the driver package, for example, /home.
- Step 3 Run the upgrade command based on the OS type.
  - For RHEL, CentOS, OEL, or SLES, run rpm -Uvh *driver package name*. An example package name for CentOS is rpm -Uvh kmodhiodriver-5.0.3.3-3.10.0\_229.el76.centos.x86\_64.rpm.

- For Ubuntu or Debian, run **dpkg -i** *driver package name*. An example package name for Ubuntu is **dpkg -i hiodriver-5.0.3.3-3.13.0\_24\_generic.ubuntu.amd64.deb**.
- Step 4 Check whether the following message indicating an incorrect upgrade package is displayed. Error: The installing package does not match the current OS. Please execute command: rpm -e kmod-hiodriver to uninstall the installing rpm.
  - If yes, go to **Step 5**.
  - If no, go to **Step 6**.
- Step 5 Uninstall the installed package as prompted. Upload the correct upgrade package for the OS to the server and perform Step 2 again to install the package.
- Step 6 Check whether the following message is displayed. The message indicates that the original NVMe driver fails to be uninstalled during the upgrade.
  Warning: fail to uninstall the old nvme kernel module. Please uninstall the old nvme kernel module manually or reboot the system.
  - If yes, go to **Step 9**.
  - If no, go to **Step 7**.
- Step 7 Check whether the following message is displayed. The message indicates that the new NVMe driver fails to be installed during the upgrade.

Warning: fail to install the new nvme kernel module. Please install the new nvme kernel module manually or reboot the system.

- If yes, go to **Step 8**.
- If no, go to Step 12.
- **Step 8** Check whether restarting the OS will affect services.
  - If yes, go to **Step 11**.
  - If no, restart the OS and go to **Step 12**.
- Step 9 Check whether restarting the OS will affect services.
  - If yes, go to **Step 10**.
  - If no, restart the OS and go to **Step 12**.
- **Step 10** Run the **modprobe -r nvme** command to uninstall the original driver. During the uninstallation, check whether a message is displayed indicating that the driver is in use. If yes, the uninstallation fails.
  - If yes, restart the OS and go to **Step 12**.
  - If no, go to **Step 11**.
- **Step 11** Run the **modprobe nvme** command to install the new driver. Check whether a warning or error is displayed during the installation.
  - If yes, restart the OS and go to **Step 12**.
  - If no, go to **Step 12**.
- **Step 12** Run the **modinfo nvme** command to check the version information to determine whether the driver is successfully upgraded.

If the version number in the command output is the target version number, the upgrade is successful.

The following is an example command:

version: 5.0.3.3

- If yes, go to **Step 13**.
- If no, go to **Step 15**.
- Step 13 If an SSD device has been installed on the server, check whether the driver has initialized the NVMe device.

Check whether the NVMe device exists in the /dev directory.

- If yes, go to **Step 14**.
- If no, go to **Step 15**.
- **Step 14** if the OS uses the irqbalance service to balance CPU interrupts, restart the service by using one of the following commands after re-loading the driver module:
  - For RHEL 6 or CentOs 6, run service irqbalance restart.
  - For SLES 11, run service irq\_balancer restart.
  - For SLES 12 or RHEL 7, run systemctl restart irqbalance.service.

- For RHEL 6, CentOS 6, and SLES 12, you can add IRQBALANCE\_ARGS="--hintpolicy=exact" to the end of the /etc/sysconfig/irqbalance file content to better balance interrupts.
- To configure the irqbalance service in other OSs, refer to documents related to the OSs.

Check whether errors are reported after running the command for restarting the irqbalance service.

- If yes, go to **Step 15**.
- If no, no further action is required.
- Step 15 Contact Huawei technical support for help. For details, see H Getting Help.

----End

#### 5.2.2 Upgrading the ES3000 V5 Driver in Windows

#### **Operation Scenario**

You can upgrade the ES3000 V5 driver after a later version is released.

#### Preparations

Before upgrading the driver, check that:

- You have downloaded the later driver software to the server, and verified the package integrity.
- You have checked the driver version.

#### Procedure

- Step 1 Uninstall the existing driver. For details, see 5.1.2 Uninstalling the Driver in Windows.
- Step 2 Install the new driver. For details, see 3.6.2 Installing the ES3000 V5 Driver in Windows.

### 5.2.3 Upgrading the Driver in ESXi

#### **Operation Scenario**

You can upgrade the driver after a new version is released.

#### Preparations

Before upgrading the driver, download the new driver package to the server and verify the package integrity.

#### Procedure

- Step 1 Run the esxcli software vib list|grep hiodriver command to check whether the driver version is the latest.
- Step 2 Install the new driver. For details, see 3.6.3 Installing the ES3000 V5 Driver in ESXi.

Install the new driver package directly. The system will automatically replace the old driver.

----End

### **5.3 Uninstalling the Tool Package**

### 5.3.1 Uninstalling the Tool Package in Linux

#### **Operation Scenario**

Uninstall the tool package to free up space when ES3000 V5 management is not needed.

#### Procedure

**Step 1** Log in to the operating system (OS) as an administrator.

Step 2 Run the uninstallation command based on the OS type.

- For RHEL, CentOS, OEL, or SLES, run the **rpm -e hioadm** command.
- For Ubuntu or Debian, run the **dpkg -r hioadm** command.
- For Citrix:
  - a. Run the **rpm -qa** | **grep hioadm** command to query the hioadm package.
  - b. Run the **rpm -e** xxxxxx command to uninstall the ISO packages.
  - c. Run the **rpm -qa** | **grep hioadm** command to check whether the hioadm package is uninstalled.

### 5.3.2 Uninstalling the Tool Package in Windows

#### **Operation Scenario**

Uninstall the tool package to free up space when ES3000 V5 management is not needed.

#### Procedure

- Step 1 Log in to the operating system (OS) as an administrator or administrator group member.
- Step 2 Choose Start > Control Panel.

The Control Panel window is displayed.

#### Step 3 Click Uninstall a program.

The Uninstall or change a program window is displayed, as shown in Figure 5-3.

#### Figure 5-3 Uninstall or change a program

Uninstall or change a program

To uninstall a program, select it from the list and then click Uninstall, Change, or Repair.

| Organize 🔻                   |                                 |              |         |         | • | • | ? |
|------------------------------|---------------------------------|--------------|---------|---------|---|---|---|
| Name                         | Publisher                       | Installed On | Size    | Version |   |   |   |
| 🛋 hioadm 5.0.1.0 for Windows | "Huawei Technologies Co., Ltd." | 12/21/2018   | 1.18 MB | 5.0.1.0 |   |   |   |

Step 4 Find and right-click the tool package, and choose Uninstall.

A confirmation dialog box is displayed, as shown in Figure 5-4.

Figure 5-4 Confirming the uninstallation

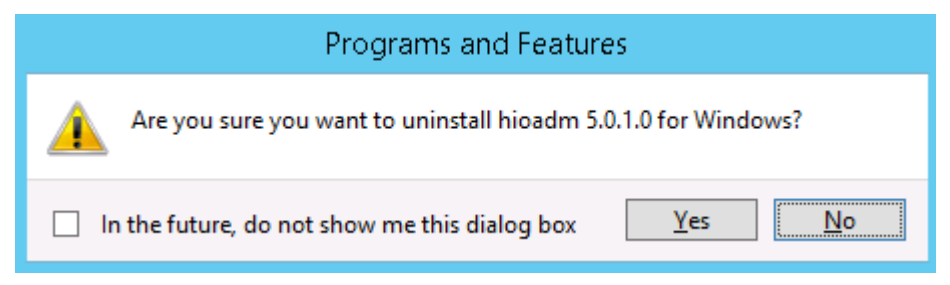

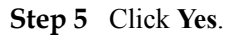

----End

### 5.3.3 Uninstalling the Tool in ESXi

The tool is integrated into the driver package. Uninstalling the driver package also uninstalls the tool. You can uninstall the driver package by referring to **5.1.3 Uninstalling the Driver in ESXi**.

### 5.4 Upgrading the Tool Package1

You can download the software package as follows: log in to Huawei Enterprise support website http://support.huawei.com/enterprise, choose Products > Cloud Data Center > Servers > Intelligent Accelerator Components > ES3000 V5 SAS SSD Disk > Technical Support, click Download Software, and download the required software package. The software package contains host tools (including hioadm) and Huawei's NVMe driver.

### 5.4.1 Upgrading the Tool Package in Linux

#### **Operation Scenario**

Upgrade the tool package to better manage the ES3000 V5 when a new version is available.

The tool package naming rules are as follows:

- For RHEL, CentOS, OEL, or SLES, the package name is hioadm-version numberrelease number.hardware architecture.rpm, for example, hioadm-5.0.3.5-1.x86\_64.rpm.
- For Ubuntu or Debian, the package name is hioadm-*version number-release number.hardware architecture.*deb, for example, **hioadm-5.0.3.5-1.amd64.deb**.

#### Preparations

- You have correctly installed the ES3000 V5 on the server.
- You have downloaded the new tool package version and verified its integrity.
- You have used WinSCP or other software to upload the tool package to the server, such as the /home directory.

#### Procedure

- Step 1 Log in to the operating system (OS) as an administrator.
- Step 2 Go to the directory that stores the tool package, for example, /home.
- Step 3 Run the upgrade command based on the OS type.
  - For RHEL, CentOS, OEL, or SLES, run **rpm** -**Uvh** *tool package name*. Example: **rpm** -**Uvh** *hioadm*-**5.0.3.5-1.x86 64.rpm**
  - For Ubuntu or Debian, run **dpkg -i** *tool package name*. Example: **dpkg -i hioadm-5.0.3.5-1.amd64.deb**
- **Step 4** Run the following command to obtain help information about the tool:

hioadm -h or hioadm --help

----End

### 5.4.2 Upgrading the Tool Package in Windows

#### **Operation Scenario**

Upgrade the tool package to better manage the ES3000 V5 when a new version is available.

Two upgrade methods are available:

- Uninstall the old version and install the new version.
- Upgrade the old version directly.

#### Preparations

- You have correctly installed the ES3000 V5 on the server.
- You have downloaded the new tool package version and verified its integrity.
- You have uploaded the tool package to the server by using Windows Secure Copy (WinSCP) or other software.

#### Procedure

- Step 1 Uninstall the old tool package. For details, see 5.3.2 Uninstalling the Tool Package in Windows.
- Step 2 Install the new tool package. For details, see 3.7.2 Installing the Tool Package (Windows).

----End

### 5.4.3 Upgrading the Tool in ESXi

#### **Operation Scenario**

Upgrade the tool to better manage the ES3000 V5 when a new tool version is available.

#### Procedure

- Step 1 Run the hioadm -v command to check whether the current tool version is the latest.
- Step 2 Install the latest version. For details, see 3.7.3 Installing the Tool (ESXi).

#### 

The tool upgrade procedure is the same as the tool installation procedure. The system will automatically use the new version to replace the earlier version.

----End

### 5.5 Upgrading the Controller Firmware

This section describes how to upgrade the ES3000 V5 controller firmware in different OSs.

#### 

The ES3500 and ES3600P series use the same drivers and firmware.

You can also use eSight to upgrade the ES3000 V5 controller firmware. For details, see the esight user guide.

### 5.5.1 Upgrade Paths

Only ES3000 V5 SSDs are supported.

#### NOTICE

ES3000 V5 V100R001SPC100 (firmware version: 1010) can be upgraded in reset activation mode only. Versions later than 1010 can be upgraded either in reset activation or immediate activation mode.

### 5.5.2 Upgrading the SSD Firmware in Linux (PCIe SSD)

#### **Operation Scenario**

You can upgrade the controller firmware when a new version is released.

#### Preparations

Before upgrading the firmware, check that:

- Stop or exit the ES3000 V5 SSD applications or services, and unmount the file system that uses the SSD device.
- The firmware upgrade does not damage data on SSDs. However, you are advised to back up important data on SSDs.
- You have downloaded the firmware package to the server, and verified the package integrity.
- You have uploaded the controller firmware file to the server.

#### Procedure

- **Step 1** Log in to the OS as an administrator.
- Step 2 Run the following command to view the name of the SSD to be upgraded:

#### hioadm info

The command output contains information similar to the following:

```
NVMe SSD Information

Controller Namespace

|---- nvme0 (0503023HDCN107C80013)

|---- nvme0n1 (512.0GB)

|---- nvme1 (0503023HDCN107C80014)

|----- nvme1n1 (512.0GB)
```

**Step 3** Run the following command to view the controller firmware version of the SSD. (**nvme0** is used as an example. If there are multiple PCIe SSDs, perform steps 3 to 8 for each SSD.)

#### hioadm updatefw -d nvme0

The command output contains information similar to the following:

```
slot version activation
1 1011
2 1011 current
```

#### ΠΝΟΤΕ

In the **activation** column, **current** indicates the firmware version in use, whereas **next** indicates the firmware version that takes effect after next reset.

Step 4 Go to the directory where the controller firmware resides, for example, /home.

Firmware upgrade supports either an absolute path or a relative path. If you skip this step, you need to enter an absolute path in commands in next steps.

Step 5 Upgrade controller firmware. It is assumed that the upgrade file is ES3000V5\_FW\_2151.bin.

Select an upgrade mode based on the current SSD firmware version. For details, see **5.5.1** Upgrade Paths.

Reset activation mode:

Run the **hioadm updatefw -d nvme0 -f ES3000V5\_FW\_2151.bin** command and perform steps 6 to 8.

Immediate activation mode:

Run the **hioadm updatefw -d nvme0 -f ES3000V5\_FW\_2151.bin -a 1** command and perform steps 6 and 8.

- Step 6 Input y and press Enter to confirm the upgrade.
- Step 7 Restart the OS after the upgrade.
- Step 8 Run the following command to check whether the SSD controller firmware is upgraded:

hioadm updatefw -d nvme0

----End

### 5.5.3 Upgrading the SSD Firmware in Windows (PCIe SSD)

#### **Operation Scenario**

You are advised to upgrade the controller firmware immediately after a new version is released.

#### Preparations

Before upgrading the firmware, check that:

- You have uploaded the ES3000 V5 software package to a directory on the server, for example, the **D**:\ directory.
- Stop or exit the ES3000 V5 SSD applications or services, and uninstall the file system that uses the SSD device (make the to-be-upgraded SSD to be offline in the disk manager).
- The firmware upgrade does not damage data on SSDs. However, you are advised to back up important data on SSDs.
- You have downloaded the latest firmware file to a specified folder on the server and verified the file integrity.
- You have upgraded the firmware driver to a compatible version.

#### Procedure

**Step 1** Log in to the OS as an administrator.

#### Step 2 Choose Start > Run.

The Windows CLI is displayed.

- Step 3 Run the cd command to go to the directory where the hioadm.exe file is stored.
- Step 4 Run the following command to view the name of the SSD to be upgraded:

#### hioadm.exe info

The command output contains information similar to the following:

```
NVMe SSD Information

Controller Namespace

|---- nvme0 (0503023HDCN107C80013)

|----- nvme0n1 (512.0GB)

|---- nvme1 (0503023HDCN107C80014)

|----- nvme1n1 (512.0GB)
```

**Step 5** Run the following command to view the controller firmware version of the SSD. (**nvme0** is used as an example. If there are multiple PCIe SSDs, perform steps 5 to 9 for each SSD.)

#### hioadm.exe updatefw -d nvme0

The command output contains information similar to the following:

```
slot version activation
1 1011
2 1011 current
```

#### ΠΝΟΤΕ

In the **activation** column, **current** indicates the firmware version in use, whereas **next** indicates the firmware version that takes effect after next reset.

Step 6 Move the firmware upgrade file, for example, ES3000V5\_FW\_2151.bin, to the path where hioadm.exe resides. Then select an upgrade mode based on the current SSD firmware version. For details, see 5.5.1 Upgrade Paths.

Reset activation mode:

Run the **hioadm.exe updatefw -d nvme0 -f ES3000V5\_FW\_2151.bin** command and perform steps 7 to 9.

Immediate activation mode:

Run the **hioadm.exe updatefw -d nvme0 -f ES3000V5\_FW\_2151.bin -a 1** command and perform steps 7 and 9.

- Step 7 Input y and press Enter to confirm the upgrade.
- Step 8 Restart the OS after the upgrade.
- **Step 9** Re-log in to the OS, run the **hioadm.exe** file again, and run the following command to check whether the SSD controller firmware is upgraded:

hioadm.exe updatefw -d nvme0

### 5.5.4 Upgrading the SSD Firmware in VMware (PCIe SSD)

#### **Operation Scenario**

You can upgrade the controller firmware when a new version is released.

#### Preparations

Before upgrading the firmware, check that:

- Stop or exit the ES3000 V5 SSD applications or services.
- The firmware upgrade does not damage data on SSDs. However, you are advised to back up important data on SSDs.
- You have downloaded the firmware package to the server, and verified the package integrity.
- You have uploaded the controller firmware file to the server.

#### Procedure

Step 1 Log in to the OS as an administrator.

Step 2 Run the following command to view the name of the SSD to be upgraded:

#### hioadm info

The command output contains information similar to the following:

```
NVMe SSD Information

Controller Namespace

|---- nvme0 (0503023HDCN107C80013)

|---- nvme0n1 (512.0GB)

|---- nvme1 (0503023HDCN107C80014)

|----- nvme1n1 (512.0GB)
```

**Step 3** Run the following command to view the controller firmware version of the SSD. (**nvme0** is used as an example. If there are multiple PCIe SSDs, perform steps 3 to 8 for each SSD.)

#### hioadm updatefw -d nvme0

The command output contains information similar to the following:

```
slot version activation
1 1011
2 1011 current
```

#### ΠΝΟΤΕ

In the **activation** column, **current** indicates the firmware version in use, whereas **next** indicates the firmware version that takes effect after next reset.

Step 4 Go to the directory where the controller firmware resides, for example, /home.

#### NOTE

Firmware upgrade supports either an absolute path or a relative path. If you skip this step, you need to enter an absolute path in commands in next steps.

Step 5 Upgrade controller firmware. It is assumed that the upgrade file is ES3000V5\_FW\_2151.bin.

Select an upgrade mode based on the current SSD firmware version. For details, see **5.5.1 Upgrade Paths**.

Reset activation mode:

Run the **hioadm updatefw -d nvme0 -f ES3000V5\_FW\_2151.bin** command and perform steps 6 to 8.

Immediate activation mode:

Run the **hioadm updatefw -d nvme0 -f ES3000V5\_FW\_2151.bin -a 1** command and perform steps 6 and 8.

- Step 6 Input y and press Enter to confirm the upgrade.
- Step 7 Restart the OS after the upgrade.
- Step 8 Run the following command to check whether the SSD controller firmware is upgraded:

hioadm updatefw -d nvme0

----End

### 5.6 Querying Health Status

#### **Operation Scenario**

Check the SSD health status.

#### Procedure

Step 1 Log in to the OS as an administrator or a member in the administrator group.

Step 2 Run the following command to query the health status of the SSD controller (such as nvme0):

#### hioadm info -d nvme0

device status in the command output indicates the SSD controller health status.

- **healty** indicates that the SSD is healthy.
  - warning indicates that the SSD is faulty. [root@localhost tool] # hioadm info -d nvme0 size: 3200.6GB, 3200631791616Byte formatted LBA size: 512 Byte Namespace<1> size: 3200.6GB, formatted metadata size: 0 Byte Current capacity volatile write cache serial number model number maximum capacity : 3200.6GB : 3200.6GB : Disable : SS8210xxxxxxx918002 : HWE52P436T4M002N firmware version : 1010 NVMe version : 1.3 device status : healthy

----End

### 5.7 Information Collection

### 5.7.1 Collecting SSD Information

#### **Operation Scenario**

Collect SSD information when maintaining SSDs.

#### Procedure

- Step 1 Log in to the OS as an administrator or a member in the administrator group.
- **Step 2** Run the following command to query basic information about the SSD controller (such as nvme0):

#### hioadm info -d nvme0

The command output is similar to the following:

```
[root@localhost tool]# hioadm info -d nvme0
Namespace<1> size: 3200.6GB, 3200631791616Byte
formatted LBA size: 512 Byte
formatted metadata size: 0 Byte
maximum capacity : 3200.6GB
current capacity : 3200.6GB
volatile write cache : Disable
serial number : 0503023HDCN107C80013
model number : HWE32P430016M00N
firmware version : 1010
NVMe version : 1.3
device status : healthy
```

**Step 3** Run the following command to query the SMART information of the SSD controller (such as nvme0):

#### hioadm info -d nvme0 -s

The command output is similar to the following:

```
[root@localhost tool]# hioadm info -d nvme0 -s
critical warning : no warning
composite temperature : 308 degrees Kelvin (35 degrees Celsius)
available spare : 100%
available spare threshold : 10%
percentage used : 0%
data units read : 41908532.1 MB
data units written : 31591917.9 MB
host read commands : 661401547
host write commands : 571198332
controller busy time : 481 mins
power cycles : 414 times
power on hours : 8852 h
unsafe shutdowns : 250 times
media and data integrity errors: 0
number of error information log entries: 0
warning composite temperature time: 0 min
critical composite temperature time: 0 min
data status : 0K
```

### 5.7.2 Collecting SSD Logs

#### **Operation Scenario**

Collect SSD information when maintaining SSDs.

#### Procedure

- Step 1 Log in to the OS as an administrator or a member in the administrator group.
- Step 2 Run the following command to collect the SSD controller (such as nvme0) log information:

#### hioadm log -d nvme0 -a

The command output shows the log collecting result and file path.

```
[root@localhost tool]# hioadm log -d nvme0 -a
firmware key log saving.....OK
save firmware key log file succeeded(/opt/hio/nvme0_key.log)
firmware all log saving.....OK
save firmware all log file succeeded(/opt/hio/nvme0_fw.log)
firmware core dump log saving.....OK
save firmware core dump log file succeeded(/opt/hio/nvme0_coredump.log)
other log saving.....OK
save other logs file succeeded(/opt/hio/nvme0_other.log)
logs has been saved.
```

----End

### 5.7.3 One-Click Log Collection

#### Scenario

Collect SSD and system operation logs when maintaining SSD devices.

#### Prerequisite

You have downloaded the ES3000\_V5\_Tool\_x.x.x.zip package from the **Software Download** tab at http://support.huawei.com/enterprise (Product Support > Enterprise Data Center > Servers > Accelerator Components > ES3000 V5).

You have already installed hioadm, which integrates one-click log collection scripts.

#### Linux

- Step 1 Log in to the OS as an administrator or a member in the administrator group.
- Step 2 Run the bash /opt/hio/host\_info\_collect.sh command.
- Step 3 Obtain the log file hostInfoCollect.zip from the /opt/hio directory.
- Step 4 (Optional) Delete the log file after use to free drive space.

#### Windows

- Step 1 Log in to the OS as an administrator or a member in the administrator group.
- Step 2 Double-click host\_info\_collect.bat in C:\Program Files (x86)\hioadm.
- Step 3 Obtain all log files from the C:\Program Files (x86)\hioadm\ directory.
- Step 4 (Optional) Delete the log files after use to free drive space.

----End

#### ESXi

- Step 1 Log in to the OS as an administrator or a member in the administrator group.
- Step 2 Run the /opt/hio/host\_info\_collect.sh command.
- Step 3 Obtain all log files from the /scratch/hio/okc directory.
- Step 4 (Optional) Delete the log files after use to free drive space. ----End

### 5.8 Securely Erasing SSD Data

#### **Operation Scenario**

Collect SSD logs when maintaining SSD devices.

#### Preparations

Before performing operations, stop all I/O services of the SSD and perform the following:

- For Linux OSs, unmount all logical drives.
- For ESXi OSs, delete all partitions of all logical drives.
- For Windows OSs, make all logical drives offline, as shown in Figure 5-5.

#### Figure 5-5 Making all logical drives offline

| Server Manager                   |                              |                                                |                            |                |                |               |               |                           |           |
|----------------------------------|------------------------------|------------------------------------------------|----------------------------|----------------|----------------|---------------|---------------|---------------------------|-----------|
| File Action View Help            |                              |                                                |                            |                |                |               |               |                           |           |
| 🔶 🤿 🖄 📅 🚺 🖬 🖄 🖆                  | 7 😼                          |                                                |                            |                |                |               |               |                           |           |
| Server Manager (WIN-A6SDEDD395C) | Disk Manageme                | nt Volume List + Graj                          | phical View                |                |                |               |               |                           |           |
| Diagnostics                      | Disk 1                       |                                                |                            |                |                |               |               |                           | <u></u> ▲ |
| 🗄 🛃 Event Viewer                 | Basic<br>557.86 GB           | 125 M 2.00 GB                                  | 377 MB 1,49 GB             | 1.49 GB        | 2.50 GB        | 4.00 GB       | 4.00 GB       | 541.89 GB                 |           |
| Performance     Device Manager   | Online                       | Health Healthy (Pr                             | ri Healthy Healthy (Pr     | Healthy (Pr    | Healthy (Pri   | Healthy (Prim | Healthy (Prim | Healthy (Primary Partitic |           |
| Configuration                    |                              |                                                |                            |                |                |               |               | <u> </u>                  |           |
| Storage                          | Basic                        |                                                |                            |                | D•)            |               |               |                           |           |
| Disk Management                  | 558.79 GB                    | 300 MB                                         | 100 MB                     | uthom Day He   | 8.39 GB NTF5   | Dashiking)    |               |                           |           |
|                                  | Crimite                      | Recovery P                                     | arouon) nearing (EP1 5)    | rstein Pai The | aidiy (Prinary | Parcicion)    |               |                           |           |
|                                  | Disk 3                       |                                                |                            |                |                |               |               |                           |           |
|                                  | Basic<br>558.91 GB<br>Online | (E:)<br>558.91 GB NTFS<br>Healthy (Primary Par | rtition)                   |                |                |               |               |                           |           |
|                                  | Di: New Sp                   | anned Volume                                   |                            |                |                |               |               |                           |           |
|                                  | Basic New St<br>558.91 New M | riped Volume                                   |                            |                |                |               |               |                           |           |
|                                  | Online New RA                | VID-5 Volume                                   | ile, Crash Dump, Primary P | artition)      |                |               |               |                           |           |
|                                  | Conver                       | t to Dynamic Disk                              |                            |                |                |               |               |                           |           |
|                                  | Unknov Conver                | t to GPT Disk                                  |                            |                |                |               |               |                           |           |
|                                  | Not Ini Offline              |                                                |                            |                |                |               |               |                           |           |
|                                  | Propert                      | ies                                            | -                          |                |                |               |               |                           |           |
|                                  | Di: Help                     |                                                |                            |                |                |               |               |                           |           |
|                                  | Basic<br>1490.41 GB          | New Volume (F:)<br>1490.41 GB NTF5             | -                          |                |                |               |               |                           |           |
|                                  | Online                       | Healthy (Primary Par                           | rtition)                   |                |                |               |               |                           |           |

#### Procedure

Step 1 Log in to the OS as an administrator or a member in the administrator group.

Step 2 Run the following command to securely erase data from the SSD (such as nvme0):

#### hioadm secure -d nvme0

The warning of the risks of data erasure is displayed.

[root@localhost tool]# hioadm secure -d nvme0

WARNING! The secure operation will clear all data. WARNING! You have selected the format operation. Proceed with the secure? (Y|N):

Step 3 After confirming the risks, enter y to start the secure erasure.

The operation result is displayed.

[root@localhost tool]# hioadm secure -d nvme0
WARNING! The secure operation will clear all data.
WARNING! You have selected the format operation.
Proceed with the secure? (Y|N): y
Format Progress...100%
The secure operate succeeded.
Please remove and then install the NVMe driver or reboot the OS.

----End

### 5.9 Querying SSD Lifespans

#### Scenario

Query the lifespan of an SSD.

#### Procedure

- Step 1 Log in to the OS as an administrator or a member in the administrator group.
- **Step 2** Run the following command to query the SMART information of the SSD controller (such as nvme0):

#### hioadm info -d nvme0 -s

The command output is similar to the following:

```
[root@localhost tool]# hioadm info -d nvme0 -s
composite temperature : 308 doc
                                  : 308 degrees Kelvin (35 degrees Celsius)
available spare
                                 : 100%
available spare threshold : 10%
percentage used
                                  : 0%
data units read
data units written
host read commands
host write commands
controller busy time
                                : 41908532.1 MB
                                 : 31591917.9 MB
                                 · 661401547
                                : 571198332
                                 : 481 mins
power cycles
                                 : 414 times
```

```
power on hours : 8852 h
unsafe shutdowns : 250 times
media and data integrity errors: 0
number of error information log entries: 0
warning composite temperature time: 0 min
critical composite temperature time: 0 min
data status : OK
```

The percentage used parameter displays the used lifespan percentage of the SSD.

#### 

If the value of **percentage used** exceeds 100%, the SSD lifespan has expired, and Huawei's warranty service is unavailable. You need to back up data on the SSD as soon as possible and replace the SSD.

----End

### 5.10 Common Faults

### **5.10.1 Hardware Connection Faults or Other Faults**

Hardware connection faults are mostly identified by indicators. If the yellow indicator of a device is on and the green indicator is off 30 seconds after a new drive is installed or during proper operating, hardware faults occur. See **5.11 Indicator Status Description** to identify the faults.

Typical fault causes are as follows:

- The drive is not securely installed.
- The drive is installed in a non-NVMe slot.
- A drive hardware port fault occurs.

### **5.10.2 Drive Identification Faults or Other Faults**

Drive identification faults indicate scenarios where the host OS disk manager (for example, fdisk-l in Linux and the device manager in Windows) cannot properly identify ES3000 SSDs when hardware connections are correct. If drive identification faults occur, collect all logs. For details, see **5.7.3 One-Click Log Collection**.

Typical fault causes are as follows:

- The NVMe driver is not installed on the OS.
- OS driver loading fails.

### **5.10.3 Drive Internal Faults or Other Faults**

Drive internal faults indicate scenarios where drive internal alarms occur while the OS can properly identify drives. If such faults occur, the drives do not function properly or cannot be used. This section uses an example to describe how to identify such faults.

#### **Use Instance**

Step 1 Determine the drive health status. For details, see 6.1.3 Querying Basic Information About a Device6.1.3 Querying Basic Information About a Device.

# Query the basic information about **nvme0**.

| [root@localhost tool]# hid                                | oadm info -d nvme0                                                |     |
|-----------------------------------------------------------|-------------------------------------------------------------------|-----|
| Namespace<1> size: 3200.<br>formatted LBJ<br>formatted me | 6GB, 3200631791616Byte<br>A size: 512 Byte<br>tadata size: 0 Byte | Ð   |
| maximum capacity                                          | : 3200.6GB                                                        |     |
| current capacity                                          | : 3200.6GB                                                        |     |
| volatile write cache                                      | : Disable                                                         |     |
| serial number                                             | : 0503023HDCN107C800                                              | 013 |
| model number                                              | : HWE32P43032M000N                                                |     |
| firmware version                                          | : 1010                                                            |     |
| NVMe version                                              | : 1.3                                                             |     |
| device status                                             | : healthy                                                         |     |

device status in the command output indicates the SSD controller health status.

The value healthy indicates that the device is healthy.

The value warning indicates that an exception occurs on the device. For details, see Step 2.

Step 2 Determine the SMART status of the drive. For details, see 6.1.3 Querying Basic Information About a Device6.1.3 Querying Basic Information About a Device.

# Query the SMART information about **nvme0**.

```
[root@localhost tool]# hioadm info -d nvme0 -s
critical warning : no warning
composite temperature : 308 degrees Kelvin (35 degrees Celsius)
available spare : 100%
available spare threshold : 10%
percentage used : 0%
data units read : 41908532.1 MB
data units written : 31591917.9 MB
host read commands : 661401547
host write commands : 571198332
controller busy time : 481 mins
power cycles : 414 times
power on hours : 8852 h
unsafe shutdowns : 250 times
media and data integrity errors: 0
number of error information log entries: 0
warning composite temperature time: 0 min
critical composite temperature time: 0 min
data status : 0K
```

**Critical Warning**: Critical exceptions occur on the device, and emergency handling is required.

| Parameter           | Description                                                                          | Value                                                                                                    |
|---------------------|--------------------------------------------------------------------------------------|----------------------------------------------------------------------------------------------------|
| critical<br>warning | Critical warning, such as<br>overtemperature and<br>insufficient redundant<br>space. | <ul> <li>Example: no warning</li> <li>There are the following types of critical warning:</li> <li>The available space is smaller than the threshold.</li> <li>The temperature exceeds the threshold.</li> <li>An internal error downgrades the NVM subsystem reliability.</li> <li>The medium is read-only.</li> <li>Device backup failed.</li> </ul> |

Typical fault causes are as follows:

- Available spare space below the threshold: Causes include excessive number of damaged blocks.
- Temperature above the overtemperature threshold or below the undertemperature threshold: Causes include drive temperature below 0°C or above 78°C.
- NVM subsystem reliability degraded due to internal errors: Causes include excessive number of failed drive granules or internal subsystem operating exceptions.
- Media placed in read only mode: Causes include capacitor failures.
- Volatile memory backup device failure: Causes include capacitor voltage below 28 V or above 35 V.

----End

#### **Fault Diagnosis Instance**

#### The available space is smaller than the threshold.

- Step 1 Check whether the value of available spare in the SMART information exceeds 10%. If the value is greater than or equal to 10%, stop using the drive and back up data immediately. Otherwise, go to Step 2.
- **Step 2** Obtain drive logs by following instructions in **5.7.3 One-Click Log Collection** and contact Huawei technical support.

----End

#### The service life exceeds the threshold.

- Step 1 Check whether the value of percentage used in the SMART information exceeds 100%, if the value is greater than or equal to 100%, stop using the drive and back up data immediately. Otherwise, go to Step 2.
- **Step 2** Collect drive log information. For details, see **5.7.3 One-Click Log Collection**. Contact Huawei technical support.

#### The temperature exceeds the threshold.

- **Step 1** Check that the server where the drive resides provides proper cooling. If the server reports no temperature alarm and the fan modules are operating properly, go to **Step 2**.
- **Step 2** Check that the equipment room where the drive resides provides proper cooling. If the equipment room temperature is normal, go to **Step 3**.
- Step 3 Obtain drive logs by following instructions in 5.7.3 One-Click Log Collection and contact Huawei technical support.

----End

- An internal error downgrades the NVM subsystem reliability.
- The medium is read-only.
- Device backup fails.
- **Step 1** Obtain drive logs by following instructions in **5.7.3 One-Click Log Collection** and contact Huawei technical support.

----End

### 5.11 Indicator Status Description

### 5.11.1 ES3000 SSD Disk Indicator State Descriptions

The indicators on the front panel of the drive bay display the working status of the ES3000 V5, as shown in **Figure 5-6**. The amber/blue indicator is the fault indicator, and the green indicator is the working status indicator. **Table 5-2** describes the indicators when the SSD is installed in a Huawei server.

Figure 5-6 ES3500P V5/ES3600P V5 front view

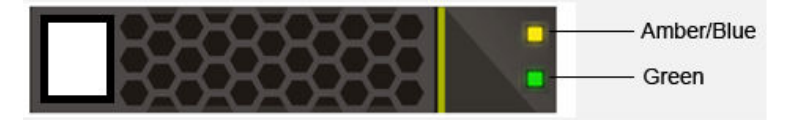

 Table 5-2 ES3000 SSD indicator state description

| Activity Indicator<br>(Green) | Fault Indicator<br>(Amber/Blue) | State Description                                   |
|-------------------------------|---------------------------------|-----------------------------------------------------|
| Off                           | Off                             | The NVMe SSD disk cannot be detected.               |
| On                            | Off                             | The NVMe SSD disk is detected and working properly. |
| 2 Hz                          | Off                             | Data access to the NVMe SSD disk is in progress.    |

| Activity Indicator<br>(Green) | Fault Indicator<br>(Amber/Blue) | State Description                                                  |
|-------------------------------|---------------------------------|--------------------------------------------------------------------|
| Off                           | Blinking at 2 Hz                | The NVMe SSD disk is in the hot swap process.                      |
| Off                           | Blinking at 0.5 Hz              | The NVMe SSD disk completes the hot swap process and is removable. |
| On/Off                        | On                              | The NVMe SSD disk is faulty.                                       |

### 5.11.2 ES3000 SSD Card Indicator State Descriptions

Figure 5-7 ES3600C V5 front view

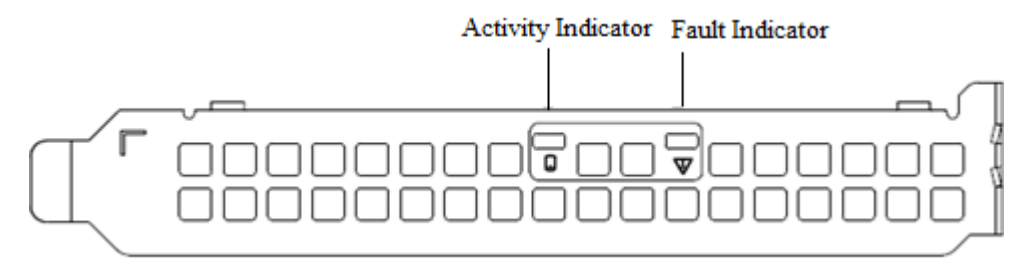

Table 5-3 ES3000 SSD card indicator state descriptions

| Activity Indicator<br>(Green) | Fault Indicator<br>(Yellow) | Description                                         |
|-------------------------------|-----------------------------|-----------------------------------------------------|
| Off                           | Off                         | The NVMe SSD card is not powered on.                |
| On                            | Off                         | The NVMe SSD card is working.                       |
| 2 Hz                          | Off                         | Data access to the NVMe<br>SSD card is in progress. |
| Off                           | On                          | Loading the NVMe SSD card firmware fails.           |
| Off                           | 0.5 Hz                      | The NVMe SSD card firmware is being initialized.    |
| On                            | Blinking                    | Reserved                                            |
| On                            | On                          | The NVMe SSD card is faulty.                        |

### 5.12 Removing an ES3000 V5

#### **Operation Scenario**

- Removing an ES3000 V5 NVMe PCIe SSD disk
  - If the system does not support hot swap, the method for removing an NVMe PCIe SSD is the same as that for removing a common drive. For details, see 5.12.1
     Removing a Non-Hot-Swappable ES3000 V5 NVMe PCIe SSD Disk.
  - If the system supports hot swap, hot-swap an NVMe PCIe SSD disk. For details, see 5.12.2 Removing a Hot Swappable ES3000 V5 NVMe PCIe SSD Disk.

#### ΠΝΟΤΕ

Hot swap: Users are allowed to take out and replace faulty drives, PSUs, or cards when the system is not stopping or the power is not switched off. Surprised hot swap and orderly host swap are supported. For details, see **4 Hot Swap4 Hot Swap**.

- Removing an ES3000 V5 NVMe PCIe SSD card
  - If PCIe card slots are on a riser card, the SSD card needs to be removed from the riser card. For details, see 5.12.3 Removing an ES3000 V5 NVMe PCIe SSD Card from a Riser Card.
  - If PCIe card slots are on the mainboard, the SSD card needs to be removed from the mainboard. For details, see 5.12.4 Removing an ES3000 V5 NVMe PCIe SSD Card from the Mainboard.

#### Preparations

Before removing an ES3000 V5 NVMe PCIe SSD, make the following preparations:

• Wear ESD gloves.

Used to prevent ESD damage when you insert, remove, or hold the ES3000 V5 or a precision device.

- Back up data.
  - Stop the access to a hot swappable SSD disk.
  - Stop the services on the server and power off the server if you need to remove a non-hot-swappable SSD disk or an SSD card.

### 5.12.1 Removing a Non-Hot-Swappable ES3000 V5 NVMe PCIe SSD Disk

#### Prerequisites

Wear ESD gloves.

#### Procedure

**Step 1** Determine the position of the drive in the server and power off the server.

Step 2 Press the ejector release button. See (1) in Figure 5-8.

#### Figure 5-8 Removing a drive

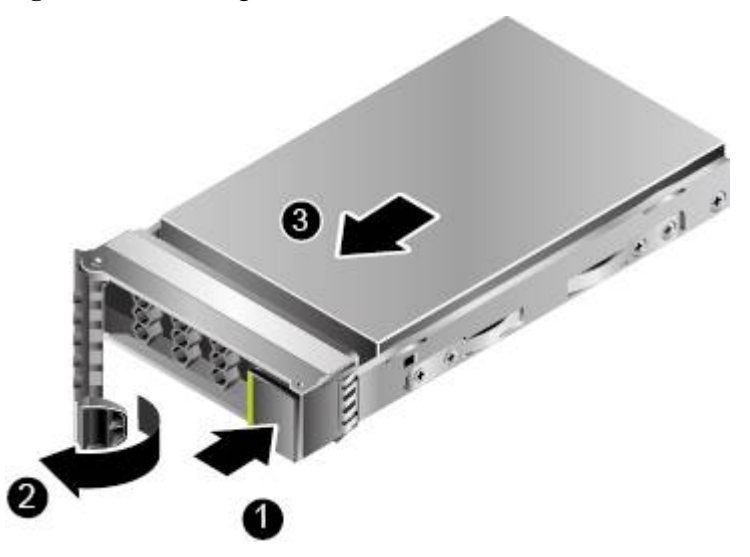

#### Step 3 Holding onto the drive ejector lever, pull out the drive. See (2) and (3) in Figure 5-8.

**Step 4** Place the removed drive into an ESD bag.

----End

# 5.12.2 Removing a Hot Swappable ES3000 V5 NVMe PCIe SSD Disk

#### Prerequisites

Check that the current environment supports **4.1 OSs Supporting Hot Swap4.1 OSs Supporting Hot Swap**.

Wear ESD gloves.

- **Step 1** Determine the position of the drive in the server and stop the services on the drive to be removed.
- Step 2 Perform operations described in 4.2 Orderly Hot Swap.
- Step 3 Press the ejector release button. See (1) in Figure 5-9.

#### Figure 5-9 Removing a drive

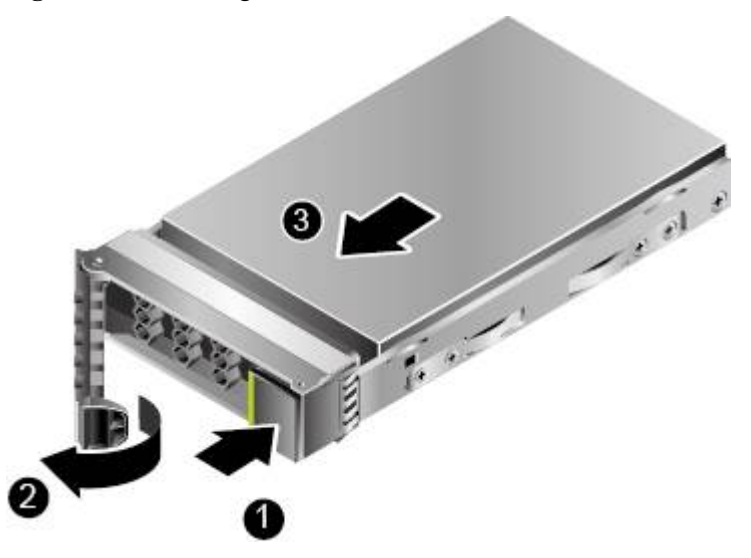

#### Step 4 Holding onto the drive ejector lever, pull out the drive. See (2) and (3) in Figure 5-9.

**Step 5** Place the removed drive into an ESD bag.

#### ----End

# 5.12.3 Removing an ES3000 V5 NVMe PCIe SSD Card from a Riser Card

#### Prerequisites

Wear ESD gloves.

- Step 1 Turn off the power to the server and remove the chassis cover.
- Step 2 Remove all the cables from the riser card.
- Step 3 Hold the upper part of an ES3000 V5 NVMe PCIe SSD card and remove it slowly.

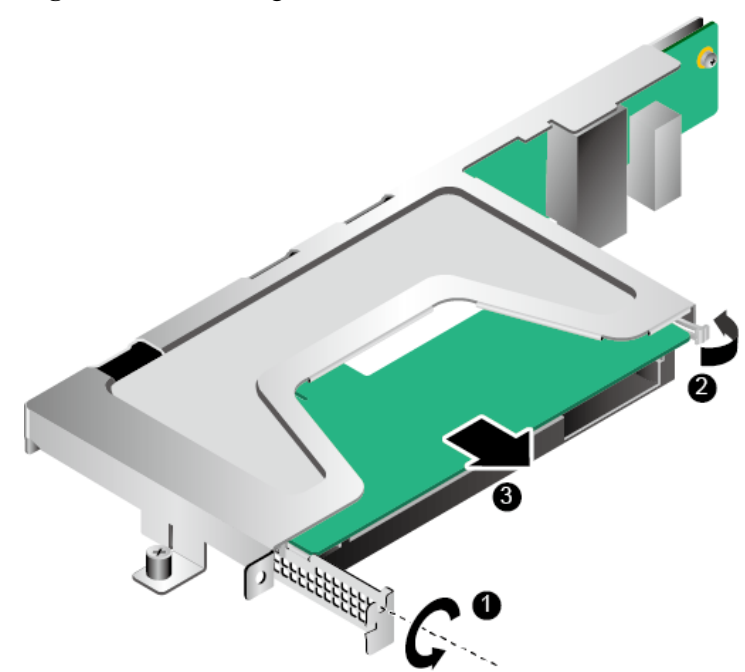

Figure 5-10 Removing an ES3000 V5 NVMe PCIe SSD card

Step 4 Place the removed PCIe card in an ESD bag.

----End

## 5.12.4 Removing an ES3000 V5 NVMe PCIe SSD Card from the Mainboard

#### Prerequisites

Wear ESD gloves.

- Step 1 Turn off the power to the server and remove the chassis cover.
- **Step 2** Open the latch on the PCIe card.
- Step 3 Hold the upper part of an ES3000 V5 NVMe PCIe SSD card and remove it upwards slowly. See Figure 5-11.
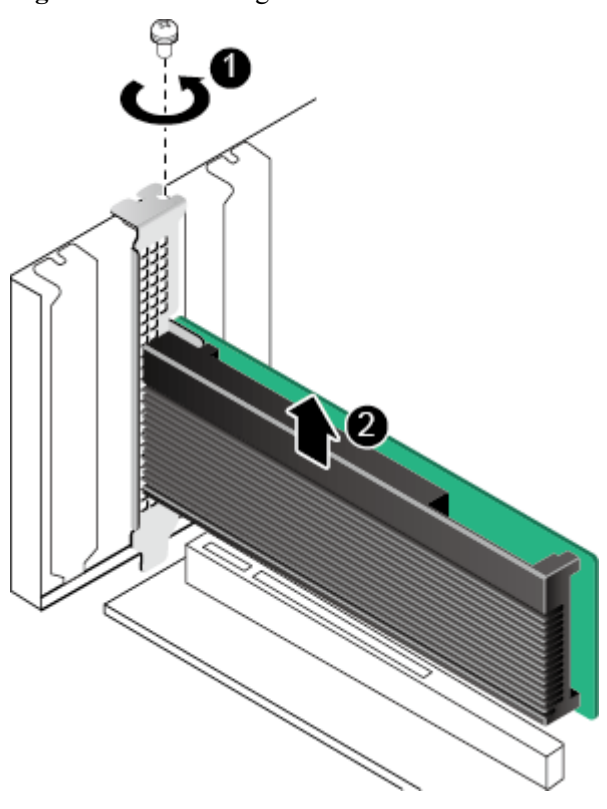

#### Figure 5-11 Removing an ES3000 V5 NVMe PCIe SSD card

**Step 4** Place the removed drive into an ESD bag.

----End

# 6 Command Description

#### **About This Chapter**

After installing the driver, you can use the **hioadm** tool to manage and configure the ES3000 V5. This chapter describes the **hioadm** command. The command output varies according to the actual operation result.

#### hioadm Tool

**hioadm** is an ES3000 management tool. You are advised to install this tool to facilitate environment maintenance and information collection. For details about the installation method, see **3.7 Installing the Tool Package3.7 Installing the Tool Package**. Its command format is as follows:

hioadm <major cmd> <minor cmd1> <parameter1> <minor cmd2> <parameter2> ...

*<major cmd>* can be any of the following:

- **info**: information query
- **format**: formatting
- secure: secure erasure of data
- **updatefw**: firmware upgrade management
- **capacity**: capacity management
- **log**: device log management
- **powerstate**: power consumption management
- **temperature**: temperature management
- writemode: write mode management (deprecated)
- selftest: diagnosis result query
- **label**: electronic label query
- **namespace**: namespace management
- **recovery**: data recovery
- **loadhist**: historical load query
- **synctime**: time synchronization management
- **restorefeatures**: factory settings recovery

- **sanitize**: device clea-up
- **hotplug**: orderly hot-swap
- atomicwrite: atomic write (This command is supported by ES3000 V5 2151 or later. For details about how to query the firmware version of an SSD, see 6.2.1 Querying the Firmware Version of an SSD.)

#### 

Target devices are SSDs (SSD controllers) and logical drives. The **-d** subcommand is used to specify the target device. For example, **nvme0** indicates a PCIe SSD, and **nvme0n1** indicates a logical drive. Currently only the **info** and **format** commands support both SSDs and logical drives. Other commands support only SSDs (if **nvme0n1** is entered, it is regarded as **nvme0**.)

#### **Operation Logs**

All setting operations performed on the ES3000 by using the hioadm tool are recorded. The log file location is as follows:

- For Linux, /opt/hio/operationLogs/operations.log.
- For Windows, .\operationLogs\operations.log in the installation directory.
- For ESXi, /scratch/hio/operationLogs/operations.log.

If the log file size exceeds 4 MB, the file is automatically backed up as an **operations.log.old** file, overwriting the existing **operations.log.old** file.

The log file content includes the command start time, remote client IP address, user name, command, command output time, and operation result.

The operation result is one of the following:

- SUCCEEDED: The command was successfully executed.
- **FAILED**: The command failed to be executed.
- **CANCELED**: The command was canceled because the user selected **No** when asked for conformation.
- **KILLED**: The command was stopped abnormally. For example, the user performed a **Ctrl+C** operation, closed the client, killed the process, or restarted the OS.

The following is an operation log in Linux:

```
[2016-01-27 17:37:10] [root@128.5.92.176] [hioadm updatefw -d nvme0 -s 3 -a 1]
[17:37:15] [SUCCEEDED].
```

- 6.1 Querying Information.
- 6.2 Querying, Upgrading, and Activating Firmware
- 6.3 Querying and Setting the Capacity
- 6.4 Formatting
- 6.5 Safely Erasing User Data of an SSD
- 6.6 Querying and Setting the Power Consumption Level
- 6.7 Obtaining Logs
- 6.8 Querying and Setting Temperature Thresholds
- 6.9 Querying and Setting the Write Mode

- 6.10 Querying the Diagnosis Result of a Specified SSD
- 6.11 Querying the Electronic Label Information About an SSD
- 6.12 Recovering Data
- 6.13 Querying and Configuring Namespaces
- 6.14 Querying Historical Amount of Written Data
- 6.15 Setting and Querying Time Synchronization
- 6.16 Restoring Default Settings
- 6.17 Erasing a Specified SSD
- 6.18 Performing an Orderly Hot Swap
- 6.19 Querying or Setting the Atomic Write Status

# 6.1 Querying Information.

# 6.1.1 Querying the SSD List

## Function

This command is used to query the SSD list.

#### Format

hioadm info

#### **Parameters**

None

## **Usage Guidelines**

None

#### Example

#Query the list of existing SSDs.

Linux:

```
|---- SSD (HS00000000000253015)
|----- SSD(512.0GB)
Windows:
C:\Program Files(x86)\hioadm> hioadm info
NVMe SSD Information
     Controller Namespace
|---- nvme0 (0503023HDCN107C80013)
     |----- nvme0n1[Disk3] (512.0GB)
|----- nvme0n2[Disk4] (512.0GB)
|---- nvme1 (0503023HDCN107C80014)
    |----- nvme1n1[Disk5] (512.0GB)
SAS SSD Information
     Controller
|---- sda (HS00000000000253015)
 |----- sda[Disk2] (512.0GB)
ESXi:
~# hioadm info
NVMe SSD Information
    Controller Namespace
```

```
Controller Namespace

|---- nvme0 (0503023HDCN107C80013)

|----- nvme0n1[vmhba3:C0:T0:L0] (1.6TB)

SAS SSD Information

Controller
```

#### System Response

The command output in the preceding example is explained as follows:

- Controller names: nvme0, nvme1, and sda
- Serial numbers: 0503023HDCN107C80013, 0503023HDCN107C80014 and HS0000000000253015
- Drive names: nvme0n1, nvme0n2, and sda
- Capacities: 512.0 GB

**nvme0**, **nvme0n1**, and **sda** in the command output are values of the parameter after **-d** in the commands.

# 6.1.2 Querying Basic Information About an SSD Device List

#### Function

This command is used to query basic information about an SSD device list.

#### Format

hioadm info -l

#### **Parameters**

None

#### **Usage Guidelines**

None

## Example

#Query the list of existing SSDs.

| [root@localhost tool]# hioadm info-1 |                      |                  |      |  |
|--------------------------------------|----------------------|------------------|------|--|
| Device                               | SN                   | MN               | FW   |  |
| nvme0                                | 0503023HDCN107C80013 | HWE32P43032M000N | 1510 |  |
| nvme1                                | 0503023HDCN107C80014 | HWE32P43016M000N | 1510 |  |
| sda                                  | HS00000000000253015  | HSSD-D5220AS0200 | 1510 |  |

## **Output Description**

The command output in the preceding example is explained as follows:

- Controller names: nvme0, nvme1, and sda
- Serial numbers: 0503023HDCN107C80013, 0503023HDCN107C80014, and HS0000000000253015
- MN code: HWE32P43032M000N, HWE32P43016M000N, and HSSD-D5220AS0200
- Firmware version: 1510

# 6.1.3 Querying Basic Information About a Device

#### Function

This command is used to query basic information about an SSD (SSD controller) or logical drive. If you query information about an SSD, information about all of its logical drives is also displayed.

#### Format

hioadm info -d devicename

#### Parameters

| Parameter  | Description      | Value                     |
|------------|------------------|---------------------------|
| devicename | Name of a device | Examples: nvme0 and nvme1 |

## **Usage Guidelines**

None

#### Example

# Query the basic information about **nvme0**.

[root@localhost tool]# hioadm info -d nvme0
Namespace<1> size: 3200.6GB, 3200631791616Byte
formatted LBA size: 512 Byte
formatted metadata size: 0 Byte
maximum capacity : 3200.6GB

```
current capacity: 3200.6GBvolatile write cache: Disableserial number: 0503023HDCN107C80013model number: HWE32P430016M00Nfirmware version: 1010NVMe version: 1.3device status: healthy
```

# Query the basic information about **nvme0** when the size of formatted metadata is not 0.

[root@localhost tool]# hioadm info -d nvme0

```
Namespace<1> size: 30.0GB,
                                      30000001024Byte
                formatted LBA size: 512 Byte
formatted metadata size: 8 Byte
                protection type: Type 3
protection location: the last eight bytes of metadata
                metadata capabilities: extended mode
maximum capacity : 3840.7G
current capacity : 30.0GB
volatile write cache : Disable
serial number : 024YVH10
maximum capacity
                                     : 3840.7GB
                                     : 024YVH10J3800180
model number
firmware version
                                      : 1510
NVMe version
                                     : 1.3
device status
                                  : healthy
```

#### System Response

| Parameter                  | Description                                                                                                    | Value                                     |
|----------------------------|----------------------------------------------------------------------------------------------------|-------------------------------------------|
| size                       | Available capacity of the namespace.<br>Unit: GB                                                                                                    | Example: 3200.6 GB                        |
|                            | In Linux and ESXi, 1 GB equals 1000<br>MB. In Windows, 1 GB equals 1024 MB.                                                                                                 |                                           |
| formatted LBA<br>size      | Formatted logical block address (LBA) size of the namespace. Unit: byte                                                                                                    | Example: 512 byte                         |
| formatted<br>metadata size | Formatted metadata size of the namespace. Unit: byte                                                                                                    | Example: 0 byte, 8 byte,<br>64 byte       |
| protection type            | Protection type.<br><b>NOTE</b><br>This parameter is displayed only when the<br>value of <b>formatted metadata size</b> is not <b>0</b><br><b>byte</b> .                    | Example: Type 3                           |
| protection<br>location     | Location of protection information.<br><b>NOTE</b><br>This parameter is displayed only when the<br>value of <b>formatted metadata size</b> is not <b>0</b><br><b>byte</b> . | Example: the last eight bytes of metadata |
| metadata<br>capabilities   | Metadata functions.<br><b>NOTE</b><br>This parameter is displayed only when the<br>value of <b>formatted metadata size</b> is not <b>0</b><br><b>byte</b> .                 | Example: extended mode                    |

| Parameter            | Description                                                                                                    | Value                                |
|----------------------|----------------------------------------------------------------------------------------------------|--------------------------------------|
| maximum<br>capacity  | Original maximum capacity of the<br>controller. This value is included in basic<br>port information, not in advanced port<br>information.                                                                                                  | Example: 3200.6 GB                   |
| current capacity     | Current maximum capacity of the<br>controller. This value is included in basic<br>port information, not in advanced port<br>information.                                                                                                   | Example: 3200.6 GB                   |
| volatile write cache | Whether write cache is supported.                                                                                                    | Example: Enable                      |
| serial number        | Serial number.                                                                                                    | Example:<br>0503023HDCN107C8001<br>3 |
| model number         | Model.                                                                                                    | Example:<br>HWE52P431T0L002N         |
| firmware version     | Firmware version.                                                                                                    | Example: 1030                        |
| NVMe version         | NVMe version.                                                                                                    | Example: 1.3                         |
| device status        | <ul> <li>Device health status. Values are as follows:</li> <li>healthy</li> <li>warning</li> <li>unknown</li> <li>NOTE If an unknown status occurs, contact Huawei technical support for help. For details, see H Getting Help.</li> </ul> | Example: healthy                     |

# 6.1.4 Querying the SMART Information About a Device

## Function

This command is used to query the SMART (Self-Monitoring, Analysis and Reporting Technology) information about an SSD (SSD controller).

## Format

hioadm info -d devicename -s

## Parameters

| Parameter  | Description      | Value                     |
|------------|------------------|---------------------------|
| devicename | Name of a device | Examples: nvme0 and nvme1 |

## Usage Guidelines

None

## Example

# Query the SMART information about **nvme0**.

| <pre>[root@localhost tool]# hioadm</pre>  | info -d nvme0 -s                          |  |  |  |
|-------------------------------------------|-------------------------------------------|--|--|--|
| critical warning                          | : no warning                              |  |  |  |
| composite temperature                     | : 308 degrees Kelvin (35 degrees Celsius) |  |  |  |
| available spare                           | : 100%                                    |  |  |  |
| available spare threshold                 | : 10%                                     |  |  |  |
| percentage used                           | : 0%                                      |  |  |  |
| data units read                           | : 68.8 MB                                 |  |  |  |
| data units written                        | : 0.0 MB                                  |  |  |  |
| host read commands                        | : 17748                                   |  |  |  |
| host write commands                       | : 0                                       |  |  |  |
| controller busy time                      | : 0 mins                                  |  |  |  |
| power cycles                              | : 89 times                                |  |  |  |
| power on hours                            | : 1164 h                                  |  |  |  |
| unsafe shutdowns                          | : 35 times                                |  |  |  |
| media and data integrity error            | cs: 0                                     |  |  |  |
| number of error information lo            | og entries: O                             |  |  |  |
| warning composite temperature time: 0 min |                                           |  |  |  |
| critical composite temperature            | e time: 0 min                             |  |  |  |
| data status                               | : OK                                      |  |  |  |

# System Response

| Parameter                | Parameter<br>Description                                                             | Value                                                                                                    |
|--------------------------|--------------------------------------------------------------------------------------|----------------------------------------------------------------------------------------------------|
| critical warning         | Critical warning, such<br>as overtemperature and<br>insufficient redundant<br>space. | <ul> <li>Example: no warning</li> <li>There are the following types of critical warning:</li> <li>The available space is smaller than the threshold.</li> <li>The temperature exceeds the threshold.</li> <li>An internal error downgrades the NVM subsystem reliability.</li> <li>The medium is read-only.</li> <li>Device backup failed.</li> </ul> |
| composite<br>temperature | Temperature. Unit:<br>degree Kelvin and<br>Celsius                                   | Example: 316 degrees Kelvin (43 degrees<br>Celsius)                                                                                                    |

| Parameter                                     | Parameter<br>Description                                   | Value             |
|-----------------------------------------------|------------------------------------------------------------|-------------------|
| available spare                               | Redundant space proportion.                                | Example: 100%     |
| available spare<br>threshold                  | Warning threshold of<br>the redundant space<br>proportion. | Example: 10%      |
| percentage used                               | Percentage of used service life.                           | Example: 0%       |
| data units read                               | Total read data volume.<br>Unit: MB                        | Example: 68.8 MB  |
| data units written                            | Total write data<br>volume. Unit: MB                       | Example: 0.0 MB   |
| host read<br>commands                         | Number of read times.                                      | Example: 17748    |
| host write<br>commands                        | Number of write times.                                     | Example: 0        |
| controller busy<br>time                       | Busy period of the controller. Unit: minute                | Example: 0 mins   |
| power cycles                                  | Number of power-ons.                                       | Example: 89 times |
| power on hours                                | Power-on period.                                           | Example: 1164 h   |
| unsafe<br>shutdowns                           | Number of unsafe shutdowns.                                | Example: 35 times |
| media and data integrity errors               | Number of data errors.                                     | Example: 0        |
| number of error<br>information log<br>entries | Number of error log<br>entries.                            | Example: 0        |
| warning<br>composite<br>temperature time      | Minor composite<br>temperature alarm time.                 | Example: 0 mins   |
| critical<br>composite<br>temperature time     | Critical composite<br>temperature alarm time.              | Example: 0 mins   |

| Parameter   | Parameter<br>Description                          | Value       |
|-------------|---------------------------------------------------|-------------|
| data status | Data health status.<br>Values are as follows:     | Example: OK |
|             | • <b>OK</b> : The status is normal.               |             |
|             | • need recovery:<br>Data needs to be<br>restored. |             |

# 6.1.5 Querying Advanced Information of a Device

#### Function

This command is used to query the advanced information about an SSD (SSD controller).

#### Format

hioadm info -d devicename -a

#### **Parameters**

| Parameter  | Description       | Value                     |
|------------|-------------------|---------------------------|
| devicename | Name of a device. | Examples: nvme0 and nvme1 |

## **Usage Guidelines**

None

## Example

# Query the advanced information about **nvme0**.

```
[root@localhost ~] # hioadm info -d nvme0 -a
manufacturer : Huawei
                              : 50022a1083846072
WWN
serial number
model number
part number
                              : 025KCA10J7800101
: HWE56P436T4M002N
                             : 03032YRE
pcb version
                              : A
controller id
                               : 1
PCI slot
                              : 0
highest temperature : 324 degrees Kelvin (51 degrees Celsius)
exceed temperature threshold count: 0
exceed temperature threshold time: 0 mins
buck voltage
                              : 9020 mV
capacitance : 1219 uF
capacitance voltage : 30660 mV
```

| capacitance status             | : | OK       |
|--------------------------------|---|----------|
| capacitance charging time      | : | 12 times |
| active power                   | : | 5266 mW  |
| maximum power                  | : | 5403 mW  |
| number of power states support | : | 3        |
| atomic write                   | : | OFF      |
| bad block rate                 | : | 1.926386 |
| total blocks count             | : | 258048   |
| bad blocks count               | : | 4971     |
| factory bad blocks count       | : | 4971     |
| flash program failed count     | : | 0        |
| flash erase failed count       | : | 0        |
| maximum data transfer size     | : | 32 pages |
|                                |   |          |

# System Response

| Parameter                                | Parameter Description                                       | Value                                                                                                |
|------------------------------------------|-------------------------------------------------------------|----------------------------------------------------------------------------------------------------|
| manufacturer                             | Manufacturer.                                               | Huawei                                                                                               |
| WWN                                      | Unique identifier.                                          | Example: 50022A1012345678                                                                            |
| serial number                            | Serial number.                                              | Example: 023HDF10FB800303                                                                            |
| part number                              | Board number.                                               | Example: 03023LSX                                                                                    |
| model number                             | Model                                                       | Example: HWE32P430016M00N                                                                            |
| pcb version                              | PCB version.                                                | Example: A                                                                                           |
| controller id                            | Controller ID.                                              | Example: 1                                                                                           |
| PCI slot                                 | PCI slot number                                             | Example: 6<br>NOTE<br>The value may be, which indicates that<br>the physical slot in lspci is empty. |
| highest<br>temperature                   | Highest temperature recorded.                               | Example: 329 degree K (56 degree C)                                                                  |
| exceed<br>temperature<br>threshold count | Number of times that the temperature threshold is exceeded. | Example: 0                                                                                           |
| exceed<br>temperature<br>threshold time  | Period during which the temperature threshold is exceeded.  | Example: 0 mins                                                                                      |
| buck voltage                             | Buck voltage.                                               | Example: 10603 mV                                                                                    |
| capacitance                              | Capacitor capacitance.                                      | Example: 1219 uF                                                                                     |
| capacitance<br>voltage                   | Capacitor voltage.                                          | Example: 31416 mV                                                                                    |

| Parameter                         | Parameter Description                                                                                                    | Value              |
|-----------------------------------|----------------------------------------------------------------------------------------------------|--------------------|
| capacitance<br>status             | <ul> <li>Capacitor health status. Values are as follows:</li> <li>OK: The capacitor is normal.</li> <li>Invalid: The capacitor is invalid.</li> </ul> | Example: OK        |
| capacitance<br>charging time      | Number of discharge/charge cycles of the capacitor.                                                                                                   | Example: 3 times   |
| active power                      | Current total power consumption.                                                                                                    | Example: 7041 mW   |
| maximum power                     | Highest power consumption recorded.                                                                                                    | Example: 7041 mW   |
| number of power<br>states support | Number of power states supported.                                                                                                    | Example: 3         |
| bad block rate                    | Bad block rate.                                                                                                    | Example: 1.776449% |
| total blocks<br>count             | Total number of blocks,<br>including bad blocks.                                                                                                    | Example: 134144    |
| bad blocks count                  | Total number of bad blocks.                                                                                                    | Example: 2383      |
| factory bad<br>blocks count       | Number of bad blocks before delivery.                                                                                                    | Example: 0         |
| flash program<br>failed count     | Number of flash program failures.                                                                                                    | Example: 0         |
| flash erase failed count          | Number of flash erasure failures.                                                                                                    | Example: 0         |
| maximum data<br>transfer size     | Maximum data transfer size.                                                                                                    | Example: unlimit   |

# 6.2 Querying, Upgrading, and Activating Firmware

# 6.2.1 Querying the Firmware Version of an SSD

## Function

This command is used to query the firmware version of an SSD.

## Format

hioadm updatefw -d *devicename* 

#### Parameters

| Parameter  | neter Description |                         |
|------------|-------------------|-------------------------|
| devicename | Name of an SSD    | Example: nvme0 or nvme1 |

#### **Usage Guidelines**

None

#### Example

# Query the firmware version of **nvme0**.

```
[root@localhost tool]# hioadm updatefw -d nvme0
slot version activation
1 1010 next
2 1011 current
```

#### 

A SAS SSD has only one slot, and an NVMe SSD has multiple slots. The version number to the left of **next** indicates the version that takes effect after the next reset. The version number to the left of **current** indicates the current version in use. If the **next** line is not displayed, the version does not change after the next reset.

## 6.2.2 Upgrading the Firmware of an SSD

#### Function

This command is used to upgrade the firmware of an SSD.

#### 

If you run the following command with **activeflag** set to **1** (that is, firmware will be activated immediately), services may be stopped. Before running this command, ensure that stopping services has no adverse impact.

#### Format

hioadm updatefw -d devicename -f fwimagefile [-s slot] [-a activeflag]

#### Parameters

| Parameter   | Description                             | Value                       |
|-------------|-----------------------------------------|-----------------------------|
| devicename  | Name of an SSD.                         | Example: nvme0              |
| fwimagefile | Path of the target firmware image file. | Example: /home/fw_image.img |

| Parameter  | Description                  | Value                                                                                                    |
|------------|------------------------------|----------------------------------------------------------------------------------------------------|
| slot       | Slot of the target firmware. | <ul> <li>1 or 2</li> <li>NOTE</li> <li>If this parameter is not specified, a slot with firmware not in use will be selected.</li> </ul>        |
|            |                              | <ul> <li>If firmware in slot 1 is in use, slot 2 will be selected by default.</li> <li>A SAS SSD has only one slot, namely, slot 1.</li> </ul> |
| activeflag | Firmware activation mode.    | • 0: Downloaded firmware is activated after the next reset.                                                                                    |
|            |                              | • 1: Firmware is activated immediately after being downloaded.                                                                                 |
|            |                              | <b>NOTE</b><br>If this parameter is not set, the downloaded firmware<br>is activated after the next reset.                                     |

#### **Usage Guidelines**

None

#### Example

# Download the nvme0 firmware and make it activated after the next reset.

```
[root@localhost tool]# hioadm updatefw -d nvme0 -f ES3000_FW_2.08.bin -s 2 -a 0
slot version activation
1 1010 next
2 1011 current
WARNING! You have selected slot <2> to update the firmware image.
WARNING! You have selected the update firmware operation.
Proceed with the update firmware operation? (Y|N): y
Please do not remove driver or SSD device
Loading... OK
Downloading and replacing the firmware image at slot <2> succeeded.
Activating the firmware image at slot <2> succeeded.
```

# 6.2.3 Activating the Firmware of an SSD

#### Function

This command is used to activate the firmware of an SSD.

#### 

If you run the following command with **activeflag** set to **1** (that is, firmware will be activated immediately), services may be interrupted. Before running this command, ensure that stopping services has no adverse impact.

#### Format

hioadm updatefw -d devicename [-s slot] [-a activeflag]

#### Parameters

| Parameter  | Description                        | Value                                                                                                    |
|------------|------------------------------------|----------------------------------------------------------------------------------------------------|
| devicename | Name of an SSD.                    | Example: <b>nvme0</b> and <b>sda</b>                                                                        |
| slot       | Slot of the target firmware image. | 1 and 2                                                                                                    |
| activeflag | Firmware activation mode.          | <ul> <li>0: Activates firmware after the next reset.</li> <li>1: Activates firmware immediately.</li> </ul> |

## **Usage Guidelines**

None

## Example

# Activate the **nvme0** firmware after the next reset.

```
[root@localhost tool]# hioadm updatefw -d nvme0 -s 1 -a 0
slot version activation
1 1010 next
2 1011 current
WARNING! Activate immediately might abort IO.
WARNING! You have selected the update firmware operation.
Proceed with the update firmware? (Y|N): y
Activating the firmware image at slot <1> succeeded.
```

# 6.3 Querying and Setting the Capacity

The capacity size affects the write performance. A small capacity results in a high random write IOPS. The ES3000 allows you to set the capacity within a specified range.

#### 

Setting the capacity may cause data loss. Save your data before this operation.

# 6.3.1 Querying the Capacity of an SSD

#### Function

This command is used to query the current capacity of an SSD.

#### Format

hioadm capacity -d devicename

#### **Parameters**

| Parameter  | Description     | Value                 |
|------------|-----------------|-----------------------|
| devicename | Name of an SSD. | Example: <b>nvme0</b> |

## **Usage Guidelines**

None

## Example

# Query the current capacity of **nvme0**.

```
[root@localhost tool]# hioadm capacity -d nvme0
current capacity : 1600.3GB (1600321314816Byte)
maximum capacity : 1600.3GB (1600321314816Byte)
```

## System Response

| Parameter           | Parameter<br>Description                                                            | Value                                   |
|---------------------|-------------------------------------------------------------------------------------|-----------------------------------------|
| current capacity    | Total available capacity<br>(with one decimal<br>place) of the SSD. Unit:<br>GB.    | Example: 1600.3 GB (1600321314816 Byte) |
|                     | In Linux and ESXi, 1<br>GB equals 1000 MB. In<br>Windows, 1 GB equals<br>1024 MB.   |                                         |
| maximum<br>capacity | Original available<br>capacity (with one<br>decimal place) of the<br>SSD. Unit: GB. | Example: 1600.3 GB (1600321314816 Byte) |
|                     | In Linux and ESXi, 1<br>GB equals 1000 MB. In<br>Windows, 1 GB equals<br>1024 MB.   |                                         |

# 6.3.2 Setting the Capacity of an SSD

## Function

This command is used to set the current capacity of an SSD.

#### Format

hioadm capacity -d devicename -s capacitysize

#### Parameters

| Paramete<br>r    | Description                                                                                           | Value                                                                                                    |
|------------------|----------------------------------------------------------------------------------------------------|----------------------------------------------------------------------------------------------------|
| devicena<br>me   | Name of an SSD.                                                                                       | Example: <b>nvme0</b>                                                                                                    |
| capacitysi<br>ze | Target capacity.<br>In Linux and ESXi, 1<br>GB equals 1000 MB. In<br>Windows, 1 GB equals<br>1024 MB. | <ul> <li>Integer or decimal with a unit.</li> <li>Supported units: G.</li> <li>The minimum capacity is 1 GB. The maximum capacity is the raw capacity of the disk.</li> <li>If the unit is GB, only integers are supported.</li> <li>0 indicates that the target capacity is the original capacity.</li> </ul> |

#### **Usage Guidelines**

- Before running this command, stop all I/O services of the SSD, and unmount all logical drives of the SSD.
- If a Huawei-developed driver is installed, the setting takes effect immediately. If an open-source or system-provided driver is installed, the setting takes effect after the driver is uninstalled and reinstalled or the server is restarted. After the setting takes effect, the namespace settings automatically restore to the defaults, that is, only one namespace of the configured size exists and is attached to controller 1.

#### Example

# Set the current capacity of **nvme0** to its original capacity.

```
[root@localhost tool]# hioadm capacity -d nvme0 -s 0
current capacity : 512.0GB (51200000000Byte)
maximum capacity : 1600.3GB (1600321314816Byte)
You have selected to restore original capacity.
WARNING! The set capacity operation will clear all data.
WARNING! You have selected the set capacity operation.
Proceed with the set capacity? (Y|N): y
Setting...OK
Setting capacity succeeded.
Please remove and then install the NVMe driver or reboot the OS.
```

#### System Response

| Parameter        | Parameter Description                                                                                                    | Value                                       |
|------------------|----------------------------------------------------------------------------------------------------|---------------------------------------------|
| current capacity | Total available capacity (with one decimal<br>place) of the SSD. Unit: GB or TB.<br>In Linux and ESXi, 1 GB equals 1000 MB. In<br>Windows, 1 GB equals 1024 MB. | Example: 512.0 GB<br>(512000000000<br>Byte) |

| Parameter           | Parameter Description                                                                                                    | Value                                         |
|---------------------|----------------------------------------------------------------------------------------------------|-----------------------------------------------|
| maximum<br>capacity | Original available capacity (with one decimal<br>place) of the SSD. Unit: GB or TB.<br>In Linux and ESXi, 1 GB equals 1000 MB. In<br>Windows, 1 GB equals 1024 MB. | Example: 1600.3 GB<br>(1600321314816Byte<br>) |

# 6.4 Formatting

Formatting is classified into quick formatting and secure formatting.

- Quick formatting (Secure Erase Settings=0): Erase only entries and support namespace formatting.
- Secure formatting (Secure Erase Settings=1): Erase all data and support only entire drive formatting.

#### 

Perform formatting with caution. Data cannot be restored after formatting.

If drivers do not support the Data Integrity Field (DIF) function, do not format drives into the DIF format. Otherwise, problems such as operating system resetting will occur.

# 6.4.1 Formatting a Logical Drive

#### Function

Perform quick formatting of a logical drive. Logical drives support only quick formatting. Secure formatting is not allowed.

#### Format

hioadm format -d diskname

#### Parameters

| Parameter | Description              | Value            |  |
|-----------|--------------------------|------------------|--|
| diskname  | Name of a logical drive. | Example: nvme0n1 |  |

## **Usage Guidelines**

- Before running this command, stop all I/O services of the logical drive and perform the following:
  - For Linux, unmount the logical drive. Stop all the processes on the logical drive, and run the **fuser** command to check that these processes are all stopped. The

# following information indicates that a process is using the logical drive. Stop the process.

[root@localhost tool]# fuser /dev/nvmeOn1 /dev/nvmeOn1: 14789

- For ESXi, delete all partitions of the logical drive.
- For Windows, make the logical drive offline, as shown in Figure 6-1.

#### Figure 6-1 Making a logical drive offline

| Server Manager                                   |                                              |                                                            |                                      |                                            |                             |                           |   |
|--------------------------------------------------|----------------------------------------------|------------------------------------------------------------|--------------------------------------|--------------------------------------------|-----------------------------|---------------------------|---|
| File Action View Help                            |                                              |                                                            |                                      |                                            |                             |                           |   |
|                                                  |                                              |                                                            |                                      |                                            |                             |                           |   |
| Server Manager (WIN-A6SDEDD395C)                 | Disk Management Volume List + Graphical View |                                                            |                                      |                                            |                             |                           |   |
| Roles<br>Features<br>Diagnostics                 | Disk 1<br>Basic                              | 125 M 2 00 GB                                              | 377 MB 1 49 GB                       | 1 49 68 2 50 68                            | 4.00.68 4.00.68             | 541 89 CB                 |   |
| Performance     Device Manager     Configuration | Online                                       | Health Healthy (Pr                                         | ri Healthy Healthy (Pr               | Healthy (Pr Healthy (Pri                   | Healthy (Prin Healthy (Prin | Healthy (Primary Partitic |   |
| Storage                                          | Disk 2                                       |                                                            |                                      |                                            |                             |                           | 1 |
| Windows Server Backup                            | Basic<br>558.79 GB<br>Online                 | 300 MB<br>Healthy (Recovery P                              | Partition) 100 MB<br>Healthy (EFI Sy | (D:)<br>558.39 GB NTFS<br>Healthy (Primary | Partition)                  |                           |   |
|                                                  | Disk 3                                       |                                                            | 1                                    | T                                          |                             |                           |   |
|                                                  | Basic<br>558.91 GB<br>Online                 | (E:)<br>558.91 GB NTFS<br>Healthy (Primary Par             | rtition)                             |                                            |                             |                           |   |
|                                                  | Basic Ner                                    | v Spanned Volume<br>v Striped Volume                       |                                      |                                            |                             |                           |   |
|                                                  | Online Ner                                   | v Mirrored Volume<br>v RAID-5 Volume                       | ile, Crash Dump, Primary P           | 'artilion)                                 |                             |                           |   |
|                                                  | Cor<br>Unknov<br>Cor                         | wert to Dynamic Disk<br>wert to GPT Disk                   | _                                    |                                            |                             |                           |   |
|                                                  | Not Ini Off                                  | ine                                                        |                                      |                                            |                             |                           |   |
|                                                  | Pro                                          | perties                                                    |                                      |                                            |                             |                           |   |
|                                                  | Din Hel                                      | p                                                          |                                      |                                            |                             |                           |   |
|                                                  | 1490.41 GB<br>Online                         | New Volume (F:)<br>1490.41 GB NTFS<br>Healthy (Primary Par |                                      |                                            |                             |                           |   |

#### 

Do not read or write data when running this command. Otherwise, I/O errors may occur.

#### Example

# Perform quick formatting of the logical drive **nvme0n1**.

```
[root@localhost tool]# hioadm format -d nvme0n1
WARNING! The format operation will clear all data.
WARNING! You have selected the format operation.
Proceed with the format? (Y|N): y
Formatting.... OK
The format operate succeeded.
The current LBA Format type : <0> lba=512 metadata=0
```

# 6.4.2 Querying Formatting Parameter Support Information

## Function

Query formatting parameter support information, including LBA size and metadata size combinations, DIF verification information enablement status, type, DIF verification location, and metadata modes.

#### Format

hioadm format -d devicename -q

## Parameters

| Parameter  | Description     | Value                 |
|------------|-----------------|-----------------------|
| devicename | Name of an SSD. | Example: <b>nvme0</b> |

# **Output Description**

| Parameter  | Description                                                                                                    | Value                                                                                                    |
|------------|----------------------------------------------------------------------------------------------------|----------------------------------------------------------------------------------------------------|
| LBA Format | <ul> <li>This parameter specifies supported combinations of LBA sizes and metadata sizes, and relative performance.</li> <li>Data Size: indicates the size of</li> </ul>                                                                                                    | Example:<br>LBA Format 0: Data Size:<br>512 bytes - Metadata Size: 0<br>bytes - Relative<br>Performance: Best (in use)                                  |
|            | <ul> <li>sector.<br/>Example: 512 bytes</li> <li>Metadata Size: indicates the metadata size.<br/>Example: 0 bytes</li> <li>Relative Performance: indicates relative performance.<br/>Example: Best</li> <li>(in use): indicates the formatting combination currently in use.</li> </ul> | This example indicates that<br>the device supports the<br>combination of 512 B sectors,<br>0 B metadata, and best relative<br>performance, and that the |
|            |                                                                                                    | combination is currently in use.                                                                                                    |

| Parameter                             | Description                                                                                                    | Value                                                                                                    |
|---------------------------------------|----------------------------------------------------------------------------------------------------|----------------------------------------------------------------------------------------------------|
| Protection<br>Information             | <ul> <li>This parameter specifies whether<br/>DIF verification information is<br/>enabled, and supported information<br/>types.</li> </ul>                                                                                                    | Example:<br>Protection information is<br>not enabled, Type 0:<br>Supported (in use)                                                                                |
|                                       | <ul> <li>Type 0: DIF verification<br/>information is disabled and the<br/>information type is type 0.</li> <li>Type 1: DIF verification<br/>information is enabled and the<br/>information type is type 1.</li> </ul>                                                                                                    | This example indicates that<br>DIF verification information<br>is disabled and the<br>information type is type 0, and<br>that the setting is currently in          |
|                                       | <b>Type 2</b> : DIF verification<br>information is enabled and the<br>information type is type 2.                                                                                                    | use.                                                                                                    |
|                                       | <b>Type 3</b> : DIF verification<br>information is enabled and the<br>information type is type 3.                                                                                                    |                                                                                                    |
|                                       | • Supported: indicates that the<br>current DIF verification information<br>type is supported.<br>Unsupported: indicates that the<br>current DIF verification information<br>type is not supported.                                                                                                    |                                                                                                    |
|                                       | • (in use): indicates the DIF verification information type currently in use.                                                                                                    |                                                                                                    |
| Protection<br>Information<br>Location | <ul> <li>This parameter specifies supported<br/>DIF verification information<br/>locations.</li> <li>Protection information<br/>transferred as the last eight bytes</li> </ul>                                                                                                    | Example:<br>Protection information<br>transferred as the last eight<br>bytes of metadata:<br>Supported (in use)                                                    |
|                                       | <ul> <li>of metadata: DIF verification         <ul> <li>information is transferred as the first             eight bytes of metadata.</li> </ul> </li> <li>Protection information         <ul> <li>transferred as the first eight bytes             of metadata: DIF verification             information is transferred as the last             eight bytes of metadata.</li> </ul> </li> </ul> | This example indicates that<br>DIF verification information<br>is transferred as the last eight<br>bytes of metadata, and that the<br>setting is currently in use. |
|                                       | <ul> <li>Supported: indicates that the current DIF verification location is supported.</li> <li>Unsupported: indicates that the current DIF verification information location is not supported.</li> </ul>                                                                                                    |                                                                                                    |
|                                       | • (in use): indicates the DIF<br>verification information location<br>currently in use.                                                                                                    |                                                                                                    |

| Parameter                | Description                                                                                                    | Value                                                                                                    |
|--------------------------|----------------------------------------------------------------------------------------------------|----------------------------------------------------------------------------------------------------|
| Metadata<br>Capabilities | <ul> <li>This parameter specifies supported metadata modes.</li> <li>Metadata being transferred as part of a separate buffer: Metadata is transferred as part of a separate buffer (Separate Mode).</li> <li>Metadata being transferred as part of an extended data LBA: Metadata is transferred as part of an extended LBA (Extend Mode).</li> </ul> | Example:<br>Metadata being transferred<br>as part of an extended data<br>LBA: Supported (in use)<br>This example indicates that<br>metadata is transferred as part<br>of an extended LBA (Extend<br>Mode), and that the setting is<br>currently in use. |
|                          | <ul> <li>Supported: indicates that the current metadata mode is supported. Unsupported: indicates that the current metadata mode is not supported.</li> <li>(in use): indicates the metadata mode currently in use.</li> </ul>                                                                                                    |                                                                                                    |

#### Example

#Query nvme0 formatting parameter support information.

```
[root@localhost tool]# hioadm format -d nvme0 -q
LBA Format:
   LBA Format 0: Data Size: 512 bytes - Metadata Size: 0 bytes - Relative
Performance: Best (in use)
   LBA Format 1: Data Size: 512 bytes - Metadata Size: 8 bytes - Relative
Performance: Better
   LBA Format 2: Data Size: 4096 bytes - Metadata Size: 64 bytes - Relative
Performance: Better
   LBA Format 3: Data Size: 4096 bytes - Metadata Size: 0 bytes - Relative
Performance: Best
   LBA Format 4: Data Size: 4096 bytes - Metadata Size: 8 bytes - Relative
Performance: Better
Protection Information:
   Protection information is not enabled, Type 0: Supported (in use)
   Protection information is enabled, Type 1: Reserved
   Protection information is enabled, Type 2: Reserved
   Protection information is enabled, Type 3: Supported
Protection Information Location:
   Protection information transferred as the last eight bytes of metadata:
Supported (in use)
   Protection information transferred as the first eight bytes of metadata:
Supported
Metadata Capabilities:
   Metadata being transferred as part of a separate buffer: Supported (in use)
   Metadata being transferred as part of an extended data LBA: Supported
```

# 6.4.3 Formatting an SSD

#### Function

This command is used to format an SSD. Secure formatting and quick formatting are supported.

#### Format

hioadm format -d *devicename* [-m *formatmode*] [-t *lbasize*] [-pt *protectiontype*] [-pil *location*] [-mc *metadatamode*]

#### Parameters

| Parameter  | Description           | Value                                                                                                    |
|------------|-----------------------|----------------------------------------------------------------------------------------------------|
| devicename | Name of an SSD.       | Example: nvme0                                                                                                    |
| formatmode | Formatting mode.      | <ul> <li>0: quick formatting (Secure Erase Settings=0)</li> <li>1: secure formatting (Secure Erase Settings=1)</li> <li>If this parameter is not specified, the default value 0 is used.</li> </ul>                                                                                                    |
| lbasize    | Sector size and type. | <ul> <li>0: The sector size is 512 B, and the metadata size is 0 B.</li> <li>1: The sector size is 4 KB, and the metadata size is 0 B.</li> <li>2: The sector size is 512 B, and the metadata size is 8 B.</li> <li>3: The sector size is 4 KB, and the metadata size is 64 B.</li> <li>4: The sector size is 4 KB, and the metadata size is 8 B.</li> <li>5: The sector size is 520 B, and the metadata size is 0 B.</li> <li>6: The sector size is 4160 B, and the metadata size is 0 B.</li> <li>If this parameter is not specified, the sector size and type are not changed.</li> <li>NOTE The Linux operating system supports all the preceding sector types (5 and 6 are applicable only to SAS drives). The Windows operating system supports sector types 0, 1, 5, and 6 (5 and 6 are applicable only to SAS drives). The ESXi system supports only the 512 B sector type. If this parameter is not set, the sector type is not changed.</li> </ul> |

| Parameter          | Description                         | Value                                                                                                    |
|--------------------|-------------------------------------|----------------------------------------------------------------------------------------------------|
| protectionty<br>pe | Protection<br>enabling and<br>type. | <ul> <li>0: indicates that the protection is not enabled.</li> <li>1: indicates that the protection is enabled and the protection type is 1 (not supported yet).</li> <li>2: indicates that the protection is enabled and the</li> </ul>                                   |
|                    |                                     | <ul> <li>9: indicates that the protection is enabled and the protection type is 3.</li> </ul>                                                                                                    |
| location           | Protection data<br>location.        | <ul> <li>If this value is set to 1 and the protection is enabled, protection data is transmitted as the first eight bytes of the metadata.</li> <li>If this value is set to 0 and the protection is enabled, protection data is transmitted as the latter eight</li> </ul> |
| metadatamo         | Protection data                     | <ul><li>bytes of the metadata.</li><li>1: Metadata is transferred as a part of the extended</li></ul>                                                                                                    |
| de                 | mode.                               | <ul> <li>data LBA.</li> <li>0: Metadata is transferred as a part of separate cache.</li> <li>NOTE</li> </ul>                                                                                                    |
|                    |                                     | If <b>Metadata Size</b> is set to <b>0</b> , this parameter is unavailable.                                                                                                    |

## **Usage Guidelines**

- Before running this command, stop all I/O services of the SSD and perform the following:
  - For Linux, unmount all logical drives. Stop all the processes on the logical drives that use the SSD, and run the fuser command to check that these processes are all stopped. The following information (in this example, the SSD has two logical drives) indicates that a process is using an SSD logical drive. Stop the process.
     [root@localhost tool]# fuser /dev/nvme0n1 /dev/nvme0n2
     /dev/nvme0n1: 14789
     /dev/nvme0n1: 14812
  - For ESXi, delete all partitions of all logical drives.
  - For Windows, make all logical drives offline, as shown in Figure 6-2.

Figure 6-2 Making a logical drive offline

| 📕 Server Manager                      |                                              |                                                                                                    |  |  |  |  |  |  |  |
|---------------------------------------|----------------------------------------------|----------------------------------------------------------------------------------------------------|--|--|--|--|--|--|--|
| File Action View Help                 |                                              |                                                                                                    |  |  |  |  |  |  |  |
| 🗢 🔿 🔰 🖬 🚺 🖬 😫 🖆                       | f 😼                                          |                                                                                                    |  |  |  |  |  |  |  |
| Server Manager (WIN-A6SDEDD395C)      | Disk Management Volume List + Graphical View |                                                                                                    |  |  |  |  |  |  |  |
| Features                              |                                              |                                                                                                    |  |  |  |  |  |  |  |
| Diagnostics                           | Disk 1                                       |                                                                                                    |  |  |  |  |  |  |  |
| 🗈 🚺 Event Viewer                      | 557.86 GB                                    | 125 M 2.00 GB 377 MB 1.49 GB 1.49 GB 2.50 GB 4.00 GB 4.00 GB 541.89 GB                                                  |  |  |  |  |  |  |  |
| Over Performance     A Device Manager | Online                                       | Health Healthy (Pri Healthy Healthy (Pr Healthy (Pr Healthy (Prin Healthy (Prin Healthy (Prin Healthy (Primary Partitic |  |  |  |  |  |  |  |
| Tonfiguration                         |                                              |                                                                                                    |  |  |  |  |  |  |  |
| Storage                               | Basic                                        |                                                                                                    |  |  |  |  |  |  |  |
| Disk Management                       | 558.79 GB                                    | 300 MB 100 MB 558.39 GB NTF5                                                                                            |  |  |  |  |  |  |  |
|                                       | Unine                                        | Healthy (Recovery Partition) Healthy (EFI System Pai Healthy (Primary Partition)                                        |  |  |  |  |  |  |  |
|                                       | Dick 2                                       |                                                                                                    |  |  |  |  |  |  |  |
|                                       | Basic                                        | (E)                                                                                                    |  |  |  |  |  |  |  |
|                                       | 558.91 GB<br>Online                          | S58.91 GB NTFS<br>Healthy (Primary Partition)                                                                           |  |  |  |  |  |  |  |
|                                       |                                              |                                                                                                    |  |  |  |  |  |  |  |
|                                       | Dir New Sp                                   | anned Volume                                                                                                    |  |  |  |  |  |  |  |
|                                       | Basic New St<br>558 91                       | iped Volume                                                                                                    |  |  |  |  |  |  |  |
|                                       | Online New Mi                                | rored Volume<br>TD-5 Volume Re, Crash Dump, Primary Partition)                                                          |  |  |  |  |  |  |  |
|                                       |                                              | Ac - s volance                                                                                                    |  |  |  |  |  |  |  |
|                                       | Conver                                       | t to Dynamic Disk                                                                                                    |  |  |  |  |  |  |  |
|                                       | Unkno                                        |                                                                                                    |  |  |  |  |  |  |  |
| Not Ini Ornine                        |                                              |                                                                                                    |  |  |  |  |  |  |  |
|                                       | Propert                                      | les                                                                                                    |  |  |  |  |  |  |  |
|                                       | Basic Help                                   | Nam Volume (b)                                                                                                    |  |  |  |  |  |  |  |
|                                       | 1490.41 GB                                   | 1490.41 GB NTF5                                                                                                    |  |  |  |  |  |  |  |
|                                       | Online                                       | Healthy (Primary Partition)                                                                                             |  |  |  |  |  |  |  |
|                                       |                                              | 7                                                                                                    |  |  |  |  |  |  |  |

#### **A**CAUTION

Do not read or write data when running this command. Otherwise, I/O errors may occur.

#### Example

# Perform secure formatting of the **nvme0** SSD, and set the sector size to 512 B and metadata size to 0 B.

```
[root@localhost tool]# hioadm format -d nvme0 -m 1 -t 0
WARNING! The format operation will clear all data.
WARNING! You have selected the format operation.
Proceed with the format? (Y|N): y
Formatting.... OK
The format operate succeeded.
Please remove and then install nvme driver or reboot the OS.
The current LBA Format type : <0> lba=512 metadata=0
```

# 6.5 Safely Erasing User Data of an SSD

#### Function

This command is used to safely erase user data of an SSD.

After safely erasing an SSD, the sector type and quantity of logical drives are not changed.

#### 

Exercise caution because this operation erases data.

#### Format

hioadm secure -d devicename

#### Parameters

| Parameter  | Description     | Value          |
|------------|-----------------|----------------|
| devicename | Name of an SSD. | Example: nvme0 |

#### **Usage Guidelines**

- This command supports NVMe SSDs provided by other vendors.
- Before running this command, stop all I/O services of the SSD and perform the following:
  - For Linux, unmount all logical drives. Stop all the processes on the logical drives that use the SSD, and run the fuser command to check that these processes are all stopped. The following information (in this example, the SSD has two logical drives) indicates that a process is using an SSD logical drive. Stop the process.
     [root@localhost tool]# fuser /dev/nvme0n1 /dev/nvme0n2
     /dev/nvme0n1: 14789
     /dev/nvme0n1: 14812
  - For ESXi, delete all partitions of all logical drives.
  - For Windows, make the logical drives offline, as shown in Figure 6-3.

| 🛼 Server Manager                 |                                                     |                                                |                                                      |                                    |              |                          |             |                                                 |               |               |                           |          |
|----------------------------------|-----------------------------------------------------|------------------------------------------------|------------------------------------------------------|------------------------------------|--------------|--------------------------|-------------|-------------------------------------------------|---------------|---------------|---------------------------|----------|
| File Action View Help            |                                                     |                                                |                                                      |                                    |              |                          |             |                                                 |               |               |                           |          |
|                                  |                                                     |                                                |                                                      |                                    |              |                          |             |                                                 |               |               |                           |          |
| Server Manager (WIN-A6SDEDD395C) | Disk Management Volume List + Graphical View        |                                                |                                                      |                                    |              |                          |             |                                                 |               |               |                           |          |
| a Features<br>Diagnostics        | Disk 1<br>Basic<br>557.86 GB                        |                                                | 125 M                                                | 2.00 GB                            | 377 MB       | 1.49 GB                  | 1.49 GB     | 2.50 GB                                         | 4.00 GB       | 4.00 GB       | 541.89 GB                 | <u> </u> |
| Performance     Anager           | Online                                              |                                                | Health                                               | Healthy (Pri                       | Healthy      | Healthy (Pr              | Healthy (Pr | Healthy (Prii                                   | Healthy (Prim | Healthy (Prin | Healthy (Primary Partitic |          |
| Configuration                    | Disk 2                                              |                                                |                                                      |                                    |              |                          |             |                                                 |               |               |                           | i î      |
| Windows Server Backup            | Basic<br>558.79 GB<br>Online                        |                                                | 300 MB<br>Healthy (                                  | Recovery Pa                        | artition)    | 100 MB<br>Healthy (EFI S | ystem Pai   | <b>(D:)</b><br>58.39 GB NTFS<br>ealthy (Primary | Partition)    |               |                           |          |
|                                  | C=Disk 3<br>Basic<br>558.91 GB<br>Online<br>Healthy |                                                |                                                      | . GB NTFS<br>y (Primary Partition) |              |                          |             |                                                 | -             |               |                           |          |
|                                  | CilDir N<br>Basic N<br>558.91 N<br>Online N         | lew Span<br>lew Strip<br>lew Mirro<br>lew RAID | ined Voluri<br>ed Volume<br>ared Volum<br>)-5 Volume | ne<br>2<br>10<br>2                 | ile, Crash I | Dump, Primary I          | Partition)  |                                                 |               |               |                           | -        |
|                                  | Conver                                              |                                                | o <b>Dynami</b> o<br>o GPT Disl                      | z <b>Disk</b><br>k                 |              |                          |             |                                                 |               |               |                           | ,        |
| Not Inj Off                      |                                                     |                                                | ine                                                  |                                    |              |                          |             |                                                 |               |               |                           |          |
|                                  | P                                                   | roperties                                      | s                                                    |                                    |              |                          |             |                                                 |               |               |                           |          |
|                                  | Basic H                                             | Help                                           | Name Inc.                                            |                                    |              |                          |             |                                                 |               |               |                           |          |
|                                  | 1490.41 GB<br>Online                                |                                                | 1490.41<br>Healthy (                                 | GB NTFS<br>Primary Part            | ition)       |                          |             |                                                 |               |               |                           |          |

#### Figure 6-3 Making a logical drive offline

#### Example

# Safely erase user data of the **nvme0** SSD.

```
[root@localhost tool]# hioadm secure -d nvme0
```

```
WARNING! The secure operation will clear all data.
```

```
WARNING! You have selected the secure operation.
Proceed with the secure? (Y|N): y
Format Progress.... 100%
The secure operate succeeded.
Please remove and then install the NVMe driver or reboot the OS.
```

# 6.6 Querying and Setting the Power Consumption Level

# 6.6.1 Querying the Power Consumption Level of an SSD

## Function

This command is used to query the power consumption level of an SSD.

#### Format

hioadm powerstate -d devicename

#### Parameters

| Parameter  | Description     | Value                 |
|------------|-----------------|-----------------------|
| devicename | Name of an SSD. | Example: <b>nvme0</b> |

#### **Usage Guidelines**

None

#### Example

# Query the power consumption level of the **nvme0** SSD.

```
[root@localhost ~]# hioadm powerstate -d nvme0
Power states:
  [*] <0> 25W
  [ ] <1> 18W
  [ ] <2> 14W
```

## 6.6.2 Setting the Power Consumption Level of an SSD

#### Function

This command is used to set the power consumption level of an SSD.

#### Format

hioadm powerstate -d devicename -s powerstate

## Parameters

| Parameter  | Description              | Value          |
|------------|--------------------------|----------------|
| devicename | Name of an SSD.          | Example: nvme0 |
| powerstate | Power consumption level. | • 0: 25 W      |
|            |                          | • 1: 18 W      |
|            |                          | • 2: 14 W      |

#### 

- The power consumption level affects device performance. The lower the power consumption, the poorer the performance.
- When the power consumption level is 0, the performance is not limited.
- The default power consumption level 0 ensures optimal performance. A non-default power consumption level is not recommended.

## **Usage Guidelines**

None

## Example

# Set the **nvme0** SSD power consumption level to unlimited.

```
[root@localhost tool]# hioadm powerstate -d nvme0 -s 0 Set power state succeeded.
Power states:
[*] <0> 25W
[ ] <1> 18W
[ ] <2> 14W
```

# 6.7 Obtaining Logs

# 6.7.1 Obtaining Logs of a Device

## Function

This command is used to obtain logs of an SSD and generate a log file.

#### Format

hioadm log -d devicename -t logtype

#### Parameters

| Parameter  | Description       | Value                 |
|------------|-------------------|-----------------------|
| devicename | Name of a device. | Example: <b>nvme0</b> |

| Parameter | Description | Value                           |
|-----------|-------------|---------------------------------|
| logtype   | Log type.   | • 0: firmware key log           |
|           |             | • 1: firmware log               |
|           |             | • 2: core dump log              |
|           |             | The default value is <b>0</b> . |

#### **Usage Guidelines**

The path and name of the generated log file is as follows. nvme0 is an example device name.

- Linux: The file path is /opt/hio/; the key log file name is nvme0\_key.log; the full log file name is nvme0\_fw.log; the core dump file name is nvme0\_coredump.log.
- ESXi: The file path is /scratch/hio/; the key log file name is nvme0\_key.log; the full log file name is nvme0\_fw.log; the core dump file name is nvme0\_coredump.log.
- Windows: The file path is the directory storing **hioadm.exe**; the key log file name is **nvme0\_key**; the full log file name is **nvme0\_fw**; the core dump file name is **nvme0\_coredump**.

## Example

# Obtain the key logs of the **nvme0** SSD.

```
[root@localhost tool]# hioadm log -d nvme0 -t 0
firmware key log saving.....OK
save firmware key log file succeeded(/opt/hio/nvme0_key.log)
logs has been saved.
```

# 6.7.2 Obtaining All Logs of a Device At a Time

## Function

Obtain and export all logs of a device to a predefined directory. Exported logs include key logs, full logs, core dump logs, and other logs of firmware.

## Format

hioadm log -d devicename -a

#### Parameters

| Parameter  | Description       | Value          |
|------------|-------------------|----------------|
| devicename | Name of a device. | Example: nvme0 |

## **Usage Guidelines**

• Linux: The log file path is /opt/hio/.

- ESXi: The log file path is /scratch/hio/.
- Windows: The log file path is the directory storing **hioadm.exe**.

#### Example

#### # In Linux, obtain all logs of the nvme0 SSD at a time.

```
[root@localhost tool]# hioadm log -d nvme0 -a
firmware key log saving.....OK
save firmware key log file succeeded(/opt/hio/nvme0_key.log)
firmware all log saving.....OK
save firmware all log file succeeded(/opt/hio/nvme0_fw.log)
firmware core dump log saving.....OK
save firmware core dump log file succeeded(/opt/hio/nvme0_coredump.log)
other log saving.....OK
save other logs file succeeded(/opt/hio/nvme0_other.log)
logs has been saved.
```

# 6.8 Querying and Setting Temperature Thresholds

# 6.8.1 Querying the Temperature Information About a Device

#### Function

This command is used to query the temperature and temperature thresholds of an SSD.

#### Format

hioadm temperature -d devicename [-i index]

#### Parameters

| Parameter  | Description                     | Value                                                                                                    |
|------------|---------------------------------|----------------------------------------------------------------------------------------------------|
| devicename | Name of a device.               | Example: nvme0                                                                                                    |
| index      | Number of a temperature sensor. | <ul> <li>0: overall temperature</li> <li>1: controller temperature</li> <li>If this parameter is not specified, all sensor information is queried.</li> </ul> |

## **Usage Guidelines**

None

#### Example

# Query the temperature information about the **nvme0** SSD.

```
[root@localhost tool]# hioadm temperature -d nvme0
composite highest temperature: 335 degree Kelvin (62 degree
```

```
Celsius)

composite overtemperature threshold count: 0

composite overtemperature threshold time: 0 min

controller highest temperature: 341 degree Kelvin (68 degree Celsius)

controller overtemperature threshold count: 0

controller overtemperature threshold time: 0 min

sensors temperature information in degree Kelvin (degree Celsius):

current overtemperature threshold undertemperature

threshold

composite 317(44) 351(78) 273(0)

controller1 328(55) 373(100) 273(0)
```

#### System Response

| Parameter                                       | Parameter Description                                      | Value                                     |  |
|-------------------------------------------------|------------------------------------------------------------|-------------------------------------------|--|
| composite highest<br>temperature                | Highest SSD temperature recorded. Unit:<br>K and °C        | Example: 363<br>degree K (90<br>degree C) |  |
| composite<br>overtemperature threshold<br>count | Number of SSD overtemperature occurrences.                 | Example: 5                                |  |
| composite<br>overtemperature threshold<br>time  | Period of SSD overtemperature. Unit: minute                | Example: 500<br>min                       |  |
| controller highest<br>temperature               | Highest controller temperature recorded.<br>Unit: K and °C | Example: 363<br>degree K (90<br>degree C) |  |
| controller overtemperature<br>threshold count   | Number of controller overtemperature occurrences.          | Example: 5                                |  |
| controller overtemperature threshold time       | Period of controller overtemperature.<br>Unit: minute      | Example: 500 min                          |  |
| current                                         | Current temperature. Unit: K and °C                        | Example: 303(30)                          |  |
| overtemperature threshold                       | Overtemperature threshold. Unit: K and °C                  | Example: 341(68)                          |  |
| undertemperature<br>threshold                   | Undertemperature threshold. Unit: K and °C                 | Example: 273(0)                           |  |

# 6.8.2 Setting the Temperature Thresholds of a Device

#### Function

This command is used to set the temperature thresholds of an SSD or controller.

#### Format

**hioadm temperature -d** *devicename* [-**i** *index*] *-o overtemperature\_threshold -u undertemperature\_threshold* 

#### Parameters

| Parameter          | Description                     | Value                                                                                                    |
|--------------------|---------------------------------|----------------------------------------------------------------------------------------------------|
| devicename         | Name of a device.               | Example: <b>nvme0</b>                                                                                                    |
| index              | Number of a temperature sensor. | <ul> <li>0: overall temperature</li> <li>1 to 8: controller sensor number</li> <li>NOTE         If this parameter is not specified, all sensors are configured. SAS drives can be configured with the high temperature threshold.     </li> </ul>                                                                                                    |
| overthreshold      | Overtemperature threshold.      | <ul> <li>Unit: K</li> <li>Value range:         <ul> <li>Overall temperature: 273K to 351K (0°C to 78°C)</li> <li>Controller temperature: 273K to 373K (0°C to 100°C)</li> </ul> </li> <li>If this parameter is not specified, this parameter value is not changed. Either the overtemperature or undertemperature threshold must be specified.</li> <li>NOTE         <ul> <li>ES3000 SSDs have two alarm severities. The second alarm severity restricts drive I/O speed. If an overtemperature alarm occurs, check server heat dissipation and ambient temperature.</li> </ul> </li> </ul> |
| underthreshol<br>d | Undertemperature<br>threshold.  | <ul> <li>Unit: K</li> <li>Value range: <ul> <li>Overall temperature: 273K to 351K (0°C to 78°C)</li> <li>Controller temperature: 273K to 373K (0°C to 100°C)</li> </ul> </li> <li>If this parameter is not specified, this parameter value is not changed. Either the overtemperature or undertemperature threshold must be specified.</li> </ul>                                                                                                    |

# **Usage Guidelines**

None

## Example

# Set the overtemperature and undertemperature thresholds to **333K** and **273K** for the **nvme0** SSD.

```
[root@localhost tool]# hioadm temperature -d nvme0 -i 0 -o 333 -u 273
set overtemperature threshold succeeded.
set undertemperature threshold succeeded.
[root@localhost tool]# hioadm temperature -d nvme0
composite highest temperature:
                                             335 degree Kelvin (62 degree
Celsius)
composite overtemperature count: 0
composite overtemperature time: 0 min
controller highest temperature:
                                  341 degree Kelvin (68 degree Celsius)
controller overtemperature count: 0
controller overtemperature time: 0 min
sensors temperature information in degree Kelvin (degree Celsius):
              current over threshold under threshold
composite303(30)333 (60)controller1303(30)358(85)
                           333 (60)
                                             273(0)
                                              273(0)
```

# 6.9 Querying and Setting the Write Mode

# 6.9.1 Querying the Write Mode of an SSD

#### Function

This command is used to query the write mode of an SSD.

#### Format

hioadm writemode -d devicename

#### Parameters

| Parameter  | Description       | Value                 |
|------------|-------------------|-----------------------|
| devicename | Name of a device. | Example: <b>nvme0</b> |

#### **Usage Guidelines**

None

#### Example

# Query the write mode of the **nvme0** SSD.

[root@localhost tool]# hioadm writemode -d nvme0
write mode: write through

# 6.9.2 Setting the Write Mode of an SSD

The ES3000 V5 currently does not support this operation.

# 6.10 Querying the Diagnosis Result of a Specified SSD

## Function

Query the diagnosis result of a specified SSD.

#### Format

hioadm selftest -d devicename

#### Parameters

| Parameter  | Description       | Value          |
|------------|-------------------|----------------|
| devicename | Name of a device. | Example: nvme0 |

## **Usage Guidelines**

None

## Example

#### # Conduct diagnosis tests for the **nvme0** SSD.

| [root@localhost host]# | hioadm selftest | -d | nvme0 |
|------------------------|-----------------|----|-------|
| selftest result:       |                 |    |       |
| firmware abnormal      | passed          |    |       |
| NAND flash             | passed          |    |       |
| NOR flash              | passed          |    |       |
| DDR UNC                | failed          |    |       |
| ibuf UNC               | passed          |    |       |
| capacitor              | failed          |    |       |
| blank block            | passed          |    |       |
| life                   | passed          |    |       |
| NOR flash patrol       | passed          |    |       |
| firmware UNC           | passed          |    |       |
| system area            | passed          |    |       |
| bad block              | passed          |    |       |
| controller             | passed          |    |       |
| powerdown fiq          | passed          |    |       |
| format fail            | passed          |    |       |
| data check             | passed          |    |       |
|                        |                 |    |       |

# System Response

| Parameter         | Parameter Description                                                                                                    | Value           |
|-------------------|----------------------------------------------------------------------------------------------------|-----------------|
| selftest result   | Overall test result. The value is <b>passed</b> or<br>empty.<br>If the result is success, all the following<br>sub-tests succeed and sub-test results are<br>not displayed.<br>If the result is failure, details of the<br>following sub-tests are displayed. | Example: passed |
| firmware abnormal | Firmware error status test result. Values are <b>passed</b> and <b>failed</b> .                                                                                                    | Example: passed |
| NAND flash        | NAND flash test result. Values are <b>passed</b> and <b>failed</b> .                                                                                                    | Example: passed |
| NOR flash         | NOR flash test result. Values are <b>passed</b> and <b>failed</b> .                                                                                                    | Example: passed |
| DDR UNC           | DDR UNC test result. Values are <b>passed</b> and <b>failed</b> .                                                                                                    | Example: failed |
| ibuf UNC          | ibuf UNC test result. Values are <b>passed</b> and <b>failed</b> .                                                                                                    | Example: passed |
| capacitor         | Capacitor test result. Values are <b>passed</b> and <b>failed</b> .                                                                                                    | Example: failed |
| blank block       | Blank block test result. Values are <b>passed</b> and <b>failed</b> .                                                                                                    | Example: passed |
| life              | Life test result. Values are <b>passed</b> and <b>failed</b> .                                                                                                    | Example: passed |
| NOR flash patrol  | NOR patrol test result. Values are <b>passed</b> and <b>failed</b> .                                                                                                    | Example: passed |
| firmware UNC      | Firmware UNC test result. Values are <b>passed</b> and <b>failed</b> .                                                                                                    | Example: passed |
| system area       | System area test result. Values are <b>passed</b> and <b>failed</b> .                                                                                                    | Example: passed |
| bad block         | Bad block test result. Values are <b>passed</b> and <b>failed</b> .                                                                                                    | Example: passed |
| controller        | Controller validity test result. Values are <b>passed</b> and <b>failed</b> .                                                                                                    | Example: passed |
| powerdown fiq     | Power-off detection circuit test result.<br>Values are <b>passed</b> and <b>failed</b> .                                                                                                    | Example: passed |
| format fail       | Format failure test result. Values are <b>passed</b> and <b>failed</b> .                                                                                                    | Example: passed |
| Parameter  | Parameter Description                                                | Value           |
|------------|----------------------------------------------------------------------|-----------------|
| data check | Data check test result. Values are <b>passed</b> and <b>failed</b> . | Example: passed |

## 6.11 Querying the Electronic Label Information About an SSD

#### Function

This command is used to query the electronic label information about an SSD.

#### Format

hioadm label -d devicename

#### Parameters

| Parameter  | Description       | Value                 |
|------------|-------------------|-----------------------|
| devicename | Name of a device. | Example: <b>nvme0</b> |

#### **Usage Guidelines**

None

#### Example

# Query the electronic label information about the **nvme1** SSD.

```
[root@localhost ~]# hioadm label -d nvme1
BoardType=HICASPWBD
BarCode=032YRH10J9000104
Item=03032YRH
Description=Finished Board,ES3000 V5,HICASPWBD,ES3600C-800GB-3 DWPD-PCIE 3.0 X4-
Vendor ID 19e5-Device ID 3714-1,Model number HWE56P43800M002N,HH/HL Card,NVMe SSD
Manufactured=2018-09-30
VendorName=Huawei
IssueNumber=00
CLEICode=
BOM=
Model=
/$ElabelVersion=4.0
```

## 6.12 Recovering Data

## 6.12.1 Recovering Data for an SSD

#### Function

This command is used to recover data for an SSD.

#### Format

hioadm recovery -d devicename [-t type]

#### **Parameters**

| Parameter  | Description         | Value                                                                                                    |
|------------|---------------------|----------------------------------------------------------------------------------------------------|
| devicename | Name of a device.   | Example: nvme0                                                                                                    |
| type       | Data recovery mode. | <ul> <li>0: common recovery</li> <li>1: forcible recovery</li> <li>NOTE         If this parameter is not set, the common recovery mode is used by default.     </li> </ul> |

#### **Usage Guidelines**

- This command may take up to 20 minutes.
- Before recovering data, run the **hioadm info -d** *devicename* -s command. Recover data only when **data status** in the command output is **need recovery**.

#### 

- The status indicates that the device has critical non-hardware issues. Data recovery may not be able to recover all data.
- Common recovery will recover original user data as much as possible. To ensure data reliability, SSD disks or cards will work in read-only mode after common recovery. Forcible recovery will erase all user data. If forcible recovery is successful, SSD disks will enter the healthy state.

#### Example

# Recover data for the **nvme0** SSD.

```
[root@localhost host]# hioadm recovery -d nvme0
you have selected normal recovery.
WARNING! The recovery operation will take tens of minutes.Please wait.
WARNING! You have selected the recovery operation.
Proceed with the recovery? (Y|N): y
Recovering succeeded.
```

## 6.12.2 Querying the SSD Data Common Recovery Progress

#### Function

This command is used to query the SSD data common recovery progress.

#### Format

hioadm recovery -d devicename -q

#### Parameter

| Parameter  | Description       | Value                 |
|------------|-------------------|-----------------------|
| devicename | Name of a device. | Example: <b>nvme0</b> |

#### Example

# Query the data recovery progress of the nvme0 SSD.

```
[root@localhost host]# hioadm recovery -d nvme0 -q Recovering progress...100%
The recovery operation completed successfully.
```

## 6.13 Querying and Configuring Namespaces

For a device that supports multiple namespaces, the **namespace** command is used to manage namespaces.

For a device that supports only one namespace, the "The number of namespaces supported has been exceeded" message is displayed when you create a namespace.

## 6.13.1 Querying the Namespace Distribution of an SSD

#### Function

This command is used to query the namespace distribution of an SSD.

#### Format

hioadm namespace -d devicename

#### **Parameters**

| Parameter  | Description      | Value          |
|------------|------------------|----------------|
| devicename | Name of a device | Example: nvme0 |

#### **Usage Guidelines**

None

#### Example

# Query the namespace distribution of the **nvme0** SSD.

[root@localhost ~]# hioadm namespace -d nvme0

```
total capacity: 3840.7GB
unallocated capacity: 3740.7GB
maximum capacity to creat single namespace: 3740.7GB
namespace id capacity shared controller id
1 100.0GB NO 1
```

#### System Response

| Parameter                                  | Parameter Description                                                      | Value                |
|--------------------------------------------|----------------------------------------------------------------------------|----------------------|
| total capacity                             | Total SSD capacity with one decimal place. Unit: GB.                       | Example: 3200.6 GB   |
| unallocated capacity                       | Unallocated SSD capacity with one decimal place. Unit: GB.                 | Example: 3200.6 GB   |
| maximum capacity to creat single namespace | Maximum capacity (with one decimal place) of a single namespace. Unit: GB. | Example:<br>800.0 GB |
| namespace id                               | All namespace IDs of an SSD.                                               | Example: 1           |
| capacity                                   | Capacity (one decimal place) of a namespace.<br>Unit: GB.                  | Example: 200.0.0 GB  |
| shared                                     | Whether the namespace is shared. The value is <b>no</b> .                  | no                   |
| controller id                              | IDs of controllers attached to a namespace.                                | Example: 1           |

## 6.13.2 Creating a Namespace for an SSD

#### Function

This command is used to create a namespace for an SSD.

#### Format

hioadm namespace -d devicename -t operationtype -s size -f shareflag

| Parameter         | Description      | Value                                                                                                    |
|-------------------|------------------|----------------------------------------------------------------------------------------------------|
| devicename        | Name of a device | Example: <b>nvme0</b>                                                                                                    |
| operationty<br>pe | Operation type   | <ul> <li>0: Create a namespace.</li> <li>1: Delete a namespace.</li> <li>2: Attach a namespace.</li> <li>3: Detach a namespace.</li> <li>6: Set the number of namespaces.</li> <li>Select 0 in this command.</li> </ul> |

| Parameter | Description                     | Value                                                                                                    |
|-----------|---------------------------------|----------------------------------------------------------------------------------------------------|
| size      | Size of a namespace. Unit: G    | If the unit is not specified, the default unit G is used.                                                                         |
|           |                                 | <b>NOTE</b><br>If this parameter is set to <b>0</b> , the remaining<br>unallocated space is all used for creating a<br>namespace. |
| shareflag | Whether the namespace is shared | <ul><li>0: Exclusive</li><li>1: Shared</li></ul>                                                                                  |

None

#### Example

# Create an exclusive namespace of 64 GB for the nvme0 SSD.

```
[root@localhost tool]# hioadm namespace -d nvme0 -t 0 -s 64 -f 0
creating namespace succeeded.
namespace id: 1
```

## 6.13.3 Attaching a Namespace to an NVMe Controller

#### Function

This command is used to attach a namespace to an NVMe controller.

#### Format

hioadm namespace -d devicename -t operationtype -i namespaceid -c controllerid

| Parameter     | Description        | Value                              |
|---------------|--------------------|------------------------------------|
| devicename    | Name of a device.  | Example: <b>nvme0</b>              |
| operationtype | Operation Type     | • 0: Create a namespace.           |
|               |                    | • 1: Delete a namespace.           |
|               |                    | • 2: Attach a namespace.           |
|               |                    | • <b>3</b> : Detach a namespace.   |
|               |                    | • 6: Set the number of namespaces. |
|               |                    | Select <b>2</b> in this command.   |
| namespaceid   | ID of a namespace. | -                                  |

| Parameter    | Description                                                                                                    | Value |
|--------------|----------------------------------------------------------------------------------------------------|-------|
| controllerid | ID of an NVMe controller.<br>The ES3000 V5 SSD has<br>only one controller. The<br>value of this parameter is<br>1. | -     |

If a Huawei-developed driver is installed, the setting takes effect immediately without needing to stop I/O services. If an open-source or system-provided driver is installed, the setting takes effect after the server is restarted.

#### Example

# Attach namespace 1 of the **nvme0** SSD to NVMe controller 1.

```
[root@localhost tool]# hioadm namespace -d nvme0 -t 2 -i 1 -c 1
attaching the namespace succeeded.
Please remove and then install the NVMe driver or reboot the OS.
```

#### System Response

If "attach failed" is displayed, the operation failed. The failure causes are as follows:

- The namespace is already attached to the NVMe controller.
- The NVMe controller ID is invalid.

## 6.13.4 Detaching a Namespace from an NVMe Controller

#### Function

This command is used to detach a namespace from an NVMe controller.

#### Format

**hioadm namespace -d** *devicename -t operationtype -i namespaceid -c controllerid1 controllerid2* ...

| Parameter  | Description       | Value          |
|------------|-------------------|----------------|
| devicename | Name of a device. | Example: nvme0 |

| Parameter     | Description                                                                                                    | Value                                                                                                    |
|---------------|----------------------------------------------------------------------------------------------------|----------------------------------------------------------------------------------------------------|
| operationtype | Operation type.                                                                                                 | <ul> <li>0: Create a namespace.</li> <li>1: Delete a namespace.</li> <li>2: Attach a namespace.</li> <li>3: Detach a namespace.</li> <li>6: Set the number of namespaces.</li> <li>Select 3 in this command.</li> </ul> |
| namespaceid   | ID of a namespace.                                                                                              | -                                                                                                    |
| controllerid  | ID of an NVMe controller.<br>The ES3000 V5 SSD has<br>only one controller. The<br>value of this parameter is 1. | -                                                                                                    |

Before running this command, stop all I/O services of the namespace and perform the following operations for the namespace. You do not need to stop I/O services or perform the following operations for other namespaces.

- For Linux, unmount the logical drive.
- For ESXi, delete all partitions of the logical drive.
- For Windows, make the logical drive offline, as shown in **Figure 6-4**.

#### Figure 6-4 Making a logical drive offline

| Server Manager                                                                |                                             |                                                                                                    |
|-------------------------------------------------------------------------------|---------------------------------------------|----------------------------------------------------------------------------------------------------|
| File Action View Help                                                         |                                             |                                                                                                    |
| 🗢 🔿 🖄 📧 🔽 🖬 😫 🕿                                                               | 8 😼                                         |                                                                                                    |
| Server Manager (WIN-A6SDEDD395C)                                              | Disk Manageme                               | ent Volume List + Graphical View                                                                                                    |
| Features     Diagnostics     Event Viewer     OPerformance     Device Manager | CaDisk 1<br>Basic<br>557.86 GB<br>Online    | 125 M     2.00 GB     377 MB     1.49 GB     2.50 GB     4.00 GB     4.00 GB     541.89 GB       Healthy (Pri     Healthy (Pri     Healthy (Pri     Healthy (Pri     Healthy (Primary Particit) |
| Storage<br>Windows Server Backup<br>Disk Management                           | CaDisk 2<br>Basic<br>558.79 GB<br>Online    | 300 M8<br>Healthy (Recovery Partition) 100 M9<br>Healthy (Recovery Partition) (PFI System Partition)                                                                                            |
|                                                                               | CaDisk 3<br>Basic<br>558.91 GB<br>Online    | (c.)<br>555.31 CB NTF5<br>Healthy (Primary Partition)                                                                                                    |
|                                                                               | Basic New S<br>558.91 New M<br>Online New R | armed Volone<br>rriped Volone<br>RID-5 Volone<br>IID-5 Volone                                                                                                    |
|                                                                               | Conve<br>Unknoi                             | rt to Dynamic Disk<br>rt to GPT Disk                                                                                                    |
|                                                                               | Not Ini Offline<br>Proper                   | Nes                                                                                                    |
|                                                                               | Basic<br>1490.41 GB<br>Online               | New Yolume (1:)<br>1490.41 G8 NTF5<br>Healthy (Primary Partition)                                                                                                    |

If a Huawei-developed driver is installed, the setting takes effect immediately without needing to stop I/O services. If an open-source or system-provided driver is installed, the setting takes effect after the server is restarted.

#### Example

# Detach namespace 1 of the **nvme0** SSD to NVMe controller 1.

```
[root@localhost tool]# hioadm namespace -d nvme0 -t 3 -i 1 -c 1
detaching the namespace succeeded.
Please remove and then install the NVMe driver or reboot the OS.
```

#### System Response

If "detach failed" is displayed, the operation failed. The failure causes are as follows:

- The namespace is not attached to the NVMe controller.
- The NVMe controller ID is invalid.

## 6.13.5 Deleting a Namespace of an SSD

#### Function

This command is used to delete a namespace of an SSD.

#### Format

hioadm namespace -d devicename -t operationtype -i namespaceid

#### **Parameters**

| Parameter     | Description        | Value                              |
|---------------|--------------------|------------------------------------|
| devicename    | Name of a device.  | Example: nvme0                     |
| operationtype | Operation Type     | • 0: Create a namespace.           |
|               |                    | • 1: Delete a namespace.           |
|               |                    | • 2: Attach a namespace.           |
|               |                    | • <b>3</b> : Detach a namespace.   |
|               |                    | • 6: Set the number of namespaces. |
|               |                    | Select 1 in this command.          |
| namespaceid   | ID of a namespace. | -                                  |

#### **Usage Guidelines**

#### 

Before running this command, stop all I/O operations related to the namespace. Before running this command, detach the namespace from all controllers. Exercise caution because deleting the namespace will also delete its storage data.

#### Example

#### # Delete namespace 1 of the **nvme0** SSD.

```
[root@localhost tool]# hioadm namespace -d nvme0 -t 1 -i 1
WARNING! The delete namespace operation will clear all data of this namespace.
WARNING! You have selected the delete namespace operation.
Proceed with the delete namespace operation? (Y|N): y
deleting the namespace succeeded.
Please remove and then install the NVMe driver or reboot the OS.
```

#### System Response

If "delete failed" is displayed, the operation failed. The failure cause is as follows:

• The namespace does not exist.

## 6.13.6 Setting the Number of Namespaces for an SSD

#### Function

This command is used to set the number of namespaces that can be created on a specified SSD.

#### Format

hioadm namespace -d devicename -t operationtype -n num

#### **Parameters**

| Parameter     | Description           | Value                              |
|---------------|-----------------------|------------------------------------|
| devicename    | Name of a device.     | Example: <b>nvme0</b>              |
| operationtype | Operation type.       | • 0: Create a namespace.           |
|               |                       | • 1: Delete a namespace.           |
|               |                       | • 2: Attach a namespace.           |
|               |                       | • <b>3</b> : Detach a namespace.   |
|               |                       | • 6: Set the number of namespaces. |
|               |                       | Select <b>6</b> in this command.   |
| num           | Number of namespaces. | The value ranges from 1 to 64.     |

#### **Usage Guidelines**

None

#### Example

# Set the number of namespaces to be created on the **nvme0** SSD to 2.

[root@localhost tool]# hioadm namespace -d nvme1 -t 6 -n 2
Setting the namespace number 2 succeeded.

#### 

For the Windows operating system, when the command is executed, restart the operating system to make it take effect.

#### System Response

None

## 6.14 Querying Historical Amount of Written Data

#### Function

This command is used to query the amount of written data of a specified SSD. This command applies only to NVMe SSDs.

#### Format

hioadm loadhist -d devicename -n days

#### **Parameters**

| Parameter  | Description               | Value                                                        |
|------------|---------------------------|--------------------------------------------------------------|
| devicename | Name of a device.         | Example: nvme0                                               |
| days       | Number of days for query. | The value ranges between 1 and 360, for example, <b>20</b> . |

## Usage Guidelines

None

#### Example

# Query the amount of written data of nvme0.

```
[root@localhost tool]# hioadm loadhist -d nvme0 -n 20
disk write per day: 2.80
```

#### System Response

| Parameter             | Description                             | Value                                                    |
|-----------------------|-----------------------------------------|----------------------------------------------------------|
| disk write per<br>day | Average amount of data written per day. | Percentage of the total amount, for example, <b>20</b> . |

## 6.15 Setting and Querying Time Synchronization

## 6.15.1 Querying the Time of a Specified SSD

#### Function

This command is used to query the time of a specified SSD.

#### Format

hioadm synctime -d devicename

#### Parameters

| Parameter  | Description                   | Value                               |
|------------|-------------------------------|-------------------------------------|
| devicename | Indicates the name of an SSD. | Example: <b>nvme0</b> or <b>sda</b> |

## **Usage Guidelines**

None

#### Example

# Query the time of a specified SSD **nvme0**.

[root@localhost tool]# hioadm synctime -d nvme0 Current device time:Thu Mar 22 10:46:09 EDT 2018.

## 6.15.2 Synchronizing the Time of a Specified SSD

#### Function

This command is used to synchronize system time to a specified SSD.

#### Format

hioadm synctime -d devicename -s

| Parameter  | Description                   | Value                               |
|------------|-------------------------------|-------------------------------------|
| devicename | Indicates the name of an SSD. | Example: <b>nvme0</b> or <b>sda</b> |

None

#### Example

# Synchronize the time of the specified SSD nvme0.

```
[root@localhost tool]# hioadm synctime -d nvme0 -s
Time synchronization succeeded.
Current device time:Thu Mar 22 10:51:51 EDT 2018.
[root@localhost tool]# hioadm synctime -d nvme0
Current device time: Thu Mar 22 10:51:51 EDT 2018.
```

## 6.16 Restoring Default Settings

#### Function

This command is used to restore default settings for a specified SSD. This command applies only to NVMe SSDs.

#### Format

hioadm restorefeatures -d devicename

#### **Parameters**

| Parameter  | Description                   | Value                 |
|------------|-------------------------------|-----------------------|
| devicename | Indicates the name of an SSD. | Example: <b>nvme0</b> |

#### **Usage Guidelines**

None

#### Example

# Restore the default settings of a specified SSD **nvme0**.

```
linux-mazy:/ # hioadm restorefeatures -d nvme0
The restorefeatures operation will recover all features.
Arbitration
Power Management
Temperature Threshold
Error Recovery
Interrupt Coalescing
Interrupt Vector Configuration
Asynchronous Event Configuration
Software Progress Marker
Host ID
Reservation Notification Mask
```

Reservation Persistence WARNING! You have selected the restore features operation. Proceed with the restore features? (Y|N): y All features are recovered.

## 6.17 Erasing a Specified SSD

#### Function

This command is used to erase a specified SSD.

#### Format

hioadm sanitize -d devicename [-m mode] [-a action] [-r release] [-i invert] [-c count] [-p pattern]

| Parameter  | Description                                                                                                   | Value                                                                                                    |
|------------|----------------------------------------------------------------------------------------------------|----------------------------------------------------------------------------------------------------|
| devicename | Indicates the name of an SSD.                                                                                 | Example: <b>nvme0</b> or <b>sda</b>                                                                                                    |
| mode       | Indicates a restriction mode.                                                                                 | <ul><li>0: restricted completion mode</li><li>1: unrestricted completion mode</li></ul>                                                                                                    |
| action     | Indicates an operation type.                                                                                  | <ul> <li>0: reserved</li> <li>1: exit failure mode</li> <li>2: block erase operation</li> <li>3: overwrite operation</li> <li>4: crypto erase operation</li> <li>NOTE ES3000 V5 whose firmware versions earlier than 2151 supports type 1 and 2. Firmware versions later than 2151 support types 1, 2, and 3. For details about how to query the firmware version of an SSD, see 6.2.1 Querying the Firmware  Version of an SSD.</li></ul> |
| release    | Indicates whether to<br>reassign logical blocks<br>after the sanitize operation<br>is completed successfully. | <ul> <li>0: reassign logical blocks</li> <li>1: no reassign logical blocks</li> <li>The default value is 0.</li> <li>NOTE If action is 1, that is, in the exit failure mode, this parameter is ignored.</li> </ul>                                                                                                    |

| Parameter | Description                                                                    | Value                                                                                                    |
|-----------|--------------------------------------------------------------------------------|----------------------------------------------------------------------------------------------------|
| invert    | Indicates whether the<br>overwrite mode is inverted<br>between two overwrites. | <ul> <li>0: The overwrite mode is not inverted.</li> <li>1: The overwrite mode is inverted.</li> <li>The default value is 0.</li> <li><b>NOTE</b> This parameter is available only when action is 3 (overwrite operation). In other cases, this parameter is ignored.</li> </ul>     |
| count     | Indicates the number of overwrite operations.                                  | <ul> <li>Specifies the number of data overwrites.</li> <li>The value ranges from 1 to 16.</li> <li>The default value is 1.</li> <li>NOTE         This parameter is available only when action is 3 (overwrite operation). In other cases, this parameter is ignored.     </li> </ul> |
| pattern   | Indicates the overwrite pattern.                                               | <ul> <li>A 32-bit value is used for overwriting.</li> <li>The default value is 0xFFFFFFF.</li> <li>NOTE         <ul> <li>This parameter is available only when action is 3 (overwrite operation). In other cases, this parameter is ignored.</li> </ul> </li> </ul>                  |

None

#### Example

# Erase a specified SSD nvme0.

linux-mazy:/ # hioadm sanitize -d nvme0 -m 0 -a 2
Set sanitize succeeded.

## 6.18 Performing an Orderly Hot Swap

## 6.18.1 Orderly Hot Removing a Specific SSD

#### Function

This command is used to orderly hot remove a specific SSD. This command applies only to NVMe SSDs.

#### Format

hioadm hotplug -d devicename -r

#### Parameters

| Parameter  | Description                   | Value                 |
|------------|-------------------------------|-----------------------|
| devicename | Indicates the name of an SSD. | Example: <b>nvme0</b> |

#### Usage Guidelines

- Before running this command on Linux, follow instructions in **Orderly Hot Swap of a Drive in Linux** to configure kernel parameters.
- Before running this command, stop all the I/O services on the SSD and unmount all logical drives of this SSD.

#### Example

# Orderly hot remove a specific SSD.

```
[root@localhost tool]# hioadm hotplug -d nvme0 -r
WARNING! The hotplug operation will remove the device.
WARNING! You have selected the hotplug operation.
Proceed with the hotplug? (Y/N):Y
The hotplug remove operation succeeded, the NVMe driver has been removed from the
OS, please remove it manually.
```

## 6.18.2 Orderly Hot Inserting a Specific SSD

#### Function

This command is used to orderly hot insert a specific SSD. This command applies only to NVMe SSDs on ESXi.

#### Format

hioadm hotplug -d devicename -i

#### Parameters

| Parameter  | Description                   | Value                 |
|------------|-------------------------------|-----------------------|
| devicename | Indicates the name of an SSD. | Example: <b>nvme0</b> |

#### **Usage Guidelines**

• Before running this command, hot insert the ES3000 V5 NVMe SSD to the disk slot. After the SSD is started, run the **hioadm info** command to confirm the device to which the SSD is to be inserted, for example, nvme0. Then run this command again to instruct the OS to power on the device.

#### Example

# Orderly hot insert a specific SSD.

```
[root@localhost tool]# hioadm hotplug -d nvme0 -i
WARNING! The hotplug operation will insert the device.
WARNING! You have selected the hotplug operation.
Proceed with the hotplug? (Y/N):Y
The hotplug insert operation succeeded,the NVMe driver has been inserted to the
OS.
```

## 6.19 Querying or Setting the Atomic Write Status

This command is supported by ES3000 V5 2151 and later. For details about how to query the firmware version of an SSD, see **6.2.1 Querying the Firmware Version of an SSD**.

## 6.19.1 Querying the Atomic Write Status of a Specified SSD

#### Function

This command is used to query the atomic write status of a specified SSD.

#### Format

hioadm atomicwrite -d devicename

#### **Parameters**

| Parameter  | Description     | Value                 |  |
|------------|-----------------|-----------------------|--|
| devicename | Name of an SSD. | Example: <b>nvme0</b> |  |

#### **Usage Guidelines**

None

#### Example

# Query the atomic write status of the **nvme0** SSD.

```
[root@localhost tool]# hioadm atomicwrite -d nvme0
atomic write status: Enabled.
```

#### System Response

| Parameter | Description                     | Value            |
|-----------|---------------------------------|------------------|
| Status    | Atomic write status of the SSD. | Disabled/Enabled |

## 6.19.2 Setting the Atomic Write Status for a Specified SSD

#### Function

This command is used to set the atomic write status for a specified SSD.

#### Format

hioadm atomicwrite -d devicename -f flag

#### Parameters

| Parameter  | Description          | Value          |
|------------|----------------------|----------------|
| devicename | Name of an SSD.      | Example: nvme0 |
| flag       | Atomic write status. | • 0: disabled  |
|            |                      | • 1: enabled   |

#### **Usage Guidelines**

None

#### Example

# Set the atomic write status of the nvme0 SSD to enabled.

[root@localhost tool]# hioadm atomicwrite -d nvme0 -f 1
enable atomic write succeeded.

#### System Response

None

# A Supported NVMe Commands

The ES3000 V5 supports all management and I/O commands required by the NVMe 1.3 protocol.

## A.1 Supported NVMe Management Commands

The ES3000 V5 supports all management commands required by the NVMe 1.3 protocol. The commands are as follows:

- Delete I/O Submission Queue
- Create I/O Submission Queue
- Get Log Page
- Delete I/O Completion Queue
- Create I/O Completion Queue
- Identify
- Abort
- Set Feature
- Get Feature
- Asynchronous Event Request

The ES3000 V5 also supports the following optional management commands defined by NVMe 1.3:

- Namespace Management
- Firmware Commit
- Firmware Image Download
- Device Self-test
- Namespace Attachment
- Directive Send
- Directive Receive
- Format NVM (Huawei drivers and tools must be used if the format is DIF.)
- Sanitize

## A.2 Supported NVMe I/O Commands

The ES3000 V5 supports all mandatory NVMe I/O commands:

- Flush
- Write
- Read

The ES3000 V5 also supports the following optional commands:

• Dataset Management (De-allocate only)

## A.3 Supported Get Log Page Commands

The ES3000 V5 supports all **get log page** commands required by the NVMe 1.3 protocol. The commands are as follows:

- Error information (log identifier 01h)
- SMART/Health information (log identifier 02h)
- Firmware slot information (log identifier 03h)
- Changed namespace list (log identifier 04h)
- Commands Supported and Effects (Log Identifier 05h)
- Device Self-test (Log Identifier 06h)
- Sanitize Status (Log Identifier 80h)

ES3000 V5 also supports the following custom log command:

- Vendor Unique SMART/Health Information (Log Identifier C0h)
- Vendor Unique Addition SMART/Health Information (Log Identifier CAh)

## **A.4 SMART Properties**

The ES3000 V5 supports the same SMART properties as the NVMe 1.3 protocol. **Table1**, **Table2** and **Table3** list the SMART properties.

| Fable A-1 SMART | properties | (log | identifier | 02h) |
|-----------------|------------|------|------------|------|
|-----------------|------------|------|------------|------|

| Byt<br>es | Description                                                                                                    |                                                                                      |
|-----------|----------------------------------------------------------------------------------------------------|--------------------------------------------------------------------------------------|
| 0         | <b>Critical Warning</b> : This domain indicates a critical warning about the controller status. Critical warnings are returned to the host through asynchronous events. |                                                                                      |
|           | Bit                                                                                                    | Description                                                                          |
|           | 0                                                                                                    | Value 1 indicates that the redundant space is smaller than the threshold.            |
|           | 1                                                                                                    | Value 1 indicates that the temperature is higher or lower than a critical threshold. |

| Byt<br>es   | Description                                                                                                    |                                                                                                    |  |
|-------------|----------------------------------------------------------------------------------------------------|----------------------------------------------------------------------------------------------------|--|
|             | 2                                                                                                    | Value 1 indicates that the component reliability is reduced due to a critical media error.                                                                                    |  |
|             | 3                                                                                                    | Value 1 indicates that the media is read-only.                                                                                                    |  |
|             | 4                                                                                                    | Value 1 indicates that the non-volatile component of the controller fails. This domain is valid only when the controller is integrated with a non-volatile component.         |  |
|             | 7:5                                                                                                    | Reserved                                                                                                    |  |
| 2:1         | Temp<br>async<br>thresh                                                                                                    | <b>Temperature</b> : indicates the overall component temperature in unit of Kelvin. An asynchronous event is reported to the host when the temperature exceeds the threshold. |  |
| 3           | Avail space                                                                                                    | <b>able Spare</b> : indicates the percentage (0 to 100%) of the available redundant                                                                                           |  |
| 4           | <b>Available Spare Threshold</b> : indicates the threshold of the available redundant space. An asynchronous event is reported to the host when the available redundant space is smaller than the threshold.                                                                                                    |                                                                                                    |  |
| 5           | <b>Percentage Used</b> : indicates the ratio of the used life to the preset life. 100 indicates that the component has reached the preset life, but may still function properly. The value can be greater than 100. The value is always set to 255 if it is greater than 254.                                      |                                                                                                    |  |
| 31:6        | Reserved                                                                                                    |                                                                                                    |  |
| 47:3<br>2   | <b>Data Units Read</b> : indicates the number of 512-byte sectors read from the controller by the host. 1 indicates that the host has read 1000 512-byte sectors, which do not include metadata. If an LBA is not 512 bytes, the controller converts it into 512-byte sectors (hexadecimal) for calculation.       |                                                                                                    |  |
| 63:4<br>8   | <b>Data Units Written</b> : indicates the number of 512-byte sectors read into the controller by the host. 1 indicates that the host has written 1000 512-byte sectors, which do not include metadata. If an LBA is not 512 bytes, the controller converts it into 512-byte sectors (hexadecimal) for calculation. |                                                                                                    |  |
| 79:6<br>4   | Host Read Commands: indicates the number of read commands sent to the controller.                                                                                                    |                                                                                                    |  |
| 95:8<br>0   | Host Write Commands: indicates the number of write commands sent to the controller.                                                                                                    |                                                                                                    |  |
| 111:<br>96  | <b>Controller Busy Time</b> indicates the busy period when the controller processes I/O commands. The controller is busy from command delivery (to the SQ) to the response (to the CQ). The value is in unit of minute.                                                                                            |                                                                                                    |  |
| 127:<br>112 | <b>Power Cycles</b> : indicates the number of power cycles (power-on and -off).                                                                                                    |                                                                                                    |  |
| 143:<br>128 | <b>Power On Hours</b> : indicates the number of power-on hours, excluding the sleeping time.                                                                                                    |                                                                                                    |  |

| Byt<br>es   | Description                                                                                                    |
|-------------|----------------------------------------------------------------------------------------------------|
| 159:<br>144 | <b>Unsafe Shutdowns</b> : indicates the number of abnormal power-offs. The value is increased by 1 if CC.SHN is not received after an abnormal power-off.                                                                                                    |
| 175:<br>160 | <b>Media Errors</b> : indicates the number of unrecoverable data integrity errors detected by the controller, including incorrigible error-correcting code (ECC) errors, cyclic redundancy check (CRC) errors, and LBA tag errors.                                                                                                    |
| 191:<br>176 | <b>Number of Error Information Log Entries</b> : indicates the number of error log entries during the controller life cycle.                                                                                                    |
| 195:<br>192 | <b>Warning Composite Temperature Time</b> : indicates the time when the temperature of the entire component becomes greater than or equal to the overtemperature threshold (controller Identify information WCTEMP field) but is less than the ultrahigh temperature threshold (CCTEMP field in controller identify information), in minutes. |
| 199:<br>196 | <b>Critical Composite Temperature Time</b> : indicates the time when the temperature of the entire component becomes greater than the ultra-high temperature threshold (CCTEMP field in controller identify information), in minutes.                                                                                                    |
| 201:<br>200 | <b>Temperature Sensor 1</b> : indicates the value detected by temperature sensor 1. Unit: Kelvin.                                                                                                    |
| 203:<br>202 | <b>Temperature Sensor 2</b> : indicates the value detected by temperature sensor 2. Unit: Kelvin.                                                                                                    |
| 205:<br>204 | <b>Temperature Sensor 3</b> : indicates the value detected by temperature sensor 3. Unit: Kelvin.                                                                                                    |
| 207:<br>206 | <b>Temperature Sensor 4</b> : indicates the value detected by temperature sensor 4. Unit: Kelvin.                                                                                                    |
| 209:<br>208 | <b>Temperature Sensor 5</b> : indicates the value detected by temperature sensor 5. Unit: Kelvin.                                                                                                    |
| 211:<br>210 | <b>Temperature Sensor 6</b> : indicates the value detected by temperature sensor 6. Unit: Kelvin.                                                                                                    |
| 213:<br>212 | <b>Temperature Sensor 7</b> : indicates the value detected by temperature sensor 7. Unit: Kelvin.                                                                                                    |
| 215:<br>214 | <b>Temperature Sensor 8</b> : indicates the value detected by temperature sensor 8. Unit: Kelvin.                                                                                                    |
| 511:<br>216 | Reserved                                                                                                    |

#### Table A-2 Customized SMART properties (log identifier C0h)

| Bytes | Description                      |  |
|-------|----------------------------------|--|
| 1:0   | Buck converter voltage. Unit: mV |  |

| Bytes | Description                                    |                                                  |  |
|-------|------------------------------------------------|--------------------------------------------------|--|
| 3:2   | Current power consumption. Unit: mW            |                                                  |  |
| 5:4   | Highes                                         | Highest power consumption recorded. Unit: mW     |  |
| 7:6   | Highe                                          | st SSD temperature recorded. Unit: Kelvin        |  |
| 9:8   | Numb                                           | er of SSD overtemperature occurrences            |  |
| 13:10 | Period                                         | of SSD overtemperature. Unit: minute             |  |
| 15:14 | Highe                                          | st controller temperature recorded. Unit: Kelvin |  |
| 17:16 | Numb                                           | er of controller overtemperature occurrences     |  |
| 21:18 | Period                                         | of controller overtemperature. Unit: minute      |  |
| 23:22 | Capac                                          | itor's capacity. Unit: F                         |  |
| 25:24 | Capac                                          | itor's voltage. Unit: V                          |  |
| 27:26 | Numb                                           | er of discharge/charge cycles of the capacitor   |  |
| 28    | Capac                                          | itor health status                               |  |
|       | Valu<br>e                                      | Description                                      |  |
|       | 0h                                             | The capacitor is working properly                |  |
|       | 1h                                             | The capacitor has failed                         |  |
|       | FFh~<br>2h                                     | Reserved                                         |  |
| 29    | Reserv                                         | Reserved                                         |  |
| 33:30 | PCIe r                                         | efclock PLL lock loss count                      |  |
| 37:34 | CRC e                                          | error count of PCIe port 0                       |  |
| 41:38 | Reserv                                         | Reserved                                         |  |
| 45:42 | E2E validation failure count of the controller |                                                  |  |
| 47:46 | Number of failed CEs                           |                                                  |  |
| 51:48 | Total r                                        | number of blocks                                 |  |
| 55:52 | Total number of bad blocks                     |                                                  |  |
| 59:56 | Number of new bad blocks                       |                                                  |  |
| 63:60 | Total number of pages                          |                                                  |  |
| 71:64 | Loss capacity size                             |                                                  |  |
| 75:72 | Numb                                           | Number of FTL table rebuilds due to power outage |  |
| 79:76 | Number of deep rebuilds of the FTL table       |                                                  |  |

| Bytes   | Description                                              |
|---------|----------------------------------------------------------|
| 95:80   | Number of flash read failures.                           |
| 111:96  | Number of flash read operations.                         |
| 127:112 | Reserved                                                 |
| 143:128 | Number of flash write failures.                          |
| 159:144 | Number of flash write operations.                        |
| 175:160 | Reserved                                                 |
| 191:176 | Number of flash erasure failures.                        |
| 207:192 | Number of flash erasure operations.                      |
| 215:208 | Reserved                                                 |
| 223:216 | GC read count                                            |
| 231:224 | BS read count                                            |
| 235:232 | Drive voltage (unit: mV)                                 |
| 239:236 | Reserved                                                 |
| 255:240 | Reserved                                                 |
| 271:256 | Reserved                                                 |
| 287:272 | Number of FLASH RR failures                              |
| 303:288 | Number of FLASH RR operations                            |
| 319:304 | Reserved                                                 |
| 335:320 | Number of UNC errors found during background inspections |
| 351:336 | Reserved                                                 |
| 367:352 | Background inspection data volume (unit: GB)             |
| 383:368 | Number of UNC errors recorded in the pending list        |
| 399:384 | Reserved                                                 |
| 415:400 | Reserved                                                 |
| 419:416 | Deep rebuild flag                                        |
| 423:420 | Reserved                                                 |
| 427:424 | Before-delivery bad block count 1                        |
| 431:428 | Before-delivery bad block count 2                        |
| 435:432 | Number of bad programming blocks                         |
| 439:436 | Number of bad erase blocks                               |

| Bytes   | Description                                                                      |
|---------|----------------------------------------------------------------------------------|
| 443:440 | Number of UNC bad blocks                                                         |
| 447:444 | Number of DIE bad blocks                                                         |
| 451:448 | Number of DDR single-bit ECC errors                                              |
| 459:452 | I/O write count                                                                  |
| 463:460 | I/O write failure count                                                          |
| 471:464 | GC write count                                                                   |
| 475:472 | GC write failure count                                                           |
| 483:476 | Read correction count 1                                                          |
| 491:484 | Read correction count 2                                                          |
| 499:492 | Read correction count 3                                                          |
| 507:500 | Read correction count 4                                                          |
| 515:508 | Read correction count 5                                                          |
| 519:516 | Read correction count 6                                                          |
| 527:520 | GC read data volume (unit: GB)                                                   |
| 531:528 | Forcible data migration count                                                    |
| 535:532 | Memory error count                                                               |
| 539:536 | Free Block Num 1                                                                 |
| 543:540 | Free Block Num 2                                                                 |
| 547:544 | Free Block Num 3                                                                 |
| 551:548 | Free Block Num 4                                                                 |
| 555:552 | Free Block Num 5                                                                 |
| 559:556 | Free Block Num 6                                                                 |
| 563:560 | Free Block Num 7                                                                 |
| 567:564 | Free Block Num 8                                                                 |
| 571:568 | Average erase count                                                              |
| 575:572 | Maximum erase count                                                              |
| 583:576 | Read correction count 7                                                          |
| 587:584 | Current system time in seconds (number of seconds elapsed since January 1, 1970) |
| 595:588 | Reserved                                                                         |

| Bytes   | Description      |                                                     |  |  |
|---------|------------------|-----------------------------------------------------|--|--|
| 603:596 | Reserved         |                                                     |  |  |
| 635:604 | Reserved         |                                                     |  |  |
| 643:636 | Detaile          | Detailed alarm 1                                    |  |  |
|         | Bit              | Description                                         |  |  |
|         | 0                | Firmware bootloader error                           |  |  |
|         | 1                | Storage firmware failure                            |  |  |
|         | 2                | BBU check exception                                 |  |  |
|         | 3                | BBU check exception                                 |  |  |
|         | 4                | Insufficient available space                        |  |  |
|         | 5                | Lifespan alarm                                      |  |  |
|         | 6                | Temperature alarm                                   |  |  |
|         | 7                | Storage unit failure                                |  |  |
|         | 63:8             | Reserved                                            |  |  |
| 651:644 | Detailed alarm 2 |                                                     |  |  |
|         | Bit              | Description                                         |  |  |
|         | 0                | Quick formatting failure (Secure Erase Settings=0)  |  |  |
|         | 1                | Secure formatting failure (Secure Erase Settings=1) |  |  |
|         | 2                | Rebuild failure 1                                   |  |  |
|         | 3                | Rebuild failure 2                                   |  |  |
|         | 4                | Rebuild failure 3                                   |  |  |
|         | 5                | Rebuild failure 4                                   |  |  |
|         | 6                | Rebuild failure 5                                   |  |  |
|         | 7                | Power-on check failure 1                            |  |  |
|         | 8                | Power-on check failure 2                            |  |  |
|         | 9                | Power-on check failure 3                            |  |  |
|         | 10               | Power-on check failure 4                            |  |  |
|         | 11               | Internal error 1                                    |  |  |
|         | 12               | Internal error 2                                    |  |  |
|         | 13               | Internal error 3                                    |  |  |
|         | 14               | Internal error 4                                    |  |  |

| Bytes                | Description                                                        |                                                       |  |  |  |  |
|----------------------|--------------------------------------------------------------------|-------------------------------------------------------|--|--|--|--|
|                      | 15                                                                 | BBU check exception                                   |  |  |  |  |
|                      | 16                                                                 | Reserved                                              |  |  |  |  |
|                      | 17                                                                 | Internal error 5                                      |  |  |  |  |
|                      | Internal error 6                                                   |                                                       |  |  |  |  |
|                      | 19                                                                 | Internal error 7                                      |  |  |  |  |
|                      | 20                                                                 | Internal error 8                                      |  |  |  |  |
|                      | 21                                                                 | Internal error 9                                      |  |  |  |  |
|                      | 22                                                                 | Internal error 10                                     |  |  |  |  |
|                      | 23                                                                 | Internal error 11                                     |  |  |  |  |
|                      | 24                                                                 | Internal error 12                                     |  |  |  |  |
|                      | 25                                                                 | Rebuild failure 6                                     |  |  |  |  |
|                      | 26                                                                 | Internal error 13                                     |  |  |  |  |
|                      | 27                                                                 | Internal error 14                                     |  |  |  |  |
|                      | 28                                                                 | BBU inspection exception                              |  |  |  |  |
|                      | I/O read failure                                                   |                                                       |  |  |  |  |
| 30 I/O write failure |                                                                    |                                                       |  |  |  |  |
|                      | Reserved                                                           |                                                       |  |  |  |  |
|                      | 32                                                                 | Reserved                                              |  |  |  |  |
|                      | 33                                                                 | Deep rebuild is complete and enter the read-only mode |  |  |  |  |
|                      | 34                                                                 | Internal error 15                                     |  |  |  |  |
|                      | 35                                                                 | Internal error 16                                     |  |  |  |  |
| 63:3 Reserved<br>6   |                                                                    |                                                       |  |  |  |  |
| 659:652              | Alarm historical value: bit definition same as that of 643:636     |                                                       |  |  |  |  |
| 667:660              | Exception historical value: bit definition same as that of 651:644 |                                                       |  |  |  |  |
| 671:668              | Port 0 cold reset count                                            |                                                       |  |  |  |  |
| 675:672              | Reserved                                                           |                                                       |  |  |  |  |
| 679:676              | Port 0                                                             | warm reset count                                      |  |  |  |  |
| 683:680              | Reserved                                                           |                                                       |  |  |  |  |
| 687:684              | Port 0 hot reset count                                             |                                                       |  |  |  |  |

| Bytes   | Description                     |                              |  |  |
|---------|---------------------------------|------------------------------|--|--|
| 691:688 | Reserved                        |                              |  |  |
| 695:692 | Port 0                          | function reset count         |  |  |
| 699:696 | Reserv                          | red                          |  |  |
| 703:700 | Port 0                          | subsystem reset count        |  |  |
| 707:704 | Reserv                          | red                          |  |  |
| 711:708 | Port 0                          | controller reset count       |  |  |
| 715:712 | Reserv                          | red                          |  |  |
| 719:716 | Port 0 symbol unlock count      |                              |  |  |
| 723:720 | Reserved                        |                              |  |  |
| 727:724 | Current power consumption level |                              |  |  |
| 731:728 | Health                          | Health of each slot firmware |  |  |
|         | Bit                             | Description                  |  |  |
|         | 0                               | Reserved                     |  |  |
|         | 1 Firmware health of slot 1     |                              |  |  |
|         | 2 Firmware health of slot 2     |                              |  |  |
|         | 31:4 Reserved                   |                              |  |  |
| 732     | Drive status.                   |                              |  |  |

Table A-3 Customized SMART properties (Log Identifier CAh)

| Bytes | Description                         |  |
|-------|-------------------------------------|--|
| 0     | Program Fail Count                  |  |
| 2:1   | Reserved                            |  |
| 3     | Normalized Value (Program Fail)     |  |
| 4     | Reserved                            |  |
| 10:5  | Current Raw Value (Program Fail)    |  |
| 11    | Reserved                            |  |
| 12    | Erase_Fail_Count                    |  |
| 14:13 | Reserved                            |  |
| 15    | Normalized Value (Erase_Fail_Count) |  |

| Bytes | Description                                    |  |
|-------|------------------------------------------------|--|
| 16    | Reserved                                       |  |
| 22:17 | Current Raw Value (Erase_Fail_Count)           |  |
| 23    | Reserved                                       |  |
| 24    | Wear Leveling Count                            |  |
| 26:25 | Reserved                                       |  |
| 27    | Normalized Value (Wear Leveling)               |  |
| 28    | Reserved                                       |  |
| 34:29 | Current Raw Value (Wear Leveling)              |  |
| 35    | Reserved                                       |  |
| 36    | End To End Error Detection Count               |  |
| 38:37 | Reserved                                       |  |
| 39    | Normalized Value (End To End Error Detection)  |  |
| 40    | Reserved                                       |  |
| 46:41 | Current Raw Value (End To End Error Detection) |  |
| 47    | Reserved                                       |  |
| 48    | CRC Error Count                                |  |
| 50:49 | Reserved                                       |  |
| 51    | Normalized Value (CRC Error)                   |  |
| 52    | Reserved                                       |  |
| 58:53 | Current Raw Value (CRC Error)                  |  |
| 59    | Reserved                                       |  |
| 60    | Timed Workload Media Wear Count                |  |
| 62:61 | Reserved                                       |  |
| 63    | Normalized Value (Timed Workload Media Wear)   |  |
| 64    | Reserved                                       |  |
| 70:65 | Current Raw Value (Timed Workload Media Wear)  |  |
| 71    | Reserved                                       |  |
| 72    | Timed Workload Host Reads Count                |  |
| 74:73 | Reserved                                       |  |
| 75    | Normalized Value (Timed Workload Host Reads)   |  |

| Bytes   | Description                                   |  |
|---------|-----------------------------------------------|--|
| 76      | Reserved                                      |  |
| 82:77   | Current Raw Value (Timed Workload Host Reads) |  |
| 83      | Reserved                                      |  |
| 84      | Timed Workload Timer Count                    |  |
| 86:85   | Reserved                                      |  |
| 87      | Normalized Value (Timed Workload Timer)       |  |
| 88      | Reserved                                      |  |
| 94:89   | Current Raw Value (Timed Workload Timer)      |  |
| 95      | Reserved                                      |  |
| 96      | Thermal Throttle Status Count                 |  |
| 98:97   | Reserved                                      |  |
| 99      | Normalized Value (Thermal Throttle Status)    |  |
| 100     | Reserved                                      |  |
| 106:101 | Current Raw Value (Thermal Throttle Status)   |  |
| 107     | Reserved                                      |  |
| 108     | Retry Buffer Overflow Count                   |  |
| 110:109 | Reserved                                      |  |
| 111     | Normalized Value (Retry Buffer Overflow)      |  |
| 112     | Reserved                                      |  |
| 118:113 | Current Raw Value (Retry Buffer Overflow)     |  |
| 119     | Reserved                                      |  |
| 120     | Pll Lock Loss Count                           |  |
| 122:121 | Reserved                                      |  |
| 123     | Normalized Value (Pll Lock Loss)              |  |
| 124     | Reserved                                      |  |
| 130:125 | Current Raw Value (Pll Lock Loss)             |  |
| 131     | Reserved                                      |  |
| 132     | Nand Bytes Written Count                      |  |
| 134:133 | Reserved                                      |  |
| 135     | Normalized Value (Nand Bytes Written)         |  |

| Bytes   | Description                                   |  |
|---------|-----------------------------------------------|--|
| 136     | Reserved                                      |  |
| 142:137 | Current Raw Value (Nand Bytes Written)        |  |
| 143     | Reserved                                      |  |
| 144     | Host Bytes Written Count                      |  |
| 146:145 | Reserved                                      |  |
| 147     | Normalized Value (Host Bytes Written)         |  |
| 148     | Reserved                                      |  |
| 154:149 | Current Raw Value (Host Bytes Written)        |  |
| 155     | Reserved                                      |  |
| 156     | F6 (System Area Life Remaining)               |  |
| 158:157 | Reserved                                      |  |
| 159     | Normalized Value(System Area Life Remaining)  |  |
| 160     | Reserved                                      |  |
| 166:161 | Current Raw Value(System Area Life Remaining) |  |
| 167     | Reserved                                      |  |

## **A.5 Supported Set Feature Commands**

Besides SMART information, the host can use the **Get Features** command to obtain feature parameters related to working and health status. The ES3000 V5 can also use the following **Set Features** commands defined by NVMe 1.3 to change the feature parameter settings:

- Arbitration (Feature Identifier 01h)
- Power Management (Feature Identifier 02h)
- Temperature Threshold (Feature Identifier 04h)
- Error Recovery (Feature Identifier 05h)
- Number of Queues (Feature Identifier 07h)
- Interrupt Coalescing (Feature Identifier 08h)
- Interrupt Vector Configuration (Feature Identifier 09h)
- Write Atomicity (Feature Identifier 0Ah)
- Asynchronous Event Configuration (Feature Identifier 0Bh)
- Timestamp (Feature Identifier 0Eh)
- Software Progressor Marker (Feature Identifier 80h)

| Bit       | Description                                                                                                   |                                      |  |  |  |
|-----------|----------------------------------------------------------------------------------------------------|--------------------------------------|--|--|--|
| 31:2<br>2 | Reserved                                                                                                    |                                      |  |  |  |
| 21:2<br>0 | <b>Threshold Type Select (THSEL)</b> : This domain is used to set the temperature threshold type.             |                                      |  |  |  |
|           | Value                                                                                                    | Description                          |  |  |  |
|           | 00b                                                                                                    | Upper temperature threshold          |  |  |  |
|           | 01b                                                                                                    | Lower temperature threshold          |  |  |  |
|           | 10b~11b                                                                                                    | Reserved                             |  |  |  |
| 19:1<br>6 | <b>Threshold Temperature Select (TMPSEL)</b> : This domain is used to set the temperature threshold sensor.   |                                      |  |  |  |
|           | Value                                                                                                    | Description                          |  |  |  |
|           | 0000b                                                                                                    | Composite Temperature                |  |  |  |
|           | 0001b                                                                                                    | Temperature sensor 1 (controller)    |  |  |  |
|           | 0010b                                                                                                    | Temperature sensor 2 (not supported) |  |  |  |
|           | 0011b                                                                                                    | Temperature sensor 3 (not supported) |  |  |  |
|           | 0100b                                                                                                    | Temperature sensor 4 (not supported) |  |  |  |
|           | 0101b                                                                                                    | Temperature sensor 5 (not supported) |  |  |  |
|           | 0110b                                                                                                    | Temperature sensor 6 (not supported) |  |  |  |
|           | 0111b                                                                                                    | Temperature sensor 7 (not supported) |  |  |  |
|           | 1000b                                                                                                    | Temperature sensor 8 (not supported) |  |  |  |
|           | 1001b~1110b                                                                                                   | Reserved                             |  |  |  |
|           | 1111b                                                                                                    | All sensors                          |  |  |  |
| 15:0<br>0 | <b>Temperature Threshold (TMPTH)</b> indicates the SSD or controller temperature threshold in unit of Kelvin. |                                      |  |  |  |

 Table A-4 04h-Temperature Threshold-Command Dword 11

The ES3000 V5 also supports the following vendor-customized **set feature** command: Set/Get Device Time (Feature Identifier C0h)

| Bit   | Description                                                                          |
|-------|--------------------------------------------------------------------------------------|
| 31:00 | <b>Host Time (s)</b> records the number of seconds from 1970-1-1 00:00:00 until now. |

 Table A-5 Set/Get Device Time (Feature Identifier C0h)

## A.6 Supported Vendor Specific Command

The ES3000 V5 support vendor specific command for information query and management functions.

#### 

To be compatible with Huawei ES3000 V3 SSDs, the custom management commands (customized Opcode:0xC0 and 0xC1) are inherited. These commands are called custom inheritance commands in this section. However, you are advised to use the newly defined interfaces (customized Opcode:0xC2 and Opcode:0xC5).

| Opcode<br>(07)     | Opcode<br>(06:02) | Opcode<br>(01:00) | Opcode | O/M | Namespa<br>ce | Command                            |
|--------------------|-------------------|-------------------|--------|-----|---------------|------------------------------------|
| Generic<br>Command | Function          | Data<br>Transfer  |        |     | Used          |                                    |
| 1b                 | 100 00b           | 00b               | C0h    | 0   | NO            | legacy query command               |
| 1b                 | 100 00b           | 01b               | C1h    | 0   | NO            | legacy<br>configuration<br>command |
| 1b                 | 100 00b           | 10b               | C2h    | 0   | NO            | new query<br>command               |
| 1b                 | 100 00b           | 01b               | C5h    | 0   | NO            | new<br>configuration<br>command    |

#### Table A-6 Opcode

## A.6.1 New Commands

#### A.6.1.1 Query Commands

The commands use the PRP1, PRP2, and Dword10 to Dword15 fields. Enter reserved value 0 for other fields that are not involved.

#### Table A-7 PRP1

| Bit   | Description                                                                                                    |  |
|-------|----------------------------------------------------------------------------------------------------|--|
| 63:00 | <b>PRP Entry 1 (PRP1):</b> indicates the data buffer. This buffer cannot have more than one physical discontinuity. The minimum unit is 4 KB. |  |

#### Table A-8 PRP2

| Bit   | Description                                                                                                    |
|-------|----------------------------------------------------------------------------------------------------|
| 63:00 | <b>PRP Entry 2 (PRP2)</b> : indicates the second PRP entry. If PRP Entry 1 specifies enough space for the data structure, this field is reserved. If the data structure requires two PRP entries, this field represents the second PRP entry address. If data of more than two PRP entries is transferred, this field points to a PRP list. |

#### Table A-9 Command Dword 10

| Bit   | Description                                                                                                    |
|-------|----------------------------------------------------------------------------------------------------|
| 31:00 | <b>Data_Len</b> : This field indicates the data length in unit of Dword. If data transfer is not needed, the value is <b>0h</b> . |

#### Table A-10 Command Dword 12

| Bit   | Description                   |
|-------|-------------------------------|
| 31:00 | Sub_OpCode: subcommand number |

#### A.6.1.1.1 Obtaining Logs and Statistical Information

This command is used to obtain vendor logs from the SSD. Each command sent from the host can obtain a maximum of 4KB of logs. The host obtains the total log size through the vendor log length query command and then sends commands repeatedly to obtain all logs. Besides the total data size, the commands must also specify an offset value, where 1 indicates 4 KB.

This command uses the PRP1, PRP2, Dword10, Dword12, and Dword13 fields. Enter reserved value 0 for other fields that are not involved.

This command distinguishes the type of a returned log by Sub\_OpCode, as shown in the following table:

| Table A-11 | Sub_ | OpCode |
|------------|------|--------|
|------------|------|--------|

| Sub_OpCode | Description                    |
|------------|--------------------------------|
| 0x010009h  | Obtain full logs               |
| 0x020009h  | Obtain key logs                |
| 0x030009h  | Obtain CoreDump logs           |
| 0x040009h  | Obtain statistical information |

Table A-12 Command Dword 13

| Bit   | Description                           |
|-------|---------------------------------------|
| 31:00 | Offset: log offset. 1 indicates 4 KB. |

The valid log length and log offset are returned to the host through the DW0 of the CQ.

 Table A-13 Completion Queue Entry Dword 0

| Bit   | Description                        |
|-------|------------------------------------|
| 31:16 | Log_Length: obtained log length.   |
| 15:00 | Offset: obtained log offset value. |

#### 

Each command sent from the host can obtain a maximum of 4 KB logs. If the size exceeds 4 KB, the firmware returns the status code "NVME\_SC\_INVALID\_FIELD = 0x2".

Full logs and key logs are composed of a large number of 64-byte log entries, whereas CoreDump logs are tiled characters.

Table A-14 Overall structure of full logs and key logs

| Byte               | Description                       |
|--------------------|-----------------------------------|
| 63:00              | Entry 1 of full logs and key logs |
| 127:64             | Entry 2 of full logs and key logs |
|                    |                                   |
| Length-1:Length-64 | Entry n of full logs and key logs |

| Byte  | Description                                                                                                    |
|-------|----------------------------------------------------------------------------------------------------|
| 07:00 | <b>Current_time</b> : number of seconds since January 1, 1970.                                                                                        |
| 11:08 | <b>Power_on_num</b> : number of power-on times since delivery.                                                                                        |
| 27:12 | <b>Func_name</b> : function name, which consists of 16 ASCII characters and does not end with \0.                                                     |
| 29:28 | Log_id: log ID. For details, see A-15.                                                                                                    |
| 63:30 | <b>Log_content</b> : log plain text, which consists<br>of 34 ACSII characters and does not end<br>with \0. Usually the plain text ends with \r<br>\n. |

#### Table A-16 Log\_id structure

| Bit   | Description                                                                                                    |
|-------|----------------------------------------------------------------------------------------------------|
| 15:12 | <b>Vension</b> : version number of the log format.<br>The version must be later than 0 and earlier than 0xA.                                                                                                    |
| 11:11 | <b>ConnectFlag</b> : indicates whether the next<br>log and the unfinished part of the current<br>log can be displayed together. <b>0</b> indicates<br>yes and <b>1</b> indicates no.                                                                                                    |
| 10:4  | Reservd: reserved bit                                                                                                    |
| 3:0   | Level: log level. Logs are classified into the<br>following levels:<br>0: LOG_LEVEL_DEBUG, indicating<br>debugging information; 1:<br>LOG_LEVEL_INFO, indicating common<br>information, which is a normal log; 2:<br>LOG_LEVEL_WARNING, indicating<br>alarm information, which is an exception<br>log    |
|       | <ul> <li>3: LOG_LEVEL_EVENT, indicating a key process, which is a normal log. 4:</li> <li>LOG_LEVEL_FATAL, indicating a fatal error, which is an exception log.</li> <li>5: LOG_LEVEL_OPERATE, indicating user operation logs. User operation logs are saved as full logs for easy filtering.</li> </ul> |

| Byte  | Description                                      |
|-------|--------------------------------------------------|
| MSB:0 | CoreDump logs are comprised of tiled characters. |

#### 

The process for obtaining complete logs is as follows:

- 1. Send the vendor-defined log length obtaining command to obtain the total length of valid logs and apply for log storage space based on the total length of valid logs.
- 2. Send the log obtaining command to obtain the log content. A maximum of 4 KB data in logs can be obtained each time the command is sent. Therefore, the number of times for obtaining complete logs is calculated based on the total length of the valid log. Then, logs are obtained cyclically. Each time the command for obtaining logs is sent, the length of the obtained data is specified. In addition, you need to specify an offset. One offset indicates 4 KB.
- 3. After obtaining complete logs, parse the logs and write them to the target file. Full logs and key logs are composed of a large number of 64-byte log entries (see A-15), whereas CoreDump logs are tiled characters. The content of full logs and key logs are parsed by item and written to the corresponding title in the target file. The content of CoreDump logs is written to the target file directly.

#### A.6.1.1.2 Obtaining SSD ID Parameters

This command is used to obtain SSD ID parameters, including electronic label information, part number (PN), World Wide Name (WWN), Model, and serial number (SN). The parameters are returned to the host through PRP1 and PRP2.

This command uses the PRP1, PRP2, Dword10, and Dword12 fields. Enter reserved value 0 for other fields that are not involved.

 Table A-18 lists parameter types.

| Sub_OpCode | Description                  |
|------------|------------------------------|
| 0x200009h  | Electronic label information |
| 0x330009h  | PN                           |
| 0x210009h  | WWN                          |
| 0x230009h  | Model                        |
| 0x220009h  | SN                           |
| 0x0A0005h  | Flash ID                     |

 Table A-18 Sub\_OpCode

#### • Electronic label information

The subcommand is used to set the electronic label of the SSD. The host uses PRP1 and PRP2 to send electronic label information in the format described in Table3.
In the following table, "Field" indicates the combination of the field name, equal sign, field value, and carriage return. For example, "VendorName=Huawei\r\n" is a string, where "VendorName" is the field name and "Huawei" is the field value.

| Area                                   | Description                                                            | Maximum<br>Field<br>Length<br>(Bytes) | Maximum<br>Field Value<br>Length<br>(Bytes) | Remarks                                                                                                    |
|----------------------------------------|------------------------------------------------------------------------|---------------------------------------|---------------------------------------------|----------------------------------------------------------------------------------------------------|
| Informatio<br>n format<br>area         | /\$<br>[ArchivesInf<br>o Version]\r\n                                  | 26                                    | N/A                                         | If a line starts with /\$, the<br>line is not displayed only in<br>the network management<br>system. \$ is an ASCII<br>character with the character<br>code 0x24. The data needs to<br>be displayed during query on<br>network elements. The<br>current label version is 3.0,<br>which indicates the number<br>of fields. Usually content<br>changes do not cause version<br>changes. |
|                                        | /<br>\$ArchivesInf<br>oVersion= <v<br>ersion<br/>Number&gt;\r\n</v<br> | 30                                    | 6                                           |                                                                                                    |
|                                        | \r\n                                                                   | 2                                     | N/A                                         | Two blank lines are between<br>the information format area                                                                                                    |
|                                        | \r\n                                                                   | 2                                     | N/A                                         | and the information<br>description area.                                                                                                    |
| Informatio<br>n<br>description<br>area | [Board<br>Properties]\r<br>\n                                          | 20                                    | N/A                                         |                                                                                                    |
|                                        | BoardType=<br>< <i>Model</i> >\r\n                                     | 30                                    | 18                                          | Product model number                                                                                                    |
|                                        | BarCode= $N > r n$                                                     | 30                                    | 20                                          | SN on the paper label                                                                                                    |
|                                        | Item= $M Code>\r\n$                                                    | 30                                    | 23                                          | PN on the paper label                                                                                                    |
|                                        | Description=<br><english<br>Description&gt;<br/>\r\n</english<br>      | 260                                   | 246                                         | The line contains a maximum of 260 bytes.                                                                                                    |
|                                        | Manufacture<br>d=< <i>Manufact</i><br>uring Date><br>\r\n              | 25                                    | 10                                          | Format: YYYY-MM-DD.                                                                                                    |

 Table A-19 Electronic label information

| Area | Description                                                    | Maximum<br>Field<br>Length<br>(Bytes) | Maximum<br>Field Value<br>Length<br>(Bytes) | Remarks                                                                                                    |
|------|----------------------------------------------------------------|---------------------------------------|---------------------------------------------|----------------------------------------------------------------------------------------------------|
|      | VendorName<br>=< <i>Manufactu</i><br><i>rer Name</i> >\r<br>\n | 50                                    | 37                                          | FRUs made by Huawei or<br>Huawei's outsourced<br>vendors are all branded by<br>Huawei.                                                                    |
|      | IssueNumber<br>= <issue<br>Number&gt;\r\n</issue<br>           | 20                                    | 6                                           | Item revision (FRU<br>hardware version) on the<br>paper label                                                                                             |
|      | CLEICode=<<br>CLEI Code><br>\r\n                               | 25                                    | 14                                          | This field is used by<br>products complying with<br>specifications of Telcordia in<br>North America.                                                      |
|      | BOM=< <i>BO</i><br><i>M Code</i> >\r\n                         | 50                                    | 44                                          | Item of a finer granularity.<br>This field is reserved for<br>products whose Huawei item<br>codes are insufficient for<br>customers' asset<br>management. |

#### • PN

The subcommand is used to set the SSD part number (PN). The host uses PRP1 and PRP2 to send PN information in the format described in Table4.

| Bytes | Description |
|-------|-------------|
| 23:00 | SN          |

#### • WWN

The subcommand is used to set the SSD WWN. The host uses PRP1 and PRP2 to send WWN information in the format described in Table5.

#### Table A-21 WWN

| Bytes | Description |
|-------|-------------|
| 15:00 | WWN         |

#### • Model

The subcommand is used to set the SSD model number. The host uses PRP1 and PRP2 to send model information in the format described in **Table6**.

#### Table A-22 Model

| Bytes | Description |
|-------|-------------|
| 15:00 | Model       |

#### • SN

The subcommand is used to set the SSD SN. The host uses PRP1 and PRP2 to send SN information in the format described in **Table7**.

#### Table A-23 SN

| Bytes | Description |
|-------|-------------|
| 19:00 | SN          |

#### • FLASH ID

This command is used to obtain the FLASH ID. This command uses PRP1, PRP2, and Dword10. The data length is specified by Dword10 (fixed at 2).

#### Table A-24 FLASH ID

| BIT   | Description |
|-------|-------------|
| 63:00 | FLASH ID    |

#### A.6.1.1.3 Obtaining the Enablement Status of Functions

This command is used to obtain the enablement status of a customized function through the controller.

This command uses the PRP1, PRP2, Dword10, and Dword12 fields. Enter reserved value 0 for other fields that are not involved.

Sub\_OpCode describes parameter types.

 Table A-25 Sub\_OpCode

| Sub_OpCode | Description                     |
|------------|---------------------------------|
| 430006h    | Flash inspection enablement     |
| F00009h    | Capacitor inspection enablement |

| Sub_OpCode | Description                        |
|------------|------------------------------------|
| F10009h    | DDR inspection enablement          |
| EF0009h    | Temperature inspection enablement  |
| 0D0005h    | CE concurrency enablement          |
| 0E0005h    | Read Retry enablement              |
| 180006h    | Wear leveling enablement           |
| 190006h    | Inter-chip RAID enablement         |
| 1A0006h    | Garbage collection (GC) enablement |

The enablement status of each function is returned through CQ Dword0.

| Table | A-26  | CO-Dword0 |
|-------|-------|-----------|
| Lanc  | 11-40 |           |

| Bit   | Description                                                                                                    |
|-------|----------------------------------------------------------------------------------------------------|
| 00    | <b>Enable Status</b> : <b>1</b> indicates that the function is enabled. <b>0</b> indicates that the function is disabled. |
| 31:01 | Reserved                                                                                                    |

## A.6.1.1.4 Querying the Maximum Available Capacity of the SSD

This command is used to query the maximum available capacity that can be set. This command uses the PRP1, PRP2, Dword10, and Dword12 fields. Enter reserved value 0 for other fields that are not involved.

 Table A-27 Sub\_OpCode

| Sub_OpCode | Description                                     |
|------------|-------------------------------------------------|
| 0x050009h  | Query the maximum available capacity of an SSD. |

The command returns the information to the host through PRP1 and PRP2. The format of the returned data is as follows:

| Bytes | Description                                        |
|-------|----------------------------------------------------|
| 7:0   | Maximum available capacity of the SSD (unit: byte) |

Table A-28 Querying the maximum available capacity of the SSD

## A.6.1.1.5 Obtaining the Vendor Log Length

This command is used to obtain the length of vendor logs (including the log parsing package, full logs, and key logs).

This command uses the PRP1, PRP2, Dword10, and Dword12 fields. Enter reserved value 0 for other fields that are not involved.

This command distinguishes the type of a returned log by Sub\_OpCode, as shown in the following table:

 Table A-29 Sub\_OpCode

| Sub_OpCode | Description             |
|------------|-------------------------|
| 0x000009h  | Log parsing package     |
| 0x080009h  | Full logs               |
| 0x090009h  | Key logs                |
| 0x120009h  | CoreDump information    |
| 0x420009h  | Statistical information |

The obtained valid log length is returned to the host software as Table3.

 Table A-30 Completion Queue Entry Dword 0

| Bit  | Description                   |
|------|-------------------------------|
| 31:0 | Valid log length (unit: byte) |

## A.6.1.1.6 Querying the PCB Version

This command is used to obtain the PCB version.

This command uses the PRP1, PRP2, Dword10, and Dword12 fields. Enter reserved value 0 for other fields that are not involved.

 Table A-31 Sub\_OpCode

| Sub_OpCode | Description            |
|------------|------------------------|
| 0x350009h  | Query the PCB version. |

#### Table A-32 CQ DW0

| Bit  | Description |
|------|-------------|
| 31:0 | PCB version |

## A.6.1.1.7 Obtaining Self-Diagnosis Results

This command is used to obtain the self-diagnosis result from the formal firmware.

This command uses the PRP1, PRP2, Dword10, and Dword12 fields. Enter reserved value 0 for other fields that are not involved.

#### Table A-33 Sub\_OpCode

| Sub_OpCode | Description                    |
|------------|--------------------------------|
| 0x140000h  | Obtain self-diagnosis results. |

The obtained cache information is returned to the host through the CQ Dword0. If a bit value is 1, the corresponding item has a fault. If a bit value is 0, the corresponding item is passed.

| Bit | Description                                                                                                    |
|-----|----------------------------------------------------------------------------------------------------|
| 0   | Overall test result                                                                                                    |
| 1   | Firmware error test (front-end error check: whether the drive is in the controller drive mode, whether the drive is in read-only mode, and whether the available space is below the threshold) |
| 2   | NAND test                                                                                                    |
| 3   | NOR connectivity test                                                                                                    |
| 4   | DDR uncorrectable error test                                                                                                    |
| 5   | IBUF uncorrectable error test                                                                                                    |
| 6   | Capacitor test                                                                                                    |
| 7   | Blank block test: insufficient blank blocks                                                                                                    |
| 8   | Life test                                                                                                    |

Table A-34 CQ-Dword0

| Bit   | Description                                                         |
|-------|---------------------------------------------------------------------|
| 9     | NOR patrol test                                                     |
| 10    | Firmware uncorrectable error test: four invalid firmware backups    |
| 11    | System area test too many bad blocks in the NAND system area        |
| 12    | Bad block test: too many bad blocks in the NAND data area           |
| 13    | Controller test: invalid controller                                 |
| 14    | Power down fast interrupt request (FIQ) test                        |
| 15    | Formatting failure test                                             |
| 16    | Db poweron fail test                                                |
| 17    | Reserved                                                            |
| 18    | Lbn miss happen test                                                |
| 19    | Deep rebuild happen Test                                            |
| 24:20 | Reserved                                                            |
| 25    | 1: Firmware needs to be upgraded to restore SSDs.                   |
| 26    | 1: Data loss risks exist.                                           |
| 27    | 1: SSDs can be restored, but risks exist.                           |
| 28    | 1: SSDs can be restored.                                            |
| 29    | 1: Forcibly restore SSDs so that the SSDs can function properly.    |
| 30    | 1: Restart or power on and then off SSDs to restore SSDs.           |
| 31    | 1: The fault cannot be rectified. Contact Huawei support engineers. |

## A.6.1.1.8 Obtaining the DIEID of a Chip

This command is used to obtain the DIEID, which is the unique identifier of a chip and is used to track and manage information of the entire lifecycle (including chip manufacturing, chip test, board processing, server test, and live network operation).

This command uses the PRP1, PRP2, Dword10, and Dword12 fields. Enter reserved value 0 for other fields that are not involved.

| Table A | <b>A-35</b> | Sub | OpCode |
|---------|-------------|-----|--------|
|---------|-------------|-----|--------|

| Sub_OpCode | Description            |
|------------|------------------------|
| 0x240009h  | Obtain the chip DIEID. |

Test results are returned to the host through the host's physical memory that PRP1 and PRP2 point to. The data structure is defined in the following table.

| Bytes | Description                                           |
|-------|-------------------------------------------------------|
| 3:0   | Chip ID                                               |
| 7:4   | Version                                               |
| 11:8  | DIEID [31:0], indicates the first 4 bytes of DIEID.   |
|       | -                                                     |
| 27:24 | DIEID [160:129], indicates the last 4 bytes of DIEID. |
| 31:28 | Reserved                                              |

 Table A-36 DIEID structure

## A.6.1.1.9 Querying the Average DWPD

This interface is used to query the average DWPD in N (N  $\leq$  360) days. Dword13 indicates the number of days, and the result is returned by Dword0 of CQ.

This command uses the PRP1, PRP2, Dword10, Dword12, and Dword13 fields. Enter reserved value 0 for other fields that are not involved.

 Table A-37 Sub\_OpCode

| Sub_OpCode | Description                   |
|------------|-------------------------------|
| 0x0E0000h  | Query the average DWPD value. |

Table A-38 Command Dword13

| Bit   | Description                         |
|-------|-------------------------------------|
| 31:00 | Number of days: valid value (1-360) |

#### Table A-39 Cq Command Dword0

| Bit   | Description                                                                                                    |
|-------|----------------------------------------------------------------------------------------------------|
| 31:00 | <b>DWPD value</b> : 100 indicates 1. (If the average daily written data volume is 0.8 TB and the drive user volume is 1.6 TB, the DWPD value is 0.5 and the interface result is 50.) |

## A.6.1.1.10 Querying UniqueID Information

This interface is used to obtain the UniqueID information. The host issues a command for obtaining the data length, and then issues a command for obtaining the content based on the length. The content obtained is in the string format and the length does not contain '\0' at the end.

This command uses the PRP1, PRP2, Dword10, and Dword12 fields. Enter reserved value 0 for other fields that are not involved.

| Table A-40 | Sub | OpCode |
|------------|-----|--------|
|------------|-----|--------|

| Sub_OpCode | Description         |
|------------|---------------------|
| 0x00005h   | Obtain the length.  |
| 0x10005h   | Obtain the content. |

When Sub\_OpCode delivered to obtain the uniqueID length is 0x00005h, the length is returned by DWORD0 of CQ.

#### Table A-41 Cq Command Dword0

| Bit   | Description               |
|-------|---------------------------|
| 31:00 | Length: The unit is byte. |

When Sub\_OpCode delivered to obtain the uniqueID content is 0x10005h, the length is returned by Dword10 and must be the same as the length obtained previously. The UniqueID content is transmitted by the memory that PRP points to, and the content is in the string format.

 Table A-42 Command Dword10

| Bit   | Description                |
|-------|----------------------------|
| 31:00 | Length: The unit is Dword. |

#### A.6.1.1.11 Querying the Namespace Pending List

This command is used to query the pending list of a specified Namespace UNC LBA.

 Table A-43 Sub\_OpCode

| Sub_OpCode | Description                              |
|------------|------------------------------------------|
| 0x040000h  | Query the pending list of the namespace. |

This command uses the PRP1, PRP2, Dword10, Dword12, and Dword13 fields. Enter reserved value 0 for other fields that are not involved.

| Table A-44 | Command | Dword | 10 |
|------------|---------|-------|----|
|------------|---------|-------|----|

| Bit   | Description                                                                                                    |
|-------|----------------------------------------------------------------------------------------------------|
| 31:00 | <b>Data_Len</b> : Data transmission length. The<br>unit is Dword. If <b>TYPE</b> is set to <b>0</b> , the<br>returned <b>Transfer Length</b> is 1024 bytes. If<br><b>TYPE</b> is set to <b>1</b> , the length of the returned<br>parameter is 4096 bytes. |

Table A-45 Command Dword 13

| Bit   | Description                                                                                                    |
|-------|----------------------------------------------------------------------------------------------------|
| 31:00 | <b>Type</b> : If this parameter is set to <b>0</b> , the LBA address of UNC is returned. Every four bytes represent the LBA address of UNC. If <b>TYPE</b> is set to <b>1</b> , the UNC LBA address and UNC length are returned. Each item contains 16 bytes. The first 8 bytes indicate the LBA address and the last 8 bytes indicate the UNC length. The unit is sector. For example, the sector size of the 4K data logic is 512, and the corresponding length is 8. |

## A.6.1.1.12 Obtaining the 4-Point Digital Eye Diagram of the PCIe

This command is used to obtain the 4-point digital eye diagram of the PCIe.

 Table A-46 Sub\_OpCode

| Sub_OpCode | Description                                         |
|------------|-----------------------------------------------------|
| 0x060000h  | Obtain the 4-point digital eye diagram of the PCIe. |

This command uses the PRP1, PRP2, Dword10, and Dword13 to Dword15 fields. Enter reserved value 0 for other fields that are not involved.

#### Table A-47 Command Dword 10

| Bit   | Description                                                                   |
|-------|-------------------------------------------------------------------------------|
| 31:00 | <b>Data_Len</b> : data transmission length, in Dword. The length is 16 bytes. |

#### Table A-48 Command Dword 13

| Bit   | Description                                                                        |
|-------|------------------------------------------------------------------------------------|
| 15:00 | <b>Macro</b> : <b>0</b> corresponds to Macro0, and <b>1</b> corresponds to Macro0. |
| 31:16 | Lane: Each macro cell corresponds to two lanes: lane 0 and lane 1.                 |

#### Table A-49 Command Dword 14

| Bit   | Description                  |
|-------|------------------------------|
| 31:00 | DataRate: transmission rate. |

#### Table A-50 Command Dword 15

| Bit   | Description                  |
|-------|------------------------------|
| 31:00 | Average Time: average count. |

 Table A-51 describes the command data format.

#### Table A-51 Data format

| Byte  | Description       |
|-------|-------------------|
| 03:00 | Upper coordinate. |
| 07:04 | Lower coordinate. |
| 11:08 | Left coordinate.  |
| 15:12 | Right coordinate. |

## A.6.1.1.13 Obtaining the Full Digital Eye Diagram of the PCIe

This command is used to obtain the full digital eye diagram of the PCIe.

 Table A-52 Sub\_OpCode

| Sub_OpCode | Description                                      |
|------------|--------------------------------------------------|
| 0x070000h  | Obtain the full digital eye diagram of the PCIe. |

This command uses the PRP1, PRP2, Dword10, and Dword13 to Dword15 fields. Enter reserved value 0 for other fields that are not involved.

Table A-53 Command Dword 10

| Bit   | Description                                                                |
|-------|----------------------------------------------------------------------------|
| 31:00 | <b>Data_Len</b> : data transmission length, in Dword. The length is 16 KB. |

## Table A-54 Command Dword 13

| Bit   | Description                                                                        |
|-------|------------------------------------------------------------------------------------|
| 15:00 | <b>Macro</b> : <b>0</b> corresponds to Macro0, and <b>1</b> corresponds to Macro0. |
| 31:16 | Lane: Each macro cell corresponds to two lanes: lane 0 and lane 1.                 |

Table A-55 Command Dword 14

| Bit   | Description                  |
|-------|------------------------------|
| 31:00 | DataRate: transmission rate. |

Table A-56 Command Dword 15

| Bit   | Description                                                                  |
|-------|------------------------------------------------------------------------------|
| 15:00 | <b>IsShowInner</b> : 1: to scan the inner eye. 2: not to scan the inner eye. |
| 31:16 | ScanWinInner: scanning layers (1 - 4)                                        |

Command data format: Each layer of the scanning result occupies 4 KB.

## A.6.1.2 Configuration Command

The commands use the PRP1, PRP2, and Dword10 to Dword14 fields. Enter reserved value 0 for fields that are not involved.

#### Table A-57 PRP1

| Bit   | Description                                                                                                    |
|-------|----------------------------------------------------------------------------------------------------|
| 63:00 | <b>PRP Entry 1 (PRP1):</b> indicates the data buffer. This buffer cannot have more than one physical discontinuity. The minimum unit is 4 KB. |

#### Table A-58 PRP2

| Bit   | Description                                                                                                    |
|-------|----------------------------------------------------------------------------------------------------|
| 63:00 | <b>PRP Entry 2 (PRP2):</b> indicates the second PRP entry. If PRP Entry 1 specifies enough space for the data structure, this field is reserved. Otherwise, it specifies the remainder of the data buffer. This field shall not be a pointer to a PRP List If the data structure requires two PRP entries, this field represents the second PRP entry address. If data of more than two PRP entries is transferred, this field points to a PRP list. |

#### Table A-59 Command Dword 10

| Bit   | Description                                                                                                   |
|-------|----------------------------------------------------------------------------------------------------|
| 31:00 | <b>Data_Len:</b> indicates the data length in unit of Dword. If data transfer is not needed, the value is 0h. |

#### Table A-60 Command Dword 12

| Bit   | Description                   |
|-------|-------------------------------|
| 31:00 | Sub_OpCode: subcommand number |

## A.6.1.2.1 Deleting SMART Information

This command is used to delete SMART information, alarm information, and other information. It is recommended that users do not use this command.

This command uses the Dword12 field. Enter reserved value 0 for other fields that are not involved.

 Table A-61 Sub\_OpCode

| Sub_OpCode | Description                                                                                           |
|------------|----------------------------------------------------------------------------------------------------|
| 0x170000h  | SMART information (including information defined by the protocol and vendor) and protocol error logs. |

## A.6.1.2.2 Configuring the SSD Capacity

This command is used to configure the available capacity of the entire SSD.

 Table A-62 Sub\_OpCode

| Sub_OpCode | Description                 |
|------------|-----------------------------|
| 0xA00000h  | Configure the SSD capacity. |

This command uses the Dword13 and Dword14 fields. Enter reserved value 0 for fields that are not involved.

If the configured capacity is not aligned by 4 KB, the value is rounded up for alignment.

Table A-63 Dword13&Dword14

| Bit   | Description                             |
|-------|-----------------------------------------|
| 63:00 | Capacity of the entire SSD (unit: byte) |

#### A.6.1.2.3 Recovering Data

This command is used to try to recover the SSD from error status or restore data in error status. This command uses the Dword12 and Dword13 fields. Enter reserved value 0 for other fields that are not involved.

 Table A-64 Sub\_OpCode

| Sub_OpCode | Description   |
|------------|---------------|
| 0x230000h  | Recover data. |

| Bit   | Description                                                                                                    |
|-------|----------------------------------------------------------------------------------------------------|
| 31:00 | 0: Normal recovery (Restore data as much as possible and make the SSD able to process read commands, but the SSD will still be in error status.) |
|       | 1: Forcible recovery (Recover the SSD from error status and erase all data.)                                                                     |
|       | Other: Reserved                                                                                                    |

| Table A-65 Command Dw | vord13 |
|-----------------------|--------|
|-----------------------|--------|

Before recovering data, run the **hioadm info -d** *devicename* **-a** command and verify that **data status** in the command output is **need recovery**.

The may take up to 15 minutes to restore 1 TB of data.

#### A.6.1.2.4 Configuring the Number of Namespaces

This command is used to configure the number of namespaces (NN for short).

 Table A-66 Sub\_OpCode

| Sub_OpCode | Description             |
|------------|-------------------------|
| 0x010000h  | Configure the NN Value. |

This command involves controller-based access and can be run only in PF mode. This command uses the Dword13 field to indicate the NN value to be set. The NN value ranges from 1 to 64.

Enter reserved value 0 for fields that are not involved.

 Table A-67 Command Dword13

| Bit   | Description                                                 |
|-------|-------------------------------------------------------------|
| 31:00 | <b>NN Value</b> : NN value to be set, ranging from 1 to 64. |

#### A.6.1.2.5 Setting SSD Capacities in the Unit of LBA

This command is used to configure the available capacity (unit: LBA) of an entire SSD. If the capacity of an SSD is set to 0, the SSD default capacity before delivery will be used.

 Table A-68 Sub\_OpCode

| Sub_OpCode  | Description                             |
|-------------|-----------------------------------------|
| 0x00000000h | Set disk capacities in the unit of LBA. |

This command uses the Dword13 and Dword14 fields. Enter reserved value 0 for other fields that are not involved.

Table A-69 Dword13&Dword14

| Bit   | Description  |
|-------|--------------|
| 63:00 | LBA quantity |

#### ΠΝΟΤΕ

The process for configuring the disk capacity in the unit of LBA is as follows:

1. Send the command to set drive capacities.

2. After the command is executed successfully, run the **fdisk** -I command to check whether the drive capacity changes. If the drive capacity does not change, restart the system or uninstall and reload the driver.

## A.6.2 Legacy Command (Deprecated)

In addition to the commands defined in protocols, the ES3000 V5 supports the commands defined by vendors to provide extensive device management functions. The interfaces described in this section are historical versions and provide the same functions as the **New Commands**. These interfaces are reserved for compatibility with earlier versions. For ES3000 V5 and later SSDs, the interfaces described in **New Commands** are recommended.

## A.6.2.1 Query Command

This command uses the PRP1, PRP2, and Dword10 to Dword15 fields. Enter reserved value 0 for other fields that are not involved.

| Table A-70 PRP1 | l |
|-----------------|---|
|-----------------|---|

| Bit   | Description                                                                                                    |
|-------|----------------------------------------------------------------------------------------------------|
| 63:00 | <b>PRP Entry 1 (PRP1):</b> indicates the storage of data buffer. This buffer can be configured only in a physical discontinuity. The minimum unit is 4 KB. |

#### Table A-71 PRP2

| Bit   | Description                                                                                                    |
|-------|----------------------------------------------------------------------------------------------------|
| 63:00 | <b>PRP Entry 2 (PRP2):</b> indicates the second PRP entry. If data transmission needs only one PRP entry, then reserve the field. If data transmission has two PRP entry, then this field represents the second PRP entry address. |

#### Table A-72 Command Dword 10

| Bit   | Description                                                                                                    |
|-------|----------------------------------------------------------------------------------------------------|
| 31:00 | <b>Data_Len:</b> The length of data transmission is in the unit of Dword. If data transmission is not needed, then the value is 0 h. |

#### Table A-73 Command Dword 12

| Bit   | Description                            |
|-------|----------------------------------------|
| 31:16 | Sub_OpType: Subcommand Processing Type |
| 15:00 | Sub_OpCode: Subcommand Number          |

This command currently supports the custom Sub\_Opcode as follows:

| Sub_OpCode | Description                                      |
|------------|--------------------------------------------------|
| 01h        | Obtain logs.                                     |
| 02h        | Obtain SSD ID parameters.                        |
| 03h        | Obtain the function enablement status.           |
| 20h        | Query the maximum available capacity of the SSD. |
| 21h        | Obtain the vendor-defined log length.            |
| 25h        | Query the PCB version.                           |
| 29h        | Obtain the self-diagnosis result.                |
| 2Ah        | Obtain the chipset DIE ID.                       |
| 57h        | Obtain the average DWPD value.                   |
| 59h        | Obtain the unique ID.                            |
| 157h       | Obtain the pending list.                         |

Table A-74 Sub\_Opcode

## A.6.2.1.1 Obtaining Logs and Statistical Information

This command is used to obtain vendor logs and statistics information from the SSD.

Each command sent from the host can obtain a maximum of 4KB of logs. The host obtains the total log size through the vendor log length query command (SubOpCode 0x21h) and then sends commands repeatedly to obtain all logs. Besides the total data size, the commands must also specify an offset value, where 1 indicates 4 KB.

This command uses the PRP1, PRP2, Dword10, Dword12, and Dword13 fields. Enter reserved value 0 for other fields that are not involved

Sub\_OpType indicates the log type.

| Table A-75 | Sub | OpType |
|------------|-----|--------|
|------------|-----|--------|

| Sub_OpType | Description            |
|------------|------------------------|
| Oh         | Log parsing package    |
| 1h         | All logs               |
| 2h         | Key logs               |
| 3h         | CoreDump information   |
| 4h         | Statistics information |

This command uses the command domains of PRP1, PRP2, Dword10, and Dword13.

Table A-76 Command Dword 10

| Bit   | Description                                                                                                    |
|-------|----------------------------------------------------------------------------------------------------|
| 31:00 | <b>Data_Len:</b> The length of data transmission<br>is in the unit of Dword. If the length of the<br>package is not 4-byte aligned, then round up<br>the result. The actual returned length will be<br>shown in the Dword0 of CQ. |

Table A-77 Command Dword 13

| Bit   | Description                           |
|-------|---------------------------------------|
| 31:00 | Offset: Log offset. 1 indicates 4 KB. |

The valid log length and offset are returned to the host through Dword0 of the CQ.

**Table A-78** Completion Queue Entry Dword 0

| Bit   | Description                        |
|-------|------------------------------------|
| 31:16 | Log_Length: Obtained log length    |
| 15:00 | Offset: obtained log offset value. |

## ΠΝΟΤΕ

Each command sent from the host can obtain a maximum of 4KB of logs. If the size exceeds 4KB, the firmware returns the status code "NVME\_SC\_INVALID\_FIELD = 0x2".

## A.6.2.1.2 Obtaining SSD ID Parameters

This command is used to obtain SSD ID parameters, including electronic label information, part number (PN), World Wide Name (WWN), Model, and serial number (SN). The parameters are returned to the host through PRP1 and PRP2.

This command uses the PRP1, PRP2, Dword10, and Dword12 fields. Enter reserved value 0 for other fields that are not involved.

Table1lists parameter types.

| Sub_OpType | Description                  |
|------------|------------------------------|
| 00h        | Electronic label information |
| 01h        | PN                           |
| 02h        | WWN                          |
| 03h        | Model                        |
| 04h        | SN                           |
| 05h        | Flash ID                     |

 Table A-79 Sub\_OpType

#### • Electronic label information

The subcommand is used to set the electronic label of the SSD. The host uses PRP1 and PRP2 to send electronic label information in the format described in **Table 2 Electronic label information**.

In the following table, "Field" indicates the combination of the field name, equal sign, field value, and carriage return. For example, "VendorName=Huawei\r\n" is a string, where "VendorName" is the field name and "Huawei" is the field value.

| Area                           | Description                           | Maximum<br>Field<br>Length<br>(Bytes) | Maximum<br>Field Value<br>Length<br>(Bytes) | Remarks                                                                                                    |
|--------------------------------|---------------------------------------|---------------------------------------|---------------------------------------------|----------------------------------------------------------------------------------------------------|
| Informatio<br>n format<br>area | /\$<br>[ArchivesInf<br>o Version]\r\n | 26                                    | N/A                                         | If a line starts with /\$, the<br>line is not displayed only in<br>the network management<br>system. \$ is an ASCII<br>character with the character<br>code 0x24. The data needs to |

 Table A-80 Electronic label information

| Area                           | Description                                                            | Maximum<br>Field<br>Length<br>(Bytes) | Maximum<br>Field Value<br>Length<br>(Bytes) | Remarks                                                                                                    |
|--------------------------------|------------------------------------------------------------------------|---------------------------------------|---------------------------------------------|----------------------------------------------------------------------------------------------------|
|                                | /<br>\$ArchivesInf<br>oVersion= <v<br>ersion<br/>Number&gt;\r\n</v<br> | 30                                    | 6                                           | be displayed during query on<br>network elements. The<br>current label version is 3.0,<br>which indicates the number<br>of fields. Usually content<br>changes do not cause version<br>changes. |
|                                | \r\n                                                                   | 2                                     | N/A                                         | Two blank lines are between                                                                                                    |
|                                | \r\n                                                                   | 2                                     | N/A                                         | and the information format area<br>description area.                                                                                                    |
| Informatio<br>n<br>description | [Board<br>Properties]\r<br>\n                                          | 20                                    | N/A                                         |                                                                                                    |
| area                           | BoardType=<br>< <i>Model</i> >\r\n                                     | 30                                    | 18                                          | Product model number                                                                                                    |
|                                | BarCode= $N > r n$                                                     | 30                                    | 20                                          | SN on the paper label                                                                                                    |
|                                | Item= $M Code>\r\n$                                                    | 30                                    | 23                                          | PN on the paper label                                                                                                    |
|                                | Description=<br><english<br>Description&gt;<br/>\r\n</english<br>      | 260                                   | 246                                         | The line contains a maximum of 260 bytes.                                                                                                    |
|                                | Manufacture<br>d=< <i>Manufact</i><br><i>uring Date</i> ><br>\r\n      | 25                                    | 10                                          | Format: YYYY-MM-DD.                                                                                                    |
|                                | VendorName<br>=< <i>Manufactu</i><br><i>rer Name</i> >\r<br>\n         | 50                                    | 37                                          | FRUs made by Huawei or<br>Huawei's outsourced<br>vendors are all branded by<br>Huawei.                                                                                                    |
|                                | IssueNumber<br>=< <i>Issue</i><br><i>Number</i> >\r\n                  | 20                                    | 6                                           | Item revision (FRU<br>hardware version) on the<br>paper label                                                                                                    |
|                                | CLEICode=<<br>CLEI Code><br>\r\n                                       | 25                                    | 14                                          | This field is used by<br>products complying with<br>specifications of Telcordia in<br>North America.                                                                                           |

| Area | Description                            | Maximum<br>Field<br>Length<br>(Bytes) | Maximum<br>Field Value<br>Length<br>(Bytes) | Remarks                                                                                                    |
|------|----------------------------------------|---------------------------------------|---------------------------------------------|----------------------------------------------------------------------------------------------------|
|      | BOM=< <i>BO</i><br><i>M Code</i> >\r\n | 50                                    | 44                                          | Item of a finer granularity.<br>This field is reserved for<br>products whose Huawei item<br>codes are insufficient for<br>customers' asset<br>management. |

#### • PN

The subcommand is used to set the SSD part number (PN). The host uses PRP1 and PRP2 to send PN information in the format described in **Table3**.

#### Table A-81 PN

| Bytes | Description |
|-------|-------------|
| 23:00 | SN          |

#### • WWN

The subcommand is used to set the SSD WWN. The host uses PRP1 and PRP2 to send WWN information in the format described in Table4 WWN.

#### Table A-82 WWN

| Bytes | Description |
|-------|-------------|
| 15:00 | WWN         |

#### • Model

The subcommand is used to set the SSD model number. The host uses PRP1 and PRP2 to send model information in the format described in **Table5 Model**.

#### Table A-83 Model

| Bytes | Description |
|-------|-------------|
| 15:00 | Model       |

#### • SN

The subcommand is used to set the SSD SN. The host uses PRP1 and PRP2 to send SN information in the format described in **Table6 SN**.

#### Table A-84 SN

| Bytes | Description |
|-------|-------------|
| 19:00 | SN          |

#### • FLASH ID

This command is used to obtain the FLASH ID. This command uses PRP1, PRP2, and Dword10. The data length is specified by Dword10 (fixed at 2).

#### Table A-85FLASH ID

| BIT   | Description |
|-------|-------------|
| 63:00 | FLASH ID    |

#### A.6.2.1.3 Obtaining the Enablement Status of Functions

This command is used to obtain the enablement status of a customized function through the controller. The PF and VF have the permission to run this command based on controller access.

This command uses the PRP1, PRP2, Dword10, and Dword12 fields. Enter reserved value 0 for other fields that are not involved.

Sub\_OpType indicates the function type.

| Sub_OpType | Description                        |
|------------|------------------------------------|
| 01h        | Flash inspection enablement        |
| 02h        | Capacitor inspection enablement    |
| 03h        | DDR inspection enablement          |
| 04h        | Temperature inspection enablement  |
| 06h        | CE concurrency enablement          |
| 07h        | Read Retry enablement              |
| 08h        | Wear leveling enablement           |
| 09h        | Inter-chip RAID enablement         |
| 0ah        | Garbage collection (GC) enablement |

 Table A-86 Sub\_OpType

| Sub_OpType | Description           |
|------------|-----------------------|
| 0bh        | Aging test enablement |

The enablement status of each function is returned through CQ Dword0.

#### Table A-87 CQ-Dword0

| Bit   | Description                                                                                                    |
|-------|----------------------------------------------------------------------------------------------------|
| 00    | <ul><li>Enable Status: 1 indicates that the function is enabled.</li><li>0 indicates that the function is disabled.</li></ul> |
| 31:01 | Reserved                                                                                                    |

## A.6.2.1.4 Querying the Maximum Available Capacity of the SSD

This command is used to query the maximum available capacity that can be set. This command uses the PRP1, PRP2, Dword10, and Dword12 fields. Enter reserved value 0 for fields that are not involved. The command returns the information to the host through PRP1 and PRP2. The format of the returned data is as follows:

Table A-88 Querying the maximum available capacity of the SS

| Bytes | Description                                        |
|-------|----------------------------------------------------|
| 7:0   | Maximum available capacity of the SSD (unit: byte) |

#### A.6.2.1.5 Obtaining the Vendor Log Length

This command is used to obtain the length of vendor logs (including the log parsing package, full logs, and key logs).

This command uses the PRP1, PRP2, Dword10, and Dword12 fields. Enter reserved value 0 for other fields that are not involved.

Sub\_OpType indicates the log type.

| Sub_OpType | Description         |
|------------|---------------------|
| 0h         | Log parsing package |
| 1h         | Full logs           |
| 2h         | Key logs            |

| Sub_OpType | Description          |
|------------|----------------------|
| 3h         | CoreDump information |
| 4h         | Statistics           |

The obtained valid log length is returned to the host software as Dword0 in the CQ.

Table A-90 Completion Queue Entry Dword 0

| Bit  | Description                   |
|------|-------------------------------|
| 31:0 | Valid log length (unit: byte) |

#### A.6.2.1.6 Querying the PCB Version

This command is used to obtain the PCB version, which is returned to the host as Dword0 in the CQ.

This command uses the PRP1, PRP2, Dword10, and Dword12 fields. Enter reserved value 0 for fields that are not involved.

Table A-91 Dword0 in the CQ

| Bit  | Description |
|------|-------------|
| 31:0 | PCB version |

#### A.6.2.1.7 Obtaining Self-Diagnosis Results

If a bit value is **1**, the corresponding item has a fault. If a bit value is **0**, the corresponding item is OK.

This command uses the PRP1, PRP2, Dword10, and Dword12 fields. Enter reserved value 0 for other fields that are not involved.

| Bit | Description                                                                                                    |
|-----|----------------------------------------------------------------------------------------------------|
| 0   | Overall test result                                                                                                    |
| 1   | Firmware error test (front-end error check: whether the drive is in the controller drive mode, whether the drive is in read-only mode, and whether the available space is below the threshold) |
| 2   | NAND test                                                                                                    |
| 3   | NOR connectivity test                                                                                                    |

| Bit   | Description                                                                |
|-------|----------------------------------------------------------------------------|
| 4     | DDR uncorrectable error test                                               |
| 5     | IBUF uncorrectable error test                                              |
| 6     | Capacitor test                                                             |
| 7     | Blank block test: insufficient blank blocks                                |
| 8     | Life test                                                                  |
| 9     | NOR patrol test                                                            |
| 10    | Firmware uncorrectable error test: four invalid firmware backups           |
| 11    | System area test too many bad blocks in the NAND system area               |
| 12    | Bad block test: too many bad blocks in the NAND data area                  |
| 13    | Controller test: invalid controller                                        |
| 14    | Power down fast interrupt request (FIQ) test                               |
| 15    | Formatting failure test                                                    |
| 16    | DB poweron fail test                                                       |
| 17    | Reserved                                                                   |
| 18    | Lbn miss happen test                                                       |
| 19    | Deep rebuild happen Test                                                   |
| 24:20 | Reserved                                                                   |
| 25    | 1: Firmware needs to be upgraded to restore SSD disks.                     |
| 26    | 1: Data loss risks exist.                                                  |
| 27    | 1: SSD disks can be restored, but risks exist.                             |
| 28    | 1: SSD disks can be restored.                                              |
| 29    | 1: Forcibly restore SSD disks so that the SSD disks can function properly. |
| 30    | 1: Restart or power on and then off SSD disks to restore SSD disks.        |
| 31    | 1: The fault cannot be rectified. Contact Huawei support engineers.        |

## A.6.2.1.8 Obtaining the DIEID of a Chip

This command is used to obtain the DIEID, which is the unique identifier of a chip and is used to track and manage information of the entire lifecycle (including chip manufacturing, chip test, board processing, server test, and live network operation).

This command uses the PRP1, PRP2, Dword10, and Dword12 fields. Enter reserved value 0 for fields that are not involved.

Test results are returned to the host through the host's physical memory that PRP1 and PRP2 point to. The data structure is defined in the following table.

| Bytes | Description                                          |
|-------|------------------------------------------------------|
| 3:0   | Chip ID                                              |
| 7:4   | Version                                              |
| 11:8  | DIEID[31:0], indicates the first 4 bytes of DIEID.   |
|       | -                                                    |
| 27:24 | DIEID[160:129], indicates the last 4 bytes of DIEID. |
| 31:28 | Reserved                                             |

 Table A-93 DIEID structure

## A.6.2.1.9 Querying the Average DWPD

This interface is used to query the average DWPD in N (N  $\leq 360$ ) days. Dword13 indicates the number of days, and the result is returned by Dword0 of CQ.

This command uses the PRP1, PRP2, Dword10, and Dword12 fields. Enter reserved value 0 for fields that are not involved.

 Table A-94 Command Dword13

| Bit   | Description                         |
|-------|-------------------------------------|
| 31:00 | Number of days: valid value (1-360) |

Table A-95 Cq Command Dword0

| Bit   | Description                                                                                                    |
|-------|----------------------------------------------------------------------------------------------------|
| 31:00 | <b>DWPD value</b> : 100 indicates 1 (If the average daily written data volume is 0.8 TB and the drive user volume is 1.6 TB, the DWPD value is 0.5 and the interface result is 50). |

## A.6.2.1.10 Querying UniqueID Information

This interface is used to obtain the UniqueID information. The host issues a command for obtaining the data length, and then issues a command for obtaining the content based on the length. The content obtained is in the string format and the length does not contain '\0' at the end.

This command uses the PRP1, PRP2, Dword10, and Dword12 fields. Enter reserved value 0 for fields that are not involved.

| Table A-96 | SubOpType |
|------------|-----------|
|------------|-----------|

| SubOpType | Description                    |  |
|-----------|--------------------------------|--|
| Oh        | Length of data to be obtained. |  |
| 1h        | Content to be obtained.        |  |

When SubOpType delivered to obtain the uniqueID length is 0, the length is returned by DWORD0 of CQ.

Table A-97 Cq Command Dword0

| Bit   | Description               |  |
|-------|---------------------------|--|
| 31:00 | Length: The unit is byte. |  |

When SubOpType delivered to obtain the uniqueID content is 1, the length is returned by Dword10 and must be the same as the length obtained previously. The UniqueID content is transmitted by the memory that PRP points to, and the content is in the string format.

Table A-98 Command Dword10

| Bit   | Description                |  |
|-------|----------------------------|--|
| 31:00 | Length: The unit is Dword. |  |

## A.6.2.2 Configuration Commands

This command uses the PRP1, PRP2, and Dword10 to Dword15 fields. Enter reserved value 0 for other fields that are not involved.

#### Table A-99 PRP1

| Bit   | Description                                                                                                    |
|-------|----------------------------------------------------------------------------------------------------|
| 63:00 | <b>PRP Entry 1 (PRP1):</b> indicates the data buffer. This buffer cannot have more than one physical discontinuity. The minimum unit is 4 KB. |

| Bit   | Description                                                                                                    |
|-------|----------------------------------------------------------------------------------------------------|
| 63:00 | <b>PRP Entry 2 (PRP2):</b> indicates the second PRP entry. If PRP Entry 1 specifies enough space for the data structure, this field is reserved. Otherwise, it specifies the remainder of the data buffer. This field shall not be a pointer to a PRP List If the data structure requires two PRP entries, this field represents the second PRP entry address. If data of more than two PRP entries is transferred, this field points to a PRP list. |

#### Table A-100 PRP2

 Table A-101 Command Dword 10

| Bit   | Description                                                                                                   |
|-------|----------------------------------------------------------------------------------------------------|
| 31:00 | <b>Data_Len:</b> indicates the data length in unit of Dword. If data transfer is not needed, the value is 0h. |

## Table A-102 Command Dword 12

| Bit   | Description                           |
|-------|---------------------------------------|
| 31:16 | Sub_OpType: subcommand operation type |
| 15:00 | Sub_OpCode: subcommand number         |

This command currently supports the following Sub\_Opcodes:

 Table A-103 Sub\_Opcode

| Sub_OpCode | Description                                 |
|------------|---------------------------------------------|
| 01h        | Delete vendor-defined logs and information. |
| 02h        | Configure the SSD capacity.                 |
| 1Ah        | Recover data                                |
| 1Dh        | NN value                                    |

## A.6.2.2.1 Deleting SMART Information

This command is used to delete SMART information, alarm information, and other information. It is recommended that users do not use this command.

This command uses the Dword12 field. Enter reserved value 0 for other fields that are not involved.

Sub\_OpType indicates the type of data to be deleted.

| Table A-104 | Sub_ | OpType |
|-------------|------|--------|
|-------------|------|--------|

| Sub_OpType | Description                                                                                           |
|------------|----------------------------------------------------------------------------------------------------|
| 00h        | Vendor logs                                                                                           |
| 01h        | SMART information (including information defined by the protocol and vendor) and protocol error logs. |
| 02h        | All information, including vendor logs,<br>SMART information, and protocol error<br>logs.             |

## A.6.2.2.2 Configuring the SSD Capacity

This command is used to configure the available capacity of the entire SSD. The command uses the Dword13 and Dword14 fields. Enter reserved value 0 for fields that are not involved. The tool on the host needs to ensure that the entire drive capacity is 4K-aligned.

Table A-105 Dword13&Dword14

| Bit   | Description                             |
|-------|-----------------------------------------|
| 63:00 | Capacity of the entire SSD (unit: byte) |

## A.6.2.2.3 Recovering Data

Run this command to recover data of the SSD. The recovery may take up to 20 minutes. Before recovering data, run the **hioadm info -d** *devicename* **-a** command and verify that **data status** in the command output is **need recovery**.

This command uses the Dword12 field. Enter reserved value 0 for fields that are not involved.

#### A.6.2.2.4 Configuring the Number of Namespaces

This command is used to configure the number of namespaces (NN for short), which corresponds to the Identify Controller NN field (Byte 519:516). This command involves controller-based access and can be run only in PF mode. This command uses the Dword13 field to indicate the NN value to be set. The NN value ranges from 1 to 64. Enter reserved value 0 for fields that are not involved.

|  | Table | A-106 | Command | Dword13 |
|--|-------|-------|---------|---------|
|--|-------|-------|---------|---------|

| Bit   | Description                                                 |
|-------|-------------------------------------------------------------|
| 31:00 | <b>NN Value</b> : NN value to be set, ranging from 1 to 64. |

# **B** Out-of-Band Management

This section describes the out-of-band management functions of the ES3000 V5.

The ES3000 V5 provides the following out-of-band management functions:

- NVMe basic management commands
- VPD information
- Temperature sensors

#### ΠΝΟΤΕ

To use out-of-band management functions, the server must support them. To check whether a server supports out-of-band management, contact the server vendor.

# **B.1 NVMe Basic Management Command**

The I2C address of NVMe out-of-band management commands is 0x6A (excluding the R/W bits).

| Table B | -1 NVMe | basic | management | data | structure |
|---------|---------|-------|------------|------|-----------|
|---------|---------|-------|------------|------|-----------|

| Command<br>Code | Offset<br>(Byte) | Description                                                                                                    |
|-----------------|------------------|----------------------------------------------------------------------------------------------------|
| 0               | 00               | <b>Length of Status</b> : Indicates number of additional bytes to read before encountering PEC. This value should always be 6 (06h) in implementations of this version of the spec. |

| Command<br>Code | Offset<br>(Byte) | Description                                                                                                    |
|-----------------|------------------|----------------------------------------------------------------------------------------------------|
|                 | 01               | <b>Status Flags (SFLGS)</b> : This field indicates the status of the NVM subsystem.                                                                                                    |
|                 |                  | <b>SMBus Arbitration</b> : Bit 7 is set <b>1</b> after a SMBus block read is complete all the way to the stop bit without bus contention and cleared to <b>0</b> if a SMBus Send Byte FFh is received on this SMBus slave address.                                                                                                    |
|                 |                  | <b>Drive Not Ready</b> : Bit 6 is set to 1 when the subsystem<br>cannot process NVMe management commands, and the<br>rest of the transmission may be invalid. If cleared to 0, then<br>the NVM subsystem is fully powered and ready to respond<br>to management commands. This logic level intentionally<br>identifies and prioritizes powered up and ready drives over<br>their powered off neighbors on the same SMBus segment. |
|                 |                  | <b>Drive Functional</b> : Bit 5 is set to 1 to indicate an NVM subsystem is functional. If cleared to 0, then there is an unrecoverable failure in the NVM subsystem and the rest of the transmission may be invalid.                                                                                                    |
|                 |                  | <b>Reset Not Required</b> : Bit 4 is set to 1 to indicate the NVM subsystem does not need a reset to resume normal operation. If cleared to 0 then the NVM subsystem has experienced an error that prevents continued normal operation. A controller reset is required to resume normal operation.                                                                                                    |
|                 |                  | <b>Port 0 PCIe Link Active</b> : Bit 3 is set to 1 to indicate the first port's PCIe link is up (i.e., the Data Link Control and Management State Machine is in the DL_Active state). If cleared to 0, then the PCIe link is down.                                                                                                    |
|                 |                  | <b>Port 1 PCIe Link Active</b> : Bit 2 is set to 1 to indicate the second port's PCIe link is up. If cleared to 0, then the second port's PCIe link is down or not present.<br>Bits 1 and 0 must be set to 1                                                                                                    |
|                 | 02               | <b>SMART Warnings</b> : This field shall contain the Critical<br>Warning field (byte 0) of the NVMe SMART / Health<br>Information log. Each bit in this field shall be inverted<br>from the NVMe definition (i.e., the management interface<br>shall indicate a <b>0</b> value while the corresponding bit is <b>1</b> in<br>the log page). Refer to the NVMe specification for bit<br>definitions.                               |
|                 |                  | management endpoint shall combine the Critical Warning<br>field from every controller such that a bit in this field is:                                                                                                    |
|                 |                  | • Cleared to <b>0</b> if any controller in the subsystem indicates a critical warning for that corresponding bit.                                                                                                    |
|                 |                  | • Set to 1 if all controllers in the NVM subsystem do not indicate a critical warning for the corresponding bit.                                                                                                    |

| Command<br>Code | Offset<br>(Byte) | Description                                                                                                    |                                                                                                    |
|-----------------|------------------|----------------------------------------------------------------------------------------------------|----------------------------------------------------------------------------------------------------|
|                 | 03               | <b>Composite Temperature (C)</b><br>the current temperature in deg<br>value is reported, it should be<br>Composite Temperature from<br>controller in the NVM subsys<br>temperature range is vendor s<br>the range - 60°C to +127°C (                               | <b>Temp)</b> : This field indicates<br>grees Celsius. If a temperature<br>the same temperature as the<br>the SMART log of hottest<br>tem. The reported<br>pecific, and shall not exceed<br>(- 76°F to +260.6°F).                           |
|                 |                  | Value                                                                                                    | Detailed Description                                                                                                    |
|                 |                  | 00h-7Eh                                                                                                    | Temperature is measured in<br>degrees Celsius: 0°C to<br>126°C (32°F to 258.8°F)                                                                                                    |
|                 |                  | 7Fh                                                                                                    | 127°C (260.6°F) or higher                                                                                                    |
|                 |                  | 80h                                                                                                    | No temperature data or<br>temperature data is more the<br>5 seconds old.                                                                                                    |
|                 |                  | 81h                                                                                                    | Temperature sensor failure                                                                                                    |
|                 |                  | 82h-C3h                                                                                                    | Reserved                                                                                                    |
|                 |                  | C4                                                                                                    | The temperature is - 60°C<br>(- 76°F) or lower.                                                                                                    |
|                 |                  | C5-FFh                                                                                                    | Temperature measured in<br>degrees Celsius is<br>represented in twos<br>complement: - 59°C to -<br>1°C (-74.2°F to 30.2°F)                                                                                                    |
|                 | 04               | Percentage Drive Life Used<br>specific estimate of the percer<br>NVM life used based on the a<br>manufacturer's prediction of N<br>indicates that the estimated er<br>NVM subsystem has been con<br>an NVM subsystem failure. T<br>100. The value is always set to | (PDLU): Contains a vendor<br>ntage of NVM subsystem<br>actual usage and the<br>NVM life. A value of 100<br>ndurance of the NVM in the<br>nsumed, but may not indicate<br>the value can be greater than<br>o 255 if it is greater than 254. |
|                 | 06:05            | Reserved                                                                                                    |                                                                                                    |
|                 | 07               | <b>PEC</b> : An 8-bit CRC calculate<br>command code, second slave<br>Algorithm is in SMBus Speci                                                                                                    | d over the slave address,<br>address and returned data.<br>fications.                                                                                                    |
| 8               | 08               | Length of identification: Ind<br>bytes to read before encounter<br>always be 22 (16h) in implem<br>the spec.                                                                                                    | icates number of additional<br>ring PEC. This value should<br>entations of this version of                                                                                                    |

| Command<br>Code | Offset<br>(Byte) | Description                                                                                                    |
|-----------------|------------------|----------------------------------------------------------------------------------------------------|
|                 | 10:09            | <b>Vendor ID</b> : The 2-byte vendor ID, assigned by the PCI SIG. Should match VID in the Identify Controller command response. MSB is transmitted first.       |
|                 | 30:11            | <b>Serial Number</b> : 20 characters that match the serial number<br>in the NVMe Identify Controller command response. First<br>character is transmitted first. |
|                 | 31               | <b>PEC</b> : An 8-bit CRC calculated over the slave address, command code, second slave address and returned data. Algorithm is in SMBus Specifications.        |
| 32              | 255:32           | Vendor Specific: Vendor-specific data.                                                                                                    |

 Table B-2 Huawei-specific data structure

| Comman<br>d Code | Offset<br>(Byte) | Description                                                                                                    |
|------------------|------------------|----------------------------------------------------------------------------------------------------|
| 32               | 32               | Data byte length defined by the vendor before PEC. This domain must be set to 22(16h).                                                                   |
|                  | 33               | Reserved byte. The default value is 0.                                                                                                    |
|                  | 34               | Current power consumption. Unit: W                                                                                                    |
|                  | 35               | Reserved byte. The default value is 0x80.                                                                                                    |
|                  | 36               | Reserved byte. The default value is 0.                                                                                                    |
|                  | 37               | Reserved byte. The default value is 0.                                                                                                    |
|                  | 38               | Reserved byte. The default value is 0.                                                                                                    |
|                  | 46:39            | <b>Firmware Version</b> : 8-byte firmware version number in ASCII code.                                                                                  |
|                  | 54:47            | <b>Bootloader Version</b> : 8-byte bootloader version number in ASCII code.                                                                              |
|                  | 55               | <b>PEC</b> : An 8-bit CRC calculated over the slave address, command code, second slave address and returned data. Algorithm is in SMBus Specifications. |
| 56               | 56               | This field indicates the length of the data bytes customized<br>by the vendor before PEC. This field is set to 30 (1Eh).                                 |
|                  | 64:57            | Detailed alarm 1. The bit definition is the same as alarm 1 in Table B-1.                                                                                |
|                  | 72:65            | Detailed alarm 2. The bit definition is the same as alarm 2 in Table B-1.                                                                                |

| Comman<br>d Code | Offset<br>(Byte) | Description                                                                                                    |
|------------------|------------------|----------------------------------------------------------------------------------------------------|
|                  | 86:73            | Reserved. The default value is <b>0</b> .                                                                                                    |
|                  | 87               | <b>PEC</b> : 8-bit CRC value calculated based on the write address of the slave device, Command Code, read address of the slave device, and returned data. |

# B.2 VPD

The I2C address of vital product data (VPD) is 0x53 (excluding R/W bits).

The IIC address (with R bits) of the slave device is 0xa6. The information is for read only. Do not modify it with write commands, otherwise, it cannot be restored.

Perform only read operations on the VPD EEPROM. Write operations may destroy VPD data. If you must perform write operations, use the byte mode. If you must write data in page mode, write data of less than 16 bytes from the beginning of each page to prevent overwriting data.

The ES3000 V5 VPD information meets the requirements of the NVME-MI1.0 protocol.

| Byte                | Name                             |
|---------------------|----------------------------------|
| 07:00               | Common Header                    |
| 119:08              | Product Info Area                |
| Vendor Specific:120 | MultiRecord Info Area            |
| Vendor Specific     | Internal Use Area: not supported |
| Vendor Specific     | Internal Use Area: not supported |
| Vendor Specific     | Internal Use Area: not supported |

 Table B-3 VPD definition

Table B-4 Common Header

| Byt<br>e | Factory<br>Default | Description                                                                                                    |
|----------|--------------------|----------------------------------------------------------------------------------------------------|
| 0        | 01h                | IPMI Format Version Number (IPMIVER): This field indicates the IPMI Format Version                                                                                                    |
| 1        | 00h                | Internal Use Area Starting Offset (IUAOFF): This field indicates the starting offset in multiples of 8 bytes for the Internal Use Area. A value of 00h may be used to indicate the Internal Use Area is not present |

| Byt<br>e | Factory<br>Default | Description                                                                                                    |
|----------|--------------------|----------------------------------------------------------------------------------------------------|
| 2        | 00h                | Chassis Info Area Starting Offset (CIAOFF): This field indicates the starting offset in multiples of 8 bytes for the Chassis Info Area. A value of 00h may be used to indicate the Chassis Info Area is not present                                                                                       |
| 3        | 00h                | Board Info Area Starting Offset (BIAOFF): This field indicates the starting offset in multiples of 8 bytes for the Board Info Area. A value of 00h may be used to indicate the Board Info Area is not present                                                                                             |
| 4        | 01h                | Product Info Area Starting Offset (PIAOFF):<br>This field indicates the starting offset in multiples of 8 bytes for the<br>Product Info Area                                                                                                    |
| 5        | 0Fh                | MultiRecord Info Area Starting Offset (MRIOFF):<br>This field indicates the starting offset in multiples of 8 bytes for the<br>MultiRecord Info Area                                                                                                    |
| 6        | 00h                | Reserved                                                                                                    |
| 7        | Impl Spec          | Common Header Checksum (CHCHK): Checksum computed over<br>bytes 0 through 6. The checksum is computed by adding the 8-bit<br>value of the bytes modulo 256 and then taking the 2's complement of<br>this sum. When the checksum and the sum of the bytes module 256<br>are added, the result should be 0h |

Table B-5 NVMe MultiRecordArea

| Byte | Factory<br>Default | Description                                                                                                    |
|------|--------------------|----------------------------------------------------------------------------------------------------|
| 00   | 0Bh                | NVMe Record Type ID                                                                                                    |
| 01   | 2h                 | Bit 7 - end of list; record format version = 2                                                                                                    |
| 02   | 28h                | Record Length (RLEN): This field indicates the length of the MultiRecord Area in bytes.                                                                                                    |
| 03   | Impl Spec          | Record Checksum: This field is used to give the record data a zero checksum (i.e., the modulo 256 sum of the record data bytes from byte offset 05 through the end of this record plus this checksum byte equals zero). |
| 04   | Impl Spec          | Header Checksum: This field is used to give the record header a zero checksum (i.e., the modulo 256 sum of the preceding record bytes starting with the first byte of the header plus this checksum byte equals zero.   |
| 05   | 00h                | NVMe MultiRecord Area Version Number: This field indicates the version number of this multirecord. This field shall be set to 0h in this version of the specification.                                                  |

| Byte  | Factory<br>Default | Description                                                                                                    |                                                         |
|-------|--------------------|----------------------------------------------------------------------------------------------------|---------------------------------------------------------|
| 06    | 11h                | Management Endpoint Form Factor (MEFF): This field indic<br>the form factor of the Management Endpoint.                                                       |                                                         |
|       |                    | Value                                                                                                    | Definition                                              |
|       |                    | 0                                                                                                    | Other - unknown                                         |
|       |                    | 1-15                                                                                                    | Reserved                                                |
|       |                    | 16                                                                                                    | 2.5" Form Factor -unknown                               |
|       |                    | 17                                                                                                    | 2.5" Form Factor - U.2 (SFF-8639)<br>15 mm              |
|       |                    | 18                                                                                                    | 2.5" Form Factor - U.2 (SFF-8639)<br>7 mm               |
|       |                    | 19 - 31                                                                                                    | Reserved                                                |
|       |                    | 32                                                                                                    | CEM add in card - unknown                               |
|       |                    | 33                                                                                                    | CEM add in card - Low Profile<br>(HHHL)                 |
|       |                    | 34                                                                                                    | CEM add in card - Standard Height<br>Half Length (FHHL) |
|       |                    | 35                                                                                                    | CEM add in card - Standard Height<br>Full Length (FHFL) |
|       |                    | 36-47                                                                                                    | Reserved                                                |
|       |                    | 48                                                                                                    | M.2 module - unknown                                    |
|       |                    | 49                                                                                                    | M.2 module - 2230                                       |
|       |                    | 50                                                                                                    | M.2 module - 2242                                       |
|       |                    | 51                                                                                                    | M.2 module - 2260                                       |
|       |                    | 52                                                                                                    | M.2 module - 2280                                       |
|       |                    | 53                                                                                                    | M.2 module - 22110                                      |
|       |                    | 54-63                                                                                                    | Reserved                                                |
|       |                    | 64                                                                                                    | BGA SSD - unknown                                       |
|       |                    | 65-239                                                                                                    | Reserved                                                |
|       |                    | 240-255                                                                                                    | Vendor Specific                                         |
| 12:07 | 00h                | Reserved                                                                                                    |                                                         |
| 13    | 00h                | Initial 1.8V Power Supply Requirements: This field specifies the initial 1.8V power supply requirements in Watts prior to receiving a Set Slot Power message. |                                                         |
| Byte  | Factory<br>Default | Description                                                                                                    |
|-------|--------------------|----------------------------------------------------------------------------------------------------|
| 14    | 00h                | Maximum 1.8V Power Supply Requirements: This field specifies<br>the maximum 1.8V power supply requirements in Watts. A value<br>of zero indicates that the power supply voltage is not used.                                                                                                    |
| 15    | 00h                | Initial 3.3V Power Supply Requirements: This field specifies the initial 3.3V power supply requirements in Watts prior to receiving a Set Slot Power message.                                                                                                    |
| 16    | 00h                | Maximum 3.3V Power Supply Requirements: This field specifies<br>the maximum 3.3V power supply requirements in Watts. A value<br>of zero indicates that the power supply voltage is not used.                                                                                                    |
| 17    | 00h                | Reserved                                                                                                    |
| 18    | 0Ah                | Maximum 3.3V aux Power Supply Requirements: This field<br>specifies the maximum 3.3V power supply requirements in 10 mW<br>units. A value of zero indicates that the power supply voltage is<br>not used.                                                                                                    |
| 19    | 00h                | Initial 5V Power Supply Requirements: This field specifies the initial 5V power supply requirements in Watts prior to receiving a Set Slot Power message.                                                                                                    |
| 20    | 00h                | Maximum 5V Power Supply Requirements: This field specifies the maximum 5V power supply requirements in Watts. A value of zero indicates that the power supply voltage is not used.                                                                                                    |
| 21    | 19h                | Initial 12V Power Supply Requirements: This field specifies the initial 12V power supply requirements in Watts prior to receiving a Set Slot Power message.                                                                                                    |
| 22    | 19h                | Maximum 12V Power Supply Requirements: This field specifies<br>the maximum 12V power supply requirements in Watts. A value of<br>zero indicates that the power supply voltage is not used.                                                                                                    |
| 23    | 19h                | Maximum Thermal Load: This field specifies the maximum thermal load from the NVM Subsystem in Watts.                                                                                                    |
| 36:24 | Impl Spec          | Total NVM Capacity: This field indicates the total NVM capacity<br>of the Management Endpoint in bytes. If the NVM Subsystem<br>supports Namespace Management, then this field should<br>correspond to the value reported in the TNVMCAP field in the<br>NVMe Identify Controller Data structure. A value of 0h may be<br>used to indicate this feature is not supported. |
| 63:37 | 00h                | Reserved                                                                                                    |

| Byte | Factory<br>Default | Description                                                                                                    |                                                                                                    |  |  |  |  |
|------|--------------------|----------------------------------------------------------------------------------------------------|----------------------------------------------------------------------------------------------------|--|--|--|--|
| 00   | 0Ch                | NVMe PCIe Port Record Ty                                                                                                    | vpe ID                                                                                                    |  |  |  |  |
| 01   | 82h                | Bit 7 - end of list; record f                                                                                                    | format version = 2h                                                                                                    |  |  |  |  |
| 02   | 0Bh                | Record Length (RLEN): Th<br>MultiRecord Area in bytes.                                                                                                    | is field indicates the length of the                                                                                                    |  |  |  |  |
| 03   | Impl Spec          | Record Checksum: This fiel<br>checksum (i.e., the modulo<br>byte offset 05 through the en<br>byte equals zero).                                                                                                    | Record Checksum: This field is used to give the record data a zero checksum (i.e., the modulo 256 sum of the record data bytes from byte offset 05 through the end of this record plus this checksum byte equals zero).                                                                                             |  |  |  |  |
| 04   | Impl Spec          | Header Checksum: This field is used to give the record header a zero checksum (i.e., the modulo 256 sum of the preceding record bytes starting with the first byte of the header plus this checksum byte equals zero. |                                                                                                    |  |  |  |  |
| 05   | 00h                | NVMe PCIe Port MultiRecord Area Version Number: This field<br>indicates the version number of this multirecord. This field shall be<br>set to zero in this version of the specification.                              |                                                                                                    |  |  |  |  |
| 06   | 00h                | PCIe Port Number: This field contains the PCIe port number. This is the same value as that reported in the Port Number field in the PCIe Link Capabilities Register.                                                  |                                                                                                    |  |  |  |  |
| 07   | 01h                | Port Information: This field<br>Ports in the device. Bits 7 to<br>indicates that all PCIe ports<br>capabilities (i.e., the capabil<br>consistent across each PCIe                                                     | Port Information: This field indicates information about the PCIe<br>Ports in the device. Bits 7 to 1 are reserved. Bit 0, if set to 1,<br>indicates that all PCIe ports within the device have the same<br>capabilities (i.e., the capabilities listed in this structure are<br>consistent across each PCIe port). |  |  |  |  |
| 08   | 07h                | PCIe Link Speed: This field supported by the PCIe port.                                                                                                    | l indicates a bit vector of link speeds                                                                                                    |  |  |  |  |
|      |                    | Bit                                                                                                    | Definition                                                                                                    |  |  |  |  |
|      |                    | 7:3                                                                                                    | Reserved                                                                                                    |  |  |  |  |
|      |                    | 2                                                                                                    | Set to <b>1</b> if the PCIe link supports 8.0 GT/s. Otherwise cleared to <b>0</b> .                                                                                                    |  |  |  |  |
|      |                    | 1                                                                                                    | Set to <b>1</b> if the PCIe link supports 5.0 GT/s. Otherwise cleared to <b>0</b> .                                                                                                    |  |  |  |  |
|      |                    | 0                                                                                                    | Set to <b>1</b> if the PCIe link supports 2.5 GT/s. Otherwise cleared to <b>0</b> .                                                                                                    |  |  |  |  |

| Byte | Factory<br>Default | Description                                                                                                    |                                                                                                    |  |  |  |  |
|------|--------------------|----------------------------------------------------------------------------------------------------|----------------------------------------------------------------------------------------------------|--|--|--|--|
| 09   | 04h                | PCIe Maximum Link Width: The maximum PCIe link width for<br>this NVM Subsystem port. This is the expected negotiated link<br>width that the port link trains to if the platform supports it. A<br>Management Controller may compare this value with the PCIe<br>Negotiated Link Width to determine if there has been a PCIe link<br>training issue. |                                                                                                    |  |  |  |  |
|      |                    | Value                                                                                                    | Definition                                                                                                    |  |  |  |  |
|      |                    | 0                                                                                                    | Reserved                                                                                                    |  |  |  |  |
|      |                    | 1                                                                                                    | PCIe x1                                                                                                    |  |  |  |  |
|      |                    | 2                                                                                                    | PCIe x2                                                                                                    |  |  |  |  |
|      |                    | 3                                                                                                    | Reserved                                                                                                    |  |  |  |  |
|      |                    | 4                                                                                                    | PCIe x4                                                                                                    |  |  |  |  |
|      |                    | 5-7                                                                                                    | Reserved                                                                                                    |  |  |  |  |
|      |                    | 8                                                                                                    | PCIe x8                                                                                                    |  |  |  |  |
|      |                    | 9-11                                                                                                    | Reserved                                                                                                    |  |  |  |  |
|      |                    | 12                                                                                                    | PCIe x12                                                                                                    |  |  |  |  |
|      |                    | 13-15                                                                                                    | Reserved       PCIe x16       Reserved                                                                                                    |  |  |  |  |
|      |                    | 16                                                                                                    |                                                                                                    |  |  |  |  |
|      |                    | 17-31                                                                                                    |                                                                                                    |  |  |  |  |
|      |                    | 32                                                                                                    | PCIe x32                                                                                                    |  |  |  |  |
|      |                    | 33-255                                                                                                    | Reserved                                                                                                    |  |  |  |  |
| 10   | 00h                | MCTP Support: This field c<br>level of support for the NVI<br>are reserved. Bit 0, if set to<br>management commands are                                                                                                    | TP Support: This field contains a bit vector that specifies the<br>el of support for the NVMe Management Interface. Bits 7 to 1<br>reserved. Bit 0, if set to 1, indicates that MCTP based<br>nagement commands are supported on the PCIe port. |  |  |  |  |
| 11   | 01h                | Ref Clk Capability: This field contains a bit vector that speci<br>the PCIe clocking modes supported by the port.                                                                                                    |                                                                                                    |  |  |  |  |
|      |                    | Bit                                                                                                    | Definition                                                                                                    |  |  |  |  |
|      |                    | 7:04                                                                                                    | Reserved                                                                                                    |  |  |  |  |
|      |                    | 3                                                                                                    | Set to <b>1</b> if the device automatically<br>uses RefClk if provided and<br>otherwise uses SRIS. Otherwise<br>cleared to <b>0</b> .                                                                                                    |  |  |  |  |

| Byte  | Factory<br>Default | Description |                                                                                                    |
|-------|--------------------|-------------|----------------------------------------------------------------------------------------------------|
|       |                    | 2           | Set to <b>1</b> if the PCIe link supports<br>Separate ReClk with SSC (SRIS).<br>Otherwise cleared to <b>0</b> .    |
|       |                    | 1           | Set to <b>1</b> if the PCIe link supports<br>Separate ReClk with no SSC (SRNS).<br>Otherwise cleared to <b>0</b> . |
|       |                    | 0           | Set to <b>1</b> if the PCIe link supports<br>common ReClk. Otherwise cleared to<br><b>0</b> .                      |
| 15:12 | 00h                | Reserved    |                                                                                                    |

### **B.3** Temperature Register

The IC2 address of the temperature sensor is 0x1B (excluding the R/W bits). The internal register 0x05 stores the detected temperature values. In the read 16-bit data, bits 1 to 12 represent temperature values. If bit 11 represents 128°C (262.4°F), bit 1 represents 0.125°C (32.225°F). Convert the read values into temperature values by referring to Table B-7.

| Binary              | Temperature          |
|---------------------|----------------------|
| xxx0 0111 1101 000x | +125°C (+257°F)      |
| xxx0 0110 0011 110x | +99.75°C (+211.55°F) |
| xxx0 0101 0101 000x | +85°C (+185°F)       |
| xxx0 0010 0111 000x | +39°C (+102.2°F)     |
| xxx0 0000 1111 110x | +15.75°C (+60.35°F)  |
| xxx0 0000 0000 010x | +0.25°C (+32.45°F)   |
| xxx0 0000 0000 000x | 0°C (+32°F)          |
| xxx1 1111 1111 110x | - 0.25°C (+31.55°F)  |
| xxx1 1111 1110 000x | - 1°C (+30.2°F)      |
| xxx1 1110 1100 000x | - 20°C (- 4°F)       |

 Table B-7 Read data format of the 0x05 register

# **C** SNMP Function

# C.1 Overview

This section describes the Simple Network Management Protocol (SNMP) function of the ES3000 V5.

SNMP is a request/answer-based protocol used to transmit management information between an SNMP agent and an SNMP client.

Net-SNMP is an open source code SNMP software that supports SNMP v1, SNMPv2c, SNMP v3. SNMP v3 is recommended due to its high security. Net-SNMP includes the source codes of the agent and multiple management tools and supports multiple extension modes.

The SNMP service utility of Windows provides SNMP query and trap functions, but supports only SNMP v1 and v2c. SNMP v3 is not supported. Therefore, exercise caution when using the utility.

The ES3000 V5 provides the SNMP extension agent to support the SNMP function. The extension defines the device management information base (MIB). SNMP clients can query device status through the SNMP extension agent.

# C.2 Configuring the SNMP Function in Windows

#### Preparations

Before configuring the SNMP function, check that:

- You have correctly installed the ES3000 V5 on the server.
- You have installed the SNMP service utility in Windows. For details, see https:// msdn.microsoft.com/en-us/library/cc759570(v=ws.10).aspx.
- You have uploaded the ES3000 V5 software package to a directory on the server, for example, **D**:\.

#### Installing the Software

**Step 1** Log in to the OS as an administrator.

Step 2 Access the software package directory, such as the D:\ directory.

Step 3 Install the Windows driver and tool package. For details, see 3.6.2 Installing the ES3000 V5 Driver in Windows and 3.7.2 Installing the Tool Package (Windows).

The SNMP module is included in the tool package. Installing the tool package also installs the SNMP module.

----End

#### Uninstalling the Software

- **Step 1** Log in to the OS as an administrator.
- Step 2 Uninstall the Windows tool package. For details, see 5.3.2 Uninstalling the Tool Package in Windows.

----End

# C.3 Configuring the SNMP Function in Linux

This section describes how to configure the SNMP function in Linux.

#### Preparations

Before configuring the SNMP function, check that:

- You have correctly installed the ES3000 V5 on the server.
- Net-SNMP is correctly installed in Linux and you have determined the Net-SNMP software version by running the following command: [root]#snmpd -v
- You have determined the directory storing the **snmpd.conf** file as follows: [root]**#net-snmp-config** --**snmpconfpath** /usr/local/share/snmp

#### **Installing the Software**

- **Step 1** Log in to the OS as the root user.
- Step 2 Access the software package directory, such as the /root directory.
- Step 3 Install the Linux driver and tool package. For details, see 3.6.1 Installing the ES3000 V5 Driver in Linux and 3.7.1 Installing the Tool Package (Linux).
- **Step 4** If the **snmpd.conf** file is in /**usr/local/share/snmp/snmpd.conf**, run the following command to open the file:

#### vim /usr/local/share/snmp/snmpd.conf

- **Step 5** Add content as follows:
  - If the Net-SNMP version is 5.6, add the following content to the **snmpd.conf** file: dlmod es3000v3 /usr/lib/hioadmsnmp 5.6.so
  - If the Net-SNMP version is 5.7, add the following content to the **snmpd.conf** file: dlmod es3000v3 /usr/lib/hioadmsnmp 5.7.so

- Step 6 Press Esc to exit the edit mode. Enter :wq and press Enter. Save and exit the snmpd.conf file.
- Step 7 If SNMP v3 is enabled, stop SNMP services before running the following command:

#### net-snmp-config --create-snmpV3-user -ro -a (Huawei123#\$) -A MD5 (V3user)

*Huawei123*#\$ is the password. *V3user* is an SNMP user name. You can change the user name and password.

Step 8 Run the following command to start SNMP services:

#### service snmpd start

Step 9 If SNMP services are already running, run the following command to restart SNMP services:

service snmpd restart

----End

#### Uninstalling the Software

- **Step 1** Log in to the OS as the root user.
- Step 2 Uninstall the Linux tool package. For details, see 5.3.1 Uninstalling the Tool Package in Linux.
- **Step 3** Open the **snmpd.conf** file described in the installation procedure and delete the following content (assuming that the Net-SNMP version is 5.7):

dlmod es3000V3 /usr/lib/hioadmsnmp\_5.7.so

----End

### **C.4 Querying SNMP Information**

This section describes the software for querying ES3000 V5 SNMP information and where to obtain the software.

#### Using the Net-SNMP Command Set

You need to install net-snmp-utils before using the Net-SNMP command set to query ES3000 V5 SNMP information. You can use the Linux Net-SNMP tool package.

For details about how to use the Net-SNMP command set, see http://www.net-snmp.org.

#### Using a MIB Browser

You can use a management information base (MIB) browser to query SNMP information. Multiple MIB browsers are available. The MG-SOFT MIB browser is recommended. The browser is a Windows graphical user interface (GUI) tool with the trap receiving function.

For details about how to download and use the MG-SOFT MIB browser, see http:// software.informer.com.

#### **Common Problems**

- SELinux may forbid Net-SNMP from accessing SSDs (/dev/nvme\*) and cause the ES3000 V5 SNMP module to function abnormally, so you need to change the SELinux rights configuration.
- The firewall may cause failure to obtain SNMP and device information within the Intranet. If the failure occurs, disable the firewall or modify the firewall settings.
- Before starting Net-SNMP, you can run the following command to check whether the snmpd.conf file is loaded properly. If the file is not installed properly, the command output reports an error.
   #snmpd -Dread config -H 2>&1 | grep "Reading" | sort -u

#### Example

If Net-SNMP 5.7 is used, use the **snmpd.conf** file provided by the ES3000 V5 to start the snmpd program.

snmpd -d -Lo -c /opt/hio/snmpd.conf

Use the snmpwalk command tool to query ES3000 V5 through SNMPv2c.

snmpwalk -v 2c -c public localhost enterprises.2011.2

Or query through SNMP v3.

snmpwalk -V3 -u V3user-l auth -a MD5 -A Huawei123#\$ 127.0.0.1 enterprises.2011.2

The following command output is an example:

```
# snmpwalk -Os -c public -v2c 127.0.0.1 enterprises.2011.2
enterprise.2011.2.319.1.0 = STRING: "5.0.1.6"
enterprise.2011.2.319.2.0 = INTEGER: 1
enterprise.2011.2.319.3.1.1.1 = Gauge32: 1
enterprise.2011.2.319.3.1.2.1 = STRING: "nvme0"
enterprise.2011.2.319.3.1.3.1 = INTEGER: 1
enterprise.2011.2.319.3.1.4.1 = STRING: "024YVJ10J4800386"
enterprise.2011.2.319.3.1.5.1 = STRING: "HWE52P432T0L002N"
enterprise.2011.2.319.3.1.6.1 = STRING: "1530"
enterprise.2011.2.319.3.1.7.1 = STRING: "1.3"
enterprise.2011.2.319.3.1.8.1 = STRING: "healthy"
enterprise.2011.2.319.3.1.9.1 = STRING: "no warning"
enterprise.2011.2.319.3.1.10.1 = STRING: "309 degree K (36 degree C)"
enterprise.2011.2.319.3.1.11.1 = Gauge32: 2000
enterprise.2011.2.319.3.1.12.1 = Gauge32: 2000
enterprise.2011.2.319.3.1.13.1 = STRING: "286720635.2MB"
enterprise.2011.2.319.3.1.14.1 = STRING: "167814299.3MB"
enterprise.2011.2.319.3.1.15.1 = INTEGER: 100
enterprise.2011.2.319.3.1.16.1 = STRING: "1.428799%"
enterprise.2011.2.319.3.1.17.1 = INTEGER: 0
enterprise.2011.2.319.3.1.18.1 = INTEGER: 2658
enterprise.2011.2.319.3.1.19.1 = STRING: "OK"
enterprise.2011.2.319.3.1.20.1 = STRING: "25W"
enterprise.2011.2.319.3.1.21.1 = STRING: "volatile write cache Disable"
```

### C.5 SNMP OID

This section describes the SNMP object identifier (OID) defined by the ES3000 V5.

The SNMP OID is a value defined in the management information base (MIB) and used to identify MIB members.

Table C-1 lists the ES3000 V5 SNMP OIDs.

#### Table C-1 Node OIDs

| Node Name                | Node OID                          | Description                | Туре            | Permis<br>sion |
|--------------------------|-----------------------------------|----------------------------|-----------------|----------------|
| driverVersion            | 1.3.6.1.4.1.2011.2.319.<br>1      | Driver version             | OCTET<br>STRING | Read-<br>only  |
| cardCount                | 1.3.6.1.4.1.2011.2.319.<br>2      | Number of<br>devices       | Integer32       | Read-<br>only  |
| deviceIndex              | 1.3.6.1.4.1.2011.2.319.<br>3.1.1  | Device index               | Unsigned32      | Read-<br>only  |
| deviceName               | 1.3.6.1.4.1.2011.2.319.<br>3.1.2  | Device name                | OCTET<br>STRING | Read-<br>only  |
| namespacesNum<br>ber     | 1.3.6.1.4.1.2011.2.319.<br>3.1.3  | Number of namespaces       | Integer32       | Read-<br>only  |
| serialNumber             | 1.3.6.1.4.1.2011.2.319.<br>3.1.4  | Serial number              | OCTET<br>STRING | Read-<br>only  |
| modelNumber              | 1.3.6.1.4.1.2011.2.319.<br>3.1.5  | Model                      | OCTET<br>STRING | Read-<br>only  |
| firmwareVersion          | 1.3.6.1.4.1.2011.2.319.<br>3.1.6  | Firmware<br>version number | OCTET<br>STRING | Read-<br>only  |
| nvmeVersion              | 1.3.6.1.4.1.2011.2.319.<br>3.1.7  | NVMe version<br>number     | OCTET<br>STRING | Read-<br>only  |
| deviceStatus             | 1.3.6.1.4.1.2011.2.319.<br>3.1.8  | Device health status       | OCTET<br>STRING | Read-<br>only  |
| criticalWarning          | 1.3.6.1.4.1.2011.2.319.<br>3.1.9  | Alarm information          | OCTET<br>STRING | Read-<br>only  |
| compositeTempe<br>rature | 1.3.6.1.4.1.2011.2.319.<br>3.1.10 | Overall<br>temperature     | OCTET<br>STRING | Read-<br>only  |
| maxCapacity              | 1.3.6.1.4.1.2011.2.319.<br>3.1.11 | Maximum<br>capacity        | Unsigned32      | Read-<br>only  |
| currentCapacity          | 1.3.6.1.4.1.2011.2.319.<br>3.1.12 | Current capacity           | Unsigned32      | Read-<br>only  |
| dataUnitsRead            | 1.3.6.1.4.1.2011.2.319.<br>3.1.13 | Total read data<br>(MB)    | OCTET<br>STRING | Read-<br>only  |
| dataUnitsWritten         | 1.3.6.1.4.1.2011.2.319.<br>3.1.14 | Total write data<br>(MB)   | OCTET<br>STRING | Read-<br>only  |
| availableSpare           | 1.3.6.1.4.1.2011.2.319.<br>3.1.15 | Idle block rate (%)        | Integer32       | Read-<br>only  |
| badBlockRate             | 1.3.6.1.4.1.2011.2.319.<br>3.1.16 | Bad block rate (%)         | OCTET<br>STRING | Read-<br>only  |

| Node Name             | Node OID                          | Description                | Туре            | Permis<br>sion |
|-----------------------|-----------------------------------|----------------------------|-----------------|----------------|
| percentageUsed        | 1.3.6.1.4.1.2011.2.319.<br>3.1.17 | Life used (%)              | Integer32       | Read-<br>only  |
| powerOnHours          | 1.3.6.1.4.1.2011.2.319.<br>3.1.18 | Total power-on<br>time (h) | Integer32       | Read-<br>only  |
| capacitanceStatu<br>s | 1.3.6.1.4.1.2011.2.319.<br>3.1.19 | Capacitor status           | OCTET<br>STRING | Read-<br>only  |
| powerState            | 1.3.6.1.4.1.2011.2.319.<br>3.1.20 | Power status               | OCTET<br>STRING | Read-<br>only  |
| writeMode             | 1.3.6.1.4.1.2011.2.319.<br>3.1.21 | Write mode                 | OCTET<br>STRING | Read-<br>only  |

#### 

The SNMP system creates a table instance for each SSD. The table node OID is 1(iso).3(org).6(dod). 1(internet).4(private).1(enterprises).2011(huawei).2 (products).319(ES3000V5).3(cardTable).

# **D** Using the VROC Function on the ES3000

Using the VROC Function on the ES3000 V5.

#### Overview

The Intel® Virtual RAID on CPU (VROC) is a solution provided by Intel for user RAID volume management. Employing the Intel V5 Purley CPU platform, this solution uses the Volume Management Device (VMD) interface to create and manage virtual storage pools for NVMe SSDs. The Intel VROC uses the architecture to implement NVMe RAID. The Intel VROC function can be used on the ES3000 V5 to easily expand the RAID solution with flexible drives.

#### **Usage Restriction**

To use the VROC function on the ES3000 V5, the operating system, hardware, and driver must meet the following requirements:

- Supported OSs:
  - Windows Server 7 SP2, Windows Server 10, Windows Server 2012 R2, and Windows Server 2016
  - RHEL 7.3 or later
  - SLES 12 SP3 or later
- Hardware
  - V5 series CPUs are required.
  - To use the VROC function, purchase the Intel VROC KEY and install it on the server. For details about how to purchase and install the VROC KEY, see the Intel official website.
- Driver

If the VROC is used on Windows, install the RSTe suite provided by Intel, including the Intel VMD driver and NVMe driver.

To download the suite, visit https://downloadcenter.intel.com/ and search for VROC in the search column.

#### Usage

For details about how to use the VROC, see the VROC guide of Intel.

Visit **https://downloadcenter.intel.com/**, search for VROC in the search box, and download the required software package. After decompressing the software package, view the corresponding user guide.

For Linux: RSTe\_NVMe\_for\_Linux\_SW\_User\_Guide\_xx.pdf

For Windows: RSTe VROC Users Manual\_xx.pdf

# E Obtaining Device Logs by Using an Open-

# **Source Tool**

This section describes how to obtain ES3000 NVMe PCIe SSD device logs by using the open-source tool nvme-cli.

#### Function

You can use the python script **hiolog.py** to obtain device logs without using hioadm. The **hiolog.py** script can be obtained from the driver installation package.

#### Format

python hiolog.py -d device

#### **Parameters**

| Parameter | Description      | Value                     |
|-----------|------------------|---------------------------|
| device    | Name of a device | Examples: nvme0 and nvme1 |

#### **Usage Guidelines**

Run this command under the /opt/hio/ directory. Generated logs will be saved in this directory. The structure of the /opt/hio/ directory is as follows:

```
|-- /opt/hio/
    |-- 20160615
    |-- nvme0_coredump_172050.log
    |-- nvme0_fw_172050.log
    |-- nvme0_fw_172050.tmp
    |-- nvme0_key_172050.log
    |-- nvme0_key_172050.tmp
```

The .tmp files contain original log data. The .log files are exported logs.

#### Example

# Obtain the key logs of the **nvme1** SSD.

```
[root@localhost ~] # python hiolog.py -d nvme1
Reading log fw(2359)
100%
||....
done
Reading log key(32)
100% ||....
done
Reading log coredump(39)
100% ||.....
done
Parsing log fw
100%
11------
done
Parsing log key
100%
11------
done
=========>>
/opt/hio/20181224/nvme1_fw_164009.log
/opt/hio/20181224/nvme1 key 164009.log
```

```
/opt/hio/20181224/nvme1_coredump_164009.log
```

# **F** Introduction to Windows GUI

Introduction to Windows GUI

This section describes the Windows GUI tool in the Windows tool package.

After **3.7.2 Installing the Tool Package (Windows)**, access the Windows GUI tool as follows:

- If the .NET Framework version is 2.0 or 3.5, double-click the **HioadmGUI\_DotNet\_2.0.exe** file in the tool installation directory.
- If the .NET Framework version is 4.0 or 4.5, double-click the **HioadmGUI\_DotNet\_4.0.exe** file in the tool installation directory.

#### **BaseInfo Page**

This page shows the basic information about controllers and namespaces. If the namespace starts with NVMe, an NVMe SSD disk is used, as shown in Figure F-1.

| Image: Second Second | HUAWEI               | Home                                                                                                    | BaseInfo                                                                                                    | Update                             | DiskMgnt                                                                                                    | SelfTest                                                                                                    | NS Mgnt                                                                                                    | DevMg | int |
|----------------------------------------------------------------------------------------------------|----------------------|----------------------------------------------------------------------------------------------------|----------------------------------------------------------------------------------------------------|------------------------------------|----------------------------------------------------------------------------------------------------|----------------------------------------------------------------------------------------------------|----------------------------------------------------------------------------------------------------|-------|-----|
| D                                                                                                    | ₽ — — NVMe0<br>L NS1 | Controller<br>Serial Numb<br>Model Num<br>Vendor ID<br>Manufactory<br>Firmware Ve<br>NVMe Versi<br>Device Statu | original: 59<br>current: 27.<br>ber SS8210x<br>lber HWE52P<br>19e5<br>y Huawo<br>ersion 1010<br>ion 1.3<br>us health | 61.6GB<br>9GB<br>*436T4M002N<br>ei | smart<br>item<br>Critical W<br>Composit<br>Available<br>Available<br>Percentag<br>Data Unit<br>Data Unit<br>Host Reau<br>Host Writ<br>Controller<br>Power Cy<br>Power On<br>Unsafe Sh<br>Media/Da<br>K | arning<br>e Tempe<br>Spare<br>Spare Th<br>ge Used<br>s Read<br>s Written<br>d Comm<br>e Comm<br>r Busy Ti<br>cles<br>i Hours<br>sutdowns<br>ita Integr | dvanced<br>value<br>no warning<br>316K<br>100%<br>10%<br>25018213.3MB<br>24829570.3MB<br>546833750<br>541059875<br>68 mins<br>477 times<br>781 h<br>24 times<br>0 | label |     |

Figure F-1 BaseInfo page of NVMe

100 V

eject: Used to notify the OS to eject a device before manually removing a device.

In the left pane, **NS** indicates a namespace associated with the controller; **ns** indicates a namespace not associated with any controllers. See **Figure F-2**.

|        |                                                                                                    |                                                                                                    |                                                         | Huawei 1                                                                                                    | Foolbox V                                                                                                    | 5.0.1.0                                                                                                    | _ ×     |
|--------|----------------------------------------------------------------------------------------------------|----------------------------------------------------------------------------------------------------|---------------------------------------------------------|----------------------------------------------------------------------------------------------------|----------------------------------------------------------------------------------------------------|----------------------------------------------------------------------------------------------------|---------|
| HUAWEI | Home                                                                                                    | BaseInfo                                                                                                    | Update                                                  | DiskMgnt                                                                                                    | SelfTest                                                                                                    | NS Mgnt                                                                                                    | DevMgnt |
| NVMe0  | Disk 1<br>Disk 1<br>Serial Numbe<br>Model Numb<br>Vendor ID<br>Manufactory<br>Firmware Ver<br>NVMe Versio<br>Device Status<br>LBA Size<br>Metadata Siz<br>Location | total: 10.0G<br>available: 1<br>er SS8210x<br>ber HWE52F<br>19e5<br>Huawe<br>rsion 2626<br>on 1.3<br>c health<br>512<br>ce 0<br>Scsi 3<br>Bus N<br>Target<br>LUN 0 | B<br>0.0GB<br>0436T4M002N<br>9i<br>9i<br>9i<br>9i<br>9i | smart<br>item<br>Critical W<br>Composit<br>Available<br>Available<br>Percentag<br>Data Unit<br>Data Unit<br>Host Rea<br>Host Writ<br>Controlle<br>Power Cy<br>Power Or<br>Unsafe SI<br>Media/Da<br>Number or | t arning<br>te Tempe<br>Spare<br>Spare Th<br>ge Used<br>s Read<br>s Written<br>d Comm<br>r Busy Ti<br>cles<br>n Hours<br>nutdowns<br>ata Integr<br>of Error I | dvanced<br>value<br>no warning<br>317K<br>100%<br>10%<br>0%<br>17284302.1MB<br>16056895.9MB<br>349254197<br>263869329<br>23 mins<br>293 times<br>2212 h<br>7 times<br>0<br>0 | label   |
|        |                                                                                                    |                                                                                                    |                                                         |                                                                                                    |                                                                                                    |                                                                                                    | fresh   |

Figure F-2 BaseInfo page of NS

Figure F-3 BaseInfo page of ns

|        |              |                              |               | Huawei             | Toolbox V  | 5.0.1.0      | _ ×     |
|--------|--------------|------------------------------|---------------|--------------------|------------|--------------|---------|
| HUAWEI | Home         | BaseInfo                     | Update        | DiskMgnt           | SelfTest   | NS Mgnt      | DevMgnt |
| NVMe0  |              |                              |               | sma                | rt a       | dvanced      | label   |
| ms2    | Disk ?       | total: 20.0G<br>available: 2 | B<br>0.0GB    | item<br>Critical V | /arning    | value        |         |
|        | Serial Num   | ber SS8210x                  | xxxxxxx918002 | Compos             | ite Tempe  | 317K         |         |
|        | Model Num    | ber HWE52P                   | 436T4M002N    | Available          | Spare      | 100%         |         |
|        | Vendor ID    | 19e5                         |               | Availabe           | Spare Th   | 10%          |         |
|        | Manufactor   | y Huawe                      | ei            | Percenta           | ge Used    | 0%           |         |
|        | Firmware V   | ersion 2626                  |               | Data Uni           | ts Read    | 17284302.1MB |         |
|        | NVMe Vers    | ion 1.3                      |               | Data Uni           | ts Written | 16056895.9MB |         |
|        | Device State | us health                    | v             | Host Rea           | d Comm     | 349254197    |         |
|        |              | 510                          | ,<br>,        | Host Wri           | te Comm    | 263869329    |         |
|        | LDA SIZE     | 212                          |               | Controlle          | er Busy Ti | 23 mins      |         |
|        | ivietadata s | ize u                        |               | Power C            | /cles      | 293 times    |         |
|        | Location     |                              |               | Power O            | n Hours    | 2212 h       |         |
|        |              |                              |               | Unsafe S           | hutdowns   | 7 times      |         |
|        |              |                              |               | Media/D            | ata Integr | 0            |         |
|        |              |                              |               | Number             | of Error I | 0            |         |
|        |              |                              |               | » —                |            |              | fresh   |

#### **Update Page**

This page is used to upgrade the ES3000 firmware, as shown in Figure F-4 and Figure F-5.

|          |                 |             | Huawei To      | olbox V5.0.1.0          | l 📃                   | X  |
|----------|-----------------|-------------|----------------|-------------------------|-----------------------|----|
| HUAWEI   | Home Baseinfo   | Update      | DiskMgnt       | SelfTest N              | S Mgnt DevMg          | nt |
| E- NVMeð | update firmware |             |                |                         |                       |    |
| Inst     | select image    |             |                |                         |                       | ]  |
|          | select slot Slo | it1 ∽       | Slot<br>1<br>2 | Version<br>1010<br>1523 | Activation<br>Current |    |
|          | activation      |             |                |                         |                       |    |
|          | O immediately   | 9 reboot    |                |                         |                       |    |
|          |                 | active      |                |                         |                       |    |
|          |                 | Looperation |                |                         |                       | ^  |
|          |                 |             |                |                         |                       |    |
|          |                 |             |                |                         |                       |    |
|          |                 |             |                |                         |                       | ~  |
|          |                 |             |                |                         | fre                   | sh |

Figure F-4 Update page with no firmware upgrade image selected on the ES3000

Figure F-5 Update page with a firmware upgrade image selected

|                      |                                                                                                    |                                                                                    |                                        | Huawei T                         | foolbox V5.0                                               | .1.0                                            | _ ×                 |
|----------------------|----------------------------------------------------------------------------------------------------|------------------------------------------------------------------------------------|----------------------------------------|----------------------------------|------------------------------------------------------------|-------------------------------------------------|---------------------|
| HUAWEI               | Home                                                                                                    | BaseInfo                                                                           | Update                                 | DiskMgnt                         | SelfTest                                                   | NS Mgnt                                         | DevMgnt             |
| ₽- <u>₩VMed</u><br>L | select in<br>select select | nware<br>nage C:\Us<br>ot Slot1<br>in<br>idiately ()<br>: Slot1<br>isge: C:\Users\ | ers\Administr<br>v<br>reboot<br>update | rator\Desktop\<br>Slot<br>1<br>2 | win\SS8210V1<br>t Version<br>1010<br>1523<br>S8210V1_F¥_15 | _PW_1530_sig.<br>h Active<br>Curr<br>30_sig.bin | bin<br>stion<br>ent |
|                      |                                                                                                    |                                                                                    |                                        |                                  |                                                            |                                                 | fresh               |

• select image: Select an ES3000 or SAS HSSD firmware upgrade image provided by Huawei.

- select slot: Only slots 1 and 2 are available for NVMe SSD.
- After a firmware image is selected, the **active** button becomes an **update** button.
- activation: Select an activation mode. For details, see 6.2.3 Activating the Firmware of an SSD.

#### DiskMgnt Page

This page is used to format the ES3000 V5, as shown in Figure F-6.

|        |                                                                                                    |                                                                        | Huawei                                                                            | Toolbox V5. | 0.1.0   | _ ×     |
|--------|----------------------------------------------------------------------------------------------------|------------------------------------------------------------------------|-----------------------------------------------------------------------------------|-------------|---------|---------|
| HUAWEI | Home Ba                                                                                                    | selnfo Update                                                          | DiskMgnt                                                                          | SelfTest    | NS Mgnt | DevMgnt |
| R SI   | format<br>type<br>LBA size<br>• 512<br>• 4096<br>• 512<br>• 4096<br>• 520<br>• 4160<br>secure<br>capacity<br>original<br>current<br>setting cap | metadata<br>0<br>8<br>8<br>0<br>0<br>0<br>5961.6G8<br>27.9G8<br>0<br>6 | mode<br>Quick<br>secure<br>form<br>secure<br>secure<br>secure<br>secure<br>secure | at          |         |         |
|        |                                                                                                    |                                                                        |                                                                                   |             |         | fresh   |

Figure F-6 NVMeDiskMgnt page

Functions on this page are the same as the operations described in 6.4 Formatting, 6.3 Querying and Setting the Capacity, and 6.5 Safely Erasing User Data of an SSD.

If setting cap is set to 0, the current capacity is set to the original capacity.

#### SelfTest Page

This page is used to diagnose the ES3000, as shown in Figure F-7.

| Figure F-7 Se | lfTest page |
|---------------|-------------|
|---------------|-------------|

|        |           |          |        | Huawei   | Toolbox V5. | 0.1.0   | _ ×     |
|--------|-----------|----------|--------|----------|-------------|---------|---------|
| HUAWEI | Home      | BaseInfo | Update | DiskMgnt | SelfTest    | NS Mgnt | DevMgnt |
| NS1    | device lo | 9        |        | start    |             |         |         |
|        |           |          |        | save     |             |         | v.      |

Functions on this page are the same as the operations described in **6.10 Querying the Diagnosis Result of a Specified SSD**.

#### **NS Mgnt Page**

This page is used to manage only NVMe namespaces, as shown in Figure F-8.

|        |                                 | Huawei Toolbox V5.0.1.0           |
|--------|---------------------------------|-----------------------------------|
| HUAWEI | Home BaseInfo Update            | DiskMgnt SelfTest NS Mgnt DevMgnt |
| B-m    | create namespace                |                                   |
| INST   | NS capacity 0 GB                | v total capacity 27.9GB           |
|        |                                 | remained capacity 0 GB            |
|        | attach to controller 🔍 yes 🔿 no | max single capacity 0 GB          |
|        |                                 |                                   |
|        | controller 1                    | ✓ create                          |
|        | Namespace 1                     | - attach namespace                |
|        | Disk 1                          | controller Controller 1 🗸 attach  |
|        | Size 27.9GB                     |                                   |
|        | delete namespace                | detach namespace                  |
|        | delete                          | controller Controller 1 🗸 detach  |
|        |                                 |                                   |
|        |                                 | fresh                             |

Figure F-8 NS Mgnt page

This page provides the following functions, which are the same as the operations described in **6.13 Querying and Configuring Namespaces**.

- Create a namespace. You can create a namespace with a size not exceeding the remaining capacity. You can also attach the namespace to specified controllers during the creation. See Figure F-9.
- Delete a namespace.
- Attach a namespace to controllers.
- Detach a namespace from controllers.

Figure F-9 Information about NS1

|            |                                 | Huawei Toolbox V5.0.1.0           |
|------------|---------------------------------|-----------------------------------|
| HUAWEI     | Home BaseInfo Update            | DiskMgnt SelfTest NS Mgnt DevMgnt |
| ⊡—∰ NVMe0  | create namespace                |                                   |
| - main NS1 | NS capacity 0 GB                | total capacity 27,9GB             |
|            | Land Canada Calabara Barran     | remained capacity 0 GB            |
|            | attach to controller 💿 yes 🔿 no | max single capacity 0 GB          |
|            | controller Controller 1         | ~ create                          |
|            | Namespace 1                     | - attach namespace                |
|            | Disk 1<br>Size 27.9GB           | controller Controller 1 v attach  |
|            | delete namespace                | detach namespace                  |
|            | delete                          | controller Controller 1 v detach  |
|            |                                 | fresh                             |

#### DevMgnt Page

This page is used to manage the ES3000, as shown in Figure F-10.

|                                   | H                                                                                                    | uawei Toolbox V5.0.1.0 📃 🗙                                                                                                    |
|-----------------------------------|----------------------------------------------------------------------------------------------------|----------------------------------------------------------------------------------------------------|
| HUAWEI                            | Home BaseInfo Update Disk                                                                                                    | kMgnt SelfTest NS Mgnt DevMgnt                                                                                                    |
| ₽-∰ <mark>NV/Me0</mark><br>L∰ NS1 | power state<br>current 25W<br>select state 25W set<br>temperature<br>composite<br>history highest 332 (59) K(C)<br>exceed count 0 time<br>exceed time 0 min<br>controller<br>history highest 349 (76) K(C)<br>exceed count 0 time<br>exceed time 0 min | write mode<br>current cache<br>select mode uncache $\checkmark$ set<br>threshold setting sensor<br>current 317 K Composite $\checkmark$<br>low threshold 273 (0) K(C)<br>high threshold 351 (78) K(C)<br>low threshold K<br>high threshold K set |
|                                   |                                                                                                    | fresh                                                                                                    |

Figure F-10 NVMe DevMgnt page

This page provides the following functions:

- **power state**: Set the power consumption level.
- write mode: Set the write mode.
- **temperature**: View drive temperature information, including the highest historical temperature, number of overtemperature occurrences, and overtemperature duration.
- threshold setting: Set temperature thresholds.
- **controller**: View controller temperature information, including the highest historical temperature, number of overtemperature occurrences, and overtemperature duration.

# **G** Installing an OS on the ES3000

#### **Operation Scenario**

Use the **Huawei Server Compatibility Checker** to check the operating system versions and types supported by the ES3000 V5.

To install RHEL 7.0, CentOS 7.0, or OEL 7.0 in an ES3000 V5 with a 4K sector size, secure formatting the ES3000 V5 first by referring to 6.4.2 Formatting an SSD to ensure that the ES3000 V5 has no GPT partition information.

Before OS installation, set the BIOS boot mode to UEFI. If you are unfamiliar with the common OS installation procedure, see the **Huawei Server OS Installation Guide**.

ΠΝΟΤΕ

When the kdump function is used on the redhat6.8, centos6.8, and earlier operating systems, the vmcore file cannot be saved because the kexec-tools tool of the earlier version has a bug. Therefore, you need to upgrade the kexec-tools to a version later than 2.0.0-300.

To install Windows on the ES3000 V5, follow the procedure in the section because there are some special requirements.

If you format the ES3000 V5 into 4 KB sectors by following the instructions in 6.4.2 Formatting an SSD, create partitions manually when installing a Windows OS. For details about how to create partitions, see "Sample files: configure drive partitions by using Windows PE and DiskPart scripts" at https://msdn.microsoft.com/en-us/library/windows/hardware/ dn898510(v=vs.85).aspx.

Note: When creating partitions, change the value of **select disk** to the drive number of the ES3000 V5 and change the value of **create partition efi size** to **260** in the text file. See **Figure G-1**.

Figure G-1 Creating partitions manually

```
rem == CreatePartitions-UEFI.txt ==
rem == These commands are used with DiskPart to
      create four partitions
rem
rem
      for a UEFI/GPT-based PC.
      Adjust the partition sizes to fill the drive
rem
      as necessary. ==
rem
select disk 0
clean
convert gpt
create partition efi size=100
     ** NOTE: For Advanced Format 4Kn drives,
rem
rem
               change this value to size = 260 **
format quick fs=fat32 label="System"
assign letter="S"
rem == 2. Microsoft Reserved (MSR) partition =======
create partition msr size=16
a. Create the Windows partition ========
rem ==
create partition primary
rem ==
        b. Create space for the recovery tools ===
shrink minimum=500
rem
        ** NOTE: Update this size to match the
                size of the recovery tools
rem
                (winre.wim) plus free space
rem
rem ==
        c. Prepare the Windows partition =======
format quick fs=ntfs label="Windows"
assign letter="W"
create partition primary
format quick fs=ntfs label="Recovery tools"
assign letter="R"
set id="de94bba4-06d1-4d40-a16a-bfd50179d6ac"
gpt attributes=0x8000000000000001
list volume
exit
```

#### Preparations

You have correctly installed the ES3000 V5 on the server.

#### Installing Windows Server 2012 64-Bit on the ES3000 V5

- Step 1 Download the hiodriver\_2012\_x86\_64.imgdriver image and mount it to the virtual floppy drive of the server.
- Step 2 During the installation, select Load driver on the screen shown in Figure G-2.

\*\*

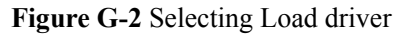

| Name                      | Total size | Free space | Туре                     |
|---------------------------|------------|------------|--------------------------|
| Drive 2 Partition 3       | 128.0 MB   | 128.0 MB   | MSR (Reserved)           |
| Drive 2 Partition 4       | 558.4 GB   | 502.8 GB   | Primary                  |
| Drive 3 Partition 1       | 558.9 GB   | 494.1 GB   | Primary                  |
| Drive 4 Partition 1       | 558.9 GB   | 471.8 GB   | Primary                  |
| Drive 5 Unallocated Space | 0.0 MB     | 0.0 MB     | Offline                  |
| ★ Refresh ▲ Load driver   |            | Drive opt  | ions ( <u>a</u> dvanced) |

Step 3 Click Next to install the driver, as shown in Figure G-3.

| 🚱 섋 Windows Setup                                                  | X            |
|--------------------------------------------------------------------|--------------|
| Select the driver to install                                       |              |
| Huawei ES3000 storage controller (A:\HWnvme.inf)                   | 1            |
|                                                                    |              |
|                                                                    |              |
|                                                                    |              |
|                                                                    |              |
|                                                                    |              |
|                                                                    |              |
| Hide drivers that aren't compatible with this computer's hardware. |              |
|                                                                    |              |
| Br <u>o</u> wse <u>R</u> escan                                     | <u>N</u> ext |

Step 4 After the driver is installed, select the ES3000 V5 for OS installation, as shown in Figure G-4.

Figure G-4 Selecting the ES3000 V5

| 🌀 Wind                | ows Setup                      |            |            |                       |     |
|-----------------------|--------------------------------|------------|------------|-----------------------|-----|
| Where                 | e do you want to install Windo | ws?        |            |                       |     |
| · · · · ·             |                                |            |            |                       |     |
|                       | Name                           | Total size | Free space | Туре                  |     |
| -                     | Drive 2 Partition 4            | 558.4 GB   | 502.8 GB   | Primary               |     |
| Ì                     | Drive 3 Partition 1            | 558.9 GB   | 494.1 GB   | Primary               |     |
| ٩                     | Drive 4 Partition 1            | 558.9 GB   | 471.8 GB   | Primary               |     |
| Ŷ                     | Drive 5 Unallocated Space      | 0.0 MB     | 0.0 MB     | Offline               |     |
|                       | Drive 6 Partition 1            | 1863.0 GB  | 1862.8 GB  | Primary               |     |
| ∙<br>∳ <u>∱R</u> efro | esh                            |            | Drive opt  | ions ( <u>a</u> dvanc | ed) |
| <u>.</u> .            |                                |            |            |                       |     |
| 💓 Load                | l driver                       |            |            |                       |     |

If the ES3000 V5 has previous partition information, such as OS data, the installation may fail. You can perform the following to prevent or solve the installation failure:

Step 5 On the screen shown in Figure G-4, press Shift+F10 to open the CLI shown in Figure G-5.

Administrator: X:\windows\system32\cmd.exe

#### Figure G-5 CLI

Step 6 Enter diskpart and press Enter, as shown in Figure G-6.

Figure G-6 Running the diskpart command

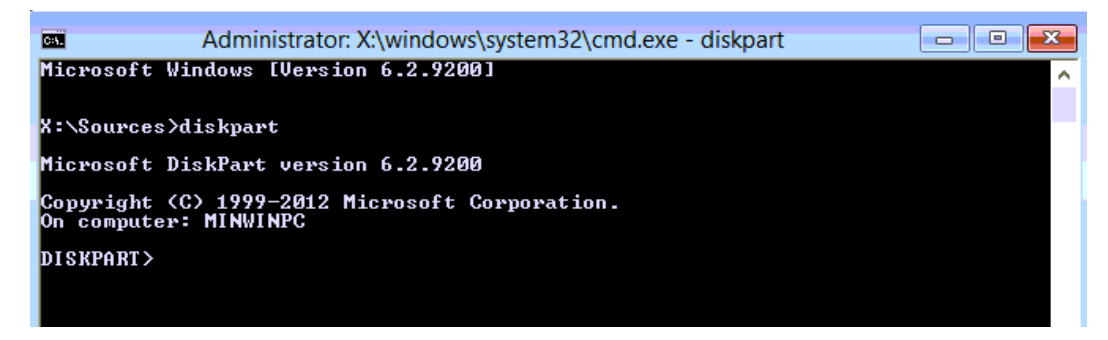

Step 7 Enter select disk # (# indicates the number of the ES3000 V5 drive for OS installation) and press Enter, as shown in Figure G-7.

Figure G-7 Selecting the ES3000 V5

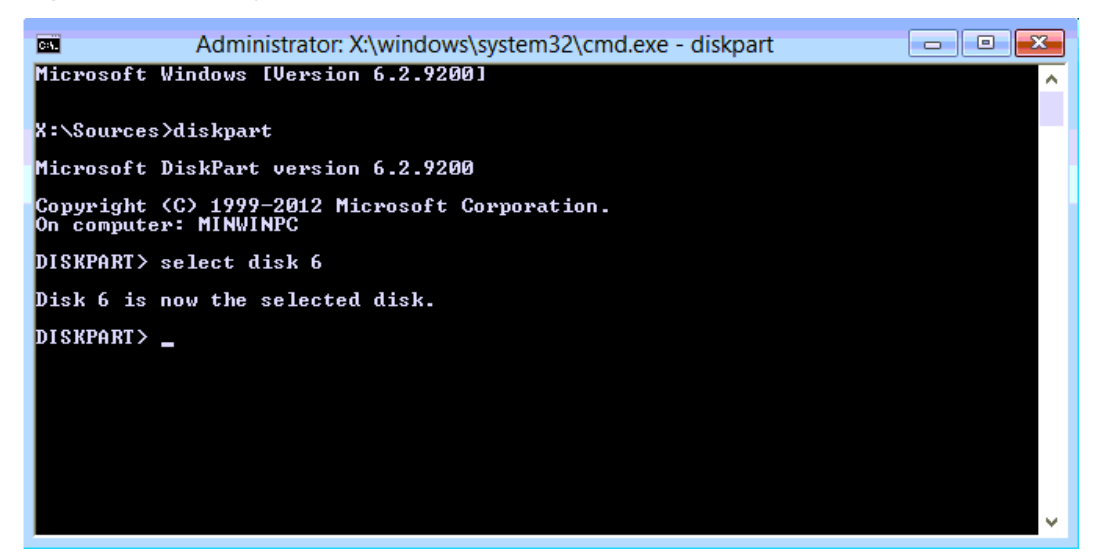

Step 8 Enter clean and press Enter, as shown in Figure G-8.

Figure G-8 Deleting partition information

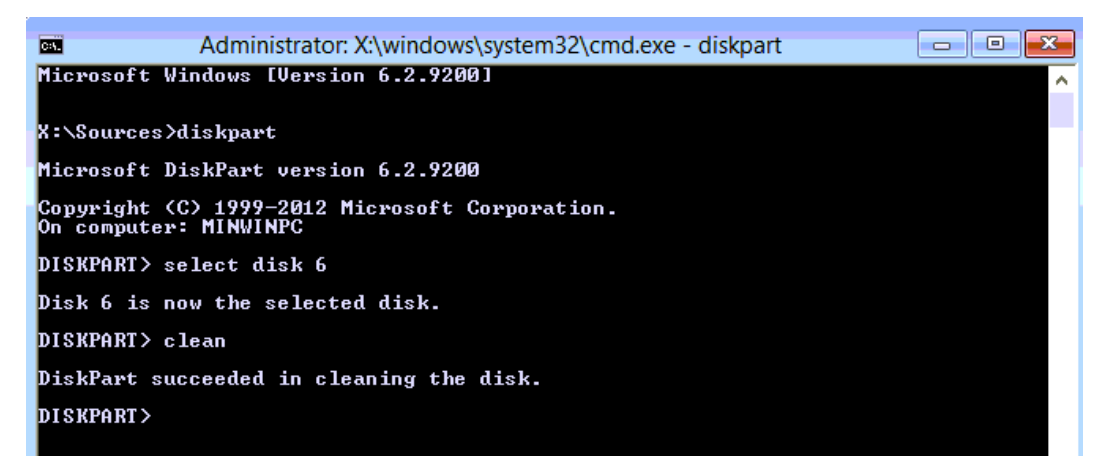

Step 9 Close the CLI and select the ES3000 V5 on the screen shown in Figure G-4 to proceed the OS installation.

----End

#### Installing Windows Server 2012 R2 64-Bit on the ES3000 V5

Windows Server 2012 R2 is built with the NVMe driver. Therefore, the driver image does not need to be mounted for OS installation. Note that the ES3000 V5 is identified as 64 drives during the OS installation. Select the drive with a total size of greater than 0 for installing the OS.

#### 

After the OS is installed by using its built-in drivers, install the SSD driver **hiodriver\_v\*.\*.\*\_2012R2\_x84\_64.msi** released by Huawei. For details about how to install, uninstall, and upgrade the Huawei SSD driver, see 3.6.2 Installing the ES3000 V5 Driver in Windows, 5.1.2 Uninstalling the Driver in Windows, and 5.2.2 Upgrading the ES3000 V5 Driver in Windows respectively.

If the ES3000 has previous partition information, such as OS data, the installation may fail. You can solve the problem in the same way as that for installing Windows Server 2012.

If the INACCESSIBLE\_BOOT\_DEVICE blue screen error is displayed due to other operations, perform the following procedure provided by Microsoft:

Mount the Windows Server 2012 R2 image and hiodriverhiodriver\_v\*.\*.\*\_2012R2\_x84\_64.img file.

Boot from the CD-ROM.

Select Repair your computer.

Select Troubleshoot.

Select Command Prompt.

Enter DISM /image:C:\/Add-drivers /Driver:A:\HWnvme.inf.

Restart the server.

# **H**<sub>Getting Help</sub>

If you encounter any problems during routine maintenance or troubleshooting, contact Huawei technical support engineers.

# H.1 Collecting Fault Information

Before troubleshooting, obtain the following information:

- Customer company and address
- Contact person and telephone number
- Time when the fault occurred
- Detailed fault symptom
- Device type and software version
- Any measures taken and effects
- Fault severity and expected rectification deadline

# H.2 Preparing for Debugging

When you seek Huawei technical support, Huawei technical support engineers may assist you in performing some operations to further collect fault information or rectify the fault.

Before contacting technical support engineers, prepare the spare parts for boards and port modules, screwdrivers, screws, serial cables, and network cables.

### **H.3 Using Product Documentation**

Huawei provides the documents delivered with the equipment. This document provides guidance for you to solve common problems that occur during routine maintenance or troubleshooting.

To better rectify the fault, you are advised to use the guide before contacting Huawei technical support engineers.

## H.4 Obtaining Technical Support

Huawei's timely and efficient response is available from:

- Local branch offices
- Secondary technical support system
- Telephone support
- Remote support
- Onsite support

#### **Technical Support Website**

Obtain technical documents at http://e.huawei.com.

#### Self-Service Platform and Community

Learn more about servers and communicate with experts at:

- **HUAWEI Server Information Self-Service Platform** for specific server product documentation.
- Huawei server intelligent Q&A system for quick learning about products.
- Huawei Enterprise Support Community (Servers) for learning and discussion.

#### News

For notices about product life cycles, warnings, and updates, visit Product Bulletins.

#### Cases

Learn about server applications at Knowledge Base.

#### Huawei Technical Support

If a fault persists after taking the above measures, obtain technical support in the following ways:

- Contact Huawei customer service center.
  - Enterprise customers
    - Send emails to support\_e@huawei.com or visit Global Service Hotline.
  - Carriers
    - Send emails to support@huawei.com or visit Global TAC Information.
- Contact technical support at your local Huawei office.

# **I** Acronym or Abbreviation

#### Acronym or Abbreviation

| С    |                                |
|------|--------------------------------|
| CCC  | China Compulsory Certification |
| CRC  | Cyclic Redundancy Check        |
|      |                                |
| Е    |                                |
| ECC  | error checking and correcting  |
|      |                                |
| Н    |                                |
| HHHL | Half-height Half-length        |
|      |                                |
| Ι    |                                |
| IOPS | I/O operations per second      |
|      |                                |
| L    |                                |
| LBA  | Logical Block Addressing       |
|      |                                |
| N    |                                |
| NVMe | NVM Express                    |
|      |                                |
| Μ    |                                |
| MLC  | multi-level cell               |
| MTBF | mean time between failures     |
| MIB  | Management Information Base    |
|      |                                |

| Р    |                                      |
|------|--------------------------------------|
| PCIe | PCI Express                          |
|      |                                      |
| R    |                                      |
| RAID | redundant array of independent disks |
|      |                                      |
| S    |                                      |
| SNMP | Simple Network Management Protocol   |
| SSD  | solid-state drive                    |
|      |                                      |
| V    |                                      |
| VROC | Intel® Virtual RAID on CPU           |